# Táblázatkezelés II.

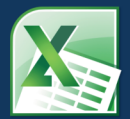

# TARTALOMJEGYZÉK

### 1. fejezet

| Microsoft Excel 2010 – Tartománynevek           |   |
|-------------------------------------------------|---|
| Tartománynevek definiálása                      |   |
| Háromdimenziós tartománynevek                   |   |
| Másik munkafüzet celláira utaló név létrehozása | 7 |
| Konstansok elnevezése                           |   |
| Tartománynevek használata képletekben           | 8 |
| Tartománynevek kezelése a Névkezelővel          | 9 |
| Cellahivatkozások helyettesítése névvel         |   |
| Nevek listája a munkafüzetben                   |   |
| Ellenőrző kérdések és gyakorlat                 |   |

### 2. fejezet

| Microsoft Excel 2010 – Feltételes formázás | 15 |
|--------------------------------------------|----|
| Adatsávok                                  | 17 |
| Színskálák                                 | 19 |
| Ikonkészletek                              | 20 |
| Cellakijelölési szabályok                  | 22 |
| Legfelső/legalsó értékek szabályai         | 23 |
| Feltételes formázás szabálykezelője        | 24 |
| A feltételes formázás törlése              | 24 |
| Ellenőrző kérdések és gyakorlat            | 25 |

### 3. fejezet

| Microsoft Excerzoro – Logikar luggvenyek | 21 |
|------------------------------------------|----|
| HA függvény                              | 29 |
| HAHIBA függvény                          | 31 |
| ÉS függvény                              | 32 |
| VAGY függvény                            | 33 |
| NEM függvény                             | 34 |
| HAMIS függvény                           | 34 |
| IGAZ függvény                            | 34 |
| Ellenőrző kérdések és gyakorlat          | 35 |

### 4. fejezet

| Microsoft Excel 2010 – Kereső és hivatkozás függvények | 37 |
|--------------------------------------------------------|----|
| FKERES (VKERES) függvények                             |    |
| KERES függvény                                         |    |
| HOL.VAN függvény                                       |    |
| INDEX függvény                                         | 43 |
| Ellenőrző kérdések és gyakorlat                        | 45 |

### 5. fejezet

| Microsoft Excel 2010 – Adatkezelés táblázatokkal | 47 |
|--------------------------------------------------|----|
| Táblázat létrehozása                             | 50 |
| Navigálás és kijelölés a táblázatban             | 51 |
| Adatbevitel könnyítése és gyorsítása             |    |
| A táblázat szerkesztése                          | 53 |
| Összegsor a táblázat alján                       |    |
| Duplikált sorok eltávolítása                     |    |
| A táblázat formázása                             |    |
| A táblázat rendezése                             |    |
| Táblázatok szűrése                               |    |
| Speciális szűrés                                 | 61 |
| Ellenőrző kérdések és gyakorlat                  |    |

### 6. fejezet

| 69 | Microsoft Excel 2010 – Adatbázis-kezelő függvények |
|----|----------------------------------------------------|
|    | Listák a munkafüzetben                             |
|    | Csoportosítás és részösszeg képzés                 |
|    | RÉSZÖSSZEG függvény                                |
|    | Adatbázis-kezelő függvények                        |
|    | Ellenőrző kérdések és gyakorlat                    |

### 7. fejezet

| Microsoft Excel 2010 – Kimutatás és kimutatásdiagram | 79 |
|------------------------------------------------------|----|
| Kimutatás létrehozása                                |    |
| A kimutatás formázása                                |    |
| A kimutatás elrendezései                             |    |
| A kimutatástábla számításainak módosítása            |    |
| A kimutatás szűrése                                  |    |
| A kimutatás szűrése szeletelővel                     |    |
| Hivatkozás a kimutatástábla adataira                 |    |
| Kimutatásdiagram készítés                            |    |
| Ellenőrző kérdések és gyakorlat                      |    |
|                                                      |    |

### 8. fejezet

| Microsoft Excel 2010 – Excel adatok védelme | 97  |
|---------------------------------------------|-----|
| Munkalap és cellavédelem                    |     |
| A munkafüzet védelme                        |     |
| Információk az érvényes védelmekről         |     |
| Védett nézet                                |     |
| Fájl védelem                                | 106 |
| Ellenőrző kérdések és gyakorlat             |     |

### 9. fejezet

| Microsoft Excel 2010 – Makrók        |     |
|--------------------------------------|-----|
| Fejlesztőeszközök lap a menüszalagon |     |
| Makró biztonsági beállítások         | 111 |
| Megbízható dokumentumok              |     |
| Megbízható helyek                    |     |
| Makrórögzítő használata              |     |
| Makró futtatása                      |     |
| Makró szerkesztése                   |     |
| Ellenőrző kérdések és gyakorlat      | 119 |
|                                      |     |

# Molnár Mátyás

# 1. fejezet Microsoft Excel 2010 Tartománynevek

| Tartománynevek definiálása                      | 5  |
|-------------------------------------------------|----|
| Háromdimenziós tartománynevek                   | 7  |
| Másik munkafüzet celláira utaló név létrehozása | 7  |
| Konstansok elnevezése                           | 8  |
| Tartománynevek használata képletekben           | 8  |
| Tartománynevek kezelése a Névkezelővel          | 9  |
| Cellahivatkozások helyettesítése névvel         | 10 |
| Nevek listája a munkafüzetben                   | 11 |
| Ellenőrző kérdések és gyakorlat                 | 12 |

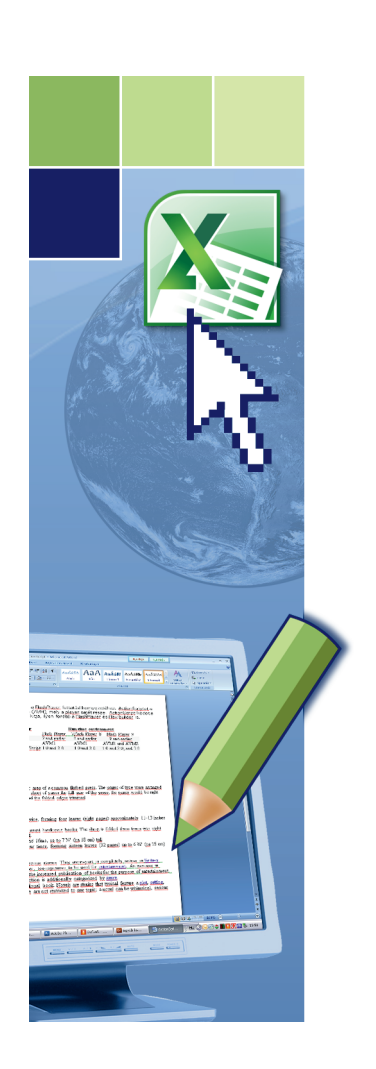

# Tartománynevek

# TARTOMÁNYNEVEK DEFINIÁLÁSA

Ha egy képletben tartománynevet használunk, azzal megkönnyítjük a képlet céljának megértését. A =SZUM(Eladások) képletet könnyebb azonosítani, mint az =SZUM(Munka4!C20:C30) képletet. Ebben a példában az Eladások név a Munka4 nevű munkalap C20:C30 tartományát azonosítja.

#### Cellatartomány elnevezése a Név mezővel

1. Jelöljük ki az elnevezni kívánt cellát, cellatartományt vagy egymással nem szomszédos tartományokat.

|    | Január 🍸         | - (e 1 | ¥ 750        |         |       |   |
|----|------------------|--------|--------------|---------|-------|---|
|    | Név mező         | В      | С            | D       | E     | F |
| 1  |                  | Kelet  | Magyarország | 9       |       |   |
| 2  |                  |        |              |         |       |   |
| 3  | I. negyed év     | Január | Február      | Március |       |   |
| 4  | Energia          | 750    | 800          | 800     | 2350  |   |
| 5  | Üzemanyag        | 200    | 200          | 200     | 600   |   |
| 6  | Biztosítás       | 600    | 600          | 600     | 1800  |   |
| 7  | Takarítás        | 100    | 160          | 140     | 400   |   |
| 8  | lrodai költségek | 200    | 175          | 225     | 600   |   |
| 9  | Bérleti díjak    | 800    | 825          | 675     | 2300  |   |
| 10 | Kamatok          | 850    | 875          | 1152    | 2877  |   |
| 11 | Bérek            | 325    | 340          | 325     | 990   |   |
| 12 | Jutalékok        | 450    | 650          | 500     | 1600  |   |
| 13 | Összesen         | 4275   | 4625         | 4617    | 13517 |   |
| 14 |                  |        |              |         |       |   |
| 15 |                  |        |              |         |       |   |

2. Kattintsunk a szerkesztőléc bal szélén lévő Név • Name box mezőre.

- 3. Írjuk be a tartomány nevét.
- 4. Nyomjuk meg az ENTER billentyűt

Az így készült neveket minden lap elérheti, azaz bármely lapról hivatkozatunk névvel egy másik lapon lévő tartományra – ezt munkafüzet hatókörű tartománynévnek hívjuk. Alapértelmezés szerint a nevek abszolút hivatkozásúak.

=Munka1!\$B\$5:\$B\$13

A tartománynevek:

- betűvel kell, hogy kezdődjenek (a nagy és kisbetűket nem különbözteti meg a program),
- számokat, aláhúzás karaktert tartalmazhatnak,
- nem lehetnek létező cellahivatkozások (pl. MOL12),
- legfeljebb 255 karakter hosszúak lehetnek.

#### Cellatartomány elnevezése az Új név párbeszédpanelben

- 1. Jelöljük ki az elnevezni kívánt tartományt.
- 2. Kattintsunk a Képletek Formulas lap Definiált nevek Defined Names csoport Név megadása Define Name gombjára.

| 1. fejezet |
|------------|
|------------|

| ſ | Úi név               | ? ×                   | ١, |                    | -                                     |
|---|----------------------|-----------------------|----|--------------------|---------------------------------------|
|   | -,                   |                       |    | New Name           | ? ×                                   |
|   | <u>N</u> év:         | I.negyedév            |    |                    | · · · · · · · · · · · · · · · · · · · |
|   | Hatókör:             | Munkafiizet           |    | Name:              | I.negyedév                            |
|   | Menienvzés           |                       |    | Scope:             | Workbook                              |
|   | Megjegyzes.          |                       |    | Comment:           |                                       |
|   |                      |                       |    | -                  |                                       |
|   |                      |                       |    |                    |                                       |
|   |                      | -                     |    |                    |                                       |
|   | Hivatkozás:          |                       |    |                    | ·                                     |
|   | 11170002031          | =1.nev!\$B\$4:\$D\$12 |    | Refers to:         | =T névi¢∆¢3·¢D¢12                     |
|   |                      | OK Mégse              |    |                    |                                       |
| U |                      |                       | J  |                    | OK Cancel                             |
|   | Hiv <u>a</u> tkozás: | =I.név!\$8\$4:\$D\$12 |    | <u>R</u> efers to: | =I.név!\$A\$3:\$D\$12                 |

- 3. A Név Name mezőben adjunk nevet a tartománynak.
- 4. A Hatókör Scope legördülő listából válasszuk ki a név hatókörét.
- 5. Fűzzünk megjegyzést a tartománynévhez.
- 6. Ha szükséges, akkor a Hivatkozás Refers to mezőben módosítsuk a hivatkozást.
- 7. Kattintsunk az *OK* gombra.

A tartománynevek hatóköre lehet:

- az egész munkafüzet bármely lapon használhatjuk,
- egy munkalap csak azon a lapon használhatjuk, amelyiken definiáltuk.

#### Cellatartományok elnevezése létező sor- és oszlopfeliratokból

1. Jelöljük ki az elnevezni kívánt tartományt (a kijelölésben szerepeljen a névként használni kívánt sorvagy oszlopfelirat is).

| <b>X</b>  | 🚽 🌒 • (° - 🛕        | Ŧ               |               | Т                        | artomanyNevek.xlsx -           | Microsoft Excel       |             |                 |                                      |
|-----------|---------------------|-----------------|---------------|--------------------------|--------------------------------|-----------------------|-------------|-----------------|--------------------------------------|
| F         | ájl Kezdőlap        | Beszúrás La     | p elrendezése | Képletek Ad              | datok Korrektúra               | Nézet                 |             |                 |                                      |
|           | f. Σ AutoSzum       | 🔹 👔 Logikai 🔹   | 💫 Keresé      | s* 🚑                     | ៉ Név megadása 🔹               | ∄a Elődök mutatása    | 🌆 Képle     | tek             |                                      |
| e.<br>Fûg | 🕰 🚯 Legutóbbi       | ak 🔻 🙀 Szöveg 👻 | 间 Matem       | latika - Névkozal        | fx <sup>□</sup> Képlet eleme * | ¤\$∄ Utódok mutatása  | 🚸 Hibae     | .A. 2           | ) Define Name 🔻                      |
| bes       | zúrása 🍺 Pénzügyi 🔹 | 👘 Dátum és      | idő 🔻 🎁 Egyéb | *                        | 🖬 Kijelölésből új              | 🖓 Nyilak eltávolítása | 🔻 👧 Képle   | fx <sup>a</sup> | <sup>0</sup> Use in Formula 👻        |
|           |                     | Függvénytár     |               |                          | Definiált nevék                |                       | Képletvizsg | Manager 🎬       | Create from Selection                |
|           | A3                  | - (=            | 🕯 I. negyed é | v                        | Kijelölésből új (Ctrl+         | Shift+F3)             |             | De              | fined Names                          |
|           | А                   | В               | С             | D                        | Nevek automatikus              | létrehozása a         | H           | C               | reate from Selection (Ctrl+Shift+F3) |
| 1         |                     | Kelet           | Magyarorszá   | g                        | kijelölt cellákból.            |                       |             |                 | Automatically generate pamer from    |
| 2         |                     |                 |               |                          | Sokan a kijelölt rés           | z legfelső sorában    |             |                 | the selected cells.                  |
| 3         | I. negyed év        | Január          | Február       | Március                  | vagy bal oldali oszl           | opában lévő           |             |                 |                                      |
| 4         | Energia             | 750             | 800           | 800                      | szöveget használjál            | k leginkább.          |             |                 | Many people choose to use the        |
| 5         | Uzemanyag           | 200             | 200           | 200                      |                                |                       |             |                 | column of a selection.               |
| 6         | Biztosítás          | 600             | 600           | 600                      |                                |                       |             |                 |                                      |
| 7         | Takarítás           | 100             | Nau           | ak létrahanéan a ki      | üalält alamakh fi 🤶            | X                     |             |                 | 9 7                                  |
| 8         | Irodai költségek    | 200             | INEV          | ek letrenozasa a k       |                                |                       | Ci          | reate Names f   | rom Selection                        |
| 9         | Bérleti díjak       | 800             | An            | evekhez használt ér      | tékek a                        |                       |             | Treate names fr | om values in the                     |
| 10        | Kamatok             | 850             |               | Eelső sorból             |                                |                       | `           |                 | on values in the.                    |
| 11        | Berek               | 325             |               |                          |                                |                       |             | Iop row         |                                      |
| 12        | Jutalekok           | 450             |               |                          |                                |                       |             | Left column     | י                                    |
| 13        | Usszesefi           |                 |               |                          |                                |                       |             | Bottom rov      | v                                    |
| 14        |                     |                 |               | <u>l 1</u> 000 osziopbol |                                |                       |             | Right colun     | nn                                   |
| 10        |                     |                 |               |                          |                                |                       |             | -               |                                      |
| 10        |                     |                 |               |                          | UK Meg                         | jse                   |             |                 | OK Cancel                            |

- Kattintsunk a Képletek Formulas lap Definiált nevek Defined Names csoport Kijelölésből új Create from Selection gombjára.
- A nevekhez használt értékek a Create names from values in the mezőben jelöljük be a Felső sorból • Top row, a Bal oszlopból • Left column, az Alsó sorból • Bottom row vagy a Jobb oszlopból • Right column jelölőnégyzeteket.

Az eljárással létrehozott név csak a számértékeket tartalmazó cellákra hivatkozik, és nem foglalja magában a létező sor- és oszlopfeliratokat.

### HÁROMDIMENZIÓS TARTOMÁNYNEVEK

- 1. Kattintsunk a Képletek Formulas lap Definiált nevek Defined Names csoport Név megadása Define Name gombjára.
- 2. Írjuk be a nevet a Név Name mezőbe.
- 3. A Hivatkozás Refers to mezőből töröljük a felajánlott hivatkozást.
- 4. Kattintsunk a hivatkozni kívánt első munkalap fülére.

| 1     Kelet-Magyarország       2           |        |
|--------------------------------------------|--------|
| 2<br>3 I. negyed év Január Február Március |        |
| 3 I. negyed év Január Február Március      |        |
|                                            |        |
| 4 Energia 750 800 800                      |        |
| 5 Üzemanyag 200 200 200                    |        |
| 6 Biztosítás 600 600 600                   |        |
| 7 Takaritás                                |        |
| 8 Irodai költségek 2 Uj név                | 9 7    |
| 9 Bérleti díjak 8 Név: z félév             |        |
| 10 Kamatok 8 Estimation Interview          | ]      |
| 11 Bérek 3 Hatökör: Munkafüzet             |        |
| 12 Jutalékok Megjegyzés: Scope: Workbook   | -      |
| 13 Osszesen Comment:                       |        |
| 14                                         |        |
| 15                                         |        |
|                                            |        |
|                                            | -      |
| 18 =I.nev!{\$\$\$4:\$D\$12                 |        |
| 19 OK Mégse Eters to:                      |        |
|                                            | Cancel |
| 21                                         |        |

5. Tartsuk lenyomva a SHIFT billentyűt és kattintsunk a hivatkozni kívánt utolsó munkalap fülére, majd jelöljük ki a hivatkozni kívánt cellát vagy cellatartományt.

A háromdimenziós tartományneveket kijelölésre nem használhatjuk, de a függvények argumentumaként igen!

### MÁSIK MUNKAFÜZET CELLÁIRA UTALÓ NÉV LÉTREHOZÁSA

Másik munkafüzet celláira vagy cellatartományára utaló név létrehozásakor külső hivatkozásnak nevezett csatolást hozunk létre. A művelet végrehajtása előtt győződjünk meg a hivatkozott munkafüzet megnyitott és mentett állapotáról.

- 1. Kattintsunk a Képletek Formulas lap Definiált nevek Defined Names csoport Név megadása Define Name gombjára.
- 2. Írjuk be a nevet a Név Name mezőbe, a Hivatkozás Refers to mezőből pedig töröljük a felajánlott hivatkozást.

| Új név                          | ? ×                                                        |                                                         |                                                    |
|---------------------------------|------------------------------------------------------------|---------------------------------------------------------|----------------------------------------------------|
| Név:<br>Hatókör:<br>Megjegyzés: | I.Félév_2010                                               | New Name<br><u>N</u> ame:<br><u>S</u> cope:<br>Comment: | I.Félév_2010<br>Workbook                           |
| Hiv <u>a</u> tkozás:            | -[TartomanyNevek.xlsx]I.név:II.név!\$8\$4:\$D\$12       OK | <u>R</u> efers to:                                      | =[TartomanyNevek.xlsx]I.név!II.név!\$B\$4:\$D\$12] |

- Váltsunk át az elnevezendő tartományt tartalmazó munkafüzetre és jelöljük ki a tartományt (laptartomány is lehet).
- 4. Kattintsunk az *OK* gombra.

### **KONSTANSOK ELNEVEZÉSE**

Tovább növelhetjük képleteink "olvashatóságát", ha konstans értékekhez nevet definiálunk. A konstansokhoz rendelt neveket a képletekben ugyanúgy használhatjuk, mint egy konstans értéket (számot). Például, ha a Kamat névhez a 4,5% konstans értéket rendeljük, a Kölcsön név pedig annak a cellának a neve, ahol a kölcsön összege található (B1), akkor a névvel a képletben számolni tudunk. A =B1\*4,5% képlet helyett írhatjuk a =Kölcsön\*Kamat képletet.

- 1. Kattintsunk a Képletek Formulas lap Definiált nevek Defined Names csoport Név megadása Define Name gombjára.
- 2. Írjuk be a nevet a Név Name mezőbe.

|   | Új név               | 8 X                    | lſ | New Name           | ? <mark>×</mark> |
|---|----------------------|------------------------|----|--------------------|------------------|
|   | <u>N</u> év:         | Kamat                  |    | Name:              | Manad            |
|   | <u>H</u> atókör:     | Munkafüzet             |    | Scope:             | Kamat            |
|   | Megjegyzés:          |                        |    | Comment:           | WORKDOOK         |
|   |                      |                        |    | <u>oo</u> nnene.   | <b>^</b>         |
|   |                      | <b>T</b>               |    |                    |                  |
|   | Hiv <u>a</u> tkozás: | =4,5%                  |    |                    |                  |
|   |                      | OK Mégse               |    | Refers to:         | =4,5%            |
| L |                      | 28                     | 1  |                    | OK Cancel        |
|   |                      | =4,5% [36]<br>OK Mégse |    | <u>R</u> efers to: | =4,5% (%)        |

- 3. A Hivatkozás Refers to mezőbe írjuk be egyenlőség jel után a konstans értéket.
- 4. Kattintsunk az OK gombra.

## TARTOMÁNYNEVEK HASZNÁLATA KÉPLETEKBEN

- 1. Amikor a képlet létrehozásakor tartománynévre van szükségünk, akkor:
- Kattintsunk a Képletek Formulas lap Képlet eleme Use in Formula gombjára és válasszuk a Név beillesztése • Paste Names parancsot.

- vagy -

- Nyomjuk meg az F3 funkcióbillentyűt.
- 2. Jelöljük ki a kívánt nevet és kattintsunk az OK gombra.

| 🗶   🛃 🔊 • (* • 🛕   =                                                                                                    |                                                        | TartomanyNevek.xlsx - N                                    | licrosoft Excel                                                                             | Tartomar        | When the start of the start of | vcel                                                                     |
|----------------------------------------------------------------------------------------------------|--------------------------------------------------------|------------------------------------------------------------|---------------------------------------------------------------------------------------------|-----------------|----------------------------------------------------------------------------------------------------|--------------------------------------------------------------------------|
| Fájl Kezdőlap Beszúrás Lap e                                                                                                    | Irendezése Képletek                                    | Adatok Korrektúra                                          | Nézet                                                                                       | Periew          | View                                                                                                    | ACEI                                                                     |
| fx         Σ         AutoSzum *         №         Logikai *           Függvény<br>beszúrása         №         Legutóbbiak *         ▲         Szöveg *           É         Egutóbbiak *         ●         Nature         Szöveg *           É         Bénzügyi *         ●         Pénzügyi *         ● | Keresés ▼<br>Matematika ▼<br>S ▼ 100 Egyéb ▼           | Ezelő<br>Képlet eleme<br>Lfélév<br>De<br>Név beillesztése. | ∰⊒ Elődök mutatása ∰ Ke<br>≪∰ Utódok mutatása ∜∳ H<br>rilak eltávolítása ~ (⊘ Ke<br>Képletv | Name<br>Manager | in Define Name ▼<br>Je Use in Formula ▼<br>I.félév                                                                                                    | े देखे Trace Precedents<br>बद्धे Trace Dependents<br>्रि Remove Arrows * |
| ÖSSZESÍT 🛛 🗸 🗸 🏂                                                                                                    | =SZUM()                                                |                                                            | Náv baillac táca (E2)                                                                       |                 | I.negyedév                                                                                                    | 101                                                                      |
| A B C<br>1 =SZUM()<br>2                                                                                                    | D E<br>Név beillesztése<br>Név beillesztése<br>Elfélév | F G                                                        | Paste Name Paste name E.felev OK                                                            | E               | Paste Names                                                                                                    | e Names (F3)                                                             |

A tartománynevek használatában a képletkiegészítő is segít.

 Kezdjük el begépelni a tartománynevet a képletbe és az Excel felajánlja az adott betűvel kezdődő tartománynevet a képletkiegészítőben.

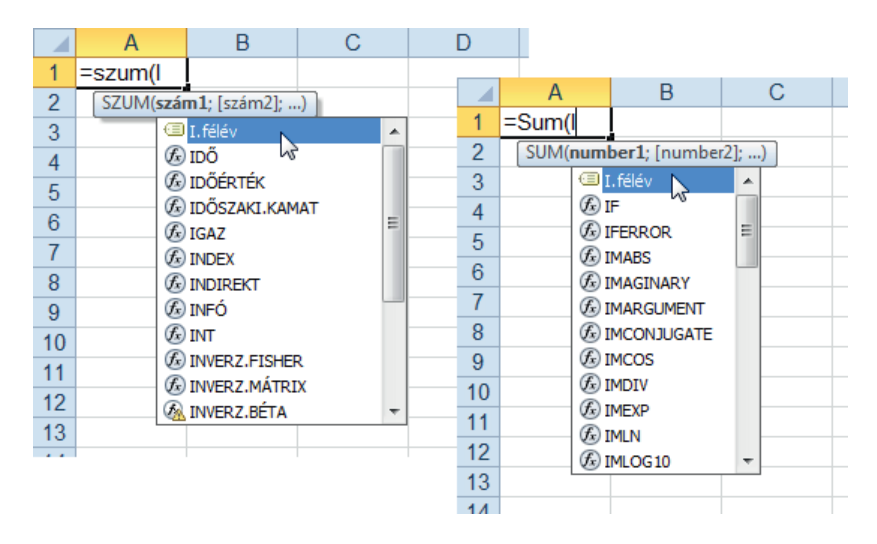

### TARTOMÁNYNEVEK KEZELÉSE A NÉVKEZELŐVEL

A Névkezelő párbeszédpanel segítségével műveleteket végezhetünk a munkafüzetben található összes definiált és táblázatnévvel. Így például megtalálhatjuk a hibákat tartalmazó neveket, megtekinthetjük és szerkeszthetjük a megjegyzéseket, vagy meghatározhatjuk egy név hatókörét. Rendezhetjük és szűrhetjük a nevek listáját, és egyetlen helyről könnyen vehetünk fel, módosíthatunk vagy törölhetünk neveket.

 A Névkezelő párbeszédpanel megnyitásához kattintsunk a Képletek • Formulas lap Definiált nevek • Defined Names csoportjában található Névkezelő • Name Manager gombjára.

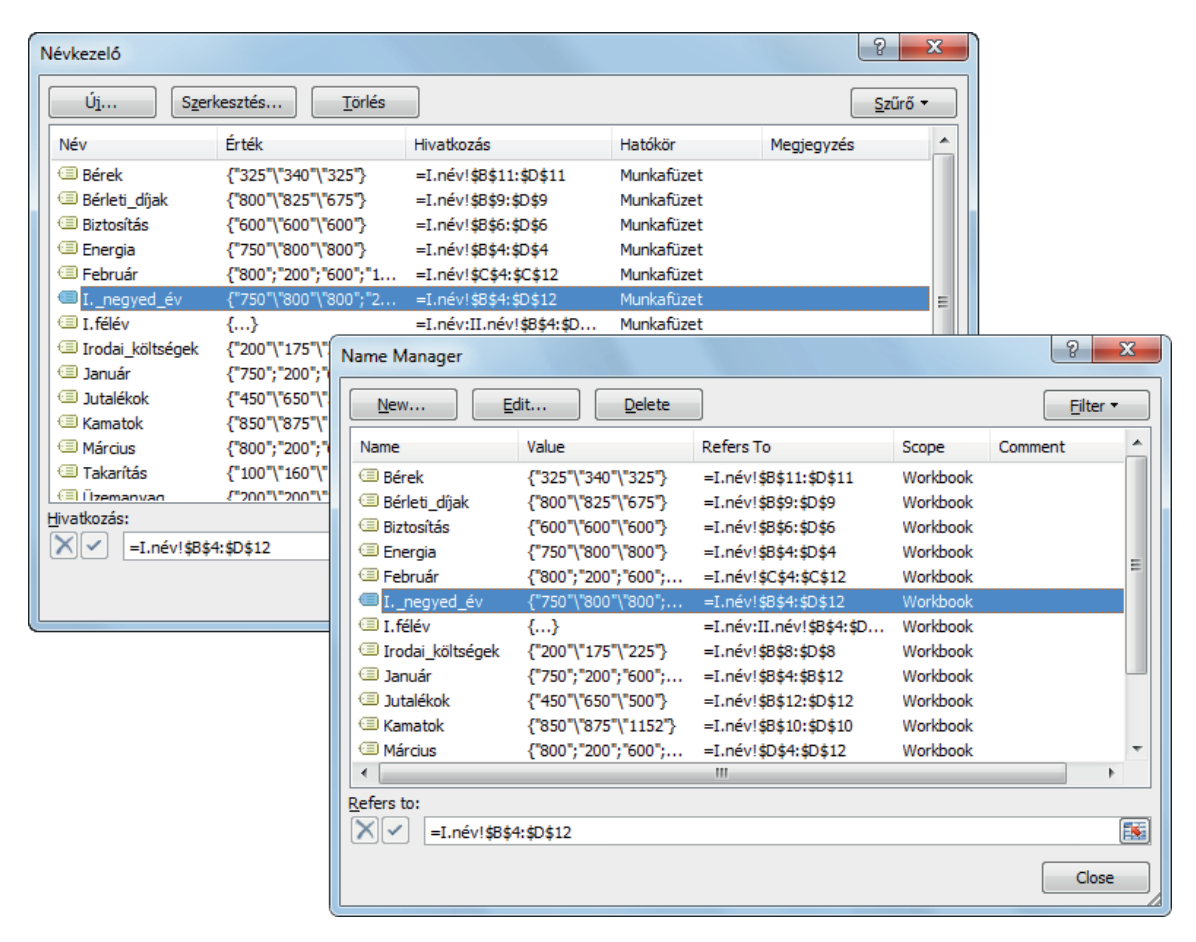

#### Oszlopok átméretezése

Ha azt szeretnénk, hogy egy oszlop a legnagyobb megjelenített adat szélességét vegye fel, kattintsunk duplán az oszlopfejléc jobb szélére.

#### Nevek rendezése

Ha a névlistát betűrend szerint szeretnénk rendezni, kattintsunk az oszlop fejlécére – a sorrend megfordításához kattintsunk rá még egyszer.

#### Nevek szűrése

A *Szűrő* • *Filter* gombra kattintva elérhető parancsokkal gyorsan megjeleníthetjük a nevek egy részhalmazát. Egy parancsra kattintva engedélyezhetjük vagy letilthatjuk a hozzátartozó szűrőműveletet.

| 1 | Vévkezelő                      |                                              |                          |            |           | ? ×                         |                                   |
|---|--------------------------------|----------------------------------------------|--------------------------|------------|-----------|-----------------------------|-----------------------------------|
|   | Ú <u>j</u> S <u>z</u> erl      | kesztés <u>T</u> örlés                       |                          |            | ļ         | Szűrő -                     |                                   |
|   | Név                            | Érték                                        | Hivatkozás               | Hatókör    | Megjegyzé | <u>S</u> zűrő törlése       |                                   |
|   | 💷 Bérek                        | {"325"\"340"\"325"}                          | =I.név!\$8\$11:\$D\$11   | Munkafüzet |           | Munka <u>l</u> apszintű nev | vek N                             |
|   | Bérleti_díjak                  | {"800"\"825"\"675"}                          | =I.név!\$8\$9:\$D\$9     | Munkafüzet |           | Munka <u>f</u> üzetszintű n | evek                              |
|   | Biztosítás                     | {"600"\"600"\"600"}                          | =I.név!\$B\$6:\$D\$6     | Munkafüzet |           | Hibás nevek                 |                                   |
|   | Energia                        | {"/50"\"800"\"800"}<br>/"800"\"200"\"600"\"1 | =1.nev!\$8\$4:\$0\$4     | Munkatuzet |           | Libálan anul                | Filter -                          |
|   | I. negved év                   | {"750"\"800"\"800":"2                        | =I.név!\$8\$4;\$D\$12    | Munkafüzet |           | Hibatian nevek              | Clear Filter                      |
|   | I.félév                        | {}                                           | =I.név:II.név!\$8\$4:\$D | Munkafüzet |           | <u>D</u> efiniált nevek     |                                   |
|   | Irodai_költségek               | {"200"\"175"\"225"}                          | =I.név!\$B\$8:\$D\$8     | Munkafüzet |           | <u>T</u> áblázatnevek       | Names Scoped to Worksheet         |
|   | 💷 Január                       | {"750";"200";"600";"1                        | =I.név!\$B\$4:\$B\$12    | Munkafüzet | L         |                             | Names Scoped to Work <u>b</u> ook |
|   | 💷 Jutalékok                    | {"450"\"650"\"500"}                          | =I.név!\$B\$12:\$D\$12   | Munkafüzet |           |                             | Names with Errors                 |
|   | 💷 Kamatok                      | {"850"\"875"\"1152"}                         | =I.név!\$B\$10:\$D\$10   | Munkafüzet |           |                             | N                                 |
|   | Március                        | {"800";"200";"600";"1                        | =I.név!\$D\$4:\$D\$12    | Munkafüzet |           |                             | Names without Errors              |
|   | Takarítás                      | {"100"\"160"\"140"}                          | =I.név!\$B\$7:\$D\$7     | Munkafüzet |           | -                           | Defined <u>N</u> ames             |
|   | (E) Üzemanıyarı<br>Hiyətkəzfar | {"200"\"200"\"200"}                          | =I névi¢R¢5·¢D¢5         | Munkafüzet |           |                             | Table Names                       |
|   |                                |                                              |                          |            |           |                             |                                   |
|   | =1.nev!\$8\$4                  | H\$U\$12                                     |                          |            |           |                             |                                   |
|   |                                |                                              |                          |            | ĺ         | Bezárás                     |                                   |

#### Tartománynév törlése

- 1. A Névkezelőben (Name Manager) jelöljük ki a törlendő neveket.
- 2. Kattintsunk a Törlés Delete gombra.

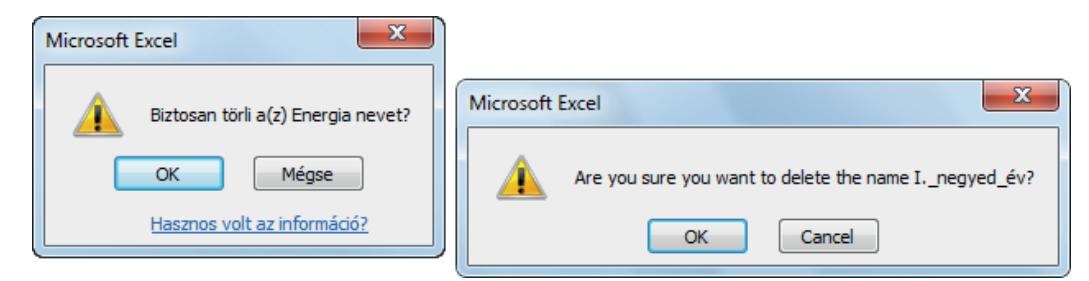

3. Erősítsük meg a biztonsági kérdést.

Azok a képletek, melyek a törölt nevet használták a #NÉV? • #NAME? hibaértéket adják!

### **CELLAHIVATKOZÁSOK HELYETTESÍTÉSE NÉVVEL**

1. Jelöljük ki azt a tartományt, amelyben a képletekben szereplő hivatkozásokat névvel szeretnénk helyettesíteni.

Ha a munkalapon az összes képletben a hivatkozásokat nevekkel szeretnénk helyettesíteni, egyetlen cellát jelöljünk ki.

- 1. fejezet
- 2. Kattintsunk a Képletek Formulas lap Név megadása Define Names gomb nyilára és válasszuk a Hivatkozás névvel • Apply Names parancsot.
- 3. Válasszuk ki, hogy mely neveket akarjuk behelyettesíteni.

| Hivatkozás névvel                                                                                                    |                                                                                                    |
|----------------------------------------------------------------------------------------------------|----------------------------------------------------------------------------------------------------|
| Melyik hivatkozás:                                                                                                    | Apply Names                                                                                                    |
| Bérek A<br>Bérleti_díjak<br>Biztosítás<br>Energia<br>Február<br>I. negyed_év E<br>Irodai_költségek<br>Január<br>Jutalékok<br>Kamatok | Apply names:<br>Bérek<br>Bérleti_díjak<br>Biztosítás<br>Energia<br>Február<br>I. negyed év<br>Irodal_költségek<br>Január |
| Március<br>Takarítás<br>V Hivatkozási típustól <u>f</u> üggetlenül                                                                   | Jutalékok<br>Kamatok<br>Március<br>Takarítás                                                                             |
| Használhat sor- és oszlopneveket Egyebek >>                                                                                          | Ignore Relative/Absolute                                                                                                 |
| Azonos oszlopban elhagyja az oszlop nevét                                                                                            | Use row and column names Options >>                                                                                      |
| Azonos sorban elhagyja a sor nevét                                                                                                   | Omit column name if same column                                                                                          |
| Nevek sorrendje                                                                                                    | Omit row name if same row                                                                                                |
| Sor, oszlop Oszlop, sor                                                                                                    | Name order                                                                                                    |
| OK Mégse                                                                                                    | Row column Column row     OK Cancel                                                                                      |

4. Kattintsunk az OK gombra.

| 1  | A                | В             | С            |     | D          | E      |               |             |         |       |   |
|----|------------------|---------------|--------------|-----|------------|--------|---------------|-------------|---------|-------|---|
| 1  |                  | Kelet         | Magyarország | 3   |            |        |               |             |         |       |   |
| 2  |                  |               |              |     |            |        |               |             |         |       |   |
| 3  | I. negyed év     | Január        | Február      | - 1 | Március    |        |               |             |         |       |   |
| 4  | Energia          | 750           | 800          |     | 800        | 23     | 350           | -           | -       | _     | _ |
| 5  | Üzemanyag        | 200           | 200          |     | 1          | A      | В             | С           | D       | E     |   |
| 6  | Biztosítás       | 600           | 600          | 1   |            |        | Kelet         | Magyarorszá | 9       |       |   |
| 7  | Takarítás        | 100           | 160          | 2   |            |        |               |             |         |       |   |
| 8  | lrodai költségek | 200           | 175          | 3   | I. negye   | d év   | Január        | Február     | Március |       |   |
| 9  | Bérleti díjak    | 800           | 825          | 4   | Energia    |        | 750           | 800         | 800     | 2350  |   |
| 10 | Kamatok          | 850           | 875          | 5   | Üzemany    | /ag    | 200           | 200         | 200     | 600   |   |
| 11 | Bérek            | 325           | 340          | 6   | Biztosítá  | s      | 600           | 600         | 600     | 1800  |   |
| 12 | Jutalékok        | 450           | 650          | 7   | Takarítás  | 5      | 100           | 160         | 140     | 400   |   |
| 13 | Összesen         | =SZUM(B4:B12) | )            | 8   | Irodai köl | tségek | 200           | 175         | 225     | 600   |   |
| 14 |                  | SZUM(szám1)   | [szám2]:)    | 9   | Bérleti dí | jak    | 800           | 825         | 675     | 2300  |   |
| 15 |                  |               | []           | 10  | Kamatok    |        | 850           | 875         | 1152    | 2877  |   |
|    |                  |               |              | 11  | Bérek      |        | 325           | 340         | 325     | 990   |   |
|    |                  |               |              | 12  | Jutalékoł  | k 🖉    | 450           | 650         | 500     | 1600  |   |
|    |                  |               |              | 13  | Összese    | n =    | =SZUM(Január) | 4625        | 4617    | 13517 |   |
|    |                  |               |              | 14  |            |        | SZUM(szám1;   | [szám2];)   |         |       |   |
|    |                  |               |              | 15  |            |        |               |             |         |       |   |
|    |                  |               |              | 40  |            |        |               |             |         |       |   |

### NEVEK LISTÁJA A MUNKAFÜZETBEN

- 1. Kattintsunk arra a cellára, ahonnan lefelé és jobbra be szeretnénk illeszteni a nevek listáját.
- 2. Kattintsunk a Képletek Formulas lap Képlet eleme Use in Formula gombjára és válasszuk a Név beillesztése • Paste Names parancsot, majd kattintsunk a Listát • Paste List gombra.

| - 24 | А                | В            | С              | D  |
|------|------------------|--------------|----------------|----|
| 1    | Bérek            | =I.név!\$B\$ | 11:\$D\$11     |    |
| 2    | Bérleti_díjak    | =l.név!\$B\$ | 9:\$D\$9       |    |
| 3    | Biztosítás       | =l.név!\$B\$ | 6:\$D\$6       |    |
| 4    | Energia          | =l.név!\$B\$ | 4:\$D\$4       |    |
| 5    | Február          | =l.név!\$C\$ | 4:\$C\$12      |    |
| 6    | Inegyed_év       | =l.név!\$B\$ | 4:\$D\$12      |    |
| 7    | I.felev          | =l.név:ll.né | v!\$B\$4:\$D\$ | 12 |
| 8    | l.negyedév       | =l.név!\$B\$ | 4:\$D\$12      |    |
| 9    | lrodai_költségek | =l.név!\$B\$ | 8:\$D\$8       |    |
| 10   | Január           | =l.név!\$B\$ | 4:\$B\$12      |    |
| 11   | Jutalékok        | =l.név!\$B\$ | 12:\$D\$12     |    |

## ELLENŐRZŐ KÉRDÉSEK ÉS GYAKORLAT

- 1. A tartománynevek a képletekben hivatkozásra használhatók.
  - a) Igaz
  - b) Hamis
- 2. A tartománynévhez rendelt hivatkozás csak abszolút típusú lehet.
  - a) Igaz
  - b) Hamis
- 3. Mi történik a törölt tartománynevet használó képlettel?
  - a) Működik tovább, a program a név helyére visszaírja a "normál" hivatkozást.
  - b) A képlet nem számítható ki, a képletet tartalmazó cellában a #NÉV? #NAME? hibaüzenetet jelenik meg.
  - c) A képletben használt tartománynevet nem hagyja a program törölni.
- 4. Hogyan használhatjuk hivatkozásra a munkafüzet hatókörű nevet a vele megegyező munkalap hatókörű név helyett azon a lapon, ahol a munkalap hatókörű név érvényes?
  - a) Sehogy, csak a munkalap szintű név használható.
  - b) Idézőjelek közé kell tenni a tartománynevet.
  - c) Be kell írni a munkafüzet nevét és egy felkiáltójelet a tartománynév elé.
- 5. Mely karakterek nem lehetnek a tartománynévben?
  - a) Szóköz.
  - b) Backslash (\).
  - c) ?
  - d) Aláhúzás (\_).
  - e) Egyenlőségjel (=).
- 6. Hogyan vihetjük be a tartományneveket a képletekbe?
  - a) Begépeljük.
  - b) Sehogy, a tartománynevek csak kijelölésre használhatók.
  - c) Az F3 funkcióbillentyű lenyomására megjelenő Név beillesztése párbeszédpanel segítségével.
  - d) Kezdjük el begépelni a tartománynevet a képletbe és az Excel felajánlja az adott betűvel kezdődő tartománynevet a Képletkiegészítőben.
- 7. Lehet-e szűrni a tartományneveket hatókör alapján a Névkezelőben (Name Manager)?
  - a) Igen
  - b) Nem
- 8. Adhatunk-e nevet konstans értékeknek?
  - a) Nem, csak tartományokhoz definiálhatunk nevet.
  - b) Igen.

#### Megoldások

- 1. a.
- 2. b.
- 3. b.
- 4. c.
- 5. a. c. e.
- 6. a. c. d.
- 7. a.
- 8. b.

### **G**YAKORLAT

Másolja be a Súgóból az INDEX függvény leírásában található harmadik (utolsó) példa adatainak első hat sorát egy üres munkafüzetbe az A1 cellától. Az adatokat tartalmazó lapról készítsen két másolatot.

Készítsen háromdimenziós tartománynevet – *I.negyedév* névvel, amely mindhárom lap adatait magába foglalja.

A negyedik lap A1 cellájában adja össze az első három lap Darab adatait – a SZUM • SUM függvényben használja az *I.negyedév* tartománynevet.

#### Megoldás

A Súgó az INDEX függvény leírásával és a harmadik példával:

| ④ A(z) Excel súgója                            |                                  |                                                                                                    |                 |
|------------------------------------------------|----------------------------------|----------------------------------------------------------------------------------------------------|-----------------|
| 📀 🥯 📚 🏠 🚔 🗛 🕖 🍳                                |                                  |                                                                                                    | Ŧ               |
| index 🔹 🔎                                      | Keresés 👻                        |                                                                                                    |                 |
| Tartalomjegyzék 🗙                              | oolaa koningooboon mogorimoto    | , на агос паплаарта пасода.                                                                                               | *               |
| Diagramok                                      | + Példa másolása                 |                                                                                                    |                 |
| Kepletek     Kisseltä labatäsiselu             |                                  |                                                                                                    |                 |
| Az Evcol aktiváláca                            | А                                | В                                                                                                    | С               |
| Adatok elemzése                                | I Gyümölcs                       | Ár                                                                                                    | Darab           |
| Együttműködés a munkafüzetadata                | 2 Alma                           | 0,69                                                                                                    | 40              |
| Feltételes formázás 3                          | Banán                            | 0,34                                                                                                    | 38              |
| Testreszabás 4                                 | 4 Citrom                         | 0,55                                                                                                    | 15              |
| Fájlkonvertálás és kompatibilitás              | 5 Narancs                        | 0.25                                                                                                    | 25              |
| Fájlkezelés                                    | Körto                            | 0.59                                                                                                    | 40              |
| Szürés és rendezés                             | 7                                | 0,55                                                                                                    | 40              |
| Uriapok es vezeriok     Függvények igmentetése |                                  |                                                                                                    |                 |
| Puggvenyek ismerietese                         | Mandula                          | 2,80                                                                                                    | 10              |
| Sugo nasznalata     Sol épések – Excel         | Pisztácia                        | 3,55                                                                                                    | 16              |
| Adatok importálása és exportálása              | IO Mogyoró                       | 1,25                                                                                                    | 20              |
| Makrók 1                                       | I1 Dió                           | 1,75                                                                                                    | 12              |
| Nyomtatás 1                                    | 12 Képlet                        | Leírás (eredmény)                                                                                                    |                 |
| Biztonság és adatvédelem                       | =INDEX(A2:C6;2;3)                | Az A2:C6 tartomány második sorának és harmadik oszlopának                                                                 |                 |
| Helyesirás- és nyelvi ellenörzés               |                                  | metszéspontja, vagyis a C3 cella tartalma (38)                                                                            | E               |
| Tanfolyamok                                    | =INDEX<br>((A1:C6;A8:C11);2;2;2) | A második cellaterület (A8:C11) második sorának és második<br>oszlopának metszéspontja, vagyis a B9 cella tartalma (3,55) |                 |
|                                                | I4 =SZUM(INDEX                   | Az A1:C11 tartomány első cellaterülete harmadik oszlopának összege,                                                       | -               |
| Excel – összes forrás                          |                                  | 🔘 Csatlakozva az Office                                                                                                   | .com webhelyhez |

A másolás lépéseit a Súgó is leírja.

A munkalapok a CTRL billentyűt lenyomva tartva egérrel egyszerűen húzással másolhatók.

A helyes megoldás: az eredmény 504, és a képlet =SZUM(I.negyedév).

|   | А                 | В            | С |  |  |  |  |
|---|-------------------|--------------|---|--|--|--|--|
| 1 | =SZUM(I.negyedév) |              |   |  |  |  |  |
| 2 | SZUM(szám         | 1; [szám2];) |   |  |  |  |  |
| 3 |                   |              |   |  |  |  |  |
| Λ |                   |              |   |  |  |  |  |

A név definiálásához kattintson a Képletek • Formulas lap Név megadása • Define Name gombra. A paraméterek a következő ábrán láthatók. A hivatkozást kijelöléssel adja meg!

| Név szerkeszt        | ése ? X                            |
|----------------------|------------------------------------|
| <u>N</u> év:         | I.negyedév                         |
| Hatókör:             | Munkafüzet 👻                       |
| Megjegyzés:          |                                    |
|                      |                                    |
|                      |                                    |
|                      |                                    |
| Hiv <u>a</u> tkozás: | ='Sheet2:Sheet2 (3)'!\$C\$2:\$C\$7 |
|                      | OK Mégse                           |

A SZUM • SUM függvény beszúrásához kattintson a Képletek • Formulas lap AutoSzum • AutoSum gombra. A tartománynevet az F3 funkcióbillentyű lenyomásával elérhető Név beillesztése • Paste Name párbeszédpanelből szúrhatja be.

#### 1. fejezet

# Molnár Mátyás

# 2. fejezet Microsoft Excel 2010 Feltételes formázás

| Adatsávok                           | 17 |
|-------------------------------------|----|
| Színskálák                          | 19 |
| Ikonkészletek                       | 20 |
| Cellakijelölési szabályok           | 22 |
| Legfelső/legalsó értékek szabályai  | 23 |
| Feltételes formázás szabálykezelője | 24 |
| A feltételes formázás törlése       | 24 |
| Ellenőrző kérdések és gyakorlat     | 25 |

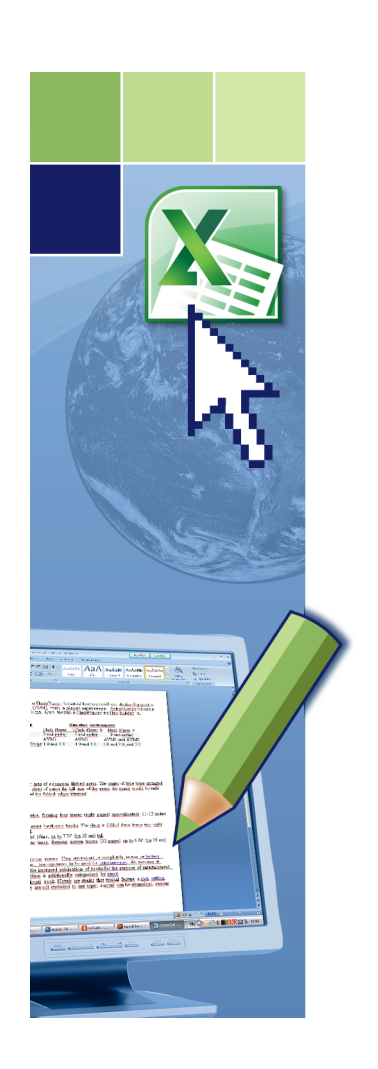

# Feltételes formázás

Adatok elemzésénél gyakran teszünk fel magunknak az alábbiakhoz hasonló kérdéseket:

- Hol van kiugrás az elmúlt öt év összes nyereségében?
- Milyen tendencia figyelhető meg egy piaci közvélemény kutatásban az elmúlt két év során?
- Kinek az eladásai haladták meg az 1 000 000 Ft-ot ebben a hónapban?
- Milyen az alkalmazottak koreloszlása?
- Évről évre mely termékekből származó bevétel növekedés haladja meg a 10%-ot?
- Mely diákok teljesítenek a legjobban, illetve a legrosszabbul az első osztályban?

A feltételes formázás használatával megválaszolhatók ezek a kérdések, azáltal hogy segítségével egyszerűen lehet kiemelni fontos cellákat vagy tartományokat, hangsúlyozni szokatlan értékeket, illetve adatsávokkal, színskálákkal és ikonkészletekkel szemléltetni adatokat. A feltételes formázás megváltoztatja egy cellatartomány megjelenését egy feltétel (másképp kritérium) alapján. Ha a feltétel teljesül, az alkalmazás a feltételben megadottak szerint formázza a cellatartományt; ha a feltétel nem teljesül, akkor az alkalmazás nem hajtja végre a formázást.

|    | А                | В          | С         | D       | E |  |
|----|------------------|------------|-----------|---------|---|--|
| 1  |                  | Kelet-Magy | yarország |         |   |  |
| 2  |                  |            |           |         |   |  |
| 3  | I. negyed év     | Január     | Február   | Március |   |  |
| 4  | Energia          | 750        | 800       | 800     |   |  |
| 5  | Üzemanyag        | 200        | 200       | 200     |   |  |
| 6  | Biztosítás       | 600        | 600       | 600     |   |  |
| 7  | Takarítás        | 100        | 160       | 140     |   |  |
| 8  | lrodai költségek | 200        | 175       | 225     |   |  |
| 9  | Bérleti díjak    | 800        | 825       | 675     |   |  |
| 10 | Kamatok          | 850        | 875       | 1152    |   |  |
| 11 | Bérek            | 325        | 340       | 325     |   |  |
| 12 | Jutalékok        | 450        | 650       | 500     |   |  |
| 13 |                  |            |           |         |   |  |
| 14 |                  |            |           |         |   |  |

A feltételes formázás újdonságai:

- korlátlan számú feltétel adható meg,
- a feltételes formátum másolható,
- "beépített" képlet használható feltételként (pl. átlag felett vagy alatt),
- több feltétel teljesülése esetén ha a formátumok nem zárják ki egymást minden formátum beállításra kerül,
- számformátum is beállítható feltételes formátumban,
- a feltételes formátum logikai képlete más munkalapra is hivatkozhat.

# **A**DATSÁVOK

Az adatsáv (Data Bars) más cellákhoz viszonyítva szemlélteti az egyes cellák értékét. Az adatsáv hossza megmutatja a cella értékének nagyságát. Az adatsávok segítségével könnyen észrevehetjük a magasabb és az alacsonyabb értékeket; ez különösen hasznos lehet sok adat esetén.

1. Jelöljük ki a cellatartományt.

2. A Kezdőlap • Home lap Stílusok • Styles csoportjában kattintsunk a *Feltételes formázás • Conditional Formatting* gombra, majd válasszuk az **Adatsávok • Data Bars** parancsot.

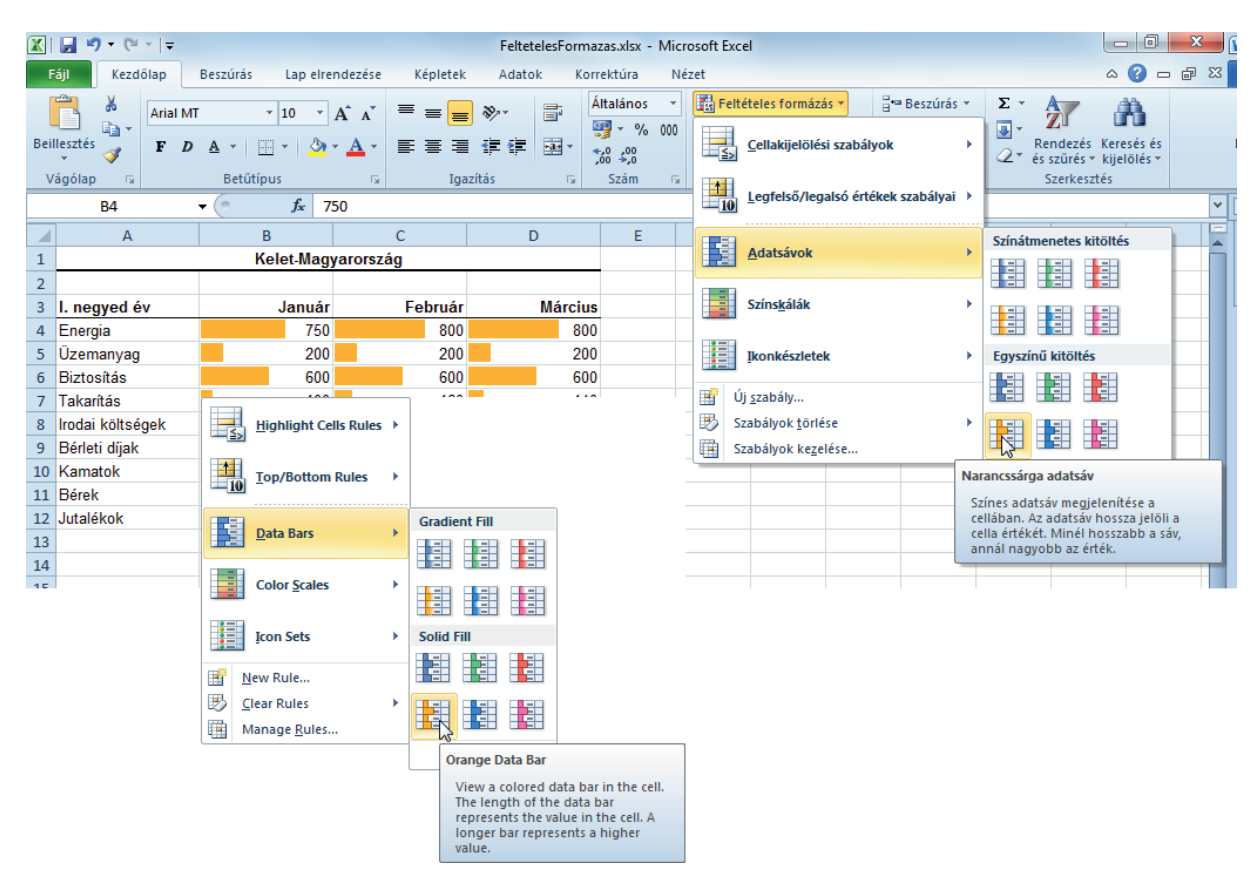

3. Válasszuk ki a megfelelő adatsávot – az élő előkép segít a döntésben.

#### Formázási szabályok

- 1. Jelöljük ki a cellatartományt.
- A Kezdőlap Home lap Stílusok Styles csoportjában kattintsunk a *Feltételes formázás Conditional Formatting* gombra, majd válasszuk az Adatsávok, További szabályok Data Bars, More Rules parancsot.

| Új formázási szabály                                    |                                                    |
|---------------------------------------------------------|----------------------------------------------------|
| Szabálytípus kiválasztása:                              | New Formatting Rule                                |
| ► Az összes cella formázása az értékük alapján          | Select a Rule Type:                                |
| ► Csak az adott tartalmú cellák formázása               | Eormat all cells based on their values             |
| Csak a sorrend elején vagy végén lévő értékek formázása | Format only cells that contain                     |
| Csak az átlag feletti vagy alatti értékek formázása     | Format only top or bottom ranked values            |
| Csak az egyedi vagy az ismétlődő értékek formázása      | Formationly values that are above or below average |
| ► A formázandó cellák kijelölése képlettel              | Format only values that are above of below average |
|                                                         | I se a formula to determine which cells to format  |
| Szabály leírásának szerkesztése:                        | Se a formula to determine which cells to format    |
| Az összes cella formázása az értékük alapján:           | Edit the Rule Description:                         |
| Formatumstilus: Adatsáv Csak a sáv megjelenítése        | Format all cells based on their values:            |
| Minimum Maximum                                         | Format Style: Data Bar                             |
| Típus: Automatikus 🔻 Automatikus 👻                      |                                                    |
| Érték: (Automatikus) 🔣 (Automatikus)                    | Minimum Maximum                                    |
|                                                         |                                                    |
| Sáv megjelenése:                                        | Value: (Automatic) 🔝 (Automatic)                   |
| Kitöltés Szín Szegély Szín                              | Bar Appearance:                                    |
| Egyszínű kitöltés 💌 🔍 Nincs szegély 💌                   | Fill Color Border Color                            |
| Negatív érték és tengely                                | Solid Fill 💌 💌 No Border 💌 💌                       |
|                                                         |                                                    |
| Minta:                                                  | Negative Value and Axis Bar Direction: Context     |
| OK Mégse                                                | Preview:                                           |
|                                                         | OK Cancel                                          |

#### Negatív értékek ábrázolása

Megadhatjuk, hogy a negatív értékek, és azok szegélye milyen színű legyen.

| A negatív érték és a tengely beállításai                                                 |                                                                                                    |
|------------------------------------------------------------------------------------------|----------------------------------------------------------------------------------------------------|
| Negatív sáv kitöltőszíne                                                                 | Negative Value and Axis Settings                                                                                                    |
|                                                                                          | Negative bar fill color                                                                                                    |
| Pozitív sávval megegyező kitöltőszín                                                     | Eill color:      Eill color:     Eill color:     Eilll |
| Negatív sáv szegélyszíne                                                                 | Apply same fill color as positive bar                                                                                                    |
| Szegély színe:      Δ ▼                                                                  | Negative bar border color                                                                                                    |
| Pozitív sávval megegyező szegélyszín                                                     |                                                                                                    |
| Tengelybeállítások                                                                       | Apply same border color as positive bar                                                                                                    |
| Adja meg a tengely helyét a cellában a negatív értéksávok megjelenítésének módosításához | Axis settings                                                                                                    |
| Automatikus (a hely a negatív értékek alapján változik)                                  | Select axis position in cell to change the appearance of bars for negative values                                                                                                    |
| 🔘 <u>C</u> ella középpontja                                                              | <ul> <li>Automatic (display at variable position based on negative values)</li> </ul>                                                                                                    |
| Nincs (a negatív értéksávok a pozitívakkal azonos irányúak)                              | Cell midpoint                                                                                                    |
| Tengely színe: 💩 🔻                                                                       | None (show negative value bars in same direction as positive)                                                                                                    |
| OK Mégse                                                                                 | A <u>xi</u> s color:                                                                                                    |
|                                                                                          | OK Cancel                                                                                                    |

A tengely pozíciója lehet automatikus, lehet a cella közepén, és ki is kapcsolhatjuk azt. A tengely színe is beállítható.

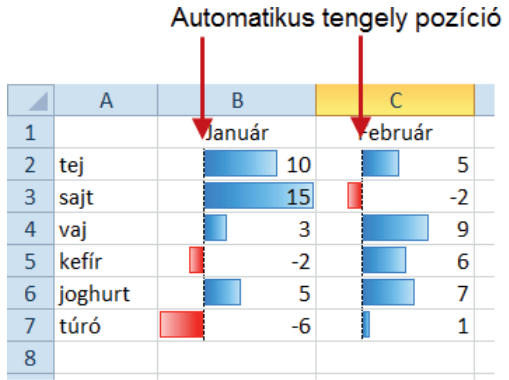

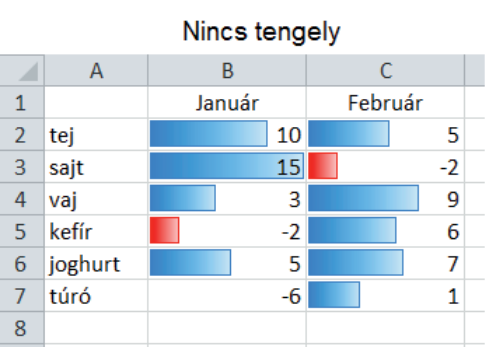

#### A Január 1 Február 10 2 5 tej 15 -2 3 sajt 9 4 vaj 3 6 5 kefír -2 6 joghurt 5 7 7 1 túró -6 8

Tengely a cella közepén

# Színskálák

A színskálák (Color Scales) vizuálisan kiemelik az adatok eloszlását és változását, ezáltal segítik a megértést. A kétszínű skála segítségével összehasonlítást végezhetünk egy cellatartományban. Az adott színárnyalat magasabb vagy alacsonyabb értékeket szemléltet. A zöld-piros színskálát alkalmazhatjuk úgy, hogy a magasabb értékű cellák sötétebb zöld, az alacsonyabb értékű cellák sötétebb piros színt kapnak.

- 1. Jelöljük ki a cellatartományt.
- 2. A Kezdőlap Home lap Stílusok Styles csoportjában kattintsunk a *Feltételes formázás Conditional Formatting* gombra, majd válasszuk az **Színskálák Color Scales** parancsot.
- 3. Válasszuk ki a megfelelő színskálát az élő előkép segít a döntésben.

| X      |                  |                    |                  | FeltetelesForma                                | zas.xlsx - Micro                               | osoft Ex | cel                                     |                                                                       |     |            |                              |                             |              | х   |   |
|--------|------------------|--------------------|------------------|------------------------------------------------|------------------------------------------------|----------|-----------------------------------------|-----------------------------------------------------------------------|-----|------------|------------------------------|-----------------------------|--------------|-----|---|
|        | Fájl Kezdőlap    | Beszúrás Lap elrer | ndezése Képletek | Adatok Kor                                     | rektúra Néz                                    | zet      |                                         |                                                                       |     |            |                              | ۵ (                         |              | æ X | 3 |
| Bei    | Arial MT         |                    |                  | گری بر این این این این این این این این این این | Altalános ▼<br>∰ ▼ % 000<br>500 \$00<br>Szám ਯ | Fe       | ltételes for<br><u>C</u> ellakije       | mázás ▼ 🔤 🖙 Beszúrá:<br>lölési szabályok                              | •   | Σ -<br>    | endezés<br>szűrés<br>Szerkes | Keresé<br>▼ kijelöl<br>ztés | s és<br>és ₹ |     |   |
|        | B4               |                    | 50               |                                                |                                                |          | Legfelső                                | /legalsó értékek szabályai                                            |     | •          |                              |                             | -            |     |   |
|        | A                | В                  | С                | D                                              | E                                              |          | 1                                       |                                                                       |     | J          |                              | ĸ                           | L            |     | Ē |
| 1      |                  | Kelet-Magy         | arország         |                                                |                                                |          | <u>A</u> datsáv                         | ok                                                                    | •   |            |                              |                             |              |     | 1 |
| 2<br>3 | I. negyed év     | Január             | Február          | Március                                        |                                                |          | Színs <u>k</u> ála                      | ák                                                                    | •   |            |                              |                             |              |     | l |
| 4      | Energia          | 750                | 800              | 800                                            |                                                |          | 1                                       |                                                                       |     |            |                              |                             |              |     |   |
| 5      | Üzemanyag        | 200                | 200              | 200                                            |                                                |          | <u>I</u> konkész                        | letek                                                                 | •   |            |                              |                             |              |     |   |
| 6      | Biztositas       | 600                | 600              | 600                                            |                                                | <b>F</b> | Úi szabály.                             |                                                                       |     |            |                              |                             |              |     |   |
| 8      | Irodaj költségek | 200                | 100              | 225                                            |                                                |          | Szabálvok i                             | törlése                                                               |     |            |                              |                             |              |     |   |
| 9      | Bérleti díjak    | 800                | 825              | 675                                            |                                                | ñ        | Szabálvok                               | kezelése                                                              | Zöl | d-sárga sz | ínskála                      |                             |              |     | I |
| 10     | Kamatok          | 850                | 875              | 1152                                           |                                                |          | , , , , , , , , , , , , , , , , , , , , |                                                                       | Ké  | t- vagy há | romszín                      | nű átmer                    | et \Lambda   |     | I |
| 11     | Bérek            | 325                | 340              | 325                                            |                                                |          |                                         |                                                                       | SZ  | ínárnyalat | jelöli a                     | cella ért                   | ékét.        |     | I |
| 12     | Jutalékok        | 450                | 650              | 500                                            |                                                |          | <u></u>                                 | Highlight Cells Rules →                                               |     |            |                              |                             |              |     | 1 |
| 13     |                  |                    |                  |                                                |                                                |          |                                         | Iop/Bottom Rules     >       Data Bars     >       Color Scales     > | -   |            |                              |                             |              |     |   |
|        |                  |                    |                  |                                                |                                                |          |                                         | Icon Sets                                                             | _   |            |                              |                             |              |     |   |

### Formázási szabályok

- 1. Jelöljük ki a cellatartományt.
- A Kezdőlap Home lap Stílusok Styles csoportjában kattintsunk a *Feltételes formázás Conditional Formatting* gombra, majd válasszuk a Színskálák, További szabályok Color Scales, More Rules parancsot.

Manage <u>R</u>ules.

| Formázási szabály szerkesztése                                                                                                    | ? ×                  |                |             |                                        |                 |          |
|----------------------------------------------------------------------------------------------------|----------------------|----------------|-------------|----------------------------------------|-----------------|----------|
| Szabálytípus kiválasztása:                                                                                                    |                      | Edit Form      | atting R    | ule                                    | l               | ? X      |
| Az összes cella formázása az értékük alapján                                                                                                    |                      | Select a F     | Rule Type   | 2:                                     |                 |          |
| <ul> <li>Csak az adott tartalmú cellák formázása</li> </ul>                                                                                                    |                      | ► Form         | nat all cel | ls based on their values               |                 |          |
| <ul> <li>Csak a sorrend elején vagy végén lévő értékek formázása</li> </ul>                                                                                                    |                      | ► Form         | nat only o  | ells that contain                      |                 |          |
| <ul> <li>Csak az átlag feletti vagy alatti értékek formázása</li> </ul>                                                                                                    |                      | ► Form         | nat only t  | op or bottom ranked values             |                 |          |
| <ul> <li>Csak az egyedi vagy az ismétlődő értékek formázása</li> </ul>                                                                                                    |                      | ► Form         | nat only v  | values that are above or below average |                 |          |
| A formázandó cellák kijelölése képlettel                                                                                                    |                      | ► Form         | nat only u  | inique or duplicate values             |                 |          |
| Control of the first section of the section of the |                      | ► Use          | a formula   | a to determine which cells to format   |                 |          |
| Szabaly jeli asamak szerkesztese:                                                                                                    |                      | Edit the D     | Jule Deer   | riation                                |                 |          |
| Az összes cella formazasa az ertekuk alapján:                                                                                                    |                      |                |             | alpuon.                                |                 |          |
| Skala ket szindol                                                                                                    |                      | Forma          | t all cel   | Is based on their values:              |                 |          |
| Minimum M                                                                                                    | laximum              | Pormat         | style:      | 2-Color Scale                          |                 |          |
| Típus: Legkisebb érték 💌                                                                                                    | .egnagyobb érték 📃 🗨 |                | Minimun     | n                                      | Maximum         |          |
| É <u>r</u> ték: (Legkisebb érték)                                                                                                    | Legnagyobb érték) 🔣  | Type:          | Lowest      | t Value 💌                              | Highest Value   | -        |
| S <u>z</u> ín: ▼                                                                                                    | <b>•</b>             | Value:         | (Lowes      | st value) 🔣                            | (Highest value) | <b>1</b> |
| Minta:                                                                                                    |                      | <u>C</u> olor: |             | •                                      |                 | -        |
|                                                                                                    |                      | Previe         | w:          |                                        |                 |          |
|                                                                                                    | OK Mégse             |                |             |                                        |                 |          |
|                                                                                                    |                      |                |             |                                        | ОК              | Cancel   |

# **IKONKÉSZLETEK**

Az ikonkészlet (Icon Sets) segítségével az adatokat széljegyzettel láthatjuk el, és három-öt, küszöbértékkel elválasztott kategóriára oszthatjuk őket. Minden ikon egy-egy értéktartományt jelöl. A 3 nyilat tartalmazó ikonkészletben például a piros, felfelé mutató nyíl magasabb, a sárga, oldalra mutató nyíl közepes, a zöld, lefelé mutató nyíl alacsonyabb értékeket jelöl.

1. Jelöljük ki a cellatartományt.

2. A Kezdőlap • Home lap Stílusok • Styles csoportjában kattintsunk a *Feltételes formázás • Conditional Formatting* gombra, majd válasszuk az **lkonkészletek • lcon Sets** menüből a megfelelő ikonkészletet.

| Image: Standard Standard Sta |                    |                                       |                |                |                            |            |                                     |                                 |         |
|----------------------------------------------------------------------------------------------------|--------------------|---------------------------------------|----------------|----------------|----------------------------|------------|-------------------------------------|---------------------------------|---------|
| Föll Kezdölap Beszúrás Lap elrendezése Képletek Adatok Korrektúra Nézet   Antal MT 10 A I I<                                                                                                    | 🗶   🛃 🍯 🕶 (🔍 👻 🖃   |                                       |                | FeltetelesForm | nazas.xlsx - M             | Vicros     | oft Excel                           |                                 |         |
| Anal NT 10 A   Bellesztés F D   A B C   D A   1 Kelet.Magyarország   2   3 L negyed év   3 L negyed év   Január Február   Március   000   000   000   000   000   000   000   1   Kelet.Magyarország   2   3   1   10   6   10   10   Kanatok   0   0   10   Kanatok   0   11    11    11    12    13    14    10    11    11    12    13    14    15    15    16   17   18    19    10   10    11    11    12    13    14    15    16    17    18    19    10    10    11    12    12    13    14    15    15                                                                                                    | Fájl Kezdőlap      | Beszúrás Lap elrende                  | ezése Képletek | Adatok Ko      | orrektúra                  | Néze       | t                                   |                                 |         |
| Viágda Betűtípus   B4                                                                                                    |                    | MT • 10 • A                           |                | »- =           | Általános<br>∰ - % (       | - [<br>000 | B Feltételes formázás ▼ Beszúr      | ás τ Σ τ A<br>Σ τ A<br>Rendezér |         |
| Vágólap rs Betűtípus rs Igazitás rs Szám   B4 - fr 750     A B C D   Corresta Kelet.Magarország   2   3 I. negyed év   Január Február   Március   Súzemanyag 200   6 Biztostiás   6 Diztostiás   6 Biztostiás   6 Biztostiás   6 Biztostiás   6 Biztostiás   10 Amatok   8 Index   11 Bérek   23 Judatkok   12 Judatkok   13 Index   14 Index   15 Index   15 Index   16 Index   17 Index   18 Index   18 Index   19 Index   20 Index   21 Index   22 Index   23 Index   24 Index   25 Index   26 Index   27 Index   28 Index   29 Bérleti díjak   20 Index   20 Index   20 Index   20 Index   21 Index   22 Index   23 Index   24 Index   25 Index   26 Index <td< td=""><td>* V F</td><td></td><td></td><td></td><td>00, 0,<b>≁</b><br/>0,≮ 00,</td><td></td><td></td><td></td><td></td></td<>                                                                                                    | * V F              |                                       |                |                | 00, 0, <b>≁</b><br>0,≮ 00, |            |                                     |                                 |         |
| B4       fk       750         A       B       C       D       E         1       Kelet.Magyarország       Adatsávok       Január       Február       Március       Szinskálák       Január       Január       Február       Március       Szinskálák       Január       Color Scales         3       I. negyed év       Január       Február       Március       Szinskálák       Január       Color Scales       Data Bars       Data Bars                                                                                                    | Vágólap 🕞          | Betűtípus                             | 🖫 Igazíta      | ás 🕞           | Szám                       | Tai -      | 1                                   | Highligh                        | t Cells |
| A B C D E   1 Kelet-Magyarország   2   2   4 Energia 750   5 Üzemanyag 200   6 Biztositás   6 Biztositás   10 A   7 Takaritás   10 A   9 Bérleti díjak   0 A   11 Bérek   23 Jutekok   12 Jutakatok   13 Adatsávok   Data Bars Color Scales Elositás Color Scales Bérleti díjak Bérleti díjak                                                                                                    | B4                 | <b>▼</b> (= <b>f</b> <sub>*</sub> 750 |                |                |                            |            | 10 Legfelso/legalso ertekek szabaly |                                 |         |
| 1 Kelet-Magyarország   2   3   1. negyed év   4   2   4   6   5   02emanyag   2000   6   1   7   7   7   7   7   7   7   7   7   7   7   7   7   7   7   7   7   7   7   7   7   7   7   7   7   7   7   7   7   7   7   7   7   7   7   7   7   7   7   7   7   7   7   7   7   7   7   7   7   7   7   7   7   7   7   7   7   7    7   7   7   7   7   7   7   7   7   7   7   7   7   7   7   7   7   7   7 <t< td=""><td>A</td><td>В</td><td>С</td><td>D</td><td>E</td><td></td><td></td><td><u>10</u> <u>T</u>op/Bot</td><td>tom Ru</td></t<>                                                                                                    | A                  | В                                     | С              | D              | E                          |            |                                     | <u>10</u> <u>T</u> op/Bot       | tom Ru  |
| 2 Inegyed év Január Február Március   4 Energia 750 000   5 Üzemanyag 200   6 Biztosítás 600   7 Takaritás 100   7 Takaritás 100   8 Irodai költségek 200   9 Bérleit díjak 800   10 Kamatok 850   11 Bérek 325   12 Jutalékok   4 -   13 -   14 -   15 -   16 -   17 Minősítésk   18 -   19 Minősítésk   20 -   18 -   19 Minősítésk   20 -   21 -   22 -   23 -   24 -   24 -   25 -   16 -   17 -   18 -   19 -   10 Minősítésk   20 -   21 -   22 -   23 -   24 -   24 -   25 -   26 -   27 -   28 -   29 -   20 -   20 -   21 -   22 -   23 -   24 -   2                                                                                                    | 1                  | Kelet-Magyar                          | rország        |                |                            |            | <u>A</u> datsávok                   |                                 |         |
| 3       I. negyed év       Január       Február       Március       Színsgálák       Image level színsgálák       Image level színsgálák <thimage level="" színsgálák<="" th="">       Image level sz</thimage>                                                                                                    | 2                  |                                       |                |                |                            |            | -                                   | Data Bar                        | 5       |
| 4       Energia       750       000       000       000       000       000       000       000       000       000       000       000       000       000       000       000       000       000       000       000       000       000       000       000       000       000       000       000       000       000       000       000       000       000       000       000       000       000       000       000       000       000       000       000       000       000       000       000       000       000       000       000       000       000       000       000       000       000       000       000       000       000       000       000       000       000       000       000       000       000       000       000       000       000       000       000       000       000       000       000       000       000       000       000       000       000       000       000       000       000       000       000       000       000       000       000       000       000       000       000       000       0000       000       000       <                                                                                                    | 3 I. negyed év     | Január                                | Február        | Márciu         | IS                         |            | Színs <u>k</u> álák                 | •                               |         |
| 5       Uzemanyag       200       Import       Import                                                                                                    | 4 Energia          | O 750 O                               |                | 00             | 0                          |            |                                     | Color Sci                       | ales    |
| 6       Biztositás       600       Image: Biztositás       100       Image: Biztositás       100       Image: Biztositás       Image: Biztositás       I                                                                                                    | 5 Üzemanyag        | • 200 •                               |                | <b></b>        | ъл.                        |            | Ikonkészletek                       | •                               |         |
| 7       Takaritâs       100       Image: Stabilyok ignifes       Stabilyok ignifes       Image: Stabilyok ignifes       Image: Stabilyok ignifes       I                                                                                                    | 6 Biztosítás       | 600                                   | <b>■</b> → →   |                |                            |            | 1 Vill anna la Álta                 | Icon Sets                       | k –     |
| 8       irodai koltsegek       200       Image: Rules       New Rule         9       Bérleti díjak       0       800       Image: Rules       Image: Rules <td< td=""><td>7 Takaritás</td><td>• 100 •</td><td></td><td>T 4</td><td></td><td></td><td>OJ <u>S</u>ZaDaly</td><td></td><td></td></td<>                                                                                                    | 7 Takaritás        | • 100 •                               |                | T 4            |                            |            | OJ <u>S</u> ZaDaly                  |                                 |         |
| 9       Behrein dijak       0000       1       1       1       1       1       1       1       1       1       1       1       1       1       1       1       1       1       1       1       1       1       1       1       1       1       1       1       1       1       1       1       1       1       1       1       1       1       1       1       1       1       1       1       1       1       1       1       1       1       1       1       1       1       1       1       1       1       1       1       1       1       1       1       1       1       1       1       1       1       1       1       1       1       1       1       1       1       1       1       1       1       1       1       1       1       1       1       1       1       1       1       1       1       1       1       1       1       1       1       1       1       1       1       1       1       1       1       1       1       1       1       1       1       1       1                                                                                                    | 8 Irodai koltsegek | 200                                   | 🏠 🌽 🛀          | 🕂 🌵 🕹          |                            | ₽          | Szabalyok toriese                   | Mew Rule                        |         |
| 10       Rainatork       0.00       Alakzatok       Image Rules         11       Bérek       325       Alakzatok       Image Rules         12       Jutalékok       450       Image Rules       Image Rules         13       Image Rules       Image Rules       Image Rules         14       Image Rules       Image Rules       Image Rules         15       Image Rules       Image Rules       Image Rules         16       Image Rules       Image Rules       Image Rules         17       Image Rules       Image Rules       Image Rules         18       Image Rules       Image Rules       Image Rules         19       Image Rules       Image Rules       Image Rules         20       Image Rules       Image Rules       Image Rules         21       Image Rules       Image Rules       Image Rules         22       Image Rules       Image Rules       Image Rules         23       Image Rules       Image Rules       Image Rules         24       Image Rules       Image Rules       Image Rules         25       Image Rules       Image Rules       Im                                                                                                    | 9 Derieti dijak    | 0000                                  |                | Sa 🕈 🚽         |                            | - 4        | Szabalyok ke <u>z</u> elese         | Clear Rules                     |         |
| 11       Dick       0       0       0       0       0       0       0       0       0       0       0       0       0       0       0       0       0       0       0       0       0       0       0       0       0       0       0       0       0       0       0       0       0       0       0       0       0       0       0       0       0       0       0       0       0       0       0       0       0       0       0       0       0       0       0       0       0       0       0       0       0       0       0       0       0       0       0       0       0       0       0       0       0       0       0       0       0       0       0       0       0       0       0       0       0       0       0       0       0       0       0       0       0       0       0       0       0       0       0       0       0       0       0       0       0       0       0       0       0       0       0       0       0       0       0       0       0 <td>11 Bérek</td> <td>325</td> <td>Alakzatok</td> <td></td> <td></td> <td></td> <td></td> <td>Manage <u>R</u>u</td> <td>iles</td>                                                                                                    | 11 Bérek           | 325                                   | Alakzatok      |                |                            |            |                                     | Manage <u>R</u> u               | iles    |
| 13       14       14       14       15       16       16       16       16       16       16       16       17       16       16       16       17       16       17       16       17       16       17       16       16       16       16       16       16       16       16       16       16       16       16       16       16       16       16       16       16       16       16       16       16       16       16       16       16       16       16       16       16       16       16       16       16       16       16       16       16       16       16       16       16       16       16       16       16       16       16       16       16       16       16       16       16       16       16       16       16       16       16       16       16       16       16       16       16       16       16       16       16       16       16       16       16       16       16       16       16       16       16       16       16       16       16       16       16       16       16       16 <td< td=""><td>12 Jutalékok</td><td>450 0</td><td>• • •</td><td>o (</td><td>]</td><td></td><td></td><td></td><td></td></td<>                                                                                                    | 12 Jutalékok       | 450 0                                 | • • •          | o (            | ]                          |            |                                     |                                 |         |
| 14   15   16   17   18   19   Minösítések   20   21   22   23   24   15                                                                                                    | 13                 |                                       |                |                |                            |            |                                     |                                 |         |
| 15   16   17   18   19   20   21   22   23   24   15   25                                                                                                    | 14                 |                                       |                |                |                            | 2          |                                     |                                 |         |
| 16     A fenti ikonkészlét egyik ikonjánk megjelenítés valamennyi cellában. Minden egyes ikon a cella egy-egy értékét jeloli.       17     Image: Second second se                                               | 15                 |                                       | la lä läk      | •              |                            | 4 kö:      | dekedési lámpa                      |                                 |         |
| 17    18    19    20    21    22    23    24                                                                                                    | 16                 |                                       |                |                | 0 😽                        | Af         | enti ikonkészlet egyik ikonjának    |                                 |         |
| 18     Image: Constraint of the constraint of the constrai                | 17                 |                                       |                | 4              | . ~                        | Mir        | nden egyes ikon a cella egy-egy     |                                 |         |
| 19     Minősítések     Minősítések       20     Image: Site in the site in the site                                                         | 18                 |                                       | 4 4 4          |                |                            | ert        | ekét jelőli.                        |                                 |         |
| 20  21    21    22    23    24                                                                                                    | 19                 |                                       | Minősítések    |                |                            |            |                                     |                                 |         |
| 21    22    23    24   Iovábbi szabályok                                                                                                    | 20                 |                                       | <b>☆ ☆</b> ☆   |                | No. No. N                  |            |                                     |                                 |         |
| 22         Image: Constraint of the constraint of the constraint of th                      | 21                 |                                       | • • •          | • O all a      | 10 <b>00 1100 1</b> 11     | all        |                                     |                                 |         |
| 23 I I I I I I I I I I I I I I I I I I I                                                                                                    | 22                 |                                       |                |                |                            |            |                                     |                                 |         |
| 24                                                                                                    | 23                 |                                       | Touibhi        | czabólyck      |                            |            |                                     |                                 |         |
|                                                                                                    | 24                 |                                       | Tovappi        | szabalyok      |                            | _          |                                     |                                 |         |

#### Formázási szabályok

- 1. Jelöljük ki a cellatartományt.
- A Kezdőlap Home lap Stílusok Styles csoportjában kattintsunk a *Feltételes formázás Conditional Formatting* gombra, majd válasszuk az Ikonkészletek, További szabályok Icon Sets, More Rules parancsot.

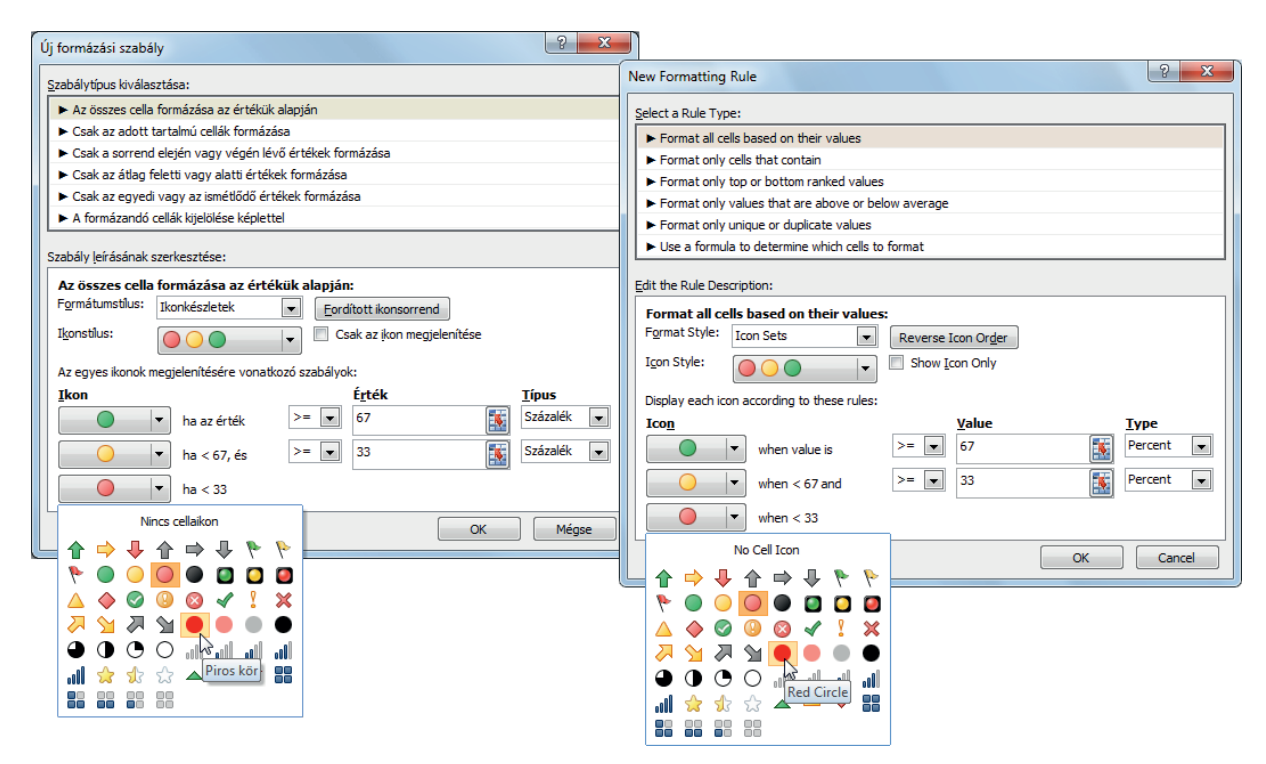

## **CELLAKIJELÖLÉSI SZABÁLYOK**

Előre megadott összehasonlító operátor alapján formázhatunk bizonyos cellákat, így egyszerűbben találhatjuk meg őket egy cellatartományon belül. Kiemelhetjük például sárga színnel a 10-nél kisebb értékeket tartalmazó cellákat, vagy azonosíthatjuk egy, az üzleti forgalmat összesítő munkafüzeten a 10%-nál nagyobb nyereséget elérő kereskedéseket, a 2 000 000 Ft-nál kisebb értékű eladásokat, esetleg a "Délkeleti" régióval egyenlően teljesítő egyéb régiókat.

- 1. Jelöljük ki a cellatartományt.
- A Kezdőlap Home lap Stílusok Styles csoportjában kattintsunk a Feltételes formázás Conditional Formatting gombra, majd válasszuk a Cellakijelölési szabályok • Highlight Cell Rules menüből a megfelelő feltételt.

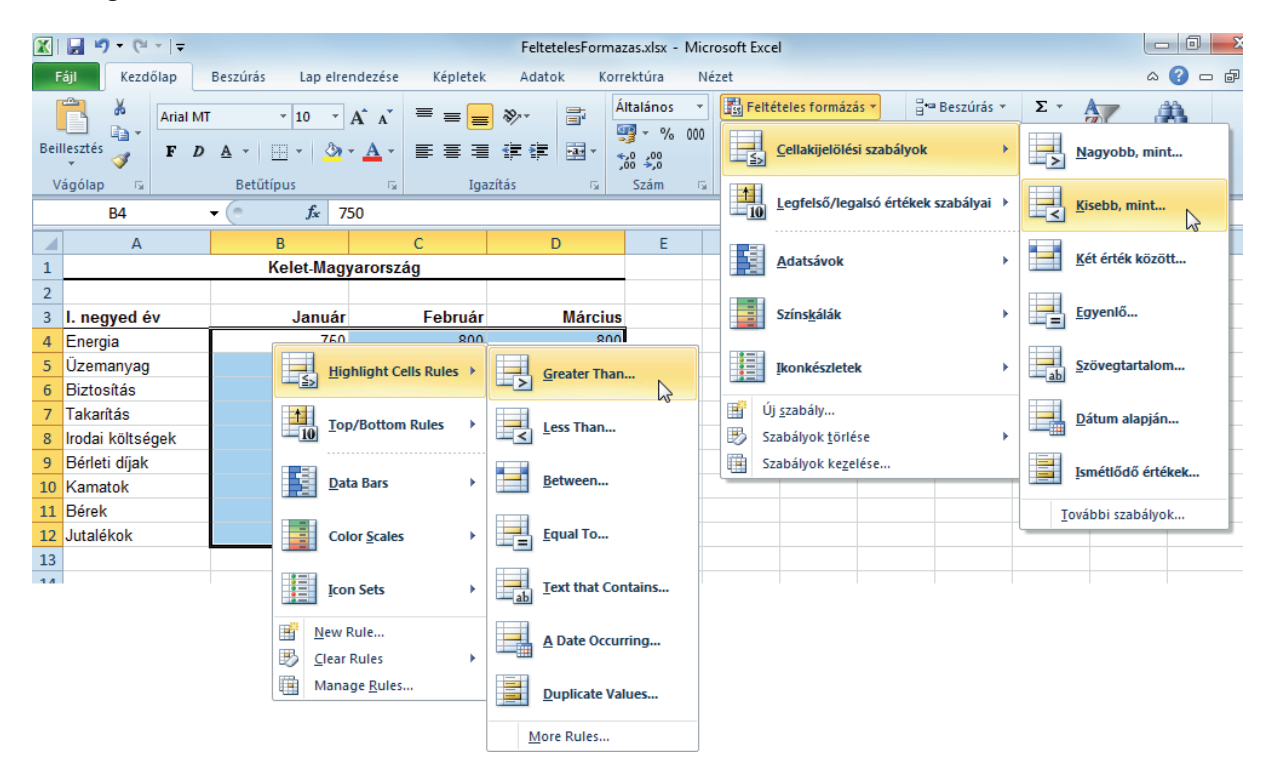

3. Adjuk meg a feltétel paramétereit és állítsuk be a formátumot.

|    | Α                | В         | С       | D              | E                                                      | F             | G           | Н        | 1          | J               | K             |     |  |  |
|----|------------------|-----------|---------|----------------|--------------------------------------------------------|---------------|-------------|----------|------------|-----------------|---------------|-----|--|--|
| 1  |                  | Kelet-Mag |         |                |                                                        |               |             |          |            |                 |               |     |  |  |
| 2  |                  |           |         | Nagyobb, mint  |                                                        |               |             |          |            | 2               | ×             |     |  |  |
| 3  | I. negyed év     | Január    | Február | Cella formázás | a ha az érte                                           |               | R az alábbi | nák      |            |                 |               |     |  |  |
| 4  | Energia          | 750       | 800     | Cella formazas | Cella formazasa, na az erteke NAGTUDD az aladdinal:    |               |             |          |            |                 |               |     |  |  |
| 5  | Üzemanyag        | 200       | 200     | 700            | 700 Formátum: Piros kitöltőszín sötétvörös szöveggel 👻 |               |             |          |            |                 |               |     |  |  |
| 6  | Biztosítás       | 600       | 600     |                |                                                        |               |             |          |            |                 |               |     |  |  |
| 7  | Takarítás        | 100       | 160     |                |                                                        |               |             |          | ОК         | Még             | se            |     |  |  |
| 8  | lrodai költségek | 200       | 175     |                |                                                        |               |             |          |            |                 |               |     |  |  |
| 9  | Bérleti díjak    | 800       | 825     | 675            |                                                        |               | _           |          |            |                 | 9             | ~   |  |  |
| 10 | Kamatok          | 850       | 875     | 1152           | Greate                                                 | r Than        |             |          |            |                 | B             | ~   |  |  |
| 11 | Bérek            | 325       | 340     | 325            | Form                                                   | at cells that | t are GREAT | ER THAN: |            |                 |               |     |  |  |
| 12 | Jutalékok        | 450       | 650     | 500            |                                                        |               |             |          |            |                 |               |     |  |  |
| 13 |                  |           |         |                | 700                                                    |               |             | <b>1</b> | with Light | Red Fill with [ | Dark Red Text | ί 🔻 |  |  |
|    |                  |           |         |                |                                                        |               |             |          |            | ОК              | Cance         | el  |  |  |

# LEGFELSŐ/LEGALSÓ ÉRTÉKEK SZABÁLYAI

Megkereshetjük egy cellatartomány legmagasabb és legalacsonyabb értékét egy általunk megadott küszöbérték alapján. Megkereshetjük például egy regionális jelentésben az öt legkeresettebb terméket, egy vásárlói felmérésben az alsó 15%-ba tartozó termékeket vagy egy osztály dolgozóit elemző vizsgálatban a 25 legmagasabb keresetet.

- 1. Jelöljük ki a cellatartományt.
- A Kezdőlap Home lap Stílusok Styles csoportjában kattintsunk a *Feltételes formázás Conditional Formatting* gombra, majd válasszuk a Legfelső/legalsó értékek szabályai Top/Bottom Rules menüből a megfelelő feltételt.

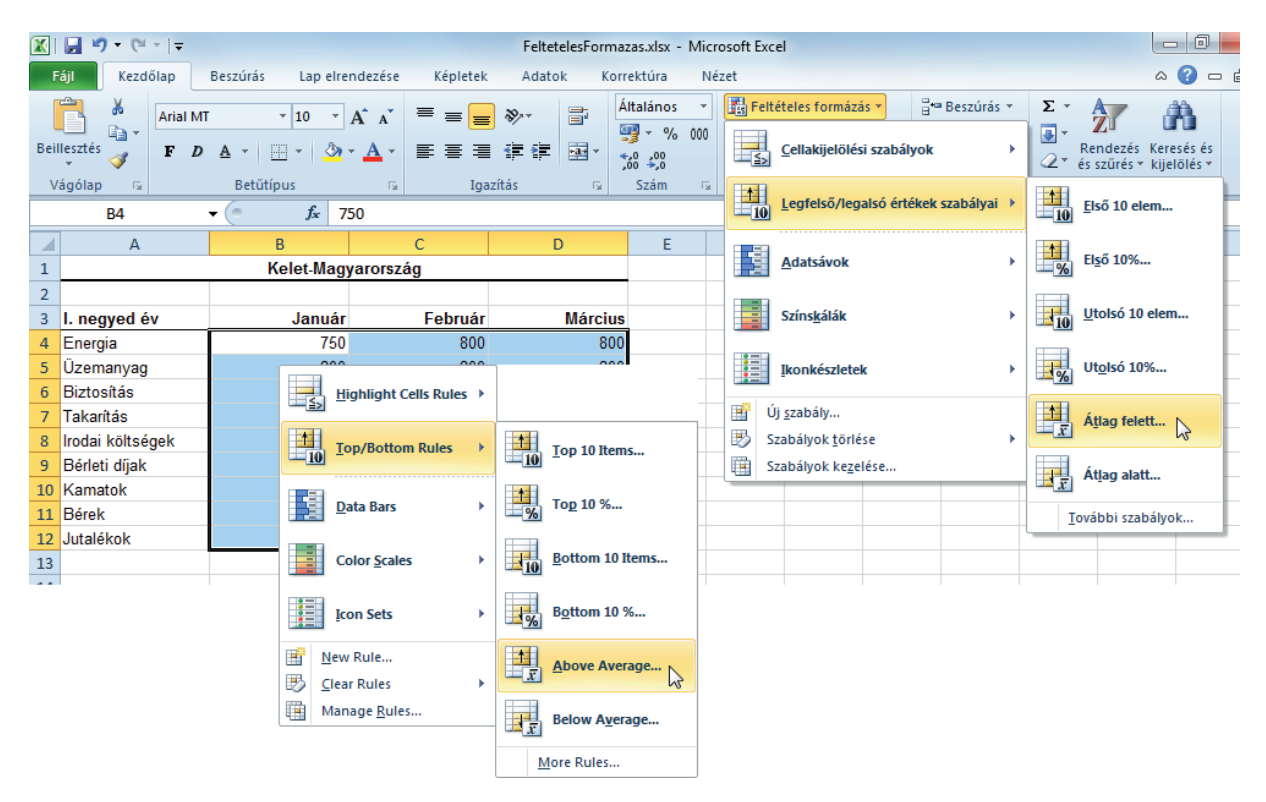

3. Adjuk meg a feltétel paramétereit.

| Átlag felett                   | 8 ×                                    |                         | 9 2            |
|--------------------------------|----------------------------------------|-------------------------|----------------|
| ÁTLAG FELETTI cellák forr      | názása:                                | Above Average           |                |
| a kijelölt tartománynál ezzel: | Piros kitöltőszín sötétvörös szöveggel | Format cells that are a | ABOVE AVERAGE: |
|                                | Megae                                  |                         | OK Cancel      |

## FELTÉTELES FORMÁZÁS SZABÁLYKEZELŐJE

Az összes feltételes formázási szabály létrehozására, szerkesztésére, törlésére és megtekintésére a Feltételes formázás szabálykezelője • Conditional Formatting Rules Manager párbeszédpanelt használjuk.

 A Kezdőlap • Home lap Stílusok • Styles csoportjában kattintsunk a *Feltételes formázás • Conditional Formatting* gombra, majd válasszuk a Szabályok kezelése • Manage Rules parancsot.

| F | eltételes formázás sza                                      | abálykezelője      |                 |                |                      |                 |          | 8        | x          | 1    |
|---|-------------------------------------------------------------|--------------------|-----------------|----------------|----------------------|-----------------|----------|----------|------------|------|
|   | <u>F</u> ormázási szabályok a k                             | következőhöz: Aktı | iális kijelölés |                | ]                    |                 |          |          |            |      |
|   | 📑 Új szabály                                                | . 📑 🛃 Szab         | ály szerkesztés | se             | 🗙 Szabály <u>t</u>   | törlése         |          |          |            |      |
|   | Szabály (ebben a sorrendben alkalmazva)<br>Cellaérték > 700 |                    | Formátum        | Formátum       |                      | Érvényesség     |          |          | gaz 🔺      |      |
|   |                                                             |                    | AáBbŐő          | ŰűYyZz         | =\$B\$4:\$D\$        | 12              | <b>1</b> |          |            |      |
|   | Átlag felett                                                |                    | AáBbŐő          | ŰűYyZz         | =\$B\$4:\$D\$        | 12              |          |          |            |      |
|   |                                                             |                    |                 |                |                      |                 |          |          |            |      |
|   |                                                             | Conditional Form   | atting Rules N  | Nanager        |                      |                 |          |          | 2          | x    |
|   |                                                             | Show formatting r  | ules for: Cur   | rent Selectior | 1 💌                  |                 |          |          |            |      |
|   |                                                             | Mew Rule           | 📑 🛃 🛃           | Rule           | X <u>D</u> elete Rul | e 🔺 💌           |          |          |            |      |
| L |                                                             | Rule (applied in o | rder shown)     | Format         |                      | Applies to      |          |          | Stop If Tr | Je 🔺 |
|   |                                                             | Cell Value >       | 700             | AaBb           | CcYyZz               | =\$B\$4:\$D\$12 |          | <b>5</b> |            |      |
|   |                                                             | Above Aver         | age             | AaBb           | CcYyZz               | =\$8\$4:\$D\$12 |          | <b></b>  |            |      |
|   |                                                             |                    |                 |                |                      |                 |          |          |            |      |
|   |                                                             |                    |                 |                |                      |                 |          |          |            |      |
|   |                                                             |                    |                 |                |                      |                 |          |          |            | _    |
|   |                                                             | L                  |                 |                |                      |                 | ОК       | Close    | Apr        |      |
|   |                                                             |                    |                 |                |                      |                 |          |          |            |      |

A listában előrébb szereplő szabály elsőbbséget fog élvezni a listában hátrébb szereplővel szemben. Alapértelmezés szerint az új szabály mindig a lista elejére kerül, ezért elsőbbséget fog élvezni, ezt azonban módosíthatjuk a párbeszédpanelen található *Felfelé • Move Up* és *Lefelé • Move Down* nyilakkal.

# A FELTÉTELES FORMÁZÁS TÖRLÉSE

#### A teljes munkalapról

A Kezdőlap • Home lap Stílusok • Styles csoportjában kattintsunk a *Feltételes formázás • Conditional Formatting* gombra, majd válasszuk a Szabályok törlése • Clear Rules almenüből a Szabályok törlése a teljes munkalapról • Clear Rules from Entire Sheet parancsot.

#### Cellatartományról

- 1. Jelöljük ki a cellatartományt.
- A Kezdőlap Home lap Stílusok Styles csoportjában kattintsunk a *Feltételes formázás Conditional* Formatting gombra, majd válasszuk a Szabályok törlése • Clear Rules almenüből a Szabályok törlése a kijelölt cellákból • Clear Rules from Selected Cells parancsot.

## ELLENŐRZŐ KÉRDÉSEK ÉS GYAKORLAT

- 1. Hány feltétel adható meg feltételes formátumra?
  - a) 1
  - b) 3
  - c) Korlátlan számú.
- 2. Formátummásolással másolhatók-e a feltételes formátumok?
  - a) Igen.
  - b) Nem.
- 3. A cellaára beállított két feltételes formátum mindkét feltétele teljesült. Melyik formátum jut érvényre?
  - a) Az első feltételnek megfelelő formátum.
  - b) Egyik sem.
  - c) Ha nem egymást kizáró formátumok, akkor mindkettő.
- 4. Létrehozhatunk a Szabálykezelővel új feltételes formátumot?
  - a) Igen.
  - b) Nem, csak a meglévőket szerkeszthetjük és törölhetjük.
- 5. Törölhetjük a munkalap összes feltételes formátumát egy lépésben?
  - a) Nem, csak rendre egymásután tartományonként.
  - b) Igen, a Szabályok törlése a teljes munkalapról Clear Rules from Entire Sheet paranccsal.
- 6. Számformátum beállítható-e feltételes formátumnak?
  - a) Igen.
  - b) Nem.
- 7. Ábrázolhatók az adatsávokon a negatív értékek?
  - a) Igen, a nulla tengelytől balra, a pozitív számoktól eltérő színnel.
  - b) Nem.

#### Megoldások

- 1. c.
- 2. a.
- 3. c.
- 4. a.
- 5. b.
- 6. a.
- 7. a.

### **GYAKORLAT**

Másolja be a Súgóból az INDEX függvény leírásában található harmadik (utolsó) példa adatait egy üres munkafüzetbe az A1 cellától.

Az átlagárnál nagyobb értékű cellákat sárga háttérrel és piros, félkövér, dőlt karakterformátummal emelje ki.

A beállított feltételes formátumot másolja a darabszámokat tartalmazó cellatartományra.

### Megoldás

A jó eredmény:

|    | А  | В         | С        | D     |  |
|----|----|-----------|----------|-------|--|
| 1  |    | A         | В        | С     |  |
| 2  | 1  | Gyümölcs  | Ár       | Darab |  |
| 3  | 2  | Alma      | 0,69     | 40    |  |
| 4  | 3  | Banán     | 0,34     | 38    |  |
| 5  | 4  | Citrom    | 0,55     | 15    |  |
| 6  | 5  | Narancs   | 0,25     | 25    |  |
| 7  | 6  | Körte     | 0,59     | 40    |  |
| 8  | 7  |           |          |       |  |
| 9  | 8  | Mandula   | 2,8      | 10    |  |
| 10 | 9  | Pisztácia | 3,55     | 16    |  |
| 11 | 10 | Mogyoró   | 1,25     | 20    |  |
| 12 | 11 | Dió       | 1,75     | 12    |  |
| 13 |    | Képlet    | Eredmény |       |  |
| 14 |    |           |          |       |  |
| 10 |    |           |          |       |  |

A Súgó az INDEX függvény leírásával és a harmadik példával:

| A(z) Excel súgója     A           |   |         |                                  |                                                                                                    | _ 0           | x     |
|-----------------------------------|---|---------|----------------------------------|----------------------------------------------------------------------------------------------------|---------------|-------|
| 📀 🥯 🛠 😂 🟠   🌲 AX 🔱 🤅              | Q |         |                                  |                                                                                                    |               | ÷     |
| index                             | - | P Keres | sés 🔻                            |                                                                                                    |               |       |
| Tartalomjegyzék 🗙                 | : | , boige |                                  | na aroo mamaapra maooja.                                                                                                  |               | •     |
| Diagramok                         |   | + Pé    | elda másolása                    |                                                                                                    |               |       |
| Kepletek                          |   |         |                                  |                                                                                                    |               |       |
| Kisegito lehetosegek              |   |         | Α                                | В                                                                                                    | С             |       |
| Az Excel aktivalasa               |   | 1       | Gyümölcs                         | Ár                                                                                                    | Darab         |       |
| Equittműködés a munkafizetadat    |   | 2       | Alma                             | 0.69                                                                                                    | 40            |       |
| Feltételes formázás               |   | 3       | Banán                            | 0.34                                                                                                    | 38            |       |
| Testreszabás                      |   | 4       | Citrom                           | 0.55                                                                                                    | 15            |       |
| Fájlkonvertálás és kompatibilitás |   | 5       | Narance                          | 0.25                                                                                                    | 25            |       |
|                                   |   | -       | Ivarances                        | 0,25                                                                                                    | 23            |       |
| Szűrés és rendezés                |   | 6       | Körte                            | 0,59                                                                                                    | 40            |       |
| Űrlapok és vezérlők               |   | 7       |                                  |                                                                                                    |               |       |
| Függvények ismertetése            |   | 8       | Mandula                          | 2,80                                                                                                    | 10            |       |
| A súgó használata                 |   | 9       | Pisztácia                        | 3,55                                                                                                    | 16            |       |
| Adatok importálása és exportálása |   | 10      | Mogyoró                          | 1,25                                                                                                    | 20            |       |
| Makrók                            |   | 11      | Dió                              | 1,75                                                                                                    | 12            |       |
| Nyomtatás                         |   | 12      | Képlet                           | Leírás (eredmény)                                                                                                    |               |       |
| Biztonság és adatvédelem          |   |         | =INDEX(A2:C6:2:3)                | Az A2:C6 tartomány második sorának és harmadik oszlopának                                                                 |               |       |
| Helyesírás- és nyelvi ellenőrzés  |   |         |                                  | metszéspontja, vagyis a C3 cella tartalma (38)                                                                            |               | =     |
| Táblázatok                        |   | 13      | =INDEX<br>((A1:C6;A8:C11);2;2;2) | A második cellaterület (A8:C11) második sorának és második<br>oszlopának metszéspontja, vagyis a B9 cella tartalma (3,55) |               |       |
| Adatok érvényesítése              |   | 14      | =SZUM(INDEX                      | Az A1:C11 tartomány első cellaterülete harmadik oszlopának összege,                                                       |               | -     |
| Excel – összes forrás             | _ |         |                                  | Csatlakozva az Offici                                                                                                    | e.com webhely | hez 🔡 |

A másolás lépéseit a Súgó is leírja.

Jelölje ki az árakat tartalmazó cellatartományt. Kattintson a Kezdőlap • Home lap Stílusok • Styles csoport Feltételes formázás • Conditional Formatting gombra és válassza a Legfelső/legalsó értékek szabályai, Átlag felett • Top/Bottom Rules, Above Average parancsot. Az Egyéni formátum • Custom Format paramétert választva beállíthatja a kért formátumot.

Jelölje ki az árakat tartalmazó tartományt. Kattintson a Kezdőlap • Home lap Formátummásoló • Format Painter gombjára, majd jelölje ki a darabszámokat tartalmazó cellatartományt.

# Molnár Mátyás

# 3. fejezet Microsoft Excel 2010 Logikai függvények

| HA függvény                     | 29 |
|---------------------------------|----|
| HAHIBA függvény                 | 31 |
| ÉS függvény                     | 32 |
| VAGY függvény                   | 33 |
| NEM függvény                    | 34 |
| HAMIS függvény                  | 34 |
| IGAZ függvény                   | 34 |
| Ellenőrző kérdések és gyakorlat | 35 |

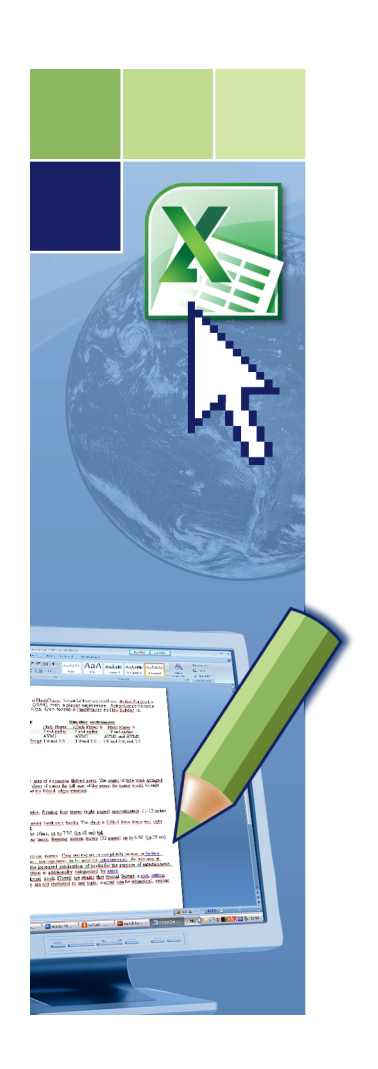

# Logikai függvények

A logikai függvényekkel ellenőrizhetjük, hogy egy feltétel teljesül-e, és ezekkel írhatjuk le az összetett feltételeket. Például a HA függvénnyel eldönthetjük, hogy teljesült-e egy feltétel, avagy nem. Egy bizonyos értéket ad vissza, ha a vizsgálat eredménye igaz, és egy másikat, ha hamis.

# HA FÜGGVÉNY

### **Szintaxis**

### HA • IF(logikai\_vizsgálat; érték\_ha\_igaz; érték\_ha\_hamis)

### logikai\_vizsgálat

Tetszőleges érték vagy kifejezés, amely kiértékeléskor IGAZ • TRUE vagy HAMIS • FALSE eredményt ad. Például az A10=100 logikai kifejezés kiértékeléskor IGAZ értéket ad, ha az A10 cella tartalma 100, minden más esetben az eredmény a HAMIS érték. Az argumentumban tetszőleges összehasonlító operátor használható.

| Összehasonlító operátor             | Jelentése                  | Példa                |
|-------------------------------------|----------------------------|----------------------|
| = (egyenlőségjel)                   | Egyenlő                    | A1=B1                |
| > (nagyobb, mint jel)               | Nagyobb, mint              | A1>B1                |
| < (kisebb, mint jel)                | Kisebb, mint               | A1 <b1< td=""></b1<> |
| >= (nagyobb, mint vagy egyenlő jel) | Nagyobb, mint vagy egyenlő | A1>=B1               |
| <= (kisebb, mint vagy egyenlő jel)  | Kisebb, mint vagy egyenlő  | A1<=B1               |
| <> (nem egyenlő jel)                | Nem egyenlő                | A1<>B1               |

#### érték\_ha\_igaz

Ezt az értéket adja a függvény eredményül, ha a logikai\_vizsgálat eredménye IGAZ • TRUE. Ha a logikai\_vizsgálat IGAZ és az érték\_ha\_igaz üresen hagyott, a visszatérési érték 0 (nulla) lesz. Az IGAZ • TRUE szó megjelenítéséhez használjuk az IGAZ • TRUE logikai értéket az argumentumban. Az érték\_ha\_igaz képlet is lehet.

#### érték\_ha\_hamis

Ezt az értéket adja a függvény eredményül, ha a logikai\_vizsgálat eredménye HAMIS. Ha a logikai\_vizsgálat HAMIS és az érték\_ha\_hamis nincs megadva (azaz az érték\_ha\_igaz után nincs pontosveszsző), a visszatérési érték a HAMIS logikai érték. Ha a logikai\_vizsgálat HAMIS és az érték\_ha\_hamis üresen hagyott (azaz az érték\_ha\_igaz után pontosvessző és a záró zárójel áll), a visszatérési érték 0 (nulla) lesz. Az érték\_ha\_hamis képlet is lehet.

|   | А               | B       |         | С         | D          |       |            |     |  |
|---|-----------------|---------|---------|-----------|------------|-------|------------|-----|--|
| 1 | Forgalom        |         | Jutalék |           |            |       |            |     |  |
| 2 | 400 000         | =HA(A2< | 300000  | ;A2*A5;A2 | *A6)       |       |            |     |  |
| 3 |                 |         |         |           |            |       |            |     |  |
| 4 | Jutalék mértéke |         |         | A         | В          |       | С          | D   |  |
| 5 | 1%              | 1       | -       | Forgalom  | Ju         | talék |            |     |  |
| 6 | 2%              | 2       |         | 400 000   | =IF(A2<300 | 000;/ | A2*A5;A2*/ | 46) |  |
| 7 |                 | 3       |         |           |            |       |            |     |  |
| 0 |                 | 4       | Jutalék | mértéke   |            |       |            |     |  |
|   |                 | 5       | [       | 1%        |            |       |            |     |  |
|   |                 | 6       | [       | 2%        |            |       |            |     |  |
|   |                 | 7       |         |           |            |       |            |     |  |
|   |                 | -       |         |           |            |       |            |     |  |

Összetett vizsgálatok esetén legfeljebb **64** (hatvannégy) HA függvényt ágyazhatunk egymásba érték\_ha\_igaz és érték\_ha\_hamis argumentum formájában.

|   | А               | B       |         | С          | D          | E      |       | F     |       |       |            |    |
|---|-----------------|---------|---------|------------|------------|--------|-------|-------|-------|-------|------------|----|
| 1 | Forgalom        |         | Jutalék |            |            |        |       |       |       |       |            |    |
| 2 | 400 000         | =HA(A2< | 300000; | A2*A5;HA(/ | A2<600000; | A2*A6  | ;A2*A | (7))  |       |       |            |    |
| 3 |                 |         |         |            |            |        |       |       |       |       |            |    |
| 4 | Jutalék mértéke |         | 1       | А          | В          |        | C     | ;     | [     | )     | E          | F  |
| 5 | 1%              | 1       |         | Forgalom   | J          | utalék |       |       |       |       |            |    |
| 6 | 2%              | 2       |         | 400 000    | =IF(A2<300 | 000;A  | 2*A5; | IF(A2 | <6000 | 000;A | 2*A6;A2*A7 | )) |
| 7 | 3%              | 3       |         | •          |            |        |       |       |       |       |            |    |
| 8 |                 | 4       | Jutalék | mértéke    |            |        |       |       |       |       |            |    |
| 0 |                 | 5       |         | 1%         |            |        |       |       |       |       |            |    |
|   |                 | 6       |         | 2%         |            |        |       |       |       |       |            |    |
|   |                 | 7       |         | 3%         |            |        |       |       |       |       |            |    |
|   |                 | 8       |         |            |            |        |       |       |       |       |            |    |
|   |                 | 0       |         |            |            |        |       |       |       |       |            |    |

# HAHIBA FÜGGVÉNY

A HAHIBA • IFERROR függvény segítségével kezelhetjük a hibaértéket adó képleteket.

### **Szintaxis**

### HAHIBA • IFERROR(érték;érték\_ha\_hiba)

#### érték

Argumentum, amelyben a függvény hibaértéket keres. Lehetséges hibaértékek: #HIÁNYZIK • #N/A, #ÉRTÉK! • #VALUE!, #HIV! • #REF!, #ZÉRÓOSZTÓ! • #DIV/0!, #SZÁM! • #NUMBER, #NÉV? • #NAME? és #NULLA! • #NULL!).

#### érték\_ha\_hiba

A függvény ezt az értéket adja eredményül, ha az érték argumentum hibaértéket tartalmaz.

|   | А   | В         | С         | D          | E            | F            | G              | Н            | 1              | J                |           |
|---|-----|-----------|-----------|------------|--------------|--------------|----------------|--------------|----------------|------------------|-----------|
| 1 | 100 | #ZÉRÓOSZT | Ó!        |            |              |              |                |              |                |                  |           |
| 2 | 0   |           | =HAHIBA(B | 1;"Az A2 c | ella nem lei | het üres és  | nullától eltéi | rő számot k  | ell tartalmazi | zon!")           |           |
| 3 |     |           |           |            |              |              |                |              |                |                  |           |
| А |     | A         | В         | С          | D            | E            | F              | G            | H              | 1                | J         |
|   |     | 1 100     | #DIV/0!   | 1          |              |              |                |              |                |                  |           |
|   |     | 2 0       | )         | =IFERF     | ROR(B1;"A    | z A2 cella r | iem lehet ür   | es és nullát | ól eltérő szá  | mot kell tartalr | nazzon!") |
|   |     | 3         |           |            |              |              |                |              |                |                  |           |
|   |     | 1         |           |            |              |              |                |              |                |                  |           |

Lássuk az eredményt!

|   | ŀ | ۱   |       | В      | С        | D          | E           | F              | G              | H              | - I         |    |
|---|---|-----|-------|--------|----------|------------|-------------|----------------|----------------|----------------|-------------|----|
| 1 |   | 100 | #ZÉRÓ | OSZTÓ! |          |            |             |                |                |                |             |    |
| 2 |   | 0   |       |        | Az A2 ce | la nem lei | net üres és | nullától eltéi | rő számot ke   | ell tartalmazz | zon!        |    |
| 3 |   |     |       |        |          |            |             |                |                |                |             |    |
| Λ |   |     | А     | E      | 3        | С          | D           | E              | F              | G              | Н           |    |
|   |   | 1   | 100   | ″ #DI∖ | //0!     |            |             |                |                |                |             |    |
|   |   | 2   | 0     |        | A        | z A2 cella | nem lehet   | üres és nu     | lától eltérő s | zámot kell ta  | artalmazzor | n! |
|   | : | 3   |       |        |          |            |             |                |                |                |             |    |
|   |   | 4   |       |        |          |            |             |                |                |                |             |    |

# ÉS FÜGGVÉNY

IGAZ • TRUE értéket ad vissza, ha az összes argumentuma IGAZ • TRUE, HAMIS • FALSE értéket ad vissza, ha egy vagy több argumentuma HAMIS • FALSE.

### Az ÉS + AND függvény igazságtáblája

| A argumentum | B argumentum | Eredmény |
|--------------|--------------|----------|
| HAMIS        | HAMIS        | HAMIS    |
| HAMIS        | IGAZ         | HAMIS    |
| IGAZ         | HAMIS        | HAMIS    |
| IGAZ         | IGAZ         | IGAZ     |

#### **Szintaxis**

### ÉS • AND(logikai1;logikai2;...logikai255)

#### Argumentumok

Legfeljebb 255 feltétel, amelyeket vizsgálni kívánunk, és melyek IGAZ vagy HAMIS értéket vehetnek fel.

- Az argumentumoknak IGAZ vagy HAMIS logikai értékeknek, illetve olyan hivatkozásoknak kell lenniük, amelyek logikai értéket tartalmaznak.
- Ha a hivatkozás-argumentumok tartalmaznak szöveget vagy üres cellákat, akkor a Microsoft Excel ezeket az értékeket figyelmen kívül hagyja.
- Ha a megadott tartomány tartalmaz nem logikai értékeket, akkor az ÉS AND függvény #ÉRTÉK! #VALUE! hibaértéket ad eredményül.

|   |      |       | Α              | B   |         | С         |     | 0       | )       | E         | F          | G          |    |  |
|---|------|-------|----------------|-----|---------|-----------|-----|---------|---------|-----------|------------|------------|----|--|
| 1 |      |       | Név            | Fo  | rgalom  | É         | vek |         | Jutalom |           |            |            |    |  |
| 2 | Ková | ics F | Pál            | 1   | 200 000 |           | - 5 | =HA(ÉS( | B2>1000 | 000;C2>5) | ;20000;500 | 00)        |    |  |
| 3 | Kiss | Kata  | alin           | 1   | 000 000 |           | 5   |         | 5000    |           |            |            |    |  |
| 4 | Nagy | / Józ | sef            |     | 800 000 |           | 4   |         | 5000    |           |            |            |    |  |
| 5 | Moln | ár Ve | eronika        | 1   | 500 000 |           | 6   |         | 20000   |           |            |            |    |  |
| 6 |      |       |                |     |         |           |     |         |         |           |            |            |    |  |
| 7 |      |       | A              |     |         | В         |     | С       |         | D         | E          | F          | G  |  |
|   |      | 1     |                | Név | F       | orgalom   |     | Évek    |         | Jutalom   |            |            |    |  |
|   |      | 2     | Kovács Pál     |     |         | 1 200 000 | I   | 5       | =IF(AND | (B2>1000  | 000;C2>5); | 20000;5000 | )) |  |
|   |      | 3     | Kiss Katalin   |     |         | 1 000 000 |     | 5       |         | 5000      |            |            |    |  |
|   |      | 4     | Nagy József    |     |         | 800 000   |     | 4       |         | 5000      |            |            |    |  |
|   |      | 5     | Molnár Veronik | a   |         | 1 500 000 |     | 6       |         | 20000     |            |            |    |  |
|   |      | 6     |                |     |         |           |     |         |         |           |            |            |    |  |
|   |      | 7     |                |     |         |           |     |         |         |           |            |            |    |  |

# VAGY FÜGGVÉNY

Az IGAZ • TRUE értéket adja eredményül, ha legalább egy argumentumának értéke IGAZ • TRUE, a visszatérési érték HAMIS • FALSE, ha az összes argumentum értéke HAMIS • FALSE.

### A VAGY • OR függvény igazságtáblája

| A argumentum | B argumentum | Eredmény |
|--------------|--------------|----------|
| HAMIS        | HAMIS        | HAMIS    |
| HAMIS        | IGAZ         | IGAZ     |
| IGAZ         | HAMIS        | IGAZ     |
| IGAZ         | IGAZ         | IGAZ     |

#### **Szintaxis**

### VAGY • OR(logika1;logikai2,... logikai255)

#### Argumentumok

Legfeljebb 255 feltétel, amelyek értéke IGAZ • TRUE vagy HAMIS • FALSE lehet.

- Az argumentumok logikai értékek, illetve logikai értékeket tartalmazó hivatkozások lehetnek.
- Ha egy hivatkozás argumentum szöveget vagy üres cellákat tartalmaz, akkor ezeket az értékeket figyelmen kívül hagyja a program.
- Ha a megadott tartomány egyetlen logikai értéket sem tartalmaz, akkor a VAGY OR függvény visszatérési értéke #ÉRTÉK! • #VALUE! hibaérték lesz.

|   |      |       | А              | E   | 3       | С       |      |         | D        | E        | F          | G          |   |  |
|---|------|-------|----------------|-----|---------|---------|------|---------|----------|----------|------------|------------|---|--|
| 1 |      |       | Név            | F   | orgalom | É       | Évek |         | Jutalom  |          |            |            |   |  |
| 2 | Kova | ács I | Pál            | 1   | 200 000 |         | 5    | =HA(VA( | GY(B2>10 | 00000;C2 | 2>5);20000 | ;5000)     |   |  |
| 3 | Kiss | ; Kat | alin           | 1   | 000 000 |         | 5    |         | 5000     |          |            |            |   |  |
| 4 | Nag  | y Józ | zsef           |     | 800 000 |         | 4    |         | 5000     |          |            |            |   |  |
| 5 | Moln | nár V | eronika        | 1   | 500 000 |         | 6    |         | 20000    |          |            |            |   |  |
| 6 |      |       |                |     |         |         |      |         |          |          |            |            |   |  |
| 7 |      |       | A              |     | E       | 3       |      | С       | D        | )        | E          | F          | G |  |
|   |      | 1     |                | Név | F       | orgalom |      | Évek    |          | Jutalom  |            |            |   |  |
|   |      | 2     | Kovács Pál     |     | 1       | 200 000 |      | 5       | =IF(OR(E | 32>10000 | 00;C2>5);2 | 20000;5000 | ) |  |
|   |      | 3     | Kiss Katalin   |     | 1       | 000 000 |      | 5       |          | 5000     |            |            |   |  |
|   |      | 4     | Nagy József    |     |         | 800 000 |      | 4       |          | 5000     |            |            |   |  |
|   |      | 5     | Molnár Veronik | a   | 1       | 500 000 |      | 6       |          | 20000    |            |            |   |  |
|   |      | 6     |                |     |         |         |      |         |          |          |            |            |   |  |
|   |      | 7     |                |     |         |         |      |         |          |          |            |            |   |  |

### **NEM FÜGGVÉNY**

Az argumentum értékének ellentettjét adja eredményül. A NEM • NOT függvényt akkor használjuk, amikor biztosítani szeretnénk, hogy egy érték egy megadott értékkel ne egyezzen meg.

#### **Szintaxis**

#### NEM • NOT(logikai)

#### Argumentumok

Olyan érték vagy kifejezés, amelynek kiértékelése az IGAZ • TRUE vagy a HAMIS • FALSE értéket adja. Ha az argumentum értéke HAMIS • FALSE, akkor a NEM • NOT függvény visszatérési értéke IGAZ • TRUE lesz; ha az argumentum értéke IGAZ • TRUE, a függvény visszatérési értéke HAMIS • FALSE lesz.

#### Példák

=NEM(HAMIS) eredménye IGAZ

=NEM(1+1=2) eredménye HAMIS

### **HAMIS** FÜGGVÉNY

A HAMIS • FALSE logikai értéket adja eredményül.

#### **Szintaxis**

#### HAMIS + FALSE()

#### Argumentumok

A függvény alkalmazása helyett egyszerűen beírhatjuk a HAMIS • FALSE szót a munkalapra vagy a képletbe; a Microsoft Excel azt HAMIS logikai értékként fogja kezelni.

### **IGAZ** FÜGGVÉNY

Az IGAZ • TRUE logikai értéket adja eredményül.

#### **Szintaxis**

### IGAZ • TRUE()

#### Argumentumok

Az IGAZ • TRUE logikai érték a függvény használata nélkül is bevihető a cellákba és képletekbe egyszerűen az IGAZ • TRUE érték beírásával.

Az IGAZ • TRUE és a HAMIS • FALSE függvényeket elsősorban a többi táblázatkezelő programmal való kompatibilitás megőrzése érdekében tartalmazza a Microsoft Excel.

# ELLENŐRZŐ KÉRDÉSEK ÉS GYAKORLAT

- 1. A HA IF függvények egymásba ágyazhatók.
  - a) Igaz
  - b) Hamis
- 2. Legfeljebb hány HA IF függvény ágyazható egymásba?
  - a) Egy sem.
  - b) 7
  - c) 8
  - d) 64
  - e) 255
- 3. Az =IGAZ>HAMIS (=TRUE>FALSE) képlet #ÉRTÉK! #VALUE! hibaüzenetet ad "eredményül".
  - a) Igaz
  - b) Hamis
- 4. Az ÉS AND függvény akkor ad IGAZ TRUE eredményt, ha...
  - a) valamennyi argumentuma HAMIS FALSE.
  - b) valamennyi argumentuma IGAZ TRUE.
  - c) legalább egy argumentuma IGAZ •TRUE.
- 5. Mivel helyettesíthető az IGAZ() TRUE() függvény?
  - a) Semmivel.
  - b) Az IGAZ TRUE logikai értékkel.
  - c) A HA() •IF() függvénnyel.
- 6. A VAGY OR függvény akkor ad IGAZ TRUE eredményt, ha...
  - a) valamennyi argumentuma HAMIS FALSE.
  - b) valamennyi argumentuma IGAZ TRUE.
  - c) legalább egy argumentuma IGAZ TRUE.
- 7. Melyek helyes összehasonlító műveleti jelek az Excelben?
  - a) <>
  - b) ><
  - c) ≠
  - d) >=
  - e) =>
  - f)  $\geq$
- 8. Az A1 cella képlete az #ÉRTÉK! #VALUE! hibaértéket adja eredményül. Mi lesz a =HAHIBA(A1;"Hibás bemenő adat!") =IFERROR(A1,"Hibás bemenő adat!") függvény eredménye?
  a) #ÉRTÉK! #VALUE!
  - b) A1
  - c) Hibás bemenő adat!

#### Megoldások

- 1. a.
- 2. d.
- 3. b.
- 4. b.
- 5. b.
- 6. b. c.
- 7. a.d.
- 8. c.

### **GYAKORLAT**

Készítse el a következő táblázatot.

|   | А          | В       | С         | D |  |
|---|------------|---------|-----------|---|--|
| 1 | Forgalom   | Létszám | Kategória |   |  |
| 2 | 8 000 000  | 120     | Normál    |   |  |
| 3 | 12 000 000 | 110     | Kiemelt   |   |  |
| 4 | 5 000 000  | 25      | Normál    |   |  |
| 5 | 10 000 000 | 101     | Normál    |   |  |
| 6 | 11 000 000 | 80      | Normál    |   |  |
| 7 |            |         |           |   |  |
| 8 |            |         |           |   |  |

A kategória besorolást képlettel számítsa ki. A "Kiemelt" kategóriába a 10 000 000-nál nagyobb forgalmú és 100-nál nagyobb létszámú vállalatok kerüljenek.

#### Megoldás

A feladatot a következő képlettel lehet megoldani.

|   |            | Α         | В       | C         |               | D    | E                                     | F | G |   |   |
|---|------------|-----------|---------|-----------|---------------|------|---------------------------------------|---|---|---|---|
| 1 | For        | galom     | Létszán | n Kateg   | ória          |      |                                       |   |   |   |   |
| 2 | 8 000 000  |           | 12      | 0] =HA(É  | ) =HA(ÉS(A2>) |      | >10000000;B2>100);"Kiemelt";"Normál") |   |   |   |   |
| 3 | 12 000 000 |           | 11      | 0 Kiemelt |               |      |                                       |   |   |   |   |
| 4 | 5 000 000  |           | 2       | 5 Normál  |               |      |                                       |   |   |   |   |
| 5 |            | A         |         | В         | В             |      | D                                     | E | F | G | Н |
| 6 | 1          | Forgalom  |         | Létszám   | Kategória     |      |                                       |   |   |   |   |
| 7 | 2          | 8 000 000 |         | 120       | =IF(AND(A2>)  |      | >10000000;B2>100);"Kiemelt";"Norr     |   |   |   |   |
| 0 | 3          | 12 (      | 000 000 | 110       | Kier          | nelt |                                       |   |   |   |   |
|   | 1          | 5 /       | 000 000 | 25        | Nor           | mál  |                                       |   |   |   |   |

A függvényeket a Függvény beszúrása Insert Function gombbal vigye be – a gépelés lassú és sok a hibázási lehetőség.

A HA • IF függvény igaz és hamis ágára szövegkonstansok kerülnek, ne felejtse el idézőjelek közé tenni a Kiemelt és Normál szövegeket.

Az első képletet ellenőrizze – változtassa a bemenő adatokat a határértékeknek megfelelően. Ha a képlet hibátlan másolja lefelé.
### Molnár Mátyás

# 4. fejezet Microsoft Excel 2010 Kereső és hivatkozás függvények

| FKERES (VKERES) függvények      | 39 |
|---------------------------------|----|
| KERES függvény                  | 41 |
| HOL.VAN függvény                | 42 |
| INDEX függvény                  | 43 |
| Ellenőrző kérdések és gyakorlat | 45 |

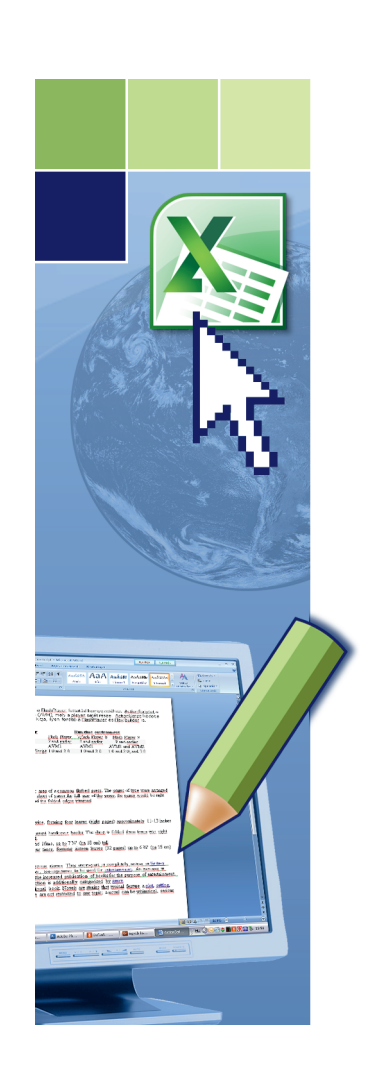

## Kereső és hivatkozás függvények

### FKERES (VKERES) FÜGGVÉNYEK

A függvény egy tömb bal szélső oszlopában keres egy megadott értéket, és az így kapott sorból veszi az oszlop\_szám argumentummal kijelölt cellát, és ennek tartalmát adja eredményül. Az FKERES • VLOOKUP helyett a VKERES • HLOOKUP függvényt kell használni, ha az összehasonlítási értékek egy sorban helyezkednek el.

### **Szintaxis**

### FKERES(keresési\_érték;tábla;oszlop\_szám;tartományban\_keres) VLOOKUP(lookup\_value,table\_array,col\_index\_num,range\_lookup)

### keresési\_érték

A tömb első oszlopában megkeresendő érték. A keresési\_érték lehet érték, hivatkozás vagy karaktersorozat.

#### tábla

Az a tábla, amelyben a keresést végre kell hajtani. Tartományhivatkozás vagy egy tartomány neve adható itt meg (például "Adatbázis" vagy "Lista").

- Ha a tartományban\_keres értéke IGAZ TRUE, akkor a tábla első oszlopában lévő értékeknek növekvő sorrendben kell elhelyezkedniük, mert különben az FKERES • VLOOKUP hibás eredményt adhat. Ha a tartományban\_keres értéke HAMIS • FALSE, akkor a tábla adatainak nem szükséges rendezettnek lenniük.
- A tábla első oszlopában szöveg, számok vagy logikai értékek szerepelhetnek.
- A függvény nem tesz különbséget a kis- és nagybetűk között.

#### oszlop\_szám

A tábla azon oszlopának a táblán belüli sorszáma, amelyből az eredmény meg kívánjuk kapni. Ha az oszlop\_szám értéke 1, akkor a tábla első oszlopában lévő értéket kapjuk eredményül, ha az oszlop\_szám értéke 2, akkor a tábla második oszlopában lévő értéket, és így tovább. Ha az oszlop\_szám értéke egynél kisebb, akkor a FKERES • VLOOKUP az #ÉRTÉK! • #VALUE! hibaértéket adja eredményül; ha az oszlop\_szám nagyobb, mint a tábla oszlopainak száma, akkor #HIV! • #REF! hibaértéket kapunk.

|   |   |       | K     | ere | esett érték        | Po    | ontos k | eresés |
|---|---|-------|-------|-----|--------------------|-------|---------|--------|
|   |   |       |       |     |                    |       |         |        |
|   | А | В     | С     |     | D                  |       | E       |        |
| 1 |   |       | Kód 📢 | 7   | Termék megnevezés  |       | 7       |        |
| 2 |   |       |       | 3   | =FKERES(C2;A3:B7;2 | 2;HAI | MIS)    |        |
| 3 | 1 | tej   |       |     |                    |       |         |        |
| 4 | 2 | sajt  |       |     |                    |       |         |        |
| 5 | 3 | vaj   |       |     |                    |       |         |        |
| 6 | 4 | SÓ    |       |     |                    |       |         |        |
| 7 | 5 | cukor |       |     |                    |       |         |        |
| 8 | • |       |       |     |                    |       |         |        |
| 0 |   |       |       |     |                    |       |         |        |

Kereső tábla

### tartományban\_keres

Logikai érték, amellyel a FKERES • VLOOKUP függvény pontos vagy közelítő keresését adhatjuk meg. Ha értéke IGAZ • TRUE vagy hiányzik, akkor a visszaadott érték közelítő lehet, azaz ha pontos egyezést nem talált a függvény, akkor a keresési\_érték argumentumnál első kisebb értéket adja vissza. Ha az argumentum értéke HAMIS • FALSE, akkor a FKERES • VLOOKUP pontos egyezést keres, és ha ilyen nincs, akkor a #HIÁNYZIK • #N/A! hibaértéket adja eredményül.

Az FKERES • VLOOKUP függvény használata közelítő – tartományban történő keresésre.

|    |                 | Keres | sett érték |                | Т             | artományb | an keres |
|----|-----------------|-------|------------|----------------|---------------|-----------|----------|
|    |                 |       |            |                |               |           |          |
|    | A               |       | В          | С              | D             | E         |          |
| 1  | Név             | • 🕈 / | orgalom    | Kedvezmény     |               | 7         |          |
| 2  | Kiss Katalin    |       | 650 000    | =FKERES(B2;\$A | \$7:\$B\$9;2; | 1)        |          |
| 3  | Kovács József   |       | 490 000    | 1%             |               |           |          |
| 4  | Nagy Kálmán     |       | 750 000    | 2%             |               |           |          |
| 5  | Molnár Veronika |       | 1 200 000  | 3%             |               |           |          |
| 6  |                 |       | _          |                |               |           |          |
| 7  | 0               |       | 1%         |                |               |           |          |
| 8  | 500 000         |       | 2%         |                |               |           |          |
| 9  | 1 000 000       |       | 3%         |                |               |           |          |
| 10 | ▲ III           |       |            |                |               |           |          |
| 11 |                 |       |            |                |               |           |          |

Kereső tábla

Ha az FKERES • VLOOKUP nem találja a keresési\_értéket és a tartományban\_keres argumentum értéke IGAZ • TRUE, akkor a keresési\_értéknél kisebb első értéket használja.

Ha a keresési\_érték kisebb, mint a tábla legkisebb értéke, akkor az FKERES • VLOOKUP a #HIÁNYZIK! • #N/A! hibaértéket adja eredményül.

Ha az FKERES • VLOOKUP nem találja a keresési\_értéket és a tartományban\_keres argumentum értéke HAMIS • FALSE, akkor a #HIÁNYZIK! • #N/A! hibaértéket adja vissza

### **KERES** FÜGGVÉNY

A KERES • LOOKUP függvénynek két formája használható: a vektoros és a tömbös. A vektor olyan tömb, amely csak egy sorból vagy egy oszlopból áll. A KERES • LOOKUP vektoros alakja megkeres egy értéket egy vektorban, és egy másik vektor azonos pozíciójában lévő értéket adja eredményül. A KERES • LOOKUP függvény tömbös alakja automatikusan az első sorban vagy az első oszlopban keres.

### 1. szintaxis – vektoros forma

### KERES(keresési\_érték;keresési\_vektor;eredmény\_vektor) LOOKUP(lookup\_value,lookup\_vector,result\_vector)

### keresési érték

Az az érték, amelyet a KERES • LOOKUP függvény az első vektorban keres. A keresési\_érték lehet szám, szöveg, logikai érték, illetve ezek valamelyikére vonatkozó név vagy hivatkozás.

### keresési\_vektor

Egyetlen sorból vagy egyetlen oszlopból álló tartomány. A keresési\_vektor értékei szöveg, számok vagy logikai értékek lehetnek.

A keresési\_vektor értékeinek emelkedő sorrendben kell elhelyezkedniük. Ellenkező esetben a KERES függvény nem biztosan ad pontos eredményt. A függvény a kis- és nagybetűk között nem tesz különbséget.

|    | А        | В     | С        | D         | E          | F                      | G          | Н        |        |   |   |
|----|----------|-------|----------|-----------|------------|------------------------|------------|----------|--------|---|---|
| 1  |          | Kódok | I 1      | 2         | 3          | 4                      | 5          |          | $\Box$ |   |   |
| 2  |          |       |          |           |            |                        |            |          |        |   |   |
| 3  | Termékek |       | Kód      | Termék me | egnevezés  |                        |            |          |        |   |   |
| 4  | alma     |       | 4        | =KERES(C  | 24;C1:G1;A | 4:A8)                  |            |          |        |   |   |
| 5  | körte    |       |          |           |            |                        |            |          |        |   |   |
| 6  | barack   | 4     | ٨        | D         | C          | D                      | E          | E        | T .    | C | Ц |
| 7  | szilva   | 4     | A        | D         |            |                        | 2          | 2        | 4      | 5 | п |
| 8  | szőlő    | 1     |          | NODOK     |            | 1                      | 2          | 3        | 4      | 5 |   |
| 9  |          | 2     |          |           |            | · <b>T</b> ()          |            |          |        |   |   |
| 10 |          | 3     | lermekel | (         | Ко         | d Termek I             | megneveze. | s        |        |   |   |
|    |          | 4     | alm      | a         |            | 4 <mark>]=LOOKL</mark> | JP(C4;C1:G | 1;A4:A8) |        |   |   |
|    |          | 5     | kör      | te        |            |                        |            |          |        |   |   |
|    |          | 6     | barad    | :k        |            |                        |            |          |        |   |   |
|    |          | 7     | szilv    | /a        |            |                        |            |          |        |   |   |
|    |          | 8     | sző      | lő        |            |                        |            |          |        |   |   |
|    |          | 9     |          |           |            |                        |            |          |        |   |   |
|    |          | 10    |          |           |            |                        |            |          |        |   |   |

#### eredmény\_vektor

Egyetlen sorból vagy egyetlen oszlopból álló tartomány. Méretének meg kell egyeznie a keresési\_vektor méretével.

- Ha a KERES \* LOOKUP nem találja a keresett értéket, akkor a keresési\_vektor legnagyobb olyan értékére áll, amely a keresési\_értéknél kisebb.
- Ha a keresési\_érték kisebb, mint a keresési\_vektor legkisebb értéke, akkor a KERES LOOKUP a #HIÁNYZIK! • #N/A! hibaértéket adja eredményül.

### HOL.VAN FÜGGVÉNY

A függvény a keresett érték relatív pozícióját adja meg a kereső tömbben.

### **Szintaxis**

### HOL.VAN(keresett\_érték:kereső\_tömb:keresés\_típus) MATCH(lookup\_value,lookup\_array,match\_type)

### keresés\_típus (-1, 0, 1)

1 – a keresett értékhez legközelebb lévő első nagyobb érték pozícióját adja meg. A kereső tömbnek növekvő sorrendben kell lenni!

0 – pontos keresés.

-1 – a keresett értékhez legközelebb lévő első kisebb érték pozícióját adja meg. A kereső tömbnek csökkenő sorrendben kell lenni!

|    | А        | В |      | С          |                                | D      | E              | F        |            |   |
|----|----------|---|------|------------|--------------------------------|--------|----------------|----------|------------|---|
| 1  |          |   | Kere | sett érték | Há                             | nyadik | a sorban?      |          |            |   |
| 2  |          |   | Hond | а          | )=H                            | OL.VAN | (C2;A3:A8;0)   | )        |            |   |
| 3  | Fiat     |   |      |            |                                |        |                |          |            |   |
| 4  | Suzuki   |   |      | А          | В                              |        | С              | D        | E          | F |
| 5  | Ford     |   | 1    |            | Keresett érték Hányadik a sorb |        | Keresett érték |          | a sorban?  |   |
| 6  | BMW      |   | 2    |            |                                | Honda  | 1              | =MATCH(C | 2;A3:A8;0) |   |
| 7  | Honda    |   | 3    | Fiat       |                                | -      |                | <u> </u> |            |   |
| 8  | Mercedes |   | 4    | Suzuki     |                                |        |                |          |            |   |
| 9  |          |   | 5    | Ford       |                                |        |                |          |            |   |
| 40 |          |   | 6    | BMW        |                                |        |                |          |            |   |
|    |          |   | 7    | Honda      |                                |        |                |          |            |   |
|    |          |   | 8    | Mercedes   |                                |        |                |          |            |   |
|    |          |   | 9    |            |                                |        |                |          |            |   |
|    |          |   | 10   |            |                                |        |                |          |            |   |

A függvény eredménye:

|    | А        | В | С              | D                  | E | F |
|----|----------|---|----------------|--------------------|---|---|
| 1  |          |   | Keresett érték | Hányadik a sorban? |   |   |
| 2  |          |   | Honda          | 5                  |   |   |
| 3  | Fiat     |   |                |                    |   |   |
| 4  | Suzuki   |   |                |                    |   |   |
| 5  | Ford     |   |                |                    |   |   |
| 6  | BMW      |   |                |                    |   |   |
| 7  | Honda    |   |                |                    |   |   |
| 8  | Mercedes |   |                |                    |   |   |
| 9  |          |   |                |                    |   |   |
| 10 |          |   |                |                    |   |   |

### **INDEX** FÜGGVÉNY

Táblázatban vagy tartományban található érték hivatkozását vagy értékét adja vissza. Az INDEX függvénynek két formája van: tömbös és hivatkozásos forma.

### 1. szintaxis – tömb formátum

INDEX(tömb;sor\_szám;oszlop\_szám) INDEX(array,row\_num,column\_num)

### tömb

Cellatartomány.

#### sor\_szám

A cellatartományban annak a sornak a száma, amelyikből az értéket meg szeretnénk kapni. Ha a sor\_szám hiányzik, akkor az oszlop\_szám argumentum megadása kötelező.

|   | А | В  | С | D        | E         | F |
|---|---|----|---|----------|-----------|---|
| 1 | 1 | 6  |   | =INDEX(A | 1:B5;3;2) |   |
| 2 | 2 | 7  |   |          |           |   |
| 3 | 3 | 8  |   |          |           |   |
| 4 | 4 | 9  |   |          |           |   |
| 5 | 5 | 10 |   |          |           |   |
| 6 |   |    |   |          |           |   |
| 7 |   |    |   |          |           |   |
|   | А | В  | С | D 🔻      | E         |   |
| 1 | 1 | 6  |   | 8        |           |   |
| 2 | 2 | 7  |   |          |           |   |
| 3 | 3 | 8  |   |          |           |   |
| 4 | 4 | 9  |   |          |           |   |
| 5 | 5 | 10 |   |          |           |   |
| 6 |   |    |   |          |           |   |

### oszlop\_szám

A cellatartományban annak az oszlopnak a száma, amelyikből az értéket meg szeretnénk kapni. Ha az oszlop szám hiányzik, akkor a sor szám argumentum megadása kötelező.

- Ha mind a sor-szám, mind az oszlop\_szám argumentumot megadjuk, akkor az INDEX függvény eredménye az ezek metszéspontjában található cella értéke lesz.
- Ha a cellatartomány egyetlen sorból vagy oszlopból áll, akkor a megfelelő sor\_szám, illetve oszlop szám argumentum elhagyható.

A sor\_szám és az oszlop\_szám értékének tömbön belüli cellára kell mutatnia, ellenkező esetben az INDEX függvény a #HIV! • #REF! hibaértéket adja vissza.

#### 2. szintaxis – hivatkozás formátum

### INDEX(hivatkozás;sor\_szám;oszlop\_szám;terület\_szám) INDEX(reference,row\_num,column\_num,area\_num)

#### hivatkozás

Egy vagy több cellatartományra való hivatkozás.

- Ha nem összefüggő cellaterületet adunk meg hivatkozásként, akkor a hivatkozást kerek zárójelek közé kell tenni.
- Ha a hivatkozás argumentumban szereplő egyes területek csak egyetlen sort vagy oszlopot tartalmaznak, akkor a sor\_szám vagy az oszlop\_szám argumentumot elhagyhatjuk. Ha a hivatkozás például csak egyetlen sorra vonatkozik, akkor elegendő annyit írni: INDEX(hivatkozás;;oszlop\_szám).

|    | А   | В      | С  | D           | E          | F            | G         |       |
|----|-----|--------|----|-------------|------------|--------------|-----------|-------|
| 9  | sor | oszlop |    | Megtalált é | irték      |              |           |       |
| 10 | 4   | 2      |    | =INDEX((A   | 12:B16,A18 | B:B22);A10;  | ;B10;2)   |       |
| 11 |     |        |    |             |            |              |           |       |
| 12 | 1   | 6      |    |             |            | $\mathbf{i}$ |           |       |
| 13 | 2   | 7      |    |             |            |              |           |       |
| 14 | 3   | 8      |    | A           | В          | C            | D         | E     |
| 15 | 4   | 9      | 9  | SO          | oszlop     | ×            | Megtalált | érték |
| 16 | 5   | 10     | 10 | 4           | 2          |              | 90        | )     |
| 17 |     |        | 11 |             |            |              |           |       |
| 18 | 10  | 60     | 12 | 1           | 6          |              |           |       |
| 19 | 20  | 70     | 13 | 2           | ! 7        |              |           |       |
| 20 | 30  | 80     | 14 | 3           | 8          |              |           |       |
| 21 | 40  | 90     | 15 | 4           | 9          |              |           |       |
| 22 | 50  | 100    | 16 | 5           | 10         |              |           |       |
| 23 |     |        | 17 |             |            |              |           |       |
| 24 |     |        | 18 | 10          | 60         |              |           |       |
|    |     |        | 19 | 20          | 70         |              |           |       |
|    |     |        | 20 | 30          | 80         |              |           |       |
|    |     |        | 21 | 40          | 90         |              |           |       |
|    |     |        | 22 | 50          | 100        |              |           |       |
|    |     |        | 00 |             |            |              |           |       |

### terület\_szám

A hivatkozásnak azt a tartományát jelöli ki, amelyből a sor\_szám és oszlop\_szám által meghatározott eredményhivatkozást meg szeretnénk kapni. Az első kijelölt vagy megadott terület az 1-es számú, a következő a 2-es számú stb. Ha a terület\_szám argumentumot nem adjuk meg, akkor az INDEX az 1-es számú területet veszi figyelembe.

Az INDEX függvény a meghatározott cella értékét vagy annakhivatkozását adja eredményül. A felhasználás módjától – az alkalmazott képlettől, függvénytől – függ, hogy az INDEX függvény által szolgáltatott eredmény értékként vagy cella hivatkozásként kerül felhasználásra!

|    | Α   | В      | С   | D        | E         | F          | G         |          |            |       |
|----|-----|--------|-----|----------|-----------|------------|-----------|----------|------------|-------|
| 26 | sor | oszlop |     | Összeg   |           |            |           |          |            |       |
| 27 | 3   | 2      |     | =SZUM(A2 | 9:INDEX(A | 29:B33;A27 | 7;B27))   |          |            |       |
| 28 |     |        |     |          |           |            |           |          |            |       |
| 29 | 5   | 5      |     | А        | В         | С          | D         | F        | F          | G     |
| 30 | 5   | 5      | 26  | sor      | oszlon    | 0          | Összeg    | <b>_</b> |            | Ū     |
| 31 | 5   | 5      | 27  | 3        | 2         |            | =SUM(A29  | INDEX(A2 | 9·B33·A27· | B27)) |
| 32 | 5   | 5      | 28  | Ĭ        |           |            | 00111(120 |          |            | ,     |
| 33 | 5   | 5      | 29  | 5        | 5         |            |           |          |            |       |
| 34 |     |        | 30  | 5        | 5         |            |           |          |            |       |
| 25 |     |        | 31  | 5        | 5         |            |           |          |            |       |
|    |     |        | 32  | 5        | 5         |            |           |          |            |       |
|    |     |        | 33  | 5        | 5         |            |           |          |            |       |
|    |     |        | 0.4 |          |           |            |           |          |            |       |

Az eredmény:

|    |     |        |                     |                    |                                   | Evaluate Formula                                                                        |
|----|-----|--------|---------------------|--------------------|-----------------------------------|-----------------------------------------------------------------------------------------|
|    | A   | В      | C D                 | E                  | F                                 | Deference Evoluction                                                                    |
| 26 | SOL | oszlop | Összeg              |                    |                                   | INDEX_fugg!\$D\$27 = SUM(\$A\$29; \$B\$31)                                              |
| 27 | 3   | 2      |                     | 30                 |                                   |                                                                                         |
| 28 |     |        |                     |                    |                                   |                                                                                         |
| 29 | 5   | 5      | Képletkiértékelő    |                    |                                   |                                                                                         |
| 30 | 5   | 5      | It will want as     | 10.6-1.61          | -Max                              |                                                                                         |
| 31 | 5   | 5      | INDEX fugg!\$D\$2   | 7 = SZUM(          | ses:<br>\$A\$29: <i>\$8\$31</i> ) |                                                                                         |
| 32 | 5   | 5      |                     |                    |                                   | <u>▼</u>                                                                                |
| 33 | 5   | 5      |                     |                    |                                   | To show the result of the underlined expression, click Evaluate. The most recent result |
| 34 |     |        |                     |                    |                                   | appears italicized.                                                                     |
| 35 |     |        |                     |                    |                                   | Evaluate Step In Step Out Glose                                                         |
| 36 |     |        |                     |                    |                                   |                                                                                         |
| 37 |     |        |                     |                    |                                   | ·                                                                                       |
| 38 |     |        | Az aláhúzott kifeje | zés eredményének n | negjelenítéséhez                  | kattintson a Kiértékelés gombra. A                                                      |
| 39 |     |        | leginssebb er edin  | iny doit betas.    |                                   |                                                                                         |
| 40 |     |        |                     | <u> </u>           | ertekeles                         | elelepes Visszaugras Bezaras                                                            |
| 41 |     |        |                     |                    | _                                 |                                                                                         |
| 42 |     |        |                     |                    |                                   |                                                                                         |
|    |     |        |                     |                    |                                   |                                                                                         |

### ELLENŐRZŐ KÉRDÉSEK ÉS GYAKORLAT

- A kereső és hivatkozási függvényeket a Függvény beszúrása párbeszédpanelben, a Mátrix Lookup & Reference kategóriában találjuk meg.
  - a) Igaz
  - b) Hamis
- 2. Az FKERES VLOOKUP függvény keresőtáblájának mindig az első oszlop szerint növekvő sorrendben kell lennie.
  - a) Igaz
  - b) Hamis
- 3. Hogyan működik az FKERES VLOOKUP függvény, ha a tartományban\_keres paraméterét üresen hagyjuk?
  - a) Kötelező paraméter, ha nem adjuk meg, akkor a függvény nem vihető be.
  - b) A függvény közelítő keresést hajt végre.
  - c) Csak ekkor képes a függvény cellatartományban keresni.
- 4. Melyik argumentummal szabályozhatjuk, hogy a KERES LOOKUP függvény pontos egyezéses keresést hajtson végre?
  - a) A tartományban\_keres argumentumot kell IGAZ TRUE értékre állítani.
  - b) A tartományban\_keres argumentumot kell üresen hagyni.
  - c) Nincs ilyen argumentum, a KERES LOOKUP függvény mindig közelítő keresést hajt végre.
- 5. Az alábbi HOL.VAN MATCH függvények közül melyek argumentumai hibásak?
  - a) =HOL.VAN MATCH (23;B1:B10)
  - b) =HOL.VAN MATCH (A1;B1:B10)
  - c) =HOL.VAN MATCH (A1;B1:C10)
  - d) =HOL.VAN MATCH (A1:A5;B1:B10)
- 6. A következő INDEX függvények közül melyek adnak eredményül cellahivatkozást?
  - a) =INDEX(A1:C10;3;2)
  - b) =SZUM(A1:INDEX(A1:C10;3;2))
  - c) =INDEX(A1:C10;B5;B6)
  - d) =ÁTLAG(12;26;M2;INDEX(A1:B5;4;2):D10))
  - e) =INDEX((A1:C10;D1:D10);3;2;1)

#### Megoldások

- 1. a.
- 2. b.
- 3. b.
- 4. c.
- 5. c.d.
- 6. b.d.

### **GYAKORLAT**

Készítse el az alábbi táblázatot.

|    | А             | В         | С |                                  |
|----|---------------|-----------|---|----------------------------------|
| 1  | Eladási érték | Jutalék   |   | _                                |
| 2  | 550 000       | 8 250,00  |   |                                  |
| 3  | 220 000       | 2 200,00  |   |                                  |
| 4  | 1 350 000     | 33 750,00 |   |                                  |
| 5  | 812 000       | 16 240,00 |   |                                  |
| 6  |               |           |   |                                  |
| 7  | 0             | 1,0%      |   |                                  |
| 8  | 400 000       | 1,5%      |   |                                  |
| 9  | 800 000       | 2,0%      |   | <ul> <li>Kereso tabla</li> </ul> |
| 10 | 1 200 000     | 2,5%      |   |                                  |
| 11 |               |           |   |                                  |
| 40 |               |           |   |                                  |

400 000-nél kisebb értékhez 1%, 400 000 és 800 000 közötti értékekre 1,5%, 800 000 és 1 200 000 közötti értékekre 2%, míg 1 200 000 vagy annál nagyobb értékekre 2,5% jutalékot számítson ki.

A B2 cellában létrehozott képletet másolja lefelé a B5 celláig. Ellenőrizze a másolt képleteket!

### Megoldás

A feladat az FKERES • VLOOKUP függvénnyel megoldható.

|    | А             | В                 | С           | D          |       |                |                                 |          |   |
|----|---------------|-------------------|-------------|------------|-------|----------------|---------------------------------|----------|---|
| 1  | Eladási érték | Jutalék           |             |            |       |                |                                 |          |   |
| 2  | 550 000       | =FKERES(A2;\$A\$7 | :\$B\$10;2; | 1)*A2      |       |                |                                 |          |   |
| 3  | 220 000       | 2 200,00          |             |            |       |                |                                 |          |   |
| 4  | 1 350 000     | 33 750,00         |             | Δ          |       | R              | C                               | D        |   |
| 5  | 812 000       | 16 240,00         | 1           | Fladási ér | ték   | lutalék        | 0                               | U        | - |
| 6  |               |                   | 2           | 550        |       |                | ¢7·¢₽¢10                        | ·2·1\*∧2 | + |
| 7  | 0             | 1,0%              | 2           | 220        | 000   | -VLOOKOF(A2,3P | ις <i>ι</i> .ςυςτυ <sub>ι</sub> | ,Z,1) AZ | + |
| 8  | 400 000       | 1.5%              | 3           | 220        | 000   | 2 200,00       |                                 |          | - |
| 0  | 800.000       | 2,0%              | 4           | 1 350      | 000 ( | 33 750,00      |                                 |          |   |
| 9  | 800 000       | 2,0%              | 5           | 812        | 2 000 | 16 240,00      |                                 |          |   |
| 10 | 1 200 000     | 2,5%              | 6           |            |       |                |                                 |          |   |
| 11 |               |                   | 7           |            | 0     | 1.0%           |                                 |          | T |
| 10 |               |                   | 8           | 400        | 000   | 1.5%           |                                 |          | + |
|    |               |                   | 0           | 800        | 0000  | 2,0%           |                                 |          | + |
|    |               |                   | 9           | 000        | 0000  | 2,0%           |                                 |          | + |
|    |               |                   | 10          | 1 200      | 000   | 2,5%           |                                 |          | _ |
|    |               |                   | 11          |            |       |                |                                 |          |   |
|    |               |                   | 12          |            |       |                |                                 |          |   |

Ügyeljen a számformátumokra és a megjelenített tizedes jegyek számára!

A B5 cellába másolt képlet ellenőrzése: rendre módosítsa az A5 cella értékét a sávok alsó és felső határértékeire (399 999, 400 000, 799 999, 800 000, 1 199 999, 1 200 000) és ellenőrizze, hogy a megfelelő értéket számolta ki a program (3 999,99; 6 000; 11 999,985; 16 000; 23 999,98; 30 000).

### Molnár Mátyás

# 5. fejezet Microsoft Excel 2010 Adatkezelés táblázatokkal

| Táblázat létrehozása                 | 50 |
|--------------------------------------|----|
| Navigálás és kijelölés a táblázatban | 51 |
| Adatbevitel könnyítése és gyorsítása | 52 |
| A táblázat szerkesztése              | 53 |
| Összegsor a táblázat alján           | 54 |
| Duplikált sorok eltávolítása         | 55 |
| A táblázat formázása                 | 56 |
| A táblázat rendezése                 | 57 |
| Táblázatok szűrése                   | 59 |
| Speciális szűrés                     | 61 |
| Ellenőrző kérdések és gyakorlat      | 66 |

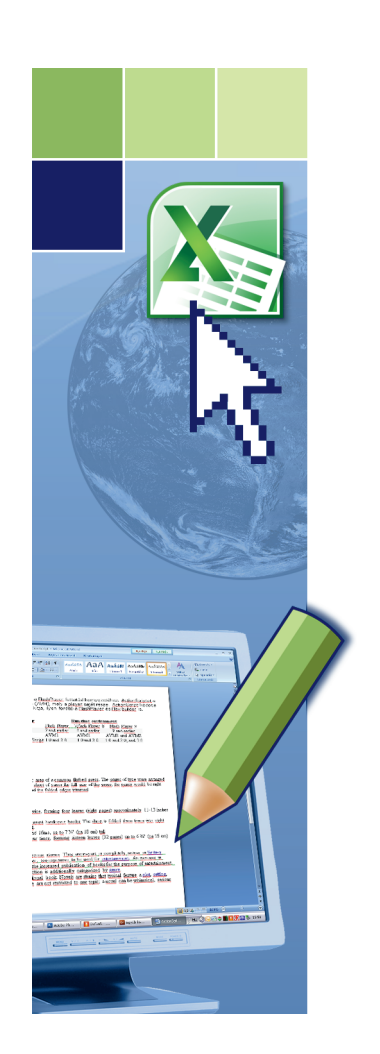

## Adatkezelés táblázatokkal

A táblázatok jellemzői és előnyei:

- Sorok/oszlopok beszúrása nem bontja meg a táblázat egységét.
- Használható a strukturált hivatkozás a táblázat elemeire pl. =SZUM(Tábla1[Forgalom]).
- Kényelmes rendezés akár az összes oszlop alapján is.
- Kényelmes és gyors szűrési lehetőségek.
- Amikor a beszúrt oszlopba képletet írunk vagy módosítunk, az Excel automatikusan a teljes oszlopba bemásolja azt.
- A duplikált adatok egyszerűen eltávolíthatók a táblázatból.
- A táblázatstílusokkal kényelmesen formázhatók a táblázatok.

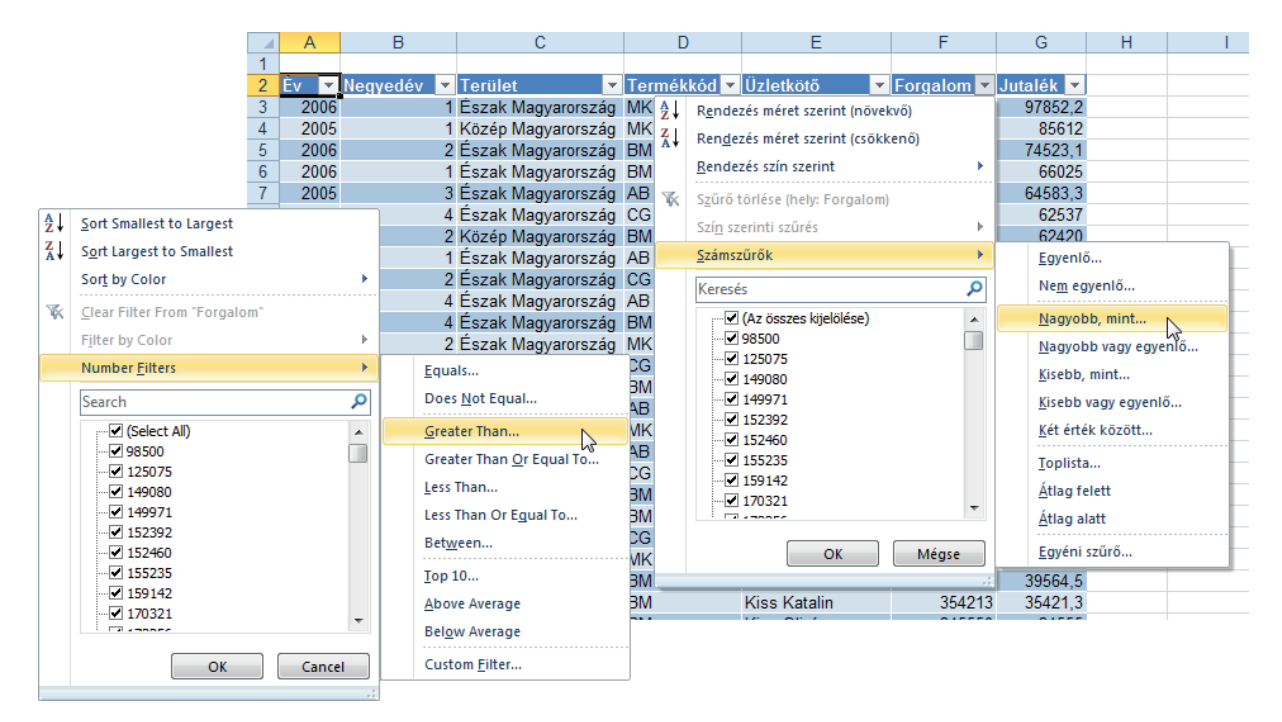

A táblázat bármely celláját kijelölve a Menüszalagon megjelenik a Táblázateszközök, Tervezés • Table Tools, Design lap. Ez a lap segíti a táblázatok szerkesztését és formázását.

| 🗶 🔚 🍠 🔹 (       | (°" -  ∓      |                          | Tabla                                 | zatok.xlsx -  | Microsoft Excel      |            |              | Táblázateszközö | د 🗠   |                |             |          | ×     |
|-----------------|---------------|--------------------------|---------------------------------------|---------------|----------------------|------------|--------------|-----------------|-------|----------------|-------------|----------|-------|
| Fájl Kez        | zdőlap        | Beszúrás Lapelre         | endezése                              | Képlet        | ek Adatok H          | (orrektúra | Nézet        | Tervezés        |       |                | ۵ (         | 2 - 6    | 23    |
| Táblázat neve:  | i7 (          | Összegzés kimutatással   |                                       | e             | 🚰 Tulajdonságok      | 🛛 Rovat    | fej 🔲        | Első oszlop     |       | == 00000 ===   | <u></u>     |          |       |
| Table3          | - I           | smétlődések eltávolítása | e e e e e e e e e e e e e e e e e e e | lán Frinsíkán | 🖏 Böngészőnézet      | 🔽 Össze    | gsor 📃       | Utolsó oszlop   |       |                |             |          |       |
| ·∰· Átméretezés | s , 🖬 Á       | Átalakítás tartománnyá   | Ехропа                                | las Frissites | 🛒 Szétkapcsolás      | Sávos      | sorok 🔲      | Sávos oszlopok  |       |                |             |          |       |
| Tulajdonságok   | c             | Eszközök                 | Ki                                    | ilső táblába  | n tárolt adatok      | Tábl       | ázatstílusok | beállításai     |       | Táblázatstílu: | ok          |          |       |
| 🐹   🛃 🕨         | <b>9</b> - (* | · -   <del>-</del> Tabla | zatok.xls                             | Read-On       | ly] - Microsoft Exce | I          | Table To     | ols             |       |                |             |          | x     |
| File            | Hom           | ne Insert Page La        | yout                                  | Formulas      | Data Review          | View       | Design       | ı               |       |                |             | ۵ 🕜      | - 6 X |
| Table Nam       | ne:           | 📴 Summarize with Pivo    | tTable                                |               | Properties           |            | Header Rov   | v 📃 First Colun | ın    |                |             | 8885     |       |
| Table3          |               | Remove Duplicates        |                                       | 🤎 🕒           | 🖳 👊 Open in Bro      | owser 🔽    | Total Row    | 🔲 Last Colum    | n     |                |             |          |       |
| ·∰• Resize      | e Table       | 🛅 Convert to Range       |                                       | Export Ref    | 🕶 🎽 Unlink           |            | Banded Ro    | ws 📃 Banded Co  | lumns |                |             | المحاد ز |       |
| Proper          | rties         | Tools                    |                                       | Ex            | ternal Table Data    |            | Table        | e Style Options |       | т              | able Styles |          |       |

Az adatbázis-kezelő műveletek (összetett rendezés, adatérvényesítés, speciális szűrés) az Adatok + Data lapon találhatók.

### TÁBLÁZAT LÉTREHOZÁSA

- 1. Jelöljük ki a táblázat tartományt.
- 2. Kattintsunk a Beszúrás Insert lap Táblázatok Tables csoport Táblázat Table gombjára.

| Táblázat létrehozása ? X                     | Create Table                      |
|----------------------------------------------|-----------------------------------|
| Táblázat adatainak helye?<br>=\$A\$2:\$G\$98 | Where is the data for your table? |
| ☑ Táblá <u>z</u> at rovatfejekkel            | ✓ My table has headers            |
| OK Mégse                                     | OK Cancel                         |

### A táblázat neve

A táblázat létrehozásakor az Excel automatikusan tartomány nevet rendel a táblázathoz – a Táblázat1 (Table1), Táblázat2 (Table2),... neveket. Adhatunk azonban kifejezőbb nevet is a táblázatnak.

- 1. Kattintsunk a táblázat bármely cellájára.
- 2. Módosítsuk a nevet a Táblázateszközök Table Tools lap Tulajdonságok Properties csoport Táblázat neve • Table Name mezőben, majd nyomjuk meg az ENTER billentyűt.

A táblázat neve tartománynév, a Névkezelővel (Name Manager) átnevezhetjük. Más művelet (törlés, hivatkozások és a hatókör módosítása) nem végezhető el ebben a párbeszédpanelben.

| Névkezelő     |                |                                                | N                             |                        | ?               | ×        |
|---------------|----------------|------------------------------------------------|-------------------------------|------------------------|-----------------|----------|
| Ú <u>j</u>    | Szerkesztés    | Törlés                                         | 43                            |                        | <u>S</u> zűrő • |          |
| Név           | Érték          | Hivatkozás                                     |                               | Hatókör                | Megjegyzés      |          |
| Bevétel       | {"1500";"1650  | ";"17 =Képlet!\$B\$2:                          | \$8\$65536                    | Munkafüzet             |                 |          |
| Eladasok      | {"2006"\"1"\"É | szak ='Negyedéves                              | _eladások (2)'!\$A\$3:\$G\$98 | Munkafüzet             |                 |          |
| 🗇 Év          | {"2000";"2001  | ";"20 =Képlet!\$A\$2:                          | \$A\$65536                    | Munkafüzet             |                 |          |
| 🗇 Kigyűjtés   | {"Év"\"Bevétel | "\"Vál =Képlet!\$A\$15                         | :\$C\$15                      | Képlet                 |                 |          |
| 💷 Kritériumok | {"Számolt";"H/ | AMIS"} =Képlet!\$C\$11                         | :\$C\$12                      | Képlet                 |                 |          |
| 💷 Kritériumok | {"Év"\"Neqyed  | lév";" =Költégek!\$A\$                         | 14:\$B\$15                    | Költégek               |                 |          |
| 🛄 Táblázat1   | {"2006"\"1"\"É | szak =Negyedéves                               | eladások!\$A\$3:\$G\$98       | Munkafüzet             |                 |          |
| Table5        | {"Joseph Conr  | ad"\" ='6. példasor'!                          | \$A\$2:\$E\$151               | Munkafüzet             |                 |          |
| 💷 Változás    | { - ; 150 ; 50 | ;"-15 =Képlet!\$C\$2:                          | \$C\$65536                    | Munkafüzet             |                 |          |
|               | Name Manager   |                                                |                               |                        |                 | y X      |
|               | <u>N</u> ew    | Edit Delete                                    | -                             |                        |                 | <u> </u> |
|               | Name           | Value                                          | Refers To                     |                        | Scope           | Comment  |
| •             | Bevétel        | {"1500";"1650";"17.                            | =Képlet!\$B\$2:\$B\$655       | 36                     | Workbook        |          |
| Hivatkozás    | Criteria       | {"Számolt";"FALSE"}                            | =Képlet!\$C\$11:\$C\$12       | 2                      | Képlet          |          |
|               | Criteria       | {"Év"\"Negyedév";".                            | =Költégek!\$A\$14:\$B\$       | :15                    | Költégek        |          |
|               | 🔜 Eladasok     | {"2006"\"1"\"Észak .                           | ='Negyedéves_eladás           | ok (2)'!\$A\$3:\$G\$98 | Workbook        |          |
|               | 🗇 Év           | { <b>"</b> 2000 <b>";"</b> 2001 <b>";"</b> 20. | =Képlet!\$A\$2:\$A\$65!       | 536                    | Workbook        |          |
|               | Extract        | {"Év"\"Bevétel"\"Vál                           | =Képlet!\$A\$15:\$C\$15       | 5                      | Képlet          |          |
|               | Table2         | {"2006"\"1"\"Észak .                           | =Negyedéves_eladás            | ok!\$A\$3:\$G\$98      | Workbook        |          |
|               | Table5         | {"Joseph Conrad"\".                            | ='6. példasor'!\$A\$2:\$      | E\$151                 | Workbook        |          |
|               | Változás       | {"-";"150";"50";"-15                           | =Képlet!\$C\$2;\$C\$65!       | 536                    | Workbook        |          |
|               | •              |                                                |                               |                        |                 | •        |
|               | Refers to:     |                                                |                               |                        |                 |          |
|               | × I ='Negye    | déves_eladások (2)'!\$A\$3                     | 3:\$G\$98                     |                        |                 | <b></b>  |
|               |                |                                                |                               |                        |                 |          |
|               |                |                                                |                               |                        |                 | Close    |

A táblázat nevét képletben is használhatjuk hivatkozásként.

|   |      |            |                    |             |                   |            |           |   | Táblázat név | Me       | zőnév |   |
|---|------|------------|--------------------|-------------|-------------------|------------|-----------|---|--------------|----------|-------|---|
|   |      |            |                    |             |                   |            |           |   |              |          |       |   |
|   | A    | В          | С                  | D           | E                 | F          | G         | H | 1            | J        | K     | ( |
| 1 |      |            |                    |             |                   |            |           |   |              |          |       |   |
| 2 | Év 🔻 | Negyedév 💌 | Terület 🔹          | Termékkód 💌 | Üzletkötő 🗾 💌     | Forgalom 💌 | Jutalék 💌 |   | Forgalom ö   | esen 🔻   |       |   |
| 3 | 2006 | 1          | Észak Magyarország | MK          | Philip Zsuzsanna  | 978522     | 97852,2   |   | =SZUM(Eladas | ok[Forga | lom]) |   |
| 4 | 2005 | 1          | Közép Magyarország | MK          | Katzenbach Aladár | 856120     | 85612     |   |              |          |       |   |
| 5 | 2006 | 2          | Észak Magyarország | BM          | Bartus György     | 745231     | 74523,1   |   |              |          |       |   |
| 6 | 2006 | 1          | Észak Magyarország | BM          | Bartus György     | 660250     | 66025     |   |              |          |       |   |
| 7 | 2005 | 3          | Észak Magyarország | AB          | Kadlicskó Sándor  | 645833     | 64583,3   |   |              |          |       |   |
| 8 | 2005 | 1          | Éczak Magyarorozág | 00          | Moldova Mária     | 625370     | 62537     |   |              |          |       |   |

### NAVIGÁLÁS ÉS KIJELÖLÉS A TÁBLÁZATBAN

A normál tartományokban használt kurzorpozícionálási lehetőségek állnak itt is a rendelkezésünkre.

Egyetlen különbség azonban van. A TAB billentyűvel a következő mezőre ugorhatunk - a sor végén a következő sor első cellájára (mezőjére) ugrik a cellakijelölő. Sőt, ha az utolsó sor utolsó celláján állva nyomjuk meg a TAB billentyűt, akkor új sort szúr be az Excel a táblázat aljára.

|     | A táblázatot lefelé görgetve a mezőnevek az oszlopazonosítók helyére kerülnek |              |                    |      |           |          |          |          |      |             |   |
|-----|-------------------------------------------------------------------------------|--------------|--------------------|------|-----------|----------|----------|----------|------|-------------|---|
|     |                                                                               |              |                    |      |           | -        | -        |          |      |             |   |
|     | A99                                                                           | - (          | $X \checkmark f_x$ | 2006 | •         |          |          |          |      |             |   |
|     | Év 👻 Ne                                                                       | egyedév 🔽    | Terület            | -    | Termékkód | 👻 Üzletk | ötő 🔽    | Forgalon | n 🔽  | Jutalék 🛛 💌 | Н |
| 94  | 2005                                                                          | 1            | Alföld             |      | BM        | Nagy E   | zva      | 15       | 2392 | 15239,2     |   |
| 95  | 2005                                                                          | 1            | Dunántúl           |      | AB        | Kovác    | s Pál    | 14       | 9971 | 14997,1     |   |
| 96  | 2005                                                                          | 4            | Dunántúl           |      | AB        | Kovác    | s Pál    | 14       | 9080 | 14908       |   |
| 97  | 2005                                                                          | 2            | Dunántúl           |      | AB        | Kovác    | s Pál    | 12       | 5075 | 12507,5     |   |
| 98  | 2005                                                                          | 2            | Alföld             |      | AB        | Molnár   | Veronika | 9        | 8500 | 9850        |   |
| 99  | 2006                                                                          |              |                    |      |           |          |          |          |      | 0           |   |
| 100 | Ī                                                                             | T            |                    |      |           |          |          |          |      |             |   |
| 101 |                                                                               | Új sor a táb | lázat alján        |      |           |          |          |          |      |             |   |

Amikor egy hosszabb táblázatban lefelé görgetünk, akkor a mezőnevek az oszlopazonosítók helyére kerülnek. Így mindig láthatjuk azokat!

### Sorok/oszlopok kijelölése

Egy mező adatai (rovatfej nélkül) egyszerűen kijelölhető: kattintsunk az oszlopazonosító mezőre - az egérmutató lefelé mutató fekete nyíl.

Több oszlop húzással jelölhető ki, de használhatjuk a SHIFT-es és CTRL-os kijelölési módszereket is.

Gyorsbillentyűvel: SHIFT+szóköz.

|   |      |            |       | Tablazato      | sziop  | kijelolo eg  | en   | nutato         |    |                |      |         |       |           |  |
|---|------|------------|-------|----------------|--------|--------------|------|----------------|----|----------------|------|---------|-------|-----------|--|
| 1 | Α    | В          |       | +              |        | D            |      | E              |    | F              |      | G       | Н     |           |  |
| 1 |      |            |       | ( )            |        |              |      |                |    |                |      |         |       |           |  |
| 2 | Ėv ▼ | Negyedév 💌 | Ter   | ület 🧹 👘       | 💌 Te   | rmékkód 💌    | Üz   | letkötő        | •  | Forgalom 💌     | Juta | alék 💌  |       |           |  |
| 3 | 2006 | 1          | Ész   | ak Magyarorsz  | ág Mł  | <            | Ph   | ilip Zsuzsanna |    | 978522         | 9    | 97852,2 |       |           |  |
| 4 | 2005 | 1          | Köz   | ép Magyarorsz  | ág Mł  | <            | Ka   | tzenbach Alada | ár | 856120         |      | 85612   |       |           |  |
| 5 | 2006 | 2          | 2 Ész | ak Magyarorsz  | ág BN  | Λ            | Ba   | rtus György    |    | 745231         |      | 74523,1 |       |           |  |
| 6 | 2006 | 1          | Écz   | rak Magyarorez | ág BN  | Λ            | Ra   | itus Guörau    |    | 660250         |      | 66025   |       |           |  |
|   |      | A          | В     | С              |        | D            |      | E              |    | F              |      | G       |       | Н         |  |
|   | 1    |            |       |                |        |              |      |                |    |                |      |         |       |           |  |
|   | 2    | É          | v 💌   | Negyedév 💌     | Terüle | et           | -    | Termékkód 💌    | Ü  | zletkötő       | -    | Forgalo | m 💌 . | Jutalék 💌 |  |
|   | 3    | 1          | 2006  | 1              | Ėszak  | Magyarorszá  | ig   | MK             | Ρ  | hilip Zsuzsann | a    | 97      | 8522  | 97852,2   |  |
|   | 4    |            | 2005  | 1              | Közép  | Magyarorszá  | ig   | MK             | K  | atzenbach Ala  | dár  | 85      | 6120  | 85612     |  |
|   | -5   | (→2        | 2006  | 2              | Észak  | Magyarorszá  | ig   | BM             | В  | artus György   |      | 74      | 5231  | 74523,1   |  |
|   | 6    |            | 2006  | 1              | Észak  | Magyarorszá  | ig   | BM             | В  | artus György   |      | 66      | 0250  | 66025     |  |
|   | 7    |            | 2005  | 3              | Éczak  | Μοσυρτοτο τό | ia l | ٨R             | K  | adlicekó Sánd  | or   | 64      | 6833  | 64683.3   |  |

Táblázatoozlon kijelölő egérmutatá

Táblázatsor kijelölő egérmutató

A táblázat sorait is egyszerűen kijelölhetjük: kattintsunk a sor bal szélére – az egérmutató jobbra mutató fekete nyíl.

Több sor húzással jelölhető ki, de használhatjuk a SHIFT-es és CTRL-os kijelölési módszereket is.

Gyorsbillentyűvel: CTRL+szóköz.

A teljes táblázat kijelölhető a rovatfej nélkül, ha a táblázat bal felső sarkára kattintunk – az egérmutató ferde fekete nyíl alakú.

|    | Α            | В          | С                  |      |
|----|--------------|------------|--------------------|------|
| 10 | 2            |            |                    |      |
| 2  | - <i>ا</i> ر | Negyedév 🔽 | Terület 🔽          | Term |
| 3  | 2006         | 1          | Észak Magyarország | MK   |
| 4  | 2005         | 1          | Közép Magyarország | MK   |
| 5  | 2006         | 2          | Észak Magyarország | BM   |

Gyorsbillentyűvel: CTRL+A.

A teljes táblázat kijelölhető a rovatfejjel együtt, ha a táblázat bal felső sarkára kattintunk – az egérmutató négyhegyű nyíl alakú.

|   | Α        | В          | С                  |      |
|---|----------|------------|--------------------|------|
| 1 | $\frown$ |            |                    |      |
| 2 | Ê        | Negyedév 💌 | Terület 🗾 🔽        | Term |
| 3 | 2006     | 1          | Észak Magyarország | MK   |
| 4 | 2005     | 1          | Közép Magyarország | MK   |
| 5 | 2006     | 2          | Észak Magyarország | RM   |

Gyorsbillentyűvel: kétszer egymásután a CTRL+A.

### **ADATBEVITEL KÖNNYÍTÉSE ÉS GYORSÍTÁSA**

Lehetőségek az adatbevitel könnyítésére:

- Automatikus kiegészítés.
- Legördülő választéklista.

A szöveges adatok egymás alatti cellákba beírását könnyíti meg az automatikus kiegészítés. Sokszor elég egy betűt beírni, s az Excel máris felajánlja az aktív cella fölötti, szöveggel kitöltött tartományból a beírt betűvel kezdődő kifejezést. A TAB billentyű lenyomásával bekerül a cellába a felkínált szöveges adat.

|     | Év 🔻 | Negyedév | - | Terület 🗸              | Termékkód 🕞 | Üzletkötő 🔹     | Forgalom 🖃 | Jutalék 🚽 | Н |
|-----|------|----------|---|------------------------|-------------|-----------------|------------|-----------|---|
| 94  | 2005 |          | 1 | Alföld                 | BM          | Nagy Éva        | 152392     | 15239,2   |   |
| 95  | 2005 |          | 1 | Dunántúl               | AB          | Kovács Pál      | 149971     | 14997,1   |   |
| 96  | 2005 |          | 4 | Dunántúl               | AB          | Kovács Pál      | 149080     | 14908     |   |
| 97  | 2005 |          | 2 | Dunántúl               | AB          | Kovács Pál      | 125075     | 12507,5   |   |
| 98  | 2005 |          | 2 | Alföld                 | AB          | Molnár Veronika | 98500      | 9850      |   |
| 99  | 2006 | 1        |   | d <mark>unántúl</mark> |             |                 |            | 0         |   |
| 100 |      |          |   |                        |             |                 |            |           |   |
| 404 |      |          |   |                        |             |                 |            |           |   |

Ha olyan cellára kattintunk a jobb egérgombbal, amely felett szöveges adattal kitöltött cellák vannak, akkor a helyi menüben megjelenik a **Legördülő választéklista • Pick From Dropdown List** parancs. Kiadva ezt a parancsot, a cella alatt megjelenik egy lista, azokkal a szövegelemekkel, amelyek a cella felett már előfordultak. Ez a szolgáltatás nem igényel semmiféle előkészítő műveletet (ez nem az Érvényesítés • Data Validation paranccsal létrehozott legördülő lista).

|     | Év 💌 | Negyedév 🔽 | Terület 🔹 | Termékk | ód 🔽     | Üzletkötő                | Ŧ | Forgalom 🔽 | Jutalék 👻 |
|-----|------|------------|-----------|---------|----------|--------------------------|---|------------|-----------|
| 94  | 2005 | 1          | Alföld    | BM      |          | Nagy Éva                 |   | 152392     | 15239,2   |
| 95  | 2005 | 1          | Dunántúl  | AB      |          | Kovács Pál               |   | 149971     | 14997,1   |
| 96  | 2005 | 4          | Dunántúl  | AB      |          | Kovács Pál               |   | 149080     | 14908     |
| 97  | 2005 | 2          | Dunántúl  | AB      |          | Kovács Pál               |   | 125075     | 12507,5   |
| 98  | 2005 | 2          | Alföld    | AB      |          | Molnár Veronika          |   | 98500      | 9850      |
| 99  | 2006 | 1          | Dunántúl  | BN      | 1        |                          |   |            | 0         |
| 100 |      |            |           |         | Bartus   | György                   | * |            |           |
| 101 |      |            |           |         | Kadlics  | kó Sándor<br>bach Aladár |   |            |           |
| 102 |      |            |           |         | Kiss Kat |                          | Ξ |            |           |
| 103 |      |            |           |         | Kiss Oli | vér 🗟                    |   |            |           |
| 104 |      |            |           |         | Kovács   | Pál                      |   |            |           |
| 105 |      |            |           |         | Moldov   | a Mária                  | ÷ |            |           |
| 106 |      |            |           |         |          |                          |   |            |           |
| 407 |      |            | ĺ         |         |          | İ                        |   |            |           |

### A TÁBLÁZAT SZERKESZTÉSE

### Sorok és oszlopok beszúrása

A táblázat aljára sorokat vagy a jobb szélére oszlopokat egyszerűen a táblázat jobb alsó sarkának (kis kék háromszög) lefelé, illetve jobbra húzásával – az egérmutató kéthegyű ferde nyíl – szúrhatunk be.

| F | Forgalom | -  | Jutalék | Ŧ   | Н | - I                                                                                                    |                     |
|---|----------|----|---------|-----|---|----------------------------------------------------------------------------------------------------|---------------------|
|   | 1524     | 60 | 152     | 46  |   |                                                                                                    |                     |
|   | 1523     | 92 | 15239   | 9,2 |   |                                                                                                    |                     |
|   | 1499     | 71 | 14997   | 7,1 |   |                                                                                                    |                     |
|   | 1490     | 80 | 149     | 08  |   |                                                                                                    |                     |
|   | 1250     | 75 | 12507   | ,5  |   |                                                                                                    |                     |
|   | 985      | 00 | 98      | 50  | 6 |                                                                                                    | Márotoző ogármutotá |
|   |          |    |         |     |   |                                                                                                    | merelezo egermulalo |
|   |          |    |         |     |   | and the second second se |                     |

A táblázat belsejében a jobb kattintással elérhető helyi menü kínál gyors sor- és oszlopbeszúrási lehetőséget.

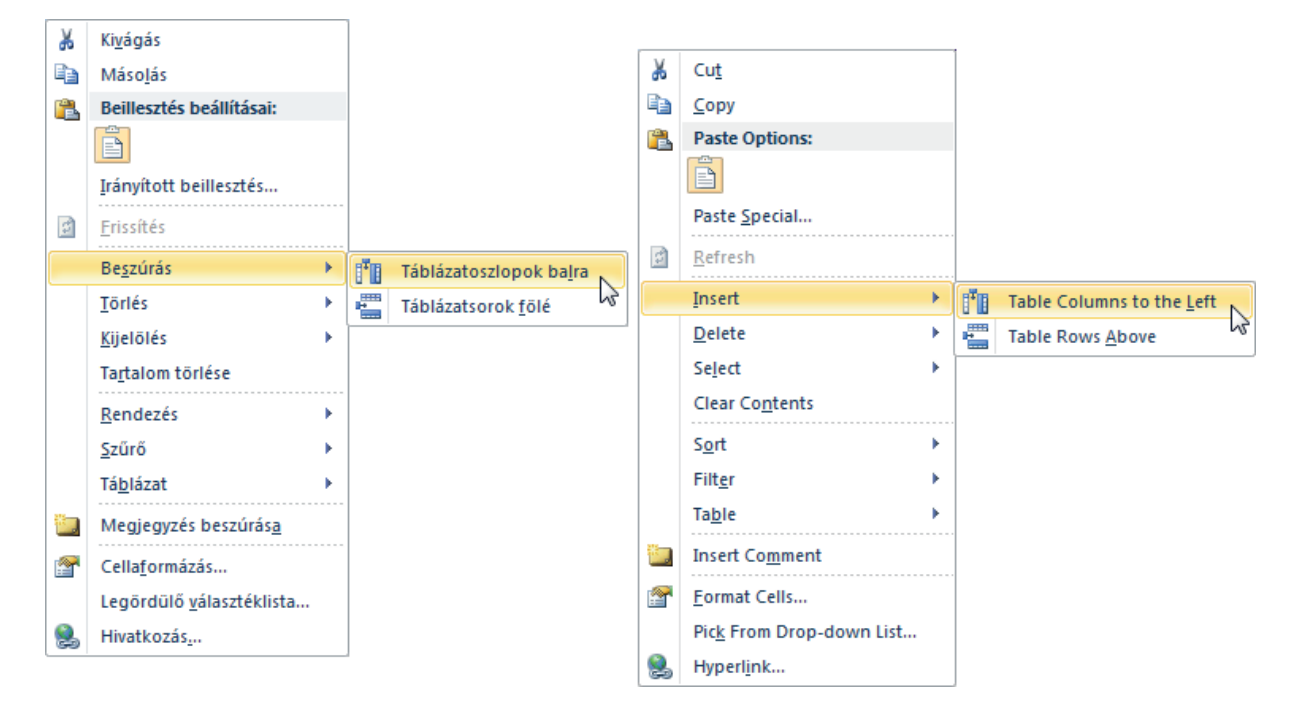

Az új sorokba az Excel automatikusan bemásolja a rekordokban lévő képleteket.

### Sorok és oszlopok törlése

A sorok, illetve oszlopok törlésére szintén a helyi menüben találunk parancsokat.

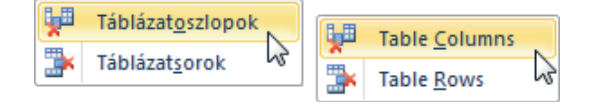

### ÖSSZEGSOR A TÁBLÁZAT ALJÁN

Az összegsor (Total Row) a táblázat alján az oszlopok adataival számol, pl. összegzi azokat vagy átlagot számít. Az összegsor megjelenítése:

Kapcsoljuk be a Táblázateszközök, Tervezés • Table Tools, Design lap Táblázatstílusok beállításai
 • Table Style Options csoport Összegsor • Total Row jelölőnégyzetet.

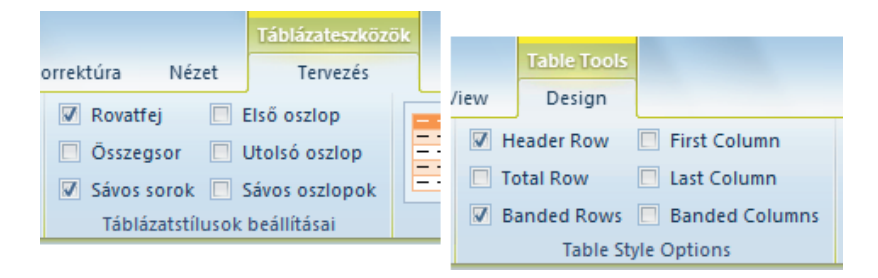

Az Excel a RÉSZÖSSZEG • SUBTOTAL függvényt szúrja be a számokat tartalmazó oszlop alá, természetesen a választott műveletnek megfelelő kóddal.

| × ✓ f <sub>*</sub> =RÉSZÖSSZEG(109;[Jutalék])                                                                 |                                                       |                                                                      |          |                              |                        |                                                |                                |               |                                    |                 |
|----------------------------------------------------------------------------------------------------|-------------------------------------------------------|----------------------------------------------------------------------|----------|------------------------------|------------------------|------------------------------------------------|--------------------------------|---------------|------------------------------------|-----------------|
| Terület 🗸                                                                                                    | Termékkód 🔽                                           | Üzletkötő <                                                          | Forga    | alom 🖃 🗸                     | Jutalé                 | ik 👻                                           | H                              | 1             | 1                                  |                 |
| Dunántúl                                                                                                    | AB                                                    | Kovács Pál                                                           |          | 149080                       |                        | 14908                                          |                                |               |                                    |                 |
| Dunántúl                                                                                                    | AB                                                    | Kovács Pál                                                           |          | 125075                       | 12                     | 2507,5                                         |                                |               |                                    |                 |
| Alföld                                                                                                    | AB                                                    | Molnár Veronika                                                      |          | 98500                        |                        | 9850                                           |                                |               |                                    |                 |
|                                                                                                    |                                                       |                                                                      |          | =                            | =RÉS                   | szössz                                         | EG(1                           | 109;[Jut      | alék])                             |                 |
|                                                                                                    |                                                       |                                                                      |          |                              | RÉS                    | ZÖSSZEG                                        | (függv                         | v_szám; hi    | iv1; [hiv2];                       | .)              |
|                                                                                                    |                                                       |                                                                      |          |                              |                        |                                                |                                |               |                                    | _               |
| ( × ✓ f∗ =SUE                                                                                                 | TOTAL(109;[Jutal                                      | ék])                                                                 |          |                              |                        |                                                |                                |               |                                    |                 |
| ( × ✓ f <sub>x</sub> =sue                                                                                     | TOTAL(109;[Jutal                                      | ék])<br>d <mark>▼</mark> Üzletkötő                                   | ¥        | Forgalom                     | -<br>-                 | Jutalék                                        | -                              | Н             |                                    | 1               |
| <ul> <li>( × ✓ f<sub>*</sub> =SUE</li> <li>Terület</li> <li>4 Dunántúl</li> </ul>                             | TOTAL(109;[Jutal<br>Termékkó<br>AB                    | ék])<br>d                                                            | T        | Forgalom<br>149              | •                      | <mark>Jutalék</mark><br>14                     | ✓<br>908                       | Н             |                                    | 1               |
| <ul> <li>▼ ✓ f ≤ =SUE</li> <li>▼ Terület</li> <li>4 Dunántúl</li> <li>2 Dunántúl</li> </ul>                   | TOTAL(109;[Jutal<br>Termékkó<br>AB<br>AB              | ék])<br>d   ▼ Üzletkötő<br>Kovács Pál<br>Kovács Pál                  | T        | Forgalom<br>149<br>125       | ▼<br>080<br>075        | Jutalék<br>14<br>1250                          | ✓<br>908<br>07,5               | Н             |                                    | 1               |
| <ul> <li>▼ ✓ f ≤ =SUE</li> <li>▼ Terület</li> <li>4 Dunántúl</li> <li>2 Dunántúl</li> <li>2 Alföld</li> </ul> | TOTAL(109;[Jutalo<br>Termékkó<br>AB<br>AB<br>AB<br>AB | ék])<br>d ▼ Üzletkötő<br>Kovács Pál<br>Kovács Pál<br>Molnár Veronika | <b>•</b> | Forgalom<br>149<br>125<br>98 | ▼<br>080<br>075<br>500 | <mark>Jutalék</mark><br>14<br>1250<br>9        | ✓<br>908<br>07,5<br>850        | Н             |                                    | 1               |
| <ul> <li>▼ ✓ f ≤ =SUE</li> <li>▼ Terület</li> <li>4 Dunántúl</li> <li>2 Dunántúl</li> <li>2 Alföld</li> </ul> | TOTAL(109;[Jutale<br>Termékkó<br>AB<br>AB<br>AB<br>AB | ék])<br>d ▼ Üzletkötő<br>Kovács Pál<br>Kovács Pál<br>Molnár Veronika | <b>-</b> | Forgalom<br>149<br>125<br>98 | ▼<br>080<br>075<br>500 | Jutalék<br>14<br>1250<br>9<br>= SUBT           | ♥<br>908<br>)7,5<br>850<br>ОТА | H<br>L(109; J | lutalék])                          |                 |
| <ul> <li>▼ ✓ f* =SUE</li> <li>▼ Terület</li> <li>4 Dunántúl</li> <li>2 Dunántúl</li> <li>2 Alföld</li> </ul>  | TOTAL(109;[Jutale<br>Termékkó<br>AB<br>AB<br>AB<br>AB | ék])<br>d ▼ Üzletkötő<br>Kovács Pál<br>Kovács Pál<br>Molnár Veronika | 7        | Forgalom<br>149<br>125<br>98 | ▼<br>080<br>075<br>500 | Jutalék<br>14<br>1250<br>9<br>= SUBT0<br>SUBT0 | 908<br>97,5<br>850<br>0 TA     | H<br>L(109;[J | <b>lutalék])</b><br>num; ref1; [ro | [<br>[<br>[2];) |

A képletet tartalmazó összegsor cellát kijelölve annak jobb oldalán megjelenik egy nyílgomb. Erre kattintva választhatunk több felajánlott függvény közül.

A **További függvények • More Functions** parancsot választva pedig a Függvény beszúrása • Insert Function párbeszédpanelbe jutunk, ahol az összes függvény közül választhatunk.

| 99 Összeg  |                       | 3037794,9                    |
|------------|-----------------------|------------------------------|
| 100<br>101 | None                  | Nincs<br>Átlag               |
| 102        | Count Count Numbers   | Darab 45<br>Darabszám<br>Max |
| 104        | Max<br>Min            | Min<br>Összeg                |
| 105        | Sum<br>StdDev         | Szórás<br>Var                |
| 107        | Var<br>More Functions | További függvények           |

### DUPLIKÁLT SOROK ELTÁVOLÍTÁSA

- 1. Jelöljük ki a táblázat bármely celláját.
- 2. Kattintsunk a Táblázateszközök, Tervezés Table Tools, Design lap Eszközök Tools csoport *Is-métlődések eltávolítása Remove Duplicates* gombjára.

| Ismétlődések eltávolítása                                                 | ? ×                                                                             |
|---------------------------------------------------------------------------|---------------------------------------------------------------------------------|
| Az ismétlődő értékek törléséhez jelöljön ki egy vagy több ismétlődést tar | talmazó oszlopot.                                                               |
| San Az összes kijelölése                                                  | Z Az adatok <u>f</u> ejlécet tartalmaznak                                       |
|                                                                           | Remove Duplicates                                                               |
| Oszlopok<br>Terület                                                       | To delete duplicate values, select one or more columns that contain duplicates. |
| Termékkód                                                                 | Select All                                                                      |
| Uzletkötö<br>▼ Forgalom                                                   |                                                                                 |
| Jutalék                                                                   | Columns A                                                                       |
|                                                                           | Terület                                                                         |
|                                                                           | Uzletkötő                                                                       |
|                                                                           | Forgalom                                                                        |
|                                                                           | Utalék 🔹                                                                        |
|                                                                           | OK Cancel                                                                       |

3. Adjuk meg, hogy melyik oszlop (mező) adataiban keressen ismétlődést.

A program a művelet végén tájékoztat a törölt ismétlődések számáról.

| Microsoft Excel                              |                                                                |
|----------------------------------------------|----------------------------------------------------------------|
| A rendszer 1 ismétlődő értéket talált és tár | volított el; 96 egyedi érték maradt.                           |
| ОК                                           | Microsoft Excel                                                |
|                                              | 1 duplicate values found and removed; 96 unique values remain. |
|                                              | ОК                                                             |

A táblázatstílusokkal könnyedén összetett és látványos formátumokat állíthatunk be a táblázatra.

| <b>X</b>                        | <b>-</b> 19                                 | (°" - ∣ <del>-</del>                                            |                                                                   | Tablazat            | ok.xlsx - Microso      | ft Excel                                       |                      |                   | Táblázates | zközök |         |      | - O <b>-</b> 2 | 3     |
|---------------------------------|---------------------------------------------|-----------------------------------------------------------------|-------------------------------------------------------------------|---------------------|------------------------|------------------------------------------------|----------------------|-------------------|------------|--------|---------|------|----------------|-------|
| Fá                              | jl K                                        | ezdőlap Bes                                                     | zúrás Lap elre                                                    | ndezése             | Képletek A             | datok K                                        | orrektúr             | a Nézet           | Tervez     | zés    |         | ۵    | () — d         | 83    |
| Táblá<br>Elada<br>∙∰• Á<br>Tula | izat neve:<br>asok<br>itméretez<br>jdonságo | i Összegz<br>i Összegz<br>i Ismétlőc<br>és i Átalakíta<br>ik Es | és kimutatással<br>lések eltávolítása<br>ás tartománnyá<br>zközök | Exportálás<br>Külső | Frissítés              | jdonságok<br>gészőnézet<br>kapcsolás<br>idatok | ✓ Ro ✓ Ös ✓ Sá       | Világos           |            |        |         | <br> |                |       |
|                                 | D85                                         | • • (                                                           | f <sub>x</sub> A                                                  | В                   |                        |                                                |                      |                   |            |        |         |      |                |       |
|                                 | Α                                           | В                                                               | С                                                                 |                     | D                      |                                                | Е                    |                   |            | ====   | = ===== | <br> |                |       |
| 1<br>2<br>3                     | Év - I<br>2006                              | Negyedév 🔽                                                      | <b>Terület</b><br>Észak Magya                                     | ▼<br>rország        | <b>Termékkód</b><br>MK | ✓ Üzletk<br>Philip Z                           | <b>ötő</b><br>Ísuzsa |                   |            |        |         |      |                |       |
| 4                               | 2005                                        | 1                                                               | Közép Magya                                                       | rország             | MK                     | Katzen                                         | bach /               |                   |            |        |         |      |                |       |
| 5                               | 2006                                        | 2                                                               | Śśzak Magya                                                       | rország             | BM                     | Bartus                                         | Györg                |                   |            |        |         |      |                |       |
| 6                               | 2006                                        | 1                                                               | Észak Magya                                                       | rország             | BM                     | Bartus                                         | Györg                | Közepes           |            |        |         |      |                |       |
| 7                               | 2005                                        | 3                                                               | 8 Eszak Magya                                                     | rország             | AB                     | Kadlics                                        | skó Sá               |                   |            |        | -       | <br> |                |       |
| 8                               | 2005                                        | 4                                                               | Eszak Magya                                                       | rország             | CG                     | Moldov                                         | a Mári               |                   |            |        |         | <br> |                |       |
| 9                               | 2006                                        | 2                                                               | Kozep Magya                                                       | rorszag             | BM                     | Kovacs                                         | S Pal                |                   |            |        |         |      |                |       |
| 11                              | 2006                                        | 1                                                               | Eszak Magya                                                       | rorozóg             | AB                     | Moldov                                         | sko Sa               | KOZO              |            |        |         | <br> | ====           |       |
| 12                              | 2000                                        | 2                                                               | Észak Magya                                                       | rország             | AB                     | Kadlice                                        | a Mari               |                   |            |        |         |      |                | i 💷 🛛 |
| 13                              | 2005                                        | 4                                                               | Észak Magya                                                       | rország             | BM                     | Bartus                                         | Györg                |                   |            |        |         | <br> |                | 1     |
| 14                              | 2005                                        | 2                                                               | Észak Magya                                                       | rország             | МК                     | Philip 7                                       | suzsa                |                   |            |        |         | <br> |                |       |
| 15                              | 2005                                        | 2                                                               | Észak Magya                                                       | rország             | CG                     | Moldov                                         | a Mári               |                   |            |        |         |      |                |       |
| 16                              | 2005                                        | 3                                                               | S Észak Magya                                                     | rország             | BM                     | Bartus                                         | Györg                |                   |            |        |         | <br> |                |       |
| 17                              | 2005                                        | 2                                                               | Śźzak Magya                                                       | rország             | AB                     | Kadlics                                        | skó Sá               |                   |            |        |         |      |                |       |
| 18                              | 2005                                        | 1                                                               | Észak Magya                                                       | rország             | MK                     | Philip Z                                       | suzsa                | Új tá <u>b</u> lá | ázatstílus |        |         |      |                |       |
| 19                              | 2005                                        | 1                                                               | Észak Magya                                                       | rország             | AB                     | Kadlics                                        | skó Sá               | Tö <u>r</u> lés   |            |        |         |      |                |       |
| 20                              | 2005                                        | 1                                                               | Észak Magya                                                       | rország             | CG                     | Moldov                                         | a Mári               |                   |            |        |         |      |                | _     |
| 21                              | 2005                                        | 1                                                               | Észak Magya                                                       | rország             | BM                     | Bartus                                         | Györg                | у                 | 476425     | 6 476  | 42,5    |      |                |       |
| 22                              | 2005                                        | ·                                                               | Éazak Magua                                                       | rorozóa             | DM                     | Dortuo                                         | Cuara                |                   | 400040     | 100    | 04.6    |      |                |       |

A Táblázateszközök, Tervezés • Table Tools, Design lap Táblázatstílusok beállításai • Table Style Options csoport paramétereivel tovább finomíthatjuk a táblázatstílusok hatását.

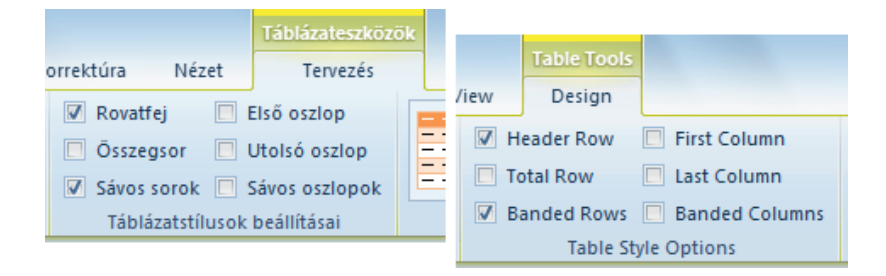

### Táblázat visszaalakítása normál tartománnyá

- 1. Jelöljük ki a táblázat bármely celláját.
- 2. Kattintsunk a Táblázateszközök, Tervezés Table Tools, Design lap Eszközök Tools csoport Átalakítás tartománnyá • Convert to Range gombjára.

### A TÁBLÁZAT RENDEZÉSE

### Rendezés egy oszlop alapján

1. Nyissuk le azon oszlop menüjét, amely alapján rendezni akarunk.

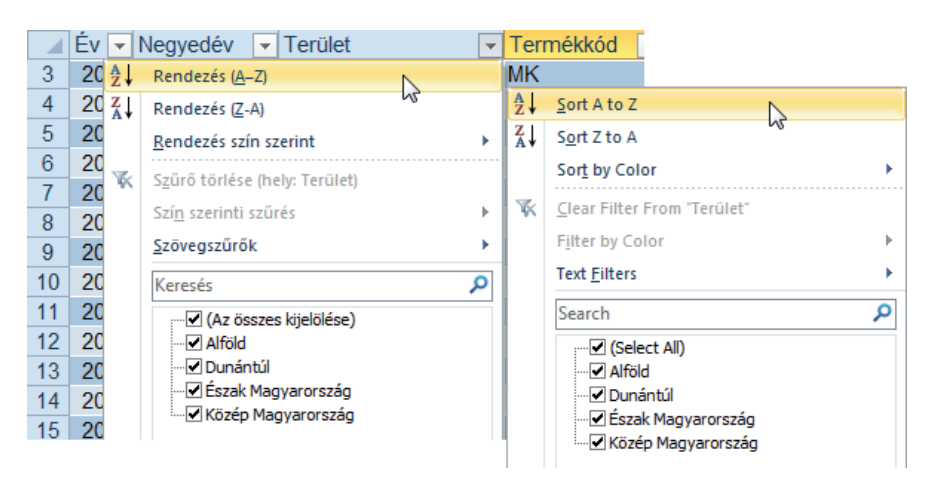

Válasszuk ki a Rendezés (A-Z) • Sort A to Z parancsot, ha növekvő vagy a Rendezés (Z-A) • Sort Z to A parancsot, ha csökkenő sorrendbe akarunk rendezni.

Ha számokat tartalmazó oszlop alapján rendezünk, akkor a parancsok neve **Rendezés méret szerint (nö-vekvő) • Sort Smallest to Largest,** illetve **Rendezés méret szerint (csökkenő) • Sort Largest to Smallest** parancsokra változik.

A rendezés parancsok megtalálhatók az Adatok • Data lap Rendezés és szűrés • Sort & Filter csoportban is.

| Tablazatok.xlsx - M  | icrosoft Excel |            |           | Táblázateszközök                     |         |            |              |             |             |                    |
|----------------------|----------------|------------|-----------|--------------------------------------|---------|------------|--------------|-------------|-------------|--------------------|
| elrendezése Képletek | Adatok         | Korrektúra | Nézet     | Tervezés                             |         | nly] - Mic | rosoft Excel |             | Table Tools |                    |
|                      | Szűrők törle   | ése ===    |           | ──────────────────────────────────── | +       | Data       | Review       | View        | Design      |                    |
|                      | 🕟 Úiból alkalı | naz        |           | Gine Osszesítés                      |         | nections   | A Z          |             | 🛠 Clear     | ·                  |
| ZA↓ Rendezés Szűrő   | V Sneciális    | Szövegből  | Ismétlődé | sek 📆 Lebetőségel                    | emzés 🔻 | perties    |              | u ·         | Reapply     |                    |
| Rendezés és          | szűrés         | osziopok   | Ada       | teszközök                            | CIIIZES | Links      | A Sort       | Filter      | 🌠 Advanced  | Text to<br>Columns |
| <u> </u>             |                |            |           |                                      |         | ins        | S            | ort & Filte | er          |                    |

### Rendezés több oszlop alapján

- 1. Jelöljük ki a táblázat bármelyik celláját.
- 2. Kattintsunk az Adatok Data lap Rendezés és szűrés Sort & Filter csoport Rendezés Sort gombjára.

| Rendezés |                               |                         |                            |                                 | ? ×         |                               |
|----------|-------------------------------|-------------------------|----------------------------|---------------------------------|-------------|-------------------------------|
| Q. Újabb | szint X Szint <u>t</u> örlése | ) Szint <u>m</u> ásolás | sa 🔺 🔻 <u>B</u> eállítások | 🕢 Az adatok <u>f</u> ejlécet tz | artalmaznak |                               |
| Oszlop   |                               | Rendezés alap           | pja                        | Sorrend                         |             |                               |
| Rendezés | Év 💌                          | Értékek                 | •                          | A legkisebbtől a legnagyobbig   |             |                               |
| Azután   | Negyedév 👻                    | Értékek                 | •                          | A legkisebbtől a legnagyobbig   |             |                               |
| Azután   | Terület 🔹                     | Értékek                 |                            | A-Z                             |             |                               |
|          |                               | Értékek                 | <u> </u>                   |                                 |             |                               |
|          |                               | Betűszín                | Coot .                     |                                 |             | 2 X                           |
|          |                               | Cellaikon               | Sort                       |                                 |             |                               |
|          |                               |                         | 2 Add Level                | lete Level                      | Option      | ■ My data has <u>h</u> eaders |
|          |                               |                         | Column                     | Sort On                         |             | Order                         |
|          |                               |                         | Sort by Év                 | ▼ Values                        | -           | Smallest to Largest 🔹         |
|          |                               |                         | Then by Negyedév           | ▼ Values                        | -           | Smallest to Largest           |
|          |                               |                         | Then by Terület            | ▼ Values                        | -           | A to Z                        |
|          |                               |                         |                            | Values<br>Coll Color            |             |                               |
|          |                               |                         |                            | Font Color                      | 20          |                               |
|          |                               |                         |                            | Cell Icon                       |             |                               |
|          |                               |                         |                            |                                 |             |                               |
|          |                               |                         |                            |                                 |             | OK Cancel                     |

5. fejezet

- 3. Adjuk meg az első szintű rendezési feltételt.
- 4. Az Újabb szint Add Level gombra kattintva adjuk meg a másodlagos rendezési szint feltételét.
- 5. Vegyük fel a következő rendezési szintet. Ha minden szintet megadtunk, akkor kattintsunk az *OK* gombra.

### Kis- és nagybetűk megkülönböztetése

- 1. Kattintsunk a Rendezés Sort párbeszédpanel Beállítások Options gombjára.
- 2. Kapcsoljuk be a Kis- és nagybetű megkülönböztetése Case sensitive jelölőnégyzetet.

| Rendezés beállítása                | Sort Ontions 8 X   |
|------------------------------------|--------------------|
| Kis- és nagybetű megkülönböztetése |                    |
| Irány                              | Orientation        |
| 🔘 Balról jobbra                    | Sort top to bottom |
| OK Mégse                           | OK Cancel          |

### Rendezés egyéni listák alapján

Bármilyen sorozat - egyéni lista - felhasználható rendezési szempontként.

- 1. Kattintsunk a Sorrend Order legördülő lista nyilára.
- 2. Válasszuk az Egyéni lista Custom List paramétert.
- 3. Válasszuk ki a megfelelő listát és kattintsunk az OK gombra.

| Egyéni listák                                                                                                    | ? × `                                                                                                    |
|----------------------------------------------------------------------------------------------------|----------------------------------------------------------------------------------------------------|
| Egyéni listák                                                                                                    | Custom Lists                                                                                                    |
| Egyéni listák:<br>Ú J LISTA<br>H, K, Sze, Cs, P, Szo, V<br>Hétřő, Kedd, Szerda, Csütörtök, Pénte<br>jan., febr., márc., ápr., máj., jún., júl.<br>Január, február, március, április, május<br>július<br>augusztus<br>szeptember<br>október<br>november<br>december<br>Listabejegyzések elkülönítéséhez üsse le az Enter-t. | Custom Lists<br>Custom lists:<br>NEW LIST<br>H, K, Szer, Cs, P, Szo, V<br>Héttő, Kedd, Szerda, Csütörtök,<br>január, febr., március, április,<br>január, február, március, április,<br>január, február, március, április,<br>július<br>július |
|                                                                                                    | Press Enter to separate list entries. OK Cancel                                                                                                    |

### Képleteket tartalmazó rekordok rendezése

Az adatlistákban lehetnek képlettel kiszámított mezők is. Alapbeállítás szerint a táblázat képleteiben az Excel táblázatneveket használ. Ezek relatív hivatkozásnak számítanak, így rendezéskor nem okoz hibát, ha egy rekord feljebb vagy lejjebb kerül.

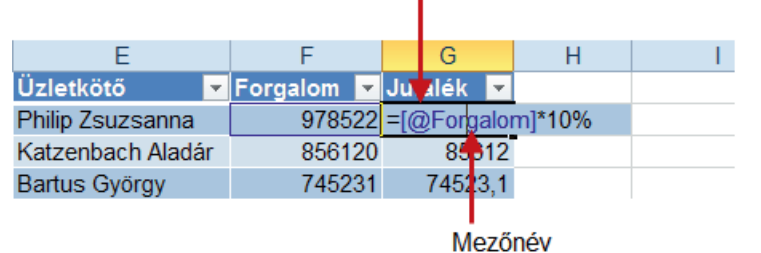

mozonov

Az adatlistán kívüli cellákra abszolút módon hivatkozzunk.

### TÁBLÁZATOK SZŰRÉSE

Kiválogathatunk meghatározott feltételeknek megfelelő rekordokat az adatlistából – ezt a műveletet szűrésnek nevezzük.

1. Nyissuk le annak az oszlopnak a menüjét, amelyik szerint szűrni akarunk.

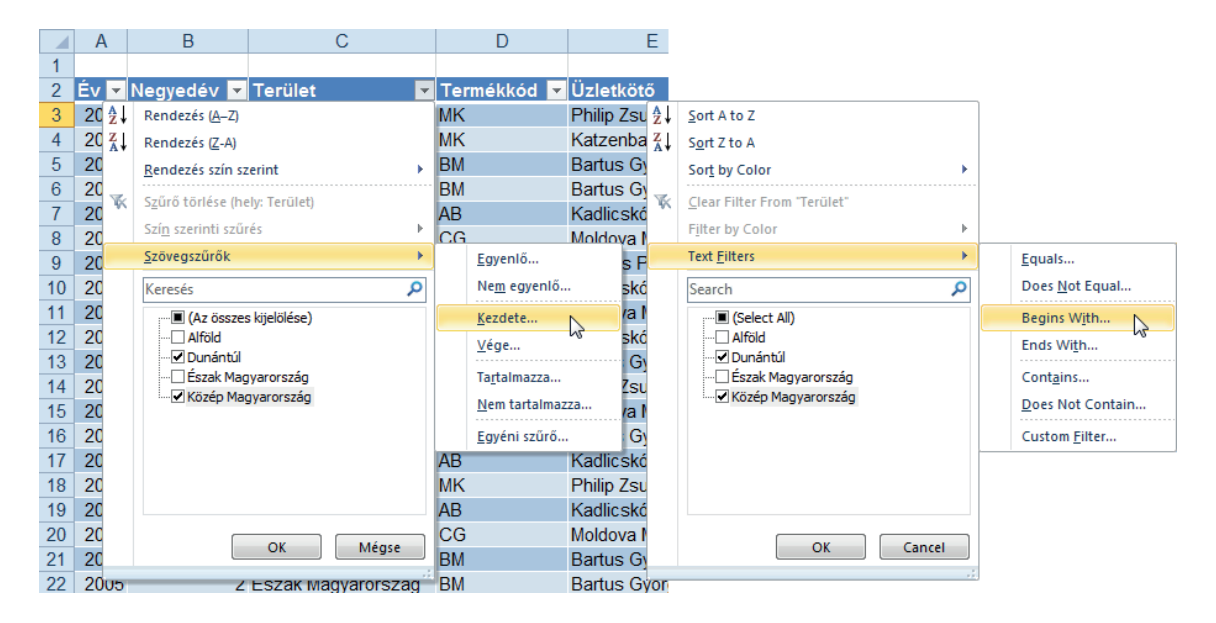

- 2. Kapcsoljuk ki azon értékek jelölőnégyzetét, amely adatok megjelenítésére nincs szükség.
- 3. Kattintsunk az OK gombra.

Számokat tartalmazó oszlopok szűrésére még számított feltételeket is felajánl a program (Számszűrők (Number Filters) almenü Átlag felett (Above Average) és Átlag alatt (Below Average) parancsok).

| 2↓     Rendezés méret szerint (növekvő)       Z↓     Rendezés méret szerint (csökkenő)       Bendezés szín szerint     ►       Szűrő törlése (hely: Forgalom)     Szín szerinti szűrés                                                                                                    |                                                                                                    | <sup>≜</sup> ↓         Sort Smallest to Largest <sup>x</sup> ↓         Sort Largest to Smallest             Sort by Color                                                                                                    |                                                                                                    |
|----------------------------------------------------------------------------------------------------|----------------------------------------------------------------------------------------------------|----------------------------------------------------------------------------------------------------|----------------------------------------------------------------------------------------------------|
| Számszűrők ♪                                                                                                    | Egyenlő                                                                                                    | Filter by Color                                                                                                    |                                                                                                    |
| Keresés         P           Ø (Az összes kijelölése)         •           Ø 98500         •           Ø 125075         •           149080         •           Ø 152392         •           Ø 152392         •           Ø 155235         •           Ø 159142         •           Ø 170321         •           OK         Mégse | Nem egyenlő         Nagyobb, mint         Nagyobb vagy egyenlő         Kisebb mint         Kisebb vagy egyenlő         Kisebb vagy egyenlő         Kisebb vagy egyenlő         Kisebb vagy egyenlő         Kisebb vagy egyenlő         Kisebb vagy egyenlő         Kisebb vagy egyenlő         Kisebb vagy egyenlő         Két érték között         Toplista         Átlag felett         Átlag alatt         Egyéni szűrő | Number Filters           Search         P                • Ø 8500             • Ø 98500             • Ø 125075             • Ø 149080             • Ø 149080             • Ø 152392             • Ø 152392             • Ø 152392             • Ø 152353             • Ø 159142             • Ø 159142             • Ø 170321             • Ø 0K             Cancel | Equals<br>Does Not Equal<br>Greater Than<br>Greater Than Or Equal To<br>Less Than Or Equal To<br>Between<br>Top 10<br>Above Average<br>Below Average<br>Custom Filter |

#### Helyezettek szűrése

Számokat tartalmazó mezők szűrhetők helyezés alapján. Kiszűrhetjük az adott mező szerinti "n" legnagyobb vagy legkisebb értéket tartalmazó rekordot (Tétel), vagy az "n" százaléknyi rekordot.

Egy 500 rekordból álló adatlista esetén a Forgalom mezőre megadott különböző szűrési feltételek eredményét foglalja össze a következő táblázat.

| Szűrő beállítás    | Szűrt rekordok                                                                |
|--------------------|-------------------------------------------------------------------------------|
| Első 10 Tétel      | 10 rekord, amelyben a legnagyobb forgalmi értékek található                   |
| Első 10 Százalék   | 50 rekord (500-nak a 10%-a), amelyben a legnagyobb forgalmi értékek található |
| Utolsó 10 Tétel    | 10 rekord, amelyben a legkisebb forgalmi értékek található                    |
| Utolsó 10 Százalék | 50 rekord (500-nak a 10%-a), amelyben a legkisebb forgalmi értékek található  |

1. Kattintsunk az adott számokat tartalmazó oszlop menüjében a Számszűrők, Toplista + Number Filters, Top 10 parancsra.

| Helyezettek kiszűrése                             |                   |
|---------------------------------------------------|-------------------|
| Megjelenítendő<br>Első V 10 V Tétel V<br>OK Mégse | Top 10 AutoFilter |

2. Állítsuk be a paramétereket.

### Összetett szűrési kritériumok

Összetettebb feltételek adhatók meg az Egyéni \* Custom szűrővel. Egy mezőre két – egymással logikai kapcsolatban lévő (ÉS, illetve VAGY) – szűrési feltételt adhatunk meg. Kiszűrhetjük például a "b", vagy "m" betűvel kezdődő üzletkötők rekordjait az adatlistából. Kettőnél több, illetve számított feltételt nem adhatunk meg – ezeket a korlátokat a Speciális (Advanced) szűrővel léphetjük át.

A relációk szöveges paraméterként adhatók meg. A használható relációk a következők:

- egyenlő,
- nem egyenlő,
- nagyobb, mint,
- nagyobb vagy egyenlő,
- kisebb, mint,
- kisebb vagy egyenlő,
- kezdete,
- nem kezdete,
- vége,
- nem vége,
- tartalmaz,
- nem tartalmaz.

A szűrés végrehajtása:

1. Adjuk ki az adott oszlop menüjében a xxxx szűrők, Egyéni szűrő • xxxx Filters, Custom Filter parancsot.

| AutoSzúró beállítása                                                                                                    | Custom AutoFilter 8 X                                                                               |
|----------------------------------------------------------------------------------------------------|----------------------------------------------------------------------------------------------------|
| A megjelenítés feltételei:<br>Ūzletkötő<br>egyenlő<br>ý<br>És<br>Vagy<br>A ? bármely egyetlen karakter jelölésére használható | Show rows where:<br>Forgalom<br>equals I I I<br>@ And O Or<br>I I I                                 |
| A * bármilyen karakterlánc jelölésére használható OK Mégse                                                                    | Use ? to represent any single character<br>Use * to represent any series of characters<br>OK Cancel |

- 2. A feltételek megadásánál használhatjuk a helyettesítő karaktereket.
- 3. Miután beállítottuk a szűrési feltételeket és eldöntöttük a két feltétel közötti logikai kapcsolatot az *OK* gombbal végrehajthatjuk a szűrést.

### **SPECIÁLIS SZŰRÉS**

A Speciális (Advanced) szűrővel összetett szűrőfeltételeket adhatunk meg. A szűrt rekordokat kigyűjthetjük (másolhatjuk) a munkafüzet bármely munkalapjára. Számított feltételeket is megadhatunk.

### A Speciális szűrő előnyei

- A szűrt rekordokat képes más helyre kigyűjteni (másolni).
- Egy mezőre kettőnél több feltétel állítható be (VAGY, illetve ÉS kapcsolatban).
- Számított (képlet) feltétel is megadható.

#### A Speciális szűrő korlátai

- A szűrőfeltételek megadása nehezebb, mint a "normál" szűrőnél.
- A parancs végrehajtása bonyolultabb, mint a "normál" szűrőnél.

A Speciális szűrő parancs használata előtt el kell készítenünk a feltételtáblát – itt adjuk meg a szűrőfeltételeket, és meg kell határoznunk a kigyűjtés helyét (bár a parancs helyben is tud szűrni).

|     | Év 🔻 | Negyedév 🛛 | Terület 🔻  | Termékkód < | Üzletkötő 🗸     | Forgalom 💌 | Jutalék 🚽 | Н |               |
|-----|------|------------|------------|-------------|-----------------|------------|-----------|---|---------------|
| 97  | 2005 | 2          | 2 Dunántúl | AB          | Kovács Pál      | 125075     | 12507,5   |   |               |
| 98  | 2005 | 1          | 2 Alföld   | AB          | Molnár Veronika | 98500      | 9850      |   |               |
| 99  |      |            |            |             |                 |            |           |   |               |
| 100 |      |            |            |             |                 |            |           |   |               |
| 101 | Év   | Negyedév   | Terület    | Termékkód   | Üzletkötő       | Forgalom   | Jutalék   |   | Foltótoltábla |
| 102 | 2005 | 2          |            |             | Kovács Pál      |            |           |   |               |
| 103 |      |            |            |             |                 |            |           | - | Viguíjitás    |
| 104 | Év   | Negyedév   | Terület    | Termékkód   | Üzletkötő       | Forgalom   | Jutalék   | • | holvo         |
| 105 |      |            |            |             |                 |            |           |   | neiye         |
| 106 |      |            |            |             |                 |            |           |   |               |

#### A feltételtábla felépítése

Első feladatunk a feltételtábla elkészítése – ebben írjuk le a szűrőfeltételeket. A feltételtábla első sorában azon mezőnevek legyenek, amelyek alapján szűrni akarunk. A mezőneveknek pontosan meg kell egyeznie az adatlistában lévő nevekkel – ezért célszerű másolni azokat. Nem kell minden mezőnevet az adatlistából felhasználni, és a sorrend is lehet más. A feltételeket reláció jelekkel írjuk le (az egyelőség jelet (=) nem kell kitenni). Az egymás alá beírt feltételek VAGY kapcsolatban, az egymás mellé beírt feltételek ÉS kapcsolatban lesznek egymással. A feltételtábla bárhol lehet a munkafüzetben.

Ez a feltételtábla azokat a rekordokat szűri, ahol a Negyedév mező tartalma 1, VAGY 3, VAGY 4 (köznyelven úgy mondanánk, hogy az első, harmadik és negyedik negyedév rekordjait).

| Negyedév |
|----------|
| 1        |
| 3        |
| 4        |

Lássunk egy példát az ÉS kapcsolatra. A feltételtábla Molnár Veronika 2005 második (2) negyedéves rekordjait szűri (az Év mező tartalma 2005 ÉS a Negyedév mező tartalma 2 ÉS az Üzletkötő mező tartalma Molnár Veronika).

| Év   | Negyedév | Üzletkötő       |
|------|----------|-----------------|
| 2005 | 2        | Molnár Veronika |

Ugyanarra a mezőre is megadhatunk több feltételt ÉS kapcsolatban. Másoljuk a mezőazonosítót egymás mellé többször, így már be tudjuk egymás melletti cellákba írni a feltételeket.

| Forgalom | Forgalom |
|----------|----------|
| >400000  | <500000  |

Ez a feltétel azokat a rekordokat szűri, ahol a forgalom értéke 400.000 és 500.000 között van (a Forgalom mező tartalma nagyobb, mint 400.000 ÉS a Forgalom mező tartalma kisebb, mint 500.000).

### Összetett feltételek ÉS, illetve VAGY kapcsolatban

Amikor több oszlopból és sorból áll a feltételtábla, akkor a program először kiértékeli az első sor ÉS kapcsolatait, majd a következő sort és így tovább (köznyelven: szűrje ki azokat a rekordokat, amelyek megfelelnek az első feltételsornak VAGY amelyek megfelelnek a második feltételsornak és így tovább).

#### Figyelem!

Az üres mező a feltételtáblában az adott mező szerinti összes rekordot jelenti – azaz akkor ezen mező szerint nem szűr a program. Ez ÉS kapcsolatnál nem, de VAGY kapcsolatnál okozhat gondokat.

Nézzünk erre még két példát. Az első feltételtábla a 2005-ös év 1 negyedéves VAGY a 2006-os év valamennyi negyedéves rekordjait szűri. Köznyelven ezt úgy mondhatjuk, hogy a 2005-ös év első negyedéves és 2006 valamennyi rekordját szűri a program.

| Év   | Negyedév |
|------|----------|
| 2005 | 1        |
| 2006 |          |

A második feltételtábla a 2005-ös év 1 negyedéves VAGY a 2006-os év 1 negyedéves rekordjait szűri. Köznyelven ezt úgy mondanánk, hogy a 2005 és a 2006-os évek első negyedéves rekordjait szűri ki.

| Év   | Negyedév |
|------|----------|
| 2005 | 1        |
| 2006 | 1        |

Az ábrán látható feltételtábla olvasata tehát a következő. A program szűri azokat a rekordokat, ahol az Év mező tartalma 2006 ÉS a Negyedév mező tartalma 1 ÉS a Terület mező tartalma bármi ÉS a Termékkód mező tartalma bármi ÉS az Üzletkötő mező tartalma Nagy Éva VAGY az Év mező tartalma 2006 ÉS a Negyedév mező tartalma 2 ÉS a Terület mező tartalma bármi ÉS az Termékkód mező tartalma 2 ÉS a Terület mező tartalma bármi ÉS a Termékkód mező tartalma bármi ÉS az Üzletkötő mező tartalma Nagy Éva. Miért kellett Nagy Éva nevét a feltételtábla harmadik sorába is beírni? Ha ezt nem tettük volna meg (azaz üres az E122 cella), akkor 2006-os év 2 negyedévre nem csak Nagy Éva rekordjait szűri ki a program, hanem minden üzletkötőét!

|     | Α    | В        | С       | D         | E         | F |  |
|-----|------|----------|---------|-----------|-----------|---|--|
| 100 |      |          |         |           |           |   |  |
| 101 | Év   | Negyedév | Terület | Termékkód | Üzletkötő |   |  |
| 102 | 2006 | 1        |         |           | Nagy Éva  |   |  |
| 103 | 2006 | 2        |         |           | Nagy Éva  |   |  |
| 104 |      |          |         |           |           | - |  |
| 105 |      |          |         |           |           |   |  |

### Szöveges adatok szűrése

A szöveges adatok kiértékelésekor a program nem tesz különbséget a kis- és nagybetűk között. Az Excel a feltételben megadott karakterekkel kezdődő szöveges adatokat fogja megtalálni.

#### Üzletkötő

mol

Ennek a feltételtáblának a Molnár, Moldova, Moldován, MOL, MOLINOVszky szavak felelnek meg. Ha pontos egyezésre van szükségünk, akkor a következő módon kell a feltételt megadnunk:

="=szöveg"

Üzletkötő

="=mol"

Ennek a feltételnek csak a *mol* karaktersorozat felel meg (a kis- és nagybetűket nem különbözteti meg a program).

A szöveges értékek szűrésekor használhatjuk a helyettesítő (joker) karaktereket is.

| Helyettesítő karakter                    | Mit helyettesít?                                                                                          |
|------------------------------------------|----------------------------------------------------------------------------------------------------|
| ?                                        | Egyetlen tetszőleges karaktert                                                                            |
| *                                        | Tetszőleges számú tetszőleges karaktert                                                                   |
| ~, amelyet ?, *<br>vagy ~ karakter követ | A ?, * és ~ karaktereket kereshetjük így a szövegben. Például az ab~?90 feltétel eredménye az ab?90 lesz. |

#### Képlettel megadott (számított) feltétel

A gyakorlatban sokszor csak számított feltétellel tudjuk megadni a szűrési szabályokat. A példabeli adatlistánknál maradva valós igény lehet az átlag forgalomnál nagyobb forgalmú rekordok kiszűrése. Az átlag kiszámításához persze az ÁTLAG függvényt fogjuk használni. A képlet felépíthető a feltételtáblában, de létrehozhatjuk bárhol, és a feltételtáblában csak hivatkozunk a képletet tartalmazó cellára.

Különleges szabályok a számított feltételek megadásakor:

- A számított feltételt tartalmazó feltételtábla első sorában nem lehet létező mezőnév. Az első sort vagy üresen hagyjuk, vagy bármilyen nem mezőnév szöveget írunk be (célszerű a számított feltételre utaló címkét használni, pl. Számított vagy ÁtlagnálNagyobb).

|     |      |            | =Forgalo                | m>AVERAGE(Tábla  | ázat1[Forgalom])   |        |         |   |  |
|-----|------|------------|-------------------------|------------------|--------------------|--------|---------|---|--|
|     | E101 | . <b>-</b> | <i>f</i> ∗ =Forgalom>Á1 | TLAG(ForgalmiAda | itok[Forgalom])    |        |         |   |  |
|     | Α    | В          | С                       | D                | E                  | F      | G       | Н |  |
| 97  | 2005 | 2          | Dunántúl                | AB               | Kovács Pál         | 125075 | 12507,5 |   |  |
| 98  | 2005 | 2          | Alföld                  | AB               | Molnár Veronika    | 98500  | 9850    |   |  |
| 99  |      |            |                         |                  |                    |        |         |   |  |
| 100 |      |            |                         |                  | Számított feltétel |        |         |   |  |
| 101 |      |            |                         | ٩                | ″#NÉV?             |        |         |   |  |
| 102 |      |            |                         |                  |                    |        |         |   |  |
| 400 |      |            |                         |                  |                    |        |         |   |  |

Az adattáblán kívüli cellákra abszolút módon kell hivatkozni.

Az ábrán látható példában a feltételtábla az E100:E101 cellatartományban van. A feltételtábla első sorában (E100 cella) nem mezőnév van, hanem a feltételre utaló szövegcímke (bármi lehet, csak mezőnév nem). Azt hogy melyik mezőre vonatkozik a feltétel, azt a képletben mezőnévvel adtuk meg. Ezért az E101 cellában a #NÉV? (#NAME?) hibaérték jelent meg, de ez a szűrés eredményét nem befolyásolja (a Speciális szűrő parancs fogja értelmezni a képletet, s az a Forgalom szöveget nem tartománynévként, hanem mezőnévként fogja használni). Az ÁTLAG függvényben a forgalmi adatokat tartalmazó cellatartományra táblázat nevekkel hivatkoztunk.

### A kigyűjtés helyének felépítése

A kigyűjtés helyével szabályozhatjuk a kigyűjtés módját. Nem szükséges valamennyi mezőt szerepeltetni a kigyűjtött rekordokban. Megváltoztathatjuk a mezők eredeti sorrendjét is. Vegyük sorra a lehetőségeket!

#### A feltételnek megfelelő valamennyi rekord minden mezőjének eredeti sorrend szerinti kigyűjtése

A kigyűjtés helyének egyetlen cellát jelölünk ki. A cella alatt és jobbra üres legyen a táblázat, mert a program egyébként figyelmeztetés nélkül felülírja az ott lévő adatokat a kigyűjtött rekordokkal!

#### Csak a megadott mezők adatainak kigyűjtése az eredetitől eltérő sorrendben

Másoljuk a szükséges mezőneveket a kívánt sorrendbe egymás mellé. A Kigyűjtés helye ez az egy sor magas tartomány lesz.

#### Kigyűjtés helye más munkalapon

A kigyűjtés helye csak az aktív munkalapon lehet. A Speciális szűrő parancs a Hova másolja • Copy to mezőben még hagyja megadni a másik munkalapra történő hivatkozást, de a parancs végrehajtásakor már figyelmeztet erre a problémára.

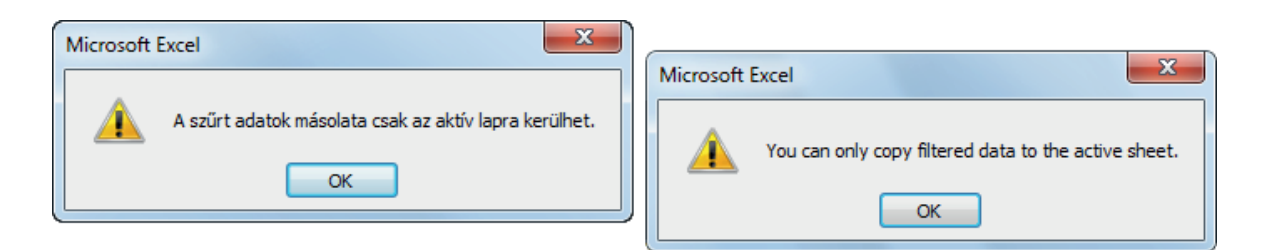

Ez a korlát egyszerűen kikerülhető. Tegyük aktívvá a kigyűjtés helyének szánt munkalapot és eztán adjuk ki az Adatok, Speciális szűrő parancsot.

### A Speciális szűrés végrehajtása

- 1. Jelöljük ki a táblázat bármelyik celláját.
- 2. Kattintsunk az Adatok Data lap Rendezés és szűrés Sort & Filter csoport *Speciális Advanced* gombjára.

| Irányított szűrés                     |                                    |
|---------------------------------------|------------------------------------|
| Az adatokat                           | Advanced Filter                    |
| <u>Helyben szűrje</u>                 | Action                             |
| Más helyre másolja                    | Eilter the list, in-place          |
| Listatartomány: \$A\$2:\$F\$98        | Copy to another location           |
| Szűrőtartomány: \$A\$105:\$B\$106     | List range: \$A\$2:\$F\$98         |
| Hova másolja: \$4\$112:\$G\$112       | Criteria range: \$A\$110:\$B\$111  |
| Csak az egyedi rekordok megjelenítése | Copy <u>t</u> o: \$A\$114:\$G\$114 |
|                                       | Unique <u>r</u> ecords only        |
| OK Mégse                              | OK Cancel                          |

- 3. Ha nem helyben akarunk szűrni, akkor kapcsoljuk be a Más helyre másolja Copy to another location választókapcsolót.
- 4. A Listatartomány List range mezőben ellenőrizze az adatlista hivatkozását, ha szükséges módosítsa.
- 5. A Szűrőtartomány Criteria range mezőben adja meg a feltételtábla helyét.
- 6. A Hova másolja Copy to mezőben adja meg a kigyűjtés helyét.
- Ha a duplikált rekordokból csak egy "példányt" akar a kigyűjtés helyére átmásolni, akkor kapcsolja be a Csak az egyedi rekordok megjelenítése • Unique records only jelölőnégyzetet.
- 8. Hajtsa végre a parancsot.

#### Figyelem!

A Speciális (Advanced) szűrés nem visszavonható művelet!

### ELLENŐRZŐ KÉRDÉSEK ÉS GYAKORLAT

- 1. Mit számít ki a =SZUM SUM(Tábla2[Eladás]) függvény?
  - a) A Tábla2 tartomány Eladás oszlopában lévő adatok összegét.
  - b) A Tábla2 tartomány Eladás oszlopában lévő adatok átlagát.
  - c) Semmit, mert szintaktikai hibás a képlet.
- 2. Képes a program eltávolítani a duplikált rekordokat a táblázatból?
  - a) Nem, azt nekünk kell "manuálisan" megtenni.
  - b) Igen, az Ismétlődések eltávolítása \* Remove Duplicates parancs éppen ezt képes megtenni.
  - c) A Speciális Advanced szűrő funkcióval is lehetséges ez a művelet.
- 3. Módosítható-e a táblázat tartományneve?
  - a) Igen.
  - b) Nem.
- 4. A táblázat utolsó sorának utolsó cellájában megnyomjuk a TAB billentyűt. Mi történik?
  - a) A cellakijelölő jobbra ugrik egy cellával.
  - b) A cellakijelölő nem mozdul el az aktuális celláról.
  - c) A program beszúr egy új sort a táblázat aljára és a cellakijelölőt az új sor első cellájára viszi.
- 5. A táblázat bármely celláján állva kiadjuk a CTRL+A billentyűparancsot. Mi történik?
  - a) A program kijelöli a teljes munkalapot.
  - b) A program kijelöli a teljes táblázatot rovatfejjel együtt.
  - c) A program kijelöli a teljes táblázatot rovatfej nélkül.
- 6. Működik az automatikus kiegészítés szöveges adatok beírásakor a táblázatban?
  - a) Igen.
  - b) Nem.
- 7. Milyen függvényeket használhatunk az összegsor celláiban?
  - a) Csak a SZUM SUM függvényt.
  - b) SZUM SUM, ÁTLAG AVERAGE, MAX és MIN függvényeket.
  - c) Bármilyen függvényt.
- 8. Hány oszlop alapján rendezhetjük a táblázatot?
  - a) Egy.
  - b) Három.
  - c) Bármennyi.
- 9. Megkülönbözteti a program a kis- és nagybetűket rendezéskor?
  - a) Alapbeállítás szerint nem.
  - b) Igen.
- 10. A Szűrés Filter funkcióval hány szűrőfeltételt adhatunk meg egy mezőre (oszlopra)?
  - a) Kettőt.
  - b) Nyolcat.
  - c) Korlátlan számút.
- 11. Melyik szűrő képes számított feltétel alapján szűrni?
  - a) A "normál" Szűrő, de csak az átlaghoz képest nagyobb vagy kisebb értékekre.
  - b) A Speciális szűrő bármilyen logikai eredményt adó képlet alapján képes szűrni.
  - c) Számított feltétel alapján egyik szűrő sem képes szűrni.
- A Speciális szűrő a feltételnek megfelelő rekordokat csak az aktív munkalapra képes kigyűjteni (kimásolni).
  - a) Igaz
  - b) Hamis

- 13. Milyen logikai kapcsolatban vannak a Speciális szűrő feltételtáblájában az egymás alá beírt feltételek?
  - a) ÉS kapcsolatban.
  - b) VAGY kapcsolatban.

#### Megoldások

| 1. a. | 2. b. c. | 3. a.  | 4. c.    | 5. c.  | 6. a.  | 7. c. |
|-------|----------|--------|----------|--------|--------|-------|
| 8. c. | 9. a.    | 10. a. | 11. a.b. | 12. a. | 13. b. |       |

### **GYAKORLAT**

Nyissa meg a <u>http://mobil.nik.bmf.hu/tantargyak/bi-1.html</u> webhelyet. Töltse le az oldal alján található excel-1.zip fájlt, csomagolja ki belőle a GYAK.xls Excel munkafüzetet. Mentse el a fájlt Excel2010 formátumban (.xlsx) Tablazat\_Gyakorlat.xlsx néven a saját számítógépére.

A 6. példasor lapon lévő listát alakítsa át táblázattá. Állítson be optimális oszlopszélességet az A-E oszlopokra.

Rendezze a táblázatot Szerző, majd Cím szerint növekvő sorrendbe.

A duplikált címeket törölje a táblázatból.

Számítsa ki minden rekordra az Engedmény értékét (az Ár 10%-a). Szúrjon be a táblázat alá összegsort, amelyben az átlagárat számítja ki az Ár oszlop alatt.

Hány Matematika témakörű könyv van a táblázatban?

### Megoldás

A keresett webhely és gyakorló fájl.

| 🖉 🖉 http://mobil.nik.bmf.hu/tantargyak/bi-1.html 🖉 🗧 🗟 🖒 🗙 🎯 IRMI - Tantárgyak - Bevezet 🗴                                                                                                    | 6 😭 🛞 |
|----------------------------------------------------------------------------------------------------|-------|
| Web (html, css órai anyag, css menü, html4 specifikáció, css2 specifikáció)<br>Windows                                                                                                    | •     |
| <b>Gyakorló vizsgafeladat: <u>gyakorlo.zip (142k)</u><br/>A feladat leirása az index html fájiban található.</b>                                                                                            |       |
| 1. Gyakorló Excel feladat: excel-1.zip (4k)                                                                                                    | 1     |
| 2. Gyakorló Excel feladat: <u>excel-2.zip (17k)</u>                                                                                                    |       |
| Tovább gyakorló feladatok: <u>gyjegy06.xls, gyjegy07.xls, solver0_szallítas.xls, solver1_lin_egyenlet.xls,</u><br><u>solver2_gyartas.xls, solver3_szendvics.xls, szgyak06.xls</u><br>Gyakorló HTML feladat: |       |
| gyakorio1.html                                                                                                    | 174   |
| gyakorio2.html                                                                                                    |       |
| http://mobil.nik.bmf.hu/tantargyak/bi-1/excel-1.zip                                                                                                    | •     |

Rendezés után a táblázat eleje így néz ki.

|     | A                   | В                               | C            | D    | E           | F |
|-----|---------------------|---------------------------------|--------------|------|-------------|---|
| 1   | Szerző 🚽            | Cím                             | 🛛 Témakör 💽  | Ár 💌 | Engedmény 💌 |   |
| 2   | A. Z. Manfred       | Napoleon                        | Történelem   | 720  |             |   |
| 3   | Aleksander Krawczuk | Római császárok                 | Történelem   | 560  |             |   |
| 4   | Alekszej Tolsztoj   | Első Péter                      | Szépirodalom | 380  |             |   |
| 5   | Alexandre Dumas     | A régens lánya                  | Szépirodalom | 280  |             |   |
| 6   | Alexandre Dumas     | A világ ura l                   | Szépirodalom | 1200 |             |   |
| - 7 | Alexandre Dumas     | A világ ura II                  | Szépirodalom | 1200 |             |   |
| 8   | Alexandre Dumas     | Egy orvos feljegyzései          | Szépirodalom | 400  |             |   |
| 9   | Alexandre Dumas     | Egy orvos feljegyzései          | Szépirodalom | 400  |             |   |
| 10  | Alexandre Dumas     | Egy orvos feljegyzései l        | Szépirodalom | 400  |             |   |
| 11  | Alexandre Dumas     | Egy orvos feljegyzései ll       | Szépirodalom | 400  |             |   |
| 12  | Alexandre Dumas     | Húsz év múlva l                 | Szépirodalom | 440  |             |   |
| 13  | Alexandre Dumas     | Húsz év múlva II                | Szépirodalom | 440  |             |   |
| 14  | Ambrose Bierce      | Bagoly folyó                    | Szépirodalom | 310  |             |   |
| 15  | Anderle Ádám        | Szabadságra született Amerikánk | Történelem   | 90   |             |   |
| 16  | Anna Seghers        | A hetedik kereszt               | Szépirodalom | 290  |             |   |
| 17  | Barta Gábor         | Keresztesek áldott népe         | Történelem   | 240  |             |   |
| 18  | Banadak letvén      | Dérizci czelonok                | Történelem   | 450  |             |   |

A program két ismétlődő rekordot távolított el a táblázatból (az egyik Alexandre Dumas, Egy orvos feljegyzései rekord volt).

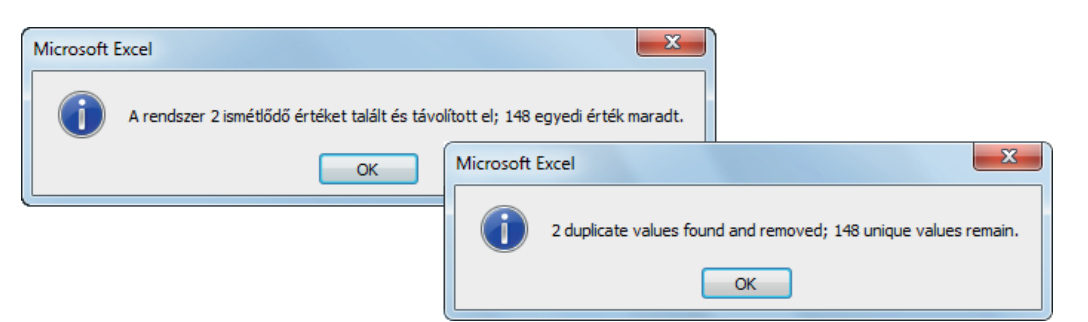

A táblázat az átlag árat kiszámító összegsorral.

|     |                     |      |            | =SUBTOTAL(101;     | D2:D149) |            |   |         |           |   |   |   |
|-----|---------------------|------|------------|--------------------|----------|------------|---|---------|-----------|---|---|---|
|     | D150                | - (- | fx         | =RÉSZÖSSZEG(101;D2 | 2:D149)  |            |   |         |           |   |   |   |
|     | Szerző              |      | Cím        |                    | -        | Témakör    | - | Ár 👻    | Engedmény | - | F | Т |
| 147 | Winston S. Churchi  |      | A második  | világháború ll     |          | Történelem |   | 1600    |           |   |   | Τ |
| 148 | Wiston S. Churchill |      | A második  | világháború l      |          | Történelem |   | 1600    |           |   |   |   |
| 149 | Wladislaw b. Pawla  | ak   | Merénylete | ek könyve          |          | Történelem |   | 40      |           |   |   |   |
| 150 | Osszeg              |      |            |                    |          |            |   | 554,392 |           |   |   |   |
| 151 |                     |      |            |                    |          |            |   |         |           |   |   |   |
| 100 |                     |      |            |                    |          |            |   |         |           |   |   |   |

Az engedményt kiszámító képlet (ezt a program automatikusan bemásolja az Engedmény oszlopba).

|   | A                   | A B             |              | D      | E             | F |
|---|---------------------|-----------------|--------------|--------|---------------|---|
| 1 | Szerző 🗾            | Cím 🔽           | Témakör 🗾 💌  | Ár 🗾 💌 | Engedmény 🛛 💌 |   |
| 2 | A. Z. Manfred       | Napoleon        | Történelem   | 720    | =[@Ár]*10%    |   |
| 3 | Aleksander Krawczuk | Római császárok | Történelem   | 560    | 56            |   |
| 4 | Alekszej Tolsztoj   | Első Péter      | Szépirodalom | 380    | 38            |   |
| - |                     | 1. 4            |              |        |               |   |

Szűrje ki a Matematika témakörű könyveket a táblázatból, majd az összegsor Témakör oszlopban számláltassa meg a szűrt rekordokat. A DARAB (COUNT) függvényt kell alkalmaznia (a program az ennek megfelelő paraméterrel – 103 – a RÉSZÖSSZEG (SUBTOTAL) függvényt fogja beszúrni az összegsorba).

|      | C150 🗸 🦳                                               | ƒ∡ =RÉSZÖSSZEG(103;[Témakör])           |                     |                  |          |
|------|--------------------------------------------------------|-----------------------------------------|---------------------|------------------|----------|
|      | A                                                      | В                                       | С                   | DE               | F        |
| 1    | Szerző 🚽                                               | Cím                                     | 🗾 🔽 Témakör 🛛 🗾 🛛   | Ár 💫 🔽 Engedmény | <b>T</b> |
| 20   | Brien Davies                                           | Integráltranszformációk és alkalmazásuk | Matematika          | 430              | 43       |
| 23   | Császár Ákos                                           | Valós Analízis I                        | Matematika          | 450              | 45       |
| 24   | Császár Ákos                                           | Valós Analízis II                       | Matematika          | 560              | 56       |
| 34   | Farkas Miklós                                          | Speciális függvények l                  | Matematika          | 1440             | 144      |
| 35   | Farkas Miklós                                          | Speciális függvények II                 | Matematika          | 1680             | 168      |
| 52   | J. Duncan                                              | Bevezetés a komplex függvénytanba       | Matematika          | 460              | 46       |
| 68   | Kósa András                                            | Ismerkedés a matematikai analízissel    | Matematika          | 1210             | 121      |
| 69   | Kósa András                                            | Optimalizálási eljárások l              | Matematika          | 1560             | 156      |
| 70   | Kósa András                                            | Optimalizálási eljárások II             | Matematika          | 1220             | 122      |
| 71   | Kósa András                                            | Variációszámítás                        | Matematika          | 200              | 20       |
| 72   | L. Arnold                                              | Sztochasztikus differenciálegyenletek   | Matematika          | 370              | 37       |
| 73   | L. Berg                                                | Másodrendű differenciaegyenletek        | Matematika          | 80               | 8        |
| 84   | vlikolás Miklós Valós függvénytan és ortogonális sorok |                                         | Matematika          | 480              | 48       |
| 87   | Nikodémusz Antal                                       | Parciális differenciálegyenletek l      | Matematika          | 2080             | 208      |
| 88   | Nikodémusz Antal                                       | Parciális differenciálegyenletek II     | Matematika          | 1480             | 148      |
| 93   | Paul R. Halmos                                         | Mértékelmélet                           | Matematika          | 380              | 38       |
| 122  | Szőkefalvi-Nagy Béla                                   | Valós függvények és függvénysorok       | Matematika          | 280              | 28       |
| 129  | V. I. Arnold                                           | Közönséges differenciálegyenletek       | Matematika          | 700              | 70       |
| 138  | Walter Rudin                                           | A matematikai analízis alapjai          | Matematika          | 600              | 60       |
| 150  | Összeg                                                 |                                         | 19                  | <u>-</u> 324,211 |          |
| 151  |                                                        |                                         | Nincs               |                  |          |
| 152  |                                                        |                                         | Darah N             | - Average        |          |
| 153  |                                                        |                                         | Darabszám vš        | Count            |          |
| 154  |                                                        |                                         | Max                 | Count Numbers    |          |
| 155  |                                                        |                                         | MIN<br>Összen       | Max              |          |
| 156  |                                                        |                                         | Szórás              | Sum              |          |
| 107  | 6. példasor (Feladatok)                                | 6. példasor                             | Var                 | StdDev           |          |
| Kész | z 148 rekordból 19 rekordot talá                       | ilt 🛅                                   | i ovaddi fuggvenyek | More Functions   |          |

### Molnár Mátyás

# 6. fejezet Microsoft Excel 2010 Adatbázis-kezelő függvények

| Listák a munkafüzetben             | 71 |
|------------------------------------|----|
| Csoportosítás és részösszeg képzés | 72 |
| RÉSZÖSSZEG függvény                | 73 |
| Adatbázis-kezelő függvények        | 74 |
| Ellenőrző kérdések és gyakorlat    | 76 |

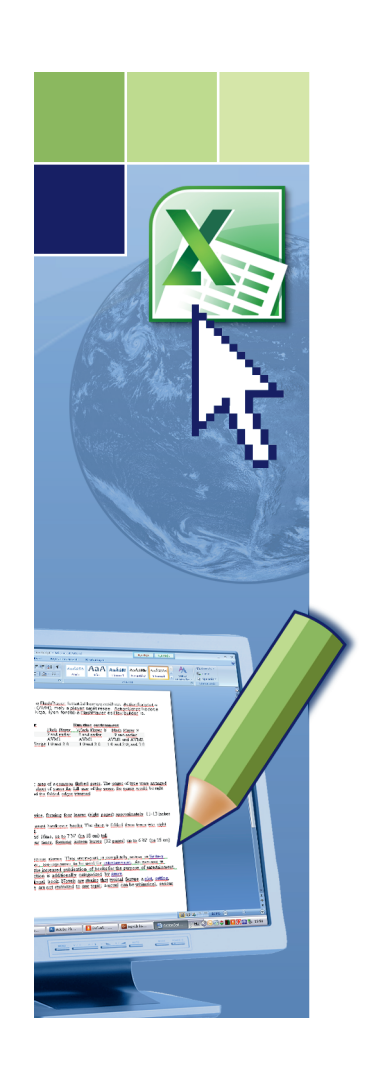

## Adatbázis-kezelő függvények

### LISTÁK A MUNKAFÜZETBEN

Az adatlisták szerkezete, felépítése szigorúan meghatározott az Excelben. Néhány szabály betartása nem kötelező, de célszerű, mert megkönnyíti a listák kezelését.

Az adatlisták felépítése:

- Az adatlista első sora, a rovatfej, egyedi mezőneveket tartalmaz. A mezőnevek szövegcímkék, amelyek az oszlopban lévő adat típusát írják le (pl. Vezetéknév, Keresztnév, Lakhely).
- Az első sor alatt lévő sorok (tételek) az adatrekordok. Egy adatrekord az adatlista egy egyedének összetartozó adatait tartalmazza (pl. egy személyügyi nyilvántartásban egy személy adatait – nevét, lakhelyét, irányítószámát, munkakörét, fizetését és így tovább).
- Az adatrekordok mezőkből állnak, egy mező nem más, mint egy cella.
- Az adatlistában nem lehetnek teljesen üres sorok, illetve oszlopok azaz az adatlista egy összefüggő táblázat (tartomány).
- Az adatlistákban lehetnek számított mezők is. Ez nagyon jó, mert elég furcsa lenne, ha pl. a nettó ár és az ÁFA-kulcs ismeretében nem tudná a program a bruttó árat kiszámítani. A számított mezőkkel jelentős időnyereségre tehetünk szert, mert a számított mezőbe nem kell begépelnünk az adatokat, ez pedig a hibázási lehetőséget is csökkenti.

| <b>_</b> | A    | В        | С       | D         | E                | F        | G       | Н |   |
|----------|------|----------|---------|-----------|------------------|----------|---------|---|---|
| 1        |      |          |         |           |                  |          |         |   | ſ |
| 2        | Ėv   | Negyedév | Terület | Termékkód | Üzletkötő        | Forgalom | Jutalék |   |   |
| 3        | 2009 | 1        | Észak   | BM        | Bartus György    | 476 425  | =F3*10% |   |   |
| - 4      | 2009 | 2        | Észak   | BM        | Bartus György    | 426 816  | 42681,6 |   |   |
| 5        | 2009 | 3        | Észak   | BM        | Bartus György    | 553 065  | 55306,5 |   |   |
| 6        | 2009 | 4        | Észak   | BM        | Bartus György    | 581 900  | 58190   |   |   |
| - 7      | 2010 | 1        | Észak   | BM        | Bartus György    | 660 250  | 66 025  |   |   |
| 8        | 2010 | 2        | Észak   | BM        | Bartus György    | 745 231  | 74523,1 |   |   |
| 9        | 2009 | 1        | Észak   | AB        | Kadlicskó Sándor | 503 975  | 50397.5 |   |   |

### Adatlisták felépítése – praktikus szabályok

Célszerű a következő szabályok betartása:

- A munkalapon csak egy adatlista legyen, más adat ne. Ha ez nem megvalósítható, akkor az adatlista és a többi adat között legalább egy üres oszlop, illetve sor legyen.
- A listától balra és jobbra ne helyezzünk el fontos adatokat, mivel ezeket a lista szűrésekor elrejti a program.
- Célszerű különösen hosszabb lista esetén a rovatfej sorát (a lista első sora) rögzíteni, mert így az lefelé görgetéskor is látható marad.

#### Fontos!

Az adatlista integritására nekünk kell ügyelnünk – az Excel ebben nem segít, ellentétben a táblázatoknál megismert támogatással. Ezért a listát mindig úgy bővítsük, hogy a belsejébe szúrjunk be teljes sorokat. A speciális szűrő használatakor ügyeljünk arra, hogy a teljes listát kijelöljük, ne maradjanak le sorok az alján.

Használhatjuk a korábban megismert szűrési és speciális szűrési lehetőségeket.

Vannak olyan szolgáltatások az Excelben, amelyek a táblázatokra nem alkalmazhatók, de a listákra igen. Ilyen a Részösszeg • Subtotal parancs.

- 1. Rendezzük sorba a listát a szerint az oszlop szerint, amelynek a részösszegét szeretnénk kiszámítani.
- 2. Kattintsunk az Adatok Data lap Tagolás Outline csoport Részösszeg Subtotal gombjára.

| Részösszegek ? X | Subtotal ? X                                                                                                    |
|------------------|----------------------------------------------------------------------------------------------------|
| Részösszegek     | Subtotal       ?       X         At each change in:       Év       v         Év       v       Use function:       v         Sum       v       Add subtotal to:       v         Add subtotal to:       Negyedév       *       *         Terület       Termékkód       #       *         Vzletkötő       #       v       *         V Forgalom       Jutalék       v       *         V Replace gurrent subtotals       Page break between groups       v       §ummary below data |
|                  | Remove All OK Cancel                                                                                                    |

- 3. A Csoportosítási alap At each change in mezőben válasszuk ki azt az oszlopot, amelyben az azonos értékeket tartalmazó sorok egy-egy csoportjához részösszeget szeretnénk számítani. Ennek meg kell egyeznie azzal az oszloppal, amely szerint a rendezést végeztük az 1. lépésben.
- 4. A Melyik függvénnyel Use function mezőben válasszuk ki a használni kívánt függvényt.
- Az Összegzendő oszlopok Add subtotal to mezőben jelöljük ki az összegezni kívánt értékeket tartalmazó oszlopokat és hajtsuk végre a parancsot.

| 1 | 2 3      |    | A    | В        | С       | D         | E                     | F           | G           | Н              | 1   |  |
|---|----------|----|------|----------|---------|-----------|-----------------------|-------------|-------------|----------------|-----|--|
|   |          | 1  |      |          |         |           |                       |             |             |                |     |  |
|   |          | 2  | Ėv   | Negyedév | Terület | Termékkód | Üzletkötő             | Forgalom    | Jutalék     |                |     |  |
| Г | Γ·       | 3  | 2009 | 1        | Észak   | BM        | Bartus György         | 476 425     | 47642,5     |                |     |  |
|   | ·        | 4  | 2009 | 2        | Észak   | BM        | Bartus György         | 426 816     | 42681,6     |                |     |  |
|   | ·        | 5  | 2009 | 3        | Észak   | BM        | Bartus György         | 553 065     | 55306,5     |                |     |  |
|   | ·        | 6  | 2009 | 4        | Észak   | BM        | Bartus György         | 581 900     | 58190       |                |     |  |
|   | ·        | 7  | 2010 | 1        | Észak   | BM        | Bartus György         | 660 250     | 66 025      |                |     |  |
|   | ·        | 8  | 2010 | 2        | Észak   | BM        | Bartus György         | 745 231     | 74523,1     |                |     |  |
|   | <b>—</b> | 9  |      |          |         |           | Bartus György Összeg  | =RÉSZÖSSZE( | G(9;F3:F8)  |                |     |  |
|   | ۲·٦      | 10 | 2009 | 1        | Észak   | AB        | Kadlicskó Sándor      | RÉSZÖSSZEG  | (függv_szám | ; hiv1; [hiv2] | ];) |  |
|   | · ·      | 11 | 2009 | 2        | Észak   | AB        | Kadlicskó Sándor      | 551 600     | 55160       |                |     |  |
|   | ·        | 12 | 2009 | 3        | Észak   | AB        | Kadlicskó Sándor      | 645 833     | 64583,3     |                |     |  |
|   | ·        | 13 | 2009 | 4        | Észak   | AB        | Kadlicskó Sándor      | 604 750     | 60475       |                |     |  |
|   | · ·      | 14 | 2010 | 1        | Észak   | AB        | Kadlicskó Sándor      | 614 769     | 61476,9     |                |     |  |
|   | <b>—</b> | 15 |      |          |         |           | Kadlicskó Sándor Össz | 2 920 927   |             |                |     |  |
|   | Γ·       | 16 | 2009 | 1        | Dél     | MK        | Katzenbach Aladár     | 1 000 000   | 100000      |                |     |  |
|   | ·        | 17 | 2009 | 1        | Dél     | AB        | Katzenbach Aladár     | 200 000     | 20000       |                |     |  |
|   | ·        | 18 | 2009 | 2        | Dél     | AB        | Katzenbach Aladár     | 231 545     | 23154,5     |                |     |  |
|   | ·        | 19 | 2009 | 2        | Dél     | MK        | Katzenbach Aladár     | 219 633     | 21963,3     |                |     |  |
|   | ·        | 20 | 2009 | 3        | Dél     | AB        | Katzenbach Aladár     | 238 063     | 23806,3     |                |     |  |
|   | ·        | 21 | 2009 | 3        | Dél     | MK        | Katzenbach Aladár     | 194 025     | 19402,5     |                |     |  |
|   | ·        | 22 | 2009 | 4        | Dél     | AB        | Katzenbach Aladár     | 235 925     | 23592,5     |                |     |  |
|   | ·        | 23 | 2009 | 4        | Dél     | MK        | Katzenbach Aladár     | 214 300     | 21430       |                | ഹ   |  |
|   | ·        | 24 | 2010 | 1        | Dél     | MK        | Katzenbach Aladár     | 275 600     | 27560       |                | v   |  |
|   | ·        | 25 | 2010 | 1        | Dél     | CG        | Katzenbach Aladár     | 260 333     | 26033,3     |                |     |  |
|   | ·        | 26 | 2010 | 2        | Dél     | MK        | Katzenbach Aladár     | 325 466     | 32546,6     |                |     |  |
|   | · ·      | 27 | 2010 | 2        | Dél     | AB        | Katzenbach Aladár     | 235 943     | 23594,3     |                |     |  |
|   | -        | 28 |      |          |         |           | Katzenbach Aladár Ös  | 3 630 833   |             |                |     |  |
|   | Γ·       | 29 | 2009 | 1        | Dél     | CG        | Kiss Katalin          | 225 279     | 22527,9     |                |     |  |
|   | 1.       | 30 | 2009 | 1        | Dái     | BM        | Kiee Katalin          | 213 685     | 21368.5     |                |     |  |
### Részösszegek eltávolítása

- 1. Jelöljük ki a lista bármelyik celláját.
- 2. Kattintsunk az Adatok Data lap Tagolás Outline csoport Részösszeg Subtotal gombjára.
- 3. Kattintsunk Az összes eltávolítása Remove All gombra.

# RÉSZÖSSZEG FÜGGVÉNY

A helyben szűrt adatokkal való számoláshoz készült a RÉSZÖSSZEG • SUBTOTAL függvény. Többféle számítás elvégzésére képes, és ezt csak látható – szűrt – adatokkal teszi (a rejtett sorokban lévő adatokat figyelmen kívül hagyja). Ha változtatunk a szűrési feltételeken, akkor a RÉSZÖSSZEG • SUBTOTAL függvény természetesen automatikusan újraszámol.

#### **Szintaxis**

### RÉSZÖSSZEG • SUBTOTAL(függv\_szám;hivatkozás)

### függv\_szám

Konstans szám, értéke 1 és 11, vagy 101 és 111 közötti lehet. A részösszeg képzésnél használt függvényt határozza meg az alábbi táblázat szerint:

| Függv_szám  | Függvény          |
|-------------|-------------------|
| 1 vagy 101  | ÁTLAG + AVERAGE   |
| 2 vagy 102  | DARAB + COUNT     |
| 3 vagy 103  | DARAB2 + COUNTA   |
| 4 vagy 104  | MAX + MAX         |
| 5 vagy 105  | MIN • MIN         |
| 6 vagy 106  | SZORZAT • PRODUCT |
| 7 vagy 107  | SZÓRÁS • STDEV    |
| 8 vagy 108  | SZÓRÁSP • STDEVP  |
| 9 vagy 109  | SZUM + SUM        |
| 10 vagy 110 | VAR + VAR         |
| 11 vagy 111 | VARP + VARP       |

Hogyan befolyásolja a függv\_szám argumentum a függvény működését?

- 1-11 a szűréssel elrejtett sorok adataival <u>nem</u> számol, de a Sorok Elrejtése Hide Rows paranccsal elrejtett sorok adataival <u>igen</u>.
- 101-111 sem a szűréssel, sem a Sorok Elrejtése \* Hide Rows paranccsal elrejtett sorok adataival nem számol.

#### Figyelem!

A 101-111 kódok az Excel 2003 előtti verziókban #ÉRTÉK! • #VALUE! hibaüzenetet okoznak!

### hivatkozás

Az a tartomány, amelyben lévő szűrt adatokkal számolni kell.

### Ötlet

Ha a helyben szűrt adatlista oszlopa alatti cella az aktív, és rákattintunk az *Összesítés + AutoSzum* gombra, akkor az Excel a RÉSZÖSSZEG + SUBTOTAL függvényt kínálja fel a SZUM + SUM függvényt helyett.

|     | A    |          | В    | С     | D     |           | E               |         | G                         | H         |            |    |
|-----|------|----------|------|-------|-------|-----------|-----------------|---------|---------------------------|-----------|------------|----|
| 84  | 2010 |          | 1    | Kelet | AB    | Molnár Ve | Molnár Veronika |         | 19507,5                   | 5         |            |    |
| 85  | 2010 |          | 1    | Kelet | MK    | Molnár Ve | Molnár Veronika |         | 19167,1                   | 1         |            |    |
| 86  | 2010 |          | 2    | Kelet | MK    | Molnár Ve | Molnár Veronika |         | 27536,9                   | )         |            |    |
| 87  | 2010 |          | 2    | Kelet | AB    | Molnár Ve | Molnár Veronika |         | 4 25673,4                 |           |            |    |
| 122 |      |          |      |       |       |           |                 |         | ESZÖSSZEG(9;F3:F121)      |           |            |    |
| 123 |      |          |      |       |       |           |                 |         | RÉSZÖSSZEG(függv_szám; hi |           | iv2];)     |    |
| 124 |      |          |      |       |       |           |                 |         |                           |           |            |    |
| 125 |      | <b>1</b> | A    | В     | С     | D         | E               | F       |                           | G         | Н          |    |
|     |      | 84       | 2010 | 1     | Kelet | AB        | Molnár Veronika | 195     | 075 19                    | 507,5     |            |    |
|     |      | 85       | 2010 | 1     | Kelet | MK        | Molnár Veronika | 191     | 671 19                    | 167,1     |            |    |
|     |      | 86       | 2010 | 2     | Kelet | MK        | Molnár Veronika | 275     | 369 27                    | 536,9     |            |    |
|     |      | 87       | 2010 | 2     | Kelet | AB        | Molnár Veronika | 256     | 734 25                    | 673,4     |            |    |
|     |      | 122      |      |       |       |           |                 | =SUBTOT | AL(9;F3:F                 | 121)      |            |    |
|     |      | 123      |      |       |       |           |                 | SUBTOT  | AL(function               | n_num; re | f1; [ref2] | ;) |
|     |      | 124      |      |       |       |           |                 |         |                           |           |            |    |
|     |      | 125      |      |       |       |           |                 |         |                           |           |            |    |

A RÉSZÖSSZEG • SUBTOTAL függvény a paraméterében megadott RÉSZÖSSZEG • SUBTOTAL függvénnyel kiszámított értékeket figyelmen kívül hagyja!

# ADATBÁZIS-KEZELŐ FÜGGVÉNYEK

Az adatbázis-kezelő függvények az adatbázis feltételnek megfelelő rekordjainak megadott mezőjében lévő adattal végzik el a számítást. Az AB.MEZŐ • DGET adatbázis függvényt kivéve mindnek megvan a "normál" matematikai, illetve statisztikai megfelelője (pl. az AB.SZUM • DSUM adatbázis függvénynek a SZUM • SUM, az AB.VAR • DVAR adatbázis függvénynek a VAR • VAR). Nagy előnye az adatbáziskezelő függvényeknek, hogy az adatbázis adatainak változását automatikusan követik, azaz újraszámolnak. Az adatbázis függvényeknek három argumentuma van: adatbázis, mező és kritérium.

| Adatbázis-kezelő<br>függvények |                                                                                                    |
|--------------------------------|----------------------------------------------------------------------------------------------------|
| AB.ÁTLAG + DAVERAGE            | A kijelölt adatbáziselemek átlagát számítja ki.                                                                                                    |
| AB.DARAB • DCOUNT              | Megszámolja, hogy az adatbázisban hány cella tartalmaz számokat.                                                                                          |
| AB.DARAB2 + DCOUNTA            | Megszámolja az adatbázisban lévő nem üres cellákat.                                                                                                    |
| AB.MEZŐ • DGET                 | Egy adatbázisból egyetlen olyan mezőt vesz ki, amely megfelel a megadott feltételeknek.                                                                   |
| AB.MAX • DMAX                  | A kiválasztott adatbáziselemek közül a legnagyobb értéket adja eredményül.                                                                                |
| AB.MIN + DMIN                  | A kiválasztott adatbáziselemek közül a legkisebb értéket adja eredményül.                                                                                 |
| AB.SZORZAT + DPRODUCT          | Az adatbázis megadott feltételeknek eleget tevő rekordjaira összeszorozza a megadott<br>mezőben található számértékeket; eredményül ezt a szorzatot adja. |
| AB.SZÓRÁS • DSTDEV             | A kijelölt adatbáziselemek egy mintája alapján megbecsüli a normál szórást.                                                                               |
| AB.SZÓRÁS2 • DSTDEVP           | A kijelölt adatbáziselemek teljes sokasága alapján kiszámítja a normál szórást<br>(a SZÓRÁSP statisztikai függvénynek felel meg).                         |
| AB.SZUM + DSUM                 | Összeadja a feltételnek megfelelő adatbázisrekordok mezőoszlopában a számokat.                                                                            |
| AB.VAR + DVAR                  | A kijelölt adatbáziselemek egy mintája alapján megbecsüli a varianciát.                                                                                   |
| AB.VAR2 • DVARP                | A kijelölt adatbáziselemek teljes sokasága alapján kiszámítja a varianciát<br>(a VARP statisztikai függvénynek felel meg).                                |

### **Szintaxis**

### AB.FÜGGVÉNY • DFÜGGVÉNY(adatbázis;mező;kritérium)

### adatbázis

Az adatbázist alkotó cellatartomány.

### mező

Ebben a mezőben lévő adatokkal kell a műveletet elvégezni. A mező argumentuma megadható szövegként (mezőnév) vagy mezőszámként: 1 az első mezőre, 2 a másodikra és így tovább, illetve a mezőnevet tartalmazó cellahivatkozással.

### kritérium

Feltételtartomány. Cellahivatkozásként (pl. A9:F10), illetve a tartományhoz rendelt névvel adható meg.

#### Figyelem!

A feltételtartományt ugyanúgy kell létrehoznunk, mint a Speciális (Advanced) szűrő feltételtartományát.

A példában az AB.SZUM (DSUM) függvénnyel számítottuk ki a 2009-es év 2-ik negyedéves összforgalmát.

|     | A    |      | В             | C        | D        |                            | E              | F          | F G   |           | H       |   |
|-----|------|------|---------------|----------|----------|----------------------------|----------------|------------|-------|-----------|---------|---|
| 84  | 2010 |      | 1             | Kelet    | AB       | Molnár Veron               | ika            | 195 075    |       | 19507,5   |         |   |
| 85  | 2010 |      | 1             | Kelet    | MK       | Molnár Veronika            |                | 191        | 671   | 19167,1   |         |   |
| 86  | 2010 |      | 2             | Kelet    | MK       | Molnár Veron               | ika            | 275        | 369   | 27536,9   |         |   |
| 87  | 2010 |      | 2             | Kelet    | AB       | Molnár Veron               | ika            | 256        | 734   | 25673,4   |         |   |
| 122 |      |      |               |          |          |                            |                |            |       |           |         |   |
| 123 |      |      |               |          |          |                            |                |            |       |           |         |   |
| 124 |      |      | Év            | Negyedév |          | Összforgalon               | n              |            |       |           |         |   |
| 125 |      | . 1  | 2009          | 2        |          | =AB.SZUM(A2:G121:"Forgalor |                | n";B124:C  | 125)  |           |         |   |
| 126 |      |      |               |          |          |                            |                |            |       |           |         |   |
| 127 |      |      |               | _        |          |                            | _              |            |       | _         | _       |   |
|     |      |      | A A           | В        | С        | D                          | E              |            |       | F         | G       | Н |
|     |      | - 84 | 2010          | 1        | Kelet    | AB                         | Molnár Veronik | a          |       | 195 075   | 19507,5 |   |
|     |      | - 85 | 2010          | 1        | Kelet    | MK                         | Molnár Veronik | a          |       | 191 671   | 19167,1 |   |
|     |      | - 86 | 6 <b>2010</b> | 2        | Kelet    | MK                         | Molnár Veronik | a          |       | 275 369   | 27536,9 |   |
|     |      | - 87 | 2010          | 2        | Kelet    | AB                         | Molnár Veronik | a          |       | 256 734   | 25673,4 |   |
|     |      | 12   | 2             |          |          |                            |                |            |       |           |         |   |
|     |      | 12   | 3             |          |          |                            |                |            |       |           |         |   |
|     |      | 12   | 4             | Év       | Negyedév | 1                          | Összforgalom   |            |       |           |         |   |
|     |      | 12   | 5             | 2009     | 2        |                            | =DSUM(A2:G1)   | 21;"Forgal | om";B | 124:C125) |         |   |
|     |      | 12   | 6             |          |          |                            |                |            |       |           |         |   |
|     |      |      |               |          |          |                            |                |            |       |           |         |   |

# ELLENŐRZŐ KÉRDÉSEK ÉS GYAKORLAT

- 1. Mit számol ki a RÉSZÖSSZEG SUBTOTAL(1,A2:A100) függvény?
  - a) Az A2:A100 tartomány valamennyi cellájában lévő adatok a rejtett sorok celláit is beleértve öszszegét.
  - b) Az A2:A100 tartományban csak a látható (szűrt) adatok összegét.
  - c) Az A2:A100 tartományban csak a látható (szűrt) adatok számtani átlagát.
- 2. Melyek az adatbázis-kezelő függvények jellemző tulajdonságai?
  - a) A szűrő feltételek változására automatikusan reagálnak.
  - b) A bemenő adatok változására automatikusan reagálnak.
  - c) Ugyanazt a felépítésű feltételtáblát használják, mint a Speciális szűrő.
  - d) A "normál" Szűrővel szűrt adatrekordokon végzik a műveleteket.
- 3. Fel tudjuk dolgozni a rovatfej + header row nélküli listákat adatbázis-kezelő függvénnyel?
  - a) Igen.
  - b) Nem.
- 4. Mely rekordok felelnek meg az alábbi szűrőfeltételnek?

|      | A | В    | С        | D |  |
|------|---|------|----------|---|--|
| 142  |   |      |          |   |  |
| 143  |   | Év   | Negyedév |   |  |
| 144  |   | 2009 | 1        |   |  |
| 145  |   |      | 2        |   |  |
| 146  |   |      |          |   |  |
| 1.47 |   |      |          |   |  |

- a) A 2009-es év 1 és 2 negyedéves rekordok.
- b) A 2009-es év 1 negyedéves és bármelyik év 2 negyedéves rekordok.
- 5. Lehet-e az adatlista más munkalapon, mint az adatbázis-kezelő függvény?
  - a) Igen.
  - b) Nem.
- 6. Az adatbázis-kezelő függvények eredménye automatikusan frissül-e, ha megváltoznak a bemenő adatok?
  - a) Alapbeállítás szerint igen.
  - b) Nem, a felhasználónak kell kiadni a Frissítés parancsot.
- 7. Készíthetünk-e a táblázatban részösszegeket a Részösszeg + Subtotal paranccsal?
  - a) Igen.
  - b) Nem.

### Megoldások

- 1. c.
- 2. a. b. c.
- 3. b.
- 4. b.
- 5. a.
- 6. a.
- 7. b.

### **GYAKORLAT**

Nyissa meg az előző fejezetben mentett gyakorló munkafüzetet (Tablazat\_gyakorlat.xlsx).

Kapcsolja ki a 6. példasor lapon lévő táblázat összegsorát a táblázat alján. A táblázatot alakítsa vissza tartománnyá (listává).

Szűrje ki a listából (helyben) Alexandre Dumas könyveit.

Számítsa ki a D150 cellában a Dumas könyveinek összértékét.

Adatbázis-kezelő segítségével számítsa ki Dumas könyveinek összértékét, ha az előbbi és ez a számítás is helyes, akkor a két érték ugyanaz.

### Megoldás

Az összegsor a Táblázateszközök, Tervezés • Table Tools, Design lap Összegsor • Total Row jelölőnégyzet kikapcsolásával szüntethető meg. A táblázat tartománnyá alakításához a Táblázateszközök, Tervezés • Table Tools, Design lap Átalakítás tartománnyá • Convert to Range gombjára kell kattintani.

A szűréshez kattintson az Adatok • Data lap Szűrő • Filter gombjára. Nyissa le a Szerző mező legördülő listát, kapcsolja ki az Összes kijelölése • Select All jelölőnégyzetet és csak Alexandre Dumas jelölőnégyzetét kapcsolja be.

Kattintson a D150 cellára, majd a Kezdőlap • Home lap AutoSzum• AutoSum gombjára duplán.

Az eddigi műveletek eredménye:

|     |                 |         | =SUBTOTAL(9;D2:D149)   |   |              |      |             |   |
|-----|-----------------|---------|------------------------|---|--------------|------|-------------|---|
|     | D150 🗸 💿        | $f_x$   | =RÉSZÖSSZEG(9;D2:D149) |   |              |      |             |   |
|     | A               |         | В                      |   | С            | D    | E           | F |
| 1   | Szerző 🗾        | Cím     |                        | - | Témakör 🛛 🔽  | Ár 🔽 | Engedmény 🔽 |   |
| 5   | Alexandre Dumas | A rége  | ns lánya               |   | Szépirodalom | 280  | 28          |   |
| 6   | Alexandre Dumas | A világ | jura l                 |   | Szépirodalom | 1200 | 120         |   |
| - 7 | Alexandre Dumas | A világ | j ura ll               |   | Szépirodalom | 1200 | 120         |   |
| 8   | Alexandre Dumas | Egy or  | vos feljegyzései       |   | Szépirodalom | 400  | 40          |   |
| 9   | Alexandre Dumas | Egy or  | vos feljegyzései l     |   | Szépirodalom | 400  | 40          |   |
| 10  | Alexandre Dumas | Egy or  | vos feljegyzései II    |   | Szépirodalom | 400  | 40          |   |
| 11  | Alexandre Dumas | Húsz é  | v múlva l              |   | Szépirodalom | 440  | 44          |   |
| 12  | Alexandre Dumas | Húsz é  | v múlva II             |   | Szépirodalom | 440  | 44          |   |
| 150 |                 |         |                        |   |              | 4760 |             |   |
| 151 |                 |         |                        |   |              |      |             |   |

Készítse el a D154:D155 tartományban az AB.SZUM • DSUM függvény feltételtábláját. A B154 cellában készítse el a függvényt.

Az eredmény:

|     | =DSUM(A1:E149;D1;A154:A155)                 |                           |                  |      |             |   |  |  |  |  |  |  |
|-----|---------------------------------------------|---------------------------|------------------|------|-------------|---|--|--|--|--|--|--|
|     | B154 • (= fx =AB.SZUM(A1:E149;D1;A154:A155) |                           |                  |      |             |   |  |  |  |  |  |  |
|     | A                                           | В                         | С                | D    | E           | F |  |  |  |  |  |  |
| 1   | Szerző 🗾 🕶                                  | Cím 🔽                     | Témakör 🛛 💌      | Ár 🔽 | Engedmény 🔽 |   |  |  |  |  |  |  |
| 5   | Alexandre Dumas                             | A régens lánya            | Szépirodalom     | 280  | 28          |   |  |  |  |  |  |  |
| 6   | Alexandre Dumas                             | A világ ura l             | Szépirodalom     | 1200 | 120         |   |  |  |  |  |  |  |
| - 7 | Alexandre Dumas                             | A világ ura II            | Szépirodalom     | 1200 | 120         |   |  |  |  |  |  |  |
| 8   | Alexandre Dumas                             | Egy orvos feljegyzései    | Szépirodalom     | 400  | 40          |   |  |  |  |  |  |  |
| 9   | Alexandre Dumas                             | Egy orvos feljegyzései l  | Szépirodalom     | 400  | 40          |   |  |  |  |  |  |  |
| 10  | Alexandre Dumas                             | Egy orvos feljegyzései II | Szépirodalom     | 400  | 40          |   |  |  |  |  |  |  |
| 11  | Alexandre Dumas                             | Húsz év múlva l           | Szépirodalom     | 440  | 44          |   |  |  |  |  |  |  |
| 12  | Alexandre Dumas                             | Húsz év múlva II          | Szépirodalom 440 |      | 44          |   |  |  |  |  |  |  |
| 150 |                                             |                           |                  | 4760 |             |   |  |  |  |  |  |  |
| 151 |                                             |                           |                  |      |             |   |  |  |  |  |  |  |
| 152 |                                             |                           |                  |      |             |   |  |  |  |  |  |  |
| 153 |                                             |                           |                  |      |             |   |  |  |  |  |  |  |
| 154 | Szerző                                      | 4760                      |                  |      |             |   |  |  |  |  |  |  |
| 155 | Alexandre Dumas                             |                           |                  |      |             |   |  |  |  |  |  |  |
| 156 |                                             |                           |                  |      |             |   |  |  |  |  |  |  |
| 157 |                                             |                           |                  |      |             |   |  |  |  |  |  |  |

# Molnár Mátyás

# 7. fejezet Microsoft Excel 2010 Kimutatás és kimutatásdiagram

| Kimutatás létrehozása                     | 81 |
|-------------------------------------------|----|
| A kimutatás formázása                     | 83 |
| A kimutatás elrendezései                  | 84 |
| A kimutatástábla számításainak módosítása | 86 |
| A kimutatás szűrése                       | 86 |
| A kimutatás szűrése szeletelővel          | 89 |
| Hivatkozás a kimutatástábla adataira      | 93 |
| Kimutatásdiagram készítés                 | 94 |
| Ellenőrző kérdések és gyakorlat           | 95 |

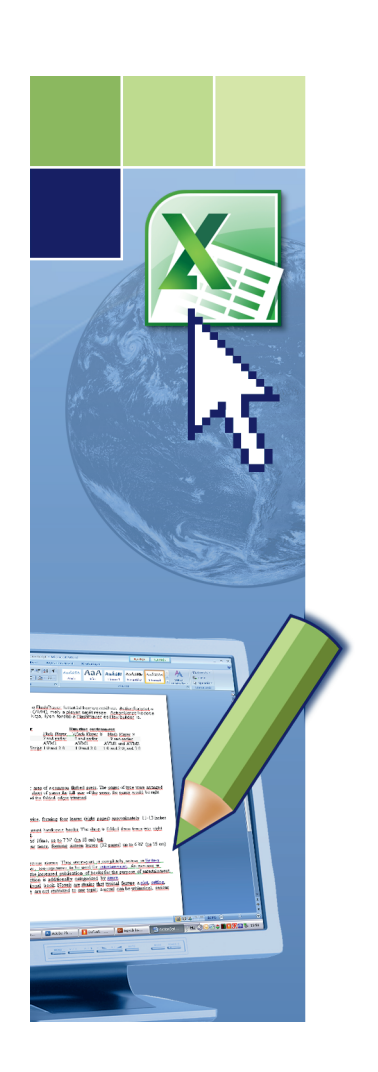

# Kimutatás és kimutatásdiagram

A kimutatás interaktív táblázat, amellyel gyorsan készíthetünk különböző szerkezetű kimutatásokat (pl. összesítést) egy adatbázisból. A sorok és oszlopok elforgatásával többféleképpen összesíthetjük a forrásadatokat, különböző oldalak megjelenítésével szűrhetjük az adatokat, vagy megtekinthetjük a számunkra érdekes területek részleteit.

| - 4 | А    | В          | C           |    | D                 | E           |         | F        |        | G             |           |   |
|-----|------|------------|-------------|----|-------------------|-------------|---------|----------|--------|---------------|-----------|---|
| 1   |      |            |             |    |                   |             |         |          |        |               |           |   |
| 2   | Év 💌 | Negyedév 💌 | Terület     |    | 💌 Termékkód 💌     | Üzletkötő   | -       | Forgalon | n 🖵 Ji | utalék 👘 🔽    | •         |   |
| 3   | 2005 | 2          | Alföld      |    | AB                | Molnár Vero | nika    | 98 500   | ,0     | 9 850,0       |           |   |
| 4   | 2006 | 1          | Dunántúl    |    | AB                | Katzenbach  | Aladár  | 120 000  | ,0     | 12 000,0      |           |   |
| 5   | 2005 | 2          | Dunántúl    |    | AB                | Kovács Pál  |         | 125 075  | ,0     | 12 507,5      |           |   |
| 6   | 2005 | 4          | Dunántúl    |    | AB                | Kovács Pál  |         | 149 080  | ,0     | 14 908,0      |           |   |
| 7   | 2005 | 1          | Dunántúl    |    |                   | K D21       |         | 140.074  | ^ D    | 14 007 4<br>E | F         | G |
| 8   | 2005 | 1          | Alföld      | 1  |                   | 0           |         |          | U      | L             |           | 0 |
| 9   | 2005 | 3          | Alföld      | 2  |                   |             |         |          |        |               |           |   |
| 10  | 2005 | 4          | Alföld      | 3  | Összeg / Forgalom | Oszloncír   | nkók 🔻  | 1        |        |               |           |   |
| 11  | 2005 | 1          | Alföld      | 4  | Sorcímkék         |             |         | BM       | 60     | МК            | NorssönòV |   |
| 12  | 2005 | 3          | Dunántúl    | 5  | = 2004            | 10          |         | 285900   |        | inix          | 285900    |   |
| 13  | 2006 | 2          | Dunántúl    | 6  | 4                 |             |         | 285900   |        |               | 285900    |   |
| 14  | 2005 | 1          | Alföld      | 7  | = 2005            |             | 3867500 | 5352248  | 513430 | 9 5517608     | 19871665  |   |
| 15  | 2006 | 1          | Közép Magya | 8  | 1                 |             | 509113  | 1057335  | 115615 | 8 2266192     | 4988798   |   |
| 16  | 2005 | 1          | Dunántúl    | ğ  | 2                 |             | 1006720 | 1423463  | 136557 | 1 1183912     | 4979666   |   |
| 17  | 2005 | 2          | Alföld      | 10 | 3                 |             | 1206677 | 1348415  | 117802 | 2 1026026     | 4759140   |   |
| 10  | 2006 | 4          | Dunástúl    | 11 | 4                 |             | 1144990 | 1523035  | 143455 | 8 1041478     | 5144061   |   |
|     |      |            |             | 12 | = 2006            |             | 2045150 | 3724447  | 205030 | 4 2520483     | 10340384  |   |
|     |      |            |             | 13 | 1                 |             | 1379217 | 1520813  | 66074  | 0 1642293     | 5203063   |   |
|     |      |            |             | 14 | 2                 |             | 665933  | 2203634  | 138956 | 4 878190      | 5137321   |   |
|     |      |            |             | 15 | -<br>Végösszeg    |             | 5912650 | 9362595  | 718461 | 3 8038091     | 30497949  |   |
|     |      |            |             | 16 |                   |             |         |          |        |               |           |   |
|     |      |            |             |    |                   |             |         |          |        |               |           |   |

A kimutatások segítségével a Microsoft Excel végzi el helyettünk a rendezést, részösszegzést és összegzést. A kimutatás interaktív, a szerkezete egyszerűen megváltoztatható, részletek elrejthetők.

Kimutatásokat létrehozhatunk Excel táblázatból, listából vagy külső adatbázisból.

# KIMUTATÁS LÉTREHOZÁSA

1. Jelöljük ki a táblázat vagy a lista bármelyik celláját.

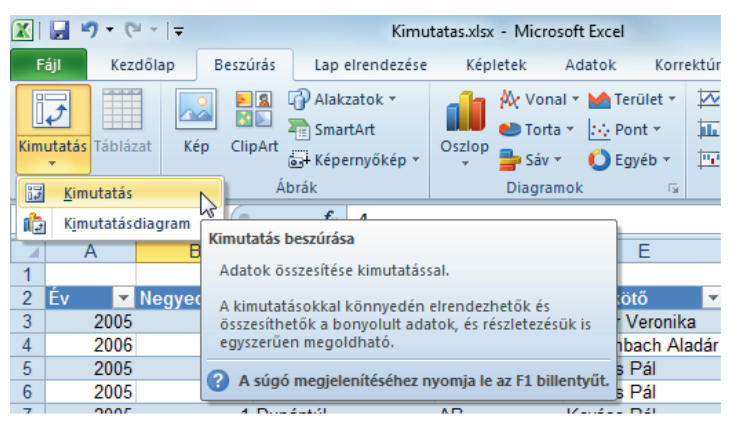

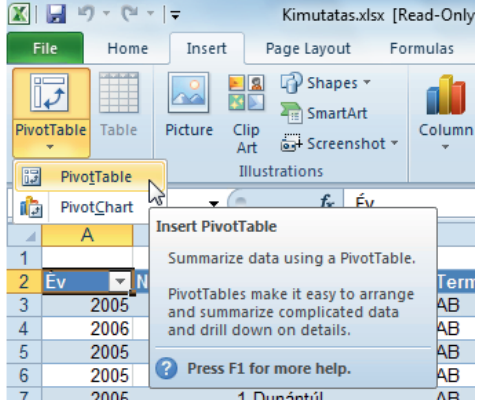

 Kattintsunk a Beszúrás • Insert lap Táblázatok • Tables csoport *Kimutatás • PivotTable* gomb nyilára és válasszuk a Kimutatás • PivotTable parancsot.

| Kimutatás létrehozása                                                                                                    | 2 ×                                                                                                    |
|----------------------------------------------------------------------------------------------------|----------------------------------------------------------------------------------------------------|
| Válassza ki az elemezni kívánt adatokat<br>(a) Táblázat vagy tartomány kijelölése<br>Táblázat vagy tartomány: ForgalmiAdatok<br>(b) Külső adatforrás használata<br>Kapcsolat választása<br>Kapcsolat neve: | Create Pivot lable Choose the data that you want to analyze Select a table or range Table/Range: Forgalm/Adatok Use an external data source Choose Connection Connection name: |
| Adja meg a kimutatas helyet<br>© Uji munkalapra<br>© Létező munkalapra<br>Hely:<br>OK Mégse                                                                                                    | Choose where you want the PivotTable report to be placed <ul> <li>New Worksheet</li> <li>Existing Worksheet</li> <li>Location:</li> </ul> OK Cancel                            |

- 3. Szükség szerint módosítsuk a Táblázat vagy tartomány Table/Range mezőben a forrás kijelölését.
- 4. Válasszuk ki, hogy új munkalapra (New Worksheet), vagy létező munkalapon (Existing Worksheet) készüljön el a kimutatás.
- Húzzuk a Kimutatás mezőlista PivotTable Field List ablakokba a kimutatásba felvenni kívánt mezőket.

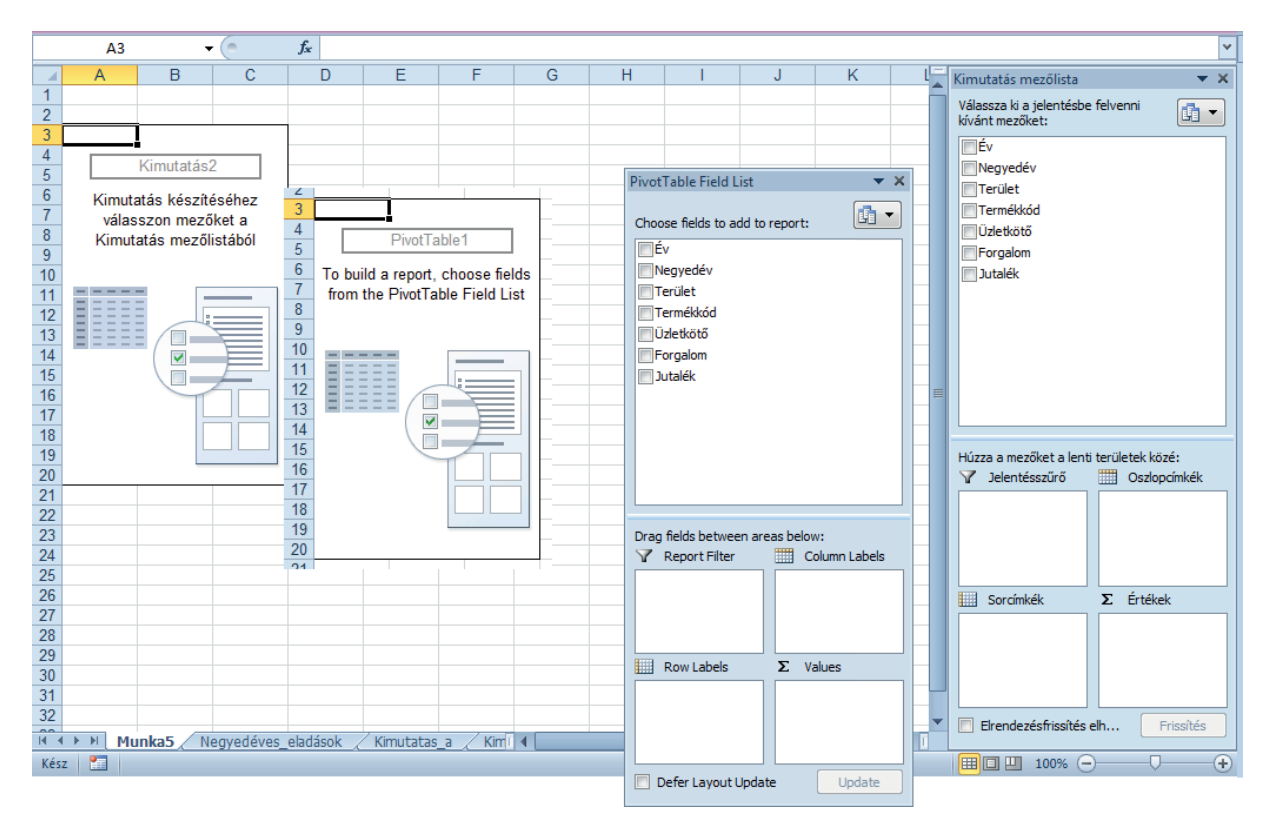

Az Excel a mezők adattípusa alapján automatikusan a mezőket a Jelentésszűrő • Report Filter, az Oszlopcímkék • Column Labels, a Sorcímkék • Row Labels és az Értékek • Values területekre helyezi és felépíti az ennek megfelelő kimutatástáblát. Ha ez nem felel meg a céljainknak, akkor húzzuk át a mezőgombokat a megfelelő területre.

### A kimutatástábla frissítése

A kimutatás az éppen érvényes adatokból készül. A bemenő adatok változását a kimutatás nem követi automatikusan, ezért szükségünk lehet a kimutatás frissítésére. 1. Kattintsunk a kimutatásra.

| Ex  | cel        |                                                                                                    |         | Kimutatás                    | eszközök           |                            | _                                               |                       |              |                             |                                |         |
|-----|------------|----------------------------------------------------------------------------------------------------|---------|------------------------------|--------------------|----------------------------|-------------------------------------------------|-----------------------|--------------|-----------------------------|--------------------------------|---------|
| ato | ok         | Korrektúra I                                                                                                    | Nézet   | Beállítások                  | Tervezés           |                            |                                                 | PivotTal              | ble Tools    |                             |                                |         |
| ٢   |            |                                                                                                    | 🐻 Tör   | rlés ₹                       |                    | 🎁 Kimu                     | View                                            | Options               | Design       |                             |                                |         |
| F   | rissíté    | Más adatforrás<br>megadása ▼                                                                                                    | 🕄 Kiji  | elölés 🔻<br>nutatás áthelyez | Számítás<br>tése v | sok                        | Refre                                           | sh Change Da          | Clear        | ×<br>t×                     | Calculations                   | Pivot   |
|     | 🗐 <u>F</u> | rissítés                                                                                                    |         | iveletek                     |                    | E                          | *                                               | Source *              | 🗳 Move       | PivotTable                  | *                              | 腔 Wha   |
| ſ   | D A        | A <u>z</u> összes frissítése                                                                                                    |         |                              |                    |                            | <u></u>                                         | <u>R</u> efresh       |              | ins                         |                                |         |
|     | <b>6</b> F | -<br>rissítési állapot                                                                                                    | 2       |                              | 1                  | l = l lit                  |                                                 | Refresh <u>A</u> ll   | N            |                             |                                |         |
|     |            | Az összes frissítése (Ctrl+Alt+F5)           Frissítés törlése         Az adatforrásból származó összes adat           Karcolat tulaidoncia         frissítése |         |                              |                    | [ <b>()</b><br>  <b>()</b> | Refre <u>s</u> h Statu<br><u>C</u> ancel Refres | esh All (Ctrl+        | trl+Alt+F5)  |                             |                                |         |
| Ļ   | Vági       | önaroa                                                                                                    | isaga . | _                            |                    | έν                         |                                                 | C <u>o</u> nnection P | ropertie cor | date all the<br>ning from a | information th<br>data source. | at is f |

2. Kattintsunk a Kimutatáseszközök, Beállítások • PivotTable Tools, Options lap Adatok • Data csoport *Frissítés • Refresh* gombjára.

Kérhetjük az automatikus frissítést a kimutatást tartalmazó fájl megnyitáskor.

1. Kattintsunk a Kimutatáseszközök, Beállítások • PivotTable Tools, Options lap Kimutatás • PivotTable csoport *Beállítások • Options* gombjára.

| Kimutatás beállításai                                                                                                    |                                                                                                    |
|----------------------------------------------------------------------------------------------------|----------------------------------------------------------------------------------------------------|
| Név: Kimutatás1                                                                                                    | PivotTable Options                                                                                                    |
| Elrendezés és formátum       Összegek és szűrők       Megjelenítés         Nyomtatás       Adatok       Helyettesítő szöveg         Kimutatás adatai | Name:       PivotTable 1         Layout & Format       Totals & Filters       Display       Printing       Data       Alt Text         PivotTable Data       Image: Save source data with file       Image: Save source data with file       Image: Save source data with file       Image: Save source data with file         Image: Save source data with file       Image: Save source data with file       Image: Save source data with file         Image: Save source data with file       Image: Save source data with file       Image: Save source data with file         Image: Save source data with file       Image: Save source data with file       Image: Save source data with file         Image: Save source data with file       Image: Save source data with file       Image: Save source data with file         Image: Save source data with file       Image: Save source data source       Image: Save source data source         Image: Save source data source       Image: Save source data source       Image: Save source data source         Image: Save source data source       Image: Save source data source       Image: Save source data source         Image: Save source data source       Image: Save source data source       Image: Save source data source         Image: Save source data source       Image: Save source data source       Image: Save source data source         Image: Save source data source       Image: Save source data source |
|                                                                                                    | Enable cell editing in the values area                                                                                                    |

2. Az Adatok • Data lapon kapcsoljuk be az Adatfrissítés a fájl megnyitásakor • Refresh data when opening the file jelölőnégyzetet.

# A KIMUTATÁS FORMÁZÁSA

A kimutatásstílusokkal egyszerűen formázhatjuk a kimutatástáblát.

| 🐹      | <b>₩) •</b> (° •   <del>-</del> |                                                  | Kimutat | as.xlsx - M                           | icrosoft Ex                       | cel                                        |         | Kimut     | atáseszközök |             |           |       | - 0 <mark>- X</mark> | 3  |
|--------|---------------------------------|--------------------------------------------------|---------|---------------------------------------|-----------------------------------|--------------------------------------------|---------|-----------|--------------|-------------|-----------|-------|----------------------|----|
| F      | áji Kezdőlap                    | Beszúrás Lap elrer                               | ndezése | Képletek                              | Adato                             | k Korrektúr                                | a Nézet | Beállítás | ok Tervezés  |             |           | ۵     | () — Ø               | 23 |
| Rés    | zösszegek Végösszegel<br>Elrend | k Kimutatás Üres<br>elrendezése * sorok<br>lezés | So 🖉 So | razonosító<br>szlopazono<br>Kimutatás | k 🔲 S<br>sítók 🔲 S<br>stílusok be | iávos sorok<br>iávos oszlopok<br>állításai | Világos |           |              |             |           |       |                      |    |
|        | C9                              | ▼ (* <i>f</i> <sub>x</sub> 14                    | 123463  |                                       |                                   |                                            |         |           |              |             |           |       |                      |    |
|        | A                               | В                                                | С       | D                                     | E                                 | F                                          |         |           |              |             |           |       |                      |    |
| 1<br>2 |                                 |                                                  |         |                                       |                                   |                                            |         |           |              |             |           |       |                      | _  |
| 3      | Összeg / Forgalom               | Oszlopcímkék 💌                                   | BM      | CG.                                   | MK                                | Végösszeg                                  |         |           |              |             |           |       |                      |    |
| 5      | = 2004                          |                                                  | 285900  | 00                                    | WITX                              | 285900                                     |         | =====     |              |             | =====     | ===== |                      |    |
| 6      | 4                               |                                                  | 285900  |                                       |                                   | 285900                                     |         |           |              |             |           |       |                      |    |
| 7      | <b>=</b> 2005                   | 3867500                                          | 5352248 | 5134309                               | 5517608                           | 19871665                                   |         |           |              |             |           |       | =====                |    |
| 8      | 1                               | 509113                                           | 1057335 | 1156158                               | 2266192                           | 4988798                                    | EEEE    |           |              |             |           |       |                      |    |
| 9      | 2                               | 1006720                                          | 1423463 | 1365571                               | 1183912                           | 4979666                                    |         |           |              |             |           |       |                      |    |
| 10     | 3                               | 1206677                                          | 1348415 | 11/8022                               | 1026026                           | 4759140                                    |         |           |              |             |           |       |                      |    |
| 12     | 4                               | 2045150                                          | 3724447 | 2050304                               | 2520483                           | 10340384                                   | Közepes |           |              |             |           |       |                      |    |
| 13     | 1                               | 1379217                                          | 1520813 | 660740                                | 1642293                           | 5203063                                    |         |           |              |             |           |       |                      |    |
| 14     | 2                               | 665933                                           | 2203634 | 1389564                               | 878190                            | 5137321                                    |         |           |              |             |           |       |                      |    |
| 15     | Végösszeg                       | 5912650                                          | 9362595 | 7184613                               | 8038091                           | 30497949                                   |         |           | =====        |             |           |       |                      |    |
| 16     |                                 |                                                  |         |                                       |                                   |                                            |         |           | Közepe       | es kimutatá | sstílus 3 |       |                      |    |
| 17     |                                 |                                                  |         |                                       |                                   |                                            |         |           |              |             |           |       |                      |    |

### Közvetlen formázás

Kimutatásos kijelölést alkalmazzunk, ha azt szeretnénk, hogy a formázás az azonos logikai egységekre a kimutatásban mindenhol érvényesüljön.

|    | A                 | В                | С       | D       | E       | F         | G |
|----|-------------------|------------------|---------|---------|---------|-----------|---|
| 1  |                   |                  |         |         |         |           |   |
| 2  |                   |                  |         |         |         |           |   |
| 3  | Összeg / Forgalom | 🛾 Oszlopcímkék 🔄 |         |         |         |           |   |
| 4  | Sorcímkék         | AB               | BM      | CG      | MK      | Végösszeg |   |
| 5  | <b>=</b> 2004     |                  |         |         |         | 285900    |   |
| 6  | 4                 |                  | 285900  |         |         | 285900    |   |
| 7  | <b>=</b> 2005     | 3867500          | 5352248 | 5134309 | 5517608 | 19871665  |   |
| 8  | $\sim^1$          | 509113           | 1057335 | 1156158 | 2266192 | 4988798   |   |
| 9  | <b>(→)</b> 2      | 1006720          | 1423463 | 1365571 | 1183912 | 4979666   |   |
| 10 | 3                 | 1206677          | 1348415 | 1178022 | 1026026 | 4759140   |   |
| 11 | 4                 | 1144990          | 1523035 | 1434558 | 1041478 | 5144061   |   |
| 12 | <b>=</b> 2006     | 2045150          | 3724447 | 2050304 | 2520483 | 10340384  |   |
| 13 | 1                 | 1379217          | 1520813 | 660740  | 1642293 | 5203063   |   |
| 14 | 2                 | 665933           | 2203634 | 1389564 | 878190  | 5137321   |   |
| 15 | Végösszeg         | 5912650          | 9362595 | 7184613 | 8038091 | 30497949  |   |
| 16 |                   |                  |         |         |         |           |   |
| 47 | 1                 |                  |         |         |         |           |   |

Kimutatás elem kijelölő egérmutató

# A KIMUTATÁS ELRENDEZÉSEI

 Kattintsunk a Kimutatáseszközök, Tervezés • PivotTable Tools, Design lap Elrendezés • Layout csoport Kimutatás elrendezése • Report Layout gombjára és válasszunk a felajánlott elrendezésekből.

| 🗶   🚽 🏓 🕶 (🗎 🗸 📃                              | Kimutatas.xlsx - Microso                             | ft Excel                        | Kimutatáseszközök                              |                               |
|-----------------------------------------------|------------------------------------------------------|---------------------------------|------------------------------------------------|-------------------------------|
| Fájl Kezdőlap Be                              | szúrás Lapelrendezése Képletek A                     | datok Korrektúra                | Nézet Beállítások Tervezés                     |                               |
| Részösszegek Végösszegek                      | Kimutatás<br>elrendezése v     Úres<br>sorok v     Ø | Sávos sorok Sávos oszlopok      |                                                |                               |
| Elrendezé                                     |                                                      | c beállításai                   | Kimutatáss                                     | tíl                           |
| C9 🔻                                          |                                                      | X                               | 🗐 ▾ (ལ ▾   ┯ Kimu                              | itatas.xlsx [Read-(           |
| A A                                           | Megjelenítés tagolva                                 | F                               | File Home Insert Page La                       | yout Formula                  |
| 2<br>3 Összeg / Forgalom (<br>4 Sorcímkék V A | Megjelenítés tá <u>b</u> lázatos formában            | Végösszeg su                    | btotals Grand Report Blank                     | Row Headers<br>Column Headers |
| 5 = 2004<br>6 4<br>7 = 2005                   | Az ö <u>s</u> szes elemcímke megismétlése            | 285900<br>285900<br>08 19871665 | Totals * Layout * Rows * Layou     Show in Com | pact Form                     |
| 9 2<br>10 3                                   | Ne ismétlődjenek az elemcímkék                       | 12 4979666<br>J26 4759140       | Show in Outli                                  | ne Form                       |
|                                               |                                                      |                                 | Show in <u>T</u> abu                           | ılar Form                     |
|                                               |                                                      |                                 | Repeat All Ite                                 | m Labels                      |
|                                               |                                                      |                                 | Do <u>N</u> ot Repea                           | at Item Labels                |

A Megjelenítés kicsinyítve • Show in Compact Form elrendezés tömör, kevés helyet foglaló elrendezés. A Tagolva • Show in Outline Form elrendezés szellős, jobban áttekinthető elrendezés. A Táblázatos • Show in Tabular Form elrendezés részösszeg sorokat is tartalmazó jól áttekinthető elrendezés.

|    |           | A        |          |         | В           |      | С       | D       |       | E        | F       |        |         |       |         |           |    |
|----|-----------|----------|----------|---------|-------------|------|---------|---------|-------|----------|---------|--------|---------|-------|---------|-----------|----|
| 1  |           |          |          |         |             |      |         |         |       |          |         |        |         |       |         |           |    |
| 2  |           |          |          |         |             |      |         |         |       |          |         |        |         |       |         |           |    |
| 3  | Össze     | eg / For | rgalom   | Oszlo   | pcímkék     | -    |         |         |       |          |         |        |         |       |         |           |    |
| 4  | Sorcí     | mkék     |          | AB      |             |      | BM      | CG      | M     | 1K       | Végössz | reg    |         |       |         |           |    |
| 5  |           |          |          |         |             |      |         |         |       |          |         | 900    |         |       |         |           |    |
| 6  | 4         | 4        |          |         |             |      | 285900  | )       |       |          | 285     | 900    |         |       |         |           |    |
| 7  | ■200      | )5       |          |         | 3867        | 7500 | 5352248 | 51343   | 309 5 | 517608   | 19871   | 665    |         |       |         |           |    |
| 8  |           | 1        |          |         | 509         | 9113 | 1057335 | 5 1156  | 158 2 | 266192   | 4988    | 798    |         |       |         |           |    |
| 9  | :         | 2        |          |         | 1006        | 5720 | 1423463 | 3 1365  | 571 1 | 183912   | 4979    | 666    |         |       |         |           |    |
| 10 |           | 3        |          |         | 1206        | 677  | 1348415 | 5 1178  | 022 1 | 026026   | 4759    | 140    |         |       |         |           |    |
| 11 |           | 4        |          |         | 1144        | 1990 | 1523035 | 5 1434  | 558 1 | 041478   | 5144    | 061    |         |       |         |           |    |
| 12 | ■200      | )6       |          |         | 2045        | 5150 | 3724447 | 20503   | 304 2 | 2520483  | 10340   | 384    |         |       |         |           |    |
| 13 |           | 1        |          |         | 1379        | 9217 | 1520813 | 660     | 740 1 | 642293   | 5203    | 063    |         |       |         |           |    |
| 14 |           | 2        |          |         | 664         | 5933 | 2203634 | 1389    | 564   | 878190   | 5137    | 321    |         |       |         |           |    |
| 15 | ,<br>önòV | SE700    |          |         | 5912        | 2650 | 9362594 | 5 71840 | 613 8 | 038091   | 30/197  | 9/9    |         |       |         |           |    |
| 16 | vego      | JULUG    |          |         | 0011        |      | 0002000 |         |       | 000001   | 00401   | 545    |         |       |         |           |    |
|    |           |          | A        |         | В           |      | C       | ;       |       | D        |         | E      | F       | -     | G       |           |    |
|    | 1         |          |          |         |             |      |         |         |       |          |         |        |         |       |         |           |    |
|    | 2         |          |          |         |             |      |         |         |       |          |         |        |         |       |         |           |    |
|    | 3         | Össze    | g / Forg | alom    |             |      | Termék  | kód 💌   |       |          |         |        |         |       |         |           |    |
|    | 4         | Èv       |          | - T     | Negyed      | év 💌 | AB      |         | BM    |          | CG      |        | MK      |       | Végöss  | zeg       |    |
|    | 5         |          |          | 2004    |             |      |         |         |       |          |         |        |         |       |         | 5900      |    |
|    | 6         |          |          |         |             | 4    |         |         |       | 28590    | )       |        |         |       | 285     | 5900      |    |
|    | 7         |          |          | 2005    |             |      | 38      | 867500  |       | 535224   | 3 5     | 134309 | 5       | 51760 | 8 19871 | 665       |    |
|    | 8         |          |          |         |             | 1    | 5       | 509113  |       | 105733   | 5 1     | 156158 | 2       | 26619 | 2 4988  | 3798      |    |
|    | 9         |          |          |         |             | 2    | 10      | 06720   |       | 142346   | 3 1     | 365571 | 1       | 18391 | 2 4979  | 666       |    |
|    | 10        |          |          |         |             | 3    | 12      | 206677  |       | 134841   | 5 1     | 178022 | 1       | 02602 | 6 4759  | 9140      |    |
|    | 11        |          |          |         |             | 4    | 11      | 44990   |       | 152303   | 5 1     | 434558 | 1       | 04147 | 8 5144  | 061       |    |
|    | 12        |          |          | 2006    |             |      | 20      | 45150   |       | 372444   | 7 2     | 050304 | 2       | 52048 | 3 10340 | 384       |    |
|    | 13        |          |          |         |             | 1    | 13      | 379217  |       | 152081   | 3       | 660740 | 1       | 64229 | 3 5203  | 3063      |    |
|    | 14        |          |          |         |             | 2    | 6       | 65933   |       | 220363   | 1 1     | 389564 |         | 87819 | 0 5137  | 321       |    |
|    | 15        | Végös    | \$760    |         |             |      | 59      | 12650   |       | 936259   | 5 7     | 184613 | 8       | 03809 | 1 30497 | 949       |    |
|    | 16        | regee    |          |         |             |      |         |         |       | 000200   |         |        |         |       |         |           |    |
|    |           |          |          |         |             |      |         |         |       |          |         |        |         |       |         |           |    |
|    |           |          |          | А       |             |      | В       | (       | С     |          | D       |        | E       |       | F       | G         |    |
|    |           | 1        |          |         |             |      |         |         |       |          |         |        |         |       |         |           |    |
|    |           | 2        |          |         |             |      |         |         |       |          |         |        |         |       |         |           |    |
|    |           | 3        | Összeg   | a / For | galom       |      |         | Termél  | kkód  | <b>•</b> |         |        |         |       |         |           |    |
|    |           | 4        | Èv       |         | - I         | Negy | redév 💌 | AB      |       | BM       |         | CG     |         | MK    |         | Végösszeg | 3. |
|    |           | 5        |          |         | ■2004       |      | 4       |         |       |          | 285900  | )      |         |       |         | 28590     | 0  |
|    |           | 6        | 2004 Ö   | sszeg   |             |      |         |         |       |          | 285900  | )      |         |       |         | 28590     | 0  |
|    |           | 7        |          |         | <b>2005</b> |      | 1       |         | 5091  | 13       | 1057335 | 5      | 1156158 |       | 2266192 | 498879    | 8  |
|    |           | 8        |          |         |             |      | 2       | 1       | 00672 | 20       | 1423463 | 3      | 1365571 |       | 1183912 | 497966    | 6  |
|    |           | 9        |          |         |             |      | 3       | 1       | 2066  | 77       | 1348415 | 5      | 1178022 |       | 1026026 | 475914    | 0  |
|    |           | 10       |          |         |             |      | 4       | 1       | 14499 | 90       | 1523035 | 5      | 1434558 |       | 1041478 | 514406    | 1  |
|    |           | 11       | 2005 Ö   | sszea   |             | _    | -       | 3       | 86750 | 00       | 5352248 | 3      | 5134309 |       | 5517608 | 1987166   | 5  |
|    |           | 12       |          |         | ■ 2006      |      | 1       | 1       | 3792  | 17       | 1520813 | 3      | 660740  |       | 1642293 | 520306    | 3  |
|    |           | 13       |          |         | 2000        |      | 2       |         | 6659  | 33       | 2203634 | i      | 1389564 |       | 878190  | 513732    | 1  |
|    |           | 14       | 2006 Ö   | sszeg   |             | _    | -       | 2       | 0451  | 50       | 3724447 |        | 2050304 |       | 2520483 | 1034038   | i  |
|    |           | 15       | Végös    | 5760    |             |      |         | 5       | 9126  | 50       | 9362594 | 1      | 7184613 |       | 8038091 | 3049794   | 9  |
|    |           | 15       | regus    | arey    |             |      |         | J       |       |          | 550235  |        |         |       | 0000001 | 3043134   | ,  |
|    |           | -10      |          |         |             |      |         |         |       |          |         |        |         |       |         |           |    |

### A kimutatás megjelenítésének beállításai

Kikapcsolhatjuk a csoportok megjelenítését és elrejtését vezérlő gombokat. A mezőfejlécek megjelenítése is ki- vagy bekapcsolható.

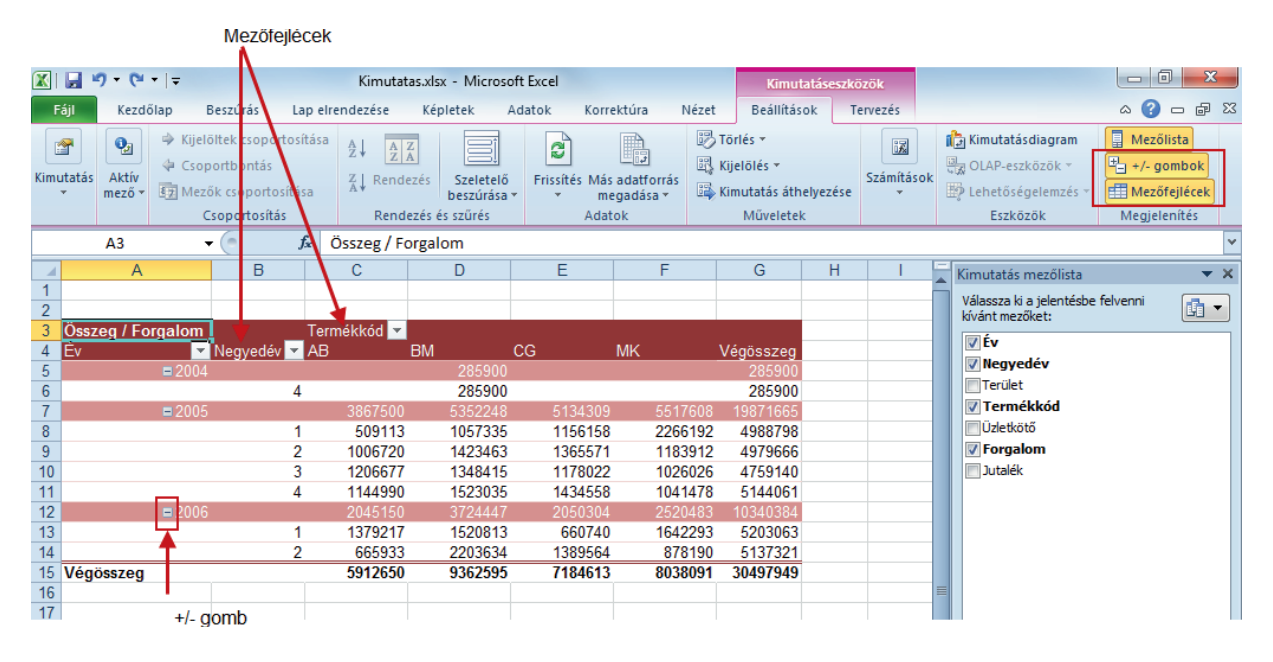

Kattintsunk a Kimutatáseszközök, Beállítások • PivotTable Tools, Options lap Megjelenítés/elrejtés
 • Show/Hide csoport +/- gombok • +/- Buttons, illetve a Mezőfejlécek • Field Headers gombjára

# A KIMUTATÁSTÁBLA SZÁMÍTÁSAINAK MÓDOSÍTÁSA

A kimutatás készítésekor az Excel az Értékek • Values területre helyezett számokat tartalmazó mezők adatait összeadja (SZUM • SUM), a szöveges mezők adatait pedig megszámlálja (DARAB • COUNT). Választhatunk más számítást (függvényt) is a feladatunknak megfelelően.

- 1. Kattintsunk az Értékek Values területen a módosítandó mezőgombra és válasszuk az Értékmezőbeállítások • Value Field Settings parancsot.
- Az Értékösszegzési szempont Summarize Values By lapon válasszuk ki a kívánt számítást (függvényt).

| Értékmező-beállítások                                                                                                    |                                                                                                    |
|----------------------------------------------------------------------------------------------------|----------------------------------------------------------------------------------------------------|
| Forrásnév: Forgalom                                                                                                    | Value Field Settings                                                                                                    |
| Egyéni név: Összeg / Forgalom                                                                                                    | Source Name: Forgalom Qustom Name: Sum of Forgalom                                                                                                    |
| Értékmező összegzésének alapja                                                                                                    | Summarize Values By Show Values As                                                                                                    |
| Válassza ki azt a számítást, amely használatával összegezni kivánja<br>a kijelölt mező adatait.<br>Osszeg<br>Darab<br>Átlag<br>Max<br>Min<br>Szorzat | Summarize value field by<br>Choose the type of calculation that you want to use to summarize<br>data from the selected field<br>Sum<br>Count<br>Average<br>Max<br>Min |
| Számformátum OK Mégse                                                                                                    | Image: Product         Image: Product           Number Format         OK         Cancel                                                                               |

# A KIMUTATÁS SZŰRÉSE

### Szűrés mező adat alapján

A Jelentésszűrő • Report Filter területre helyezett mezők alapján szűrhetjük a kimutatástáblában megjelenített adatokat.

A Jelentésszűrő területre helyezett mező menüjét lenyitva választhatjuk ki a szűrő feltételt. A Több elem kijelölése • Select Multiple Items jelölőnégyzetet bekapcsolva több elemet is kiválaszthatunk.

| A                                                                                                    | B C      | C D                                                        | E                                | F      | G                                                             | Н | 1 | J | K | Ki | mutatás mezőlista                                                                                                    |                 | <b>-</b> × |
|----------------------------------------------------------------------------------------------------|----------|------------------------------------------------------------|----------------------------------|--------|---------------------------------------------------------------|---|---|---|---|----|----------------------------------------------------------------------------------------------------|-----------------|------------|
| 1 Terület                                                                                                    | (mind) 💌 |                                                            |                                  |        |                                                               |   |   |   |   |    | álaceza ki a jeleptéche                                                                                                    | folyoppi        | _          |
| Keresés                                                                                                    | Q        |                                                            |                                  |        |                                                               |   |   |   |   | kí | vánt mezőket:                                                                                                    |                 | •          |
| <ul> <li>(mind)</li> <li>Alföld</li> <li>Dunántúl</li> <li>Észak Magyarország</li> <li>Kozép Magyarország</li> </ul> |          | Search<br>(All)<br>Alföld<br>V Dunánt<br>Szak N<br>Közép N | úl<br>lagyarorszá<br>1agyarorszá | g<br>g | ₽ zeg<br>900<br>900<br>665<br>798<br>666<br>140<br>061<br>384 |   |   |   |   |    | <ul> <li>✓ Év</li> <li>✓ Negyedév</li> <li>✓ Terület</li> <li>✓ Termékkód</li> <li>Úzletkötő</li> <li>✓ Forgalom</li> <li>Jutalék</li> </ul> |                 |            |
| Több elem kijelölése                                                                                                 |          |                                                            |                                  |        | 321                                                           |   |   |   |   |    |                                                                                                    |                 |            |
| TODD clein kijelolese                                                                                                |          |                                                            |                                  |        | 949                                                           |   |   |   |   |    |                                                                                                    |                 |            |
| ОК                                                                                                    | Mégse    | Select Mul                                                 | tiple Items                      |        | 040                                                           |   |   |   |   | =  |                                                                                                    |                 |            |
|                                                                                                    |          |                                                            | OK                               |        | incel                                                         |   |   |   |   |    |                                                                                                    |                 |            |
| 18                                                                                                    |          |                                                            | •••                              | ~      |                                                               |   |   |   |   |    |                                                                                                    |                 |            |
| 19                                                                                                    |          |                                                            |                                  |        |                                                               |   |   |   |   | н  | úzza a mezőket a lenti                                                                                                    | területek közé: |            |
| 20                                                                                                    |          |                                                            |                                  |        |                                                               |   |   |   |   | 5  | 7 Jelentésszűrő                                                                                                    | Oszlopcímké     | k          |
| 21                                                                                                    |          |                                                            |                                  |        |                                                               |   |   |   |   |    | Teellet -                                                                                                    | Trans fide fid  |            |
| 22                                                                                                    |          |                                                            |                                  |        |                                                               |   |   |   |   |    | rerulet                                                                                                    | тегтеккоа       |            |
| 23                                                                                                    |          |                                                            |                                  |        |                                                               |   |   |   |   |    |                                                                                                    |                 |            |
| 24                                                                                                    |          |                                                            |                                  |        |                                                               |   |   |   |   |    |                                                                                                    |                 |            |
| 25                                                                                                    |          |                                                            |                                  |        |                                                               |   |   |   |   |    |                                                                                                    |                 |            |
| 26                                                                                                    |          |                                                            |                                  |        |                                                               |   |   |   |   |    | III. Sorcímkák                                                                                                    | Σ Értékek       |            |
| 27                                                                                                    |          |                                                            |                                  |        |                                                               |   |   |   |   |    | - SUICHINEK                                                                                                    |                 |            |
| 28                                                                                                    |          |                                                            |                                  |        |                                                               |   |   |   |   |    | Ev 🔻                                                                                                    | Osszeg / For    | <b>-</b>   |
| 29                                                                                                    |          |                                                            |                                  |        |                                                               |   |   |   |   |    | Negyedév 🔻                                                                                                    |                 |            |

|    |                              | А                      | В          |       |      | С          |                                         | D            |         | E       |    |       | F        | G        | Н         |   |
|----|------------------------------|------------------------|------------|-------|------|------------|-----------------------------------------|--------------|---------|---------|----|-------|----------|----------|-----------|---|
| 1  | Terület                      |                        | (mind)     | -     |      |            |                                         |              |         |         |    |       |          |          |           |   |
| 2  |                              |                        |            |       |      |            |                                         |              |         |         |    |       |          |          |           |   |
| 3  | Összeg                       | Forgalom               |            |       | Term | ékkó       | id 💌                                    |              |         |         |    |       |          |          |           |   |
| 4  | Év                           |                        | Negyedé    | v 👻   | AB   |            |                                         | BM           |         | CG      |    | MK    |          | Végössze | eg        |   |
| ₽↓ | R <u>e</u> ndezé             | s méret szerint        | (növekvő)  |       |      |            |                                         | 28           | 5900    |         |    |       |          | 2859     | 00        |   |
| z  | Rendezé                      | s méret szerint        | (csökkenő) |       |      | A          | Sort                                    | Smallect to  | - Laro  | act     |    |       | 1        | 2859     | 00        |   |
| A¥ | - /                          |                        |            | ,<br> |      | Z*         | 517608 1987166                          |              |         |         |    |       | 65       |          |           |   |
|    | Tovabbi                      | endeze <u>s</u> i lehe | tösegek    |       |      | Ã↓         | Sort Largest to Smallest 266192 4988798 |              |         |         |    |       |          | 98       |           |   |
| K  | S <u>z</u> űrő tö            | lése (hely: Ne         | gyedév)    |       |      |            | More Sort Options 183912 4979666        |              |         |         |    |       |          | 66       |           |   |
|    | Feliratez                    | irők                   |            |       |      | The second | Class                                   | r Eiltar Era | m "Nie  | awadáw" |    |       | 026026   | 47591    | 40        |   |
|    | <u>1</u> emats20             | IIOK .                 |            |       |      | *          |                                         | I FIILEI FIO | III IVE | gyeuev  |    |       | 041478   | 51440    | 61        |   |
|    | E <u>r</u> tékszül           | rök                    |            |       | •    |            | Labe                                    | I Filters    |         |         |    | •     | 520483   | 103403   | 84        |   |
|    | Keresés                      |                        |            |       | Q    | 1          | <u>V</u> alu                            | e Filters    |         |         |    | ►     | 642293   | 52030    | 63        |   |
|    |                              | - 8 1.8-181            | ()         |       | *    | 1          | C                                       |              |         |         |    | 0     | 878190   | 51373    | 21        |   |
|    | (Az osszes kijelolese)     √ |                        |            |       |      |            | Sear                                    | ch           |         |         |    | ~     | 038091   | 304979   | 49        |   |
|    | 2                            |                        |            |       |      |            | [][                                     | (Select A    | All)    |         |    |       |          |          |           |   |
|    |                              |                        |            |       |      |            |                                         | ✓ 1          |         |         |    |       |          |          |           |   |
|    | 4                            |                        |            |       |      |            |                                         | 2            |         |         |    |       |          |          |           |   |
|    |                              |                        |            |       |      |            |                                         | 3            | 11      |         |    |       |          |          |           |   |
|    |                              |                        |            |       |      |            | [                                       | 4            | - 1     |         |    |       |          |          |           |   |
|    |                              |                        |            |       | D    |            |                                         | 0            |         | D       |    | -     | 1        | Г        | 0         |   |
|    |                              | A                      |            | 1     |      | -          |                                         | C            |         | D       |    | E     |          | Г        | G         | п |
|    | 2                            | Terulet                |            | (min  | ia)  | -          |                                         |              | - 🔻     |         |    |       |          |          |           |   |
|    | 2                            | Ömmen                  | raolom     |       |      |            | Tormá                                   | lekád =      |         |         |    |       |          |          |           |   |
|    | 4                            | CSSZEG / FC            | Jigalolli  | Nog   | vodé |            |                                         | ekkou 📩      | RM      |         | cc |       | MIZ      |          | Vágösszog |   |
|    | 4                            |                        | = 2005     | neg   | yeue |            | 20                                      | 500113       | DIVI    | 1057335 | 00 | 11561 | 58       | 2266102  | 1088708   |   |
|    | 6                            |                        | 2003       |       |      | 1          |                                         | 509113       |         | 1057335 |    | 11561 | 50<br>58 | 2266192  | 4988798   |   |
|    | 7                            |                        | = 2006     |       | _    |            |                                         | 1379217      |         | 1520813 | _  | 6607  | 40       | 16/2203  | 5203063   |   |
|    | 8                            |                        | 2000       |       |      | 1          |                                         | 1379217      |         | 1520813 |    | 6607  | 40       | 16/2293  | 5203063   |   |
|    | 9                            | Végösszeg              |            |       |      |            |                                         | 1888330      |         | 25781/8 |    | 18168 | 98       | 3908485  | 10191861  |   |
|    | 10                           | * 090332CY             |            |       |      |            |                                         |              |         | 2010140 |    | 10100 |          | 5500405  | .0131001  |   |
|    | 10                           |                        |            |       |      |            |                                         |              |         |         |    |       |          |          | 1         |   |

A mezők menüjét lenyitva összetettebb szűrési lehetőségeket kínál fel a program.

A Keresés (Search) mezőbe beírhatjuk, hogy milyen tartalom alapján akarunk szűrni!

Ha a mező sok különböző értéket tartalmaz, akkor használjuk a **Feliratszűrők • Label Filters** almenü parancsait.

| 3  | Összeg / Forgalom Tern                                       | nékkó | d 🔽                              |        |              |                          |   |                             |
|----|--------------------------------------------------------------|-------|----------------------------------|--------|--------------|--------------------------|---|-----------------------------|
| 4  | Èv 🔽 Negyedév 🔽 AB                                           |       | BM                               | CG     | ľ            |                          |   |                             |
| ₽  | Rendezés méret szerint (növekvő)                             |       | 285900                           |        | A            | Sort Smallert to Largert | 1 |                             |
| Z  | Rendezés méret szerint (csökkenő)                            |       | 285900                           | 540400 | Z*           |                          |   |                             |
|    | További rendezési lebetőségek                                | 5867  | 500 5352248                      | 513430 | Ã↓           | Sort Largest to Smallest |   |                             |
|    |                                                              | 509   | 113 1057335                      | 115615 |              | More Sort Options        |   |                             |
| K  | S <u>z</u> űrő törlése (hely: Év)                            | 1000  | 1423403                          | 130357 | K            | Clear Filter From "Év"   |   |                             |
|    | <u>F</u> eliratszűrők                                        | 1     | Szűrő törlése                    | 155    |              | Johal Filters            |   | ci c'''                     |
|    | Értékszűrők                                                  |       | Emionia                          | 30     |              |                          | * | <u>C</u> lear Filter        |
|    |                                                              |       | Egyenio                          | )74    |              | Value Filters            |   | Equals                      |
|    | Keresés 👂                                                    |       | Ne <u>m</u> egyenlő              |        |              | Search 🔎                 |   | Does Not Equal              |
|    | <ul> <li>✓ (Az összes kijelölése)</li> <li>✓ 2004</li> </ul> |       | Kezdete                          | 61     | (Select All) |                          |   |                             |
|    |                                                              |       | Kezdete nem                      |        |              | 2004                     |   | Begins with                 |
|    | 2005                                                         |       | Mére                             |        |              | 2005                     |   | Does No <u>t</u> Begin With |
|    |                                                              |       | vege                             |        |              | 2006                     |   | Ends Wi <u>t</u> h          |
|    |                                                              |       | Nem erre végződik<br>Tartalmazza |        |              |                          |   | Does Not End With           |
|    |                                                              |       |                                  |        |              |                          |   |                             |
|    |                                                              |       | Nem tartalmazza                  | - F    |              |                          |   | Cont <u>a</u> ins           |
|    |                                                              |       |                                  |        |              |                          |   | Does Not Contain            |
|    |                                                              |       | <u>N</u> agyobb, mint            | - H    |              |                          |   | Greater Than                |
|    |                                                              | 1     | <u>N</u> agyobb vagy egye        | nlő    |              |                          |   | Constanting On Found To     |
|    | OK Mégse                                                     |       | Kisebb, mint                     |        |              |                          |   | Greater man Or Equal Io     |
|    |                                                              |       | - ·                              |        |              | OK Cancel                |   | Less Than                   |
| 28 | 28                                                           |       |                                  | ····   |              |                          |   | Less Than Or Egual To       |
| 29 | 29 <u>K</u> ét érték között                                  |       |                                  |        |              |                          |   | Between                     |
| 30 |                                                              |       | Adott tartományon                | kívüli |              |                          |   | between a                   |
| 31 |                                                              |       | 1                                |        |              |                          |   | Not Between                 |

A szűrőfeltételt a Feliratszűrő (mezőnév) + Label Filter (field name) párbeszédpanelen adhatjuk meg.

| Feliratszúró (Év)                                    |                                             |
|------------------------------------------------------|---------------------------------------------|
| A megjelenítendő elemek címkéje                      | Label Filter (Év)                           |
| kezdete 💌                                            | Show items for which the label              |
| A ? bármely egyetlen karakter jelölésére használható | begins with                                 |
| A * bármilyen karakterlánc jelölésére használható    | Use ? to represent any single character     |
| OK Méase                                             | Use * to represent any series of characters |
|                                                      | OK Cancel                                   |
|                                                      |                                             |

### Szűrés összesített adatok alapján

Szűrhetünk a kimutatásban kiszámított végösszegek alapján. A következő példában csak a három legnagyobb forgalmú üzletkötő adatait fogjuk megjeleníteni.

1. Válasszuk az Értékszűrők • Value Filters almenü Toplista • Top 10 parancsát.

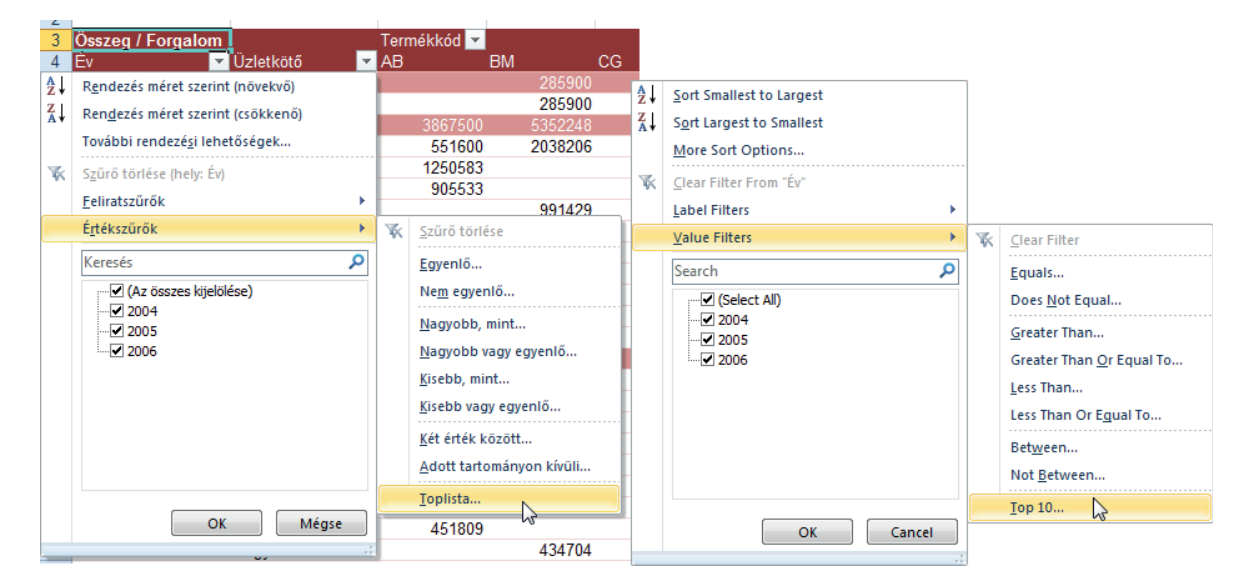

2. Adjuk meg a feltételt a Toplistaszűrő • Top 10 Filter párbeszédpanelben.

| Toplistaszúró (Üzletk  | (ötő)                                      | 8 ×                                       |
|------------------------|--------------------------------------------|-------------------------------------------|
| Megjelenítés<br>Első 💌 | 3 Tétel                                    | ▼ Összeg / Forgalom ▼ szerint             |
|                        | Top 10 Filter (Üzletkötó)<br>Show<br>Top 3 | Ttems v by Sum of Forgalom v<br>OK Cancel |

A szűrés eredménye – a szűrés évenként az üzletkötők összforgalma (Végösszeg) alapján történt (2004-ben összesen egy rekord volt a kimutatásban)!

| ~  |                   |                   |             |         |         |         |           |  |
|----|-------------------|-------------------|-------------|---------|---------|---------|-----------|--|
| 3  | Összeg / Forgalom |                   | Termékkód 💌 |         |         |         |           |  |
| 4  | Év 🔽              | Üzletkötő 🛛 🗾     | AB          | BM      | CG      | MK      | Végösszeg |  |
| 5  | <b>=</b> 2004     |                   |             | 285900  |         |         | 285900    |  |
| 6  |                   | Kővári József     |             | 285900  |         |         | 285900    |  |
| 7  | <b>=</b> 2005     |                   | 1457133     | 3273250 | 1132644 | 1484078 | 7347105   |  |
| 8  |                   | Bartus György     | 551600      | 2038206 |         |         | 2589806   |  |
| 9  |                   | Katzenbach Aladár | 905533      |         |         | 1484078 | 2389611   |  |
| 10 |                   | Kiss Olivér       |             | 1235044 | 1132644 |         | 2367688   |  |
| 11 | <b>=</b> 2006     |                   | 978572      | 2029681 |         | 1074921 | 4083174   |  |
| 12 |                   | Bartus György     |             | 1405481 |         |         | 1405481   |  |
| 13 |                   | Katzenbach Aladár | 616276      |         |         | 601066  | 1217342   |  |
| 14 |                   | Kovács Pál        | 362296      | 624200  |         | 473855  | 1460351   |  |
| 15 | Végösszeg         |                   | 2435705     | 5588831 | 1132644 | 2558999 | 11716179  |  |
| 16 |                   |                   |             |         |         |         |           |  |

# A KIMUTATÁS SZŰRÉSE SZELETELŐVEL

A szeletelő (Slicer) gombjaival könnyen és gyorsan interaktív módon szűrhetjük a kimutatásadatainkat és a kimutatás diagramjainkat. A szűrés egyszerű: kattintsunk a megjeleníteni (szűrni) kívánt adat gombjára. A SHIFT billentyűvel több egymás mellett lévő gombot, míg a CTRL billentyűt lenyomva tartva több, nem egymás mellett lévő gombot jelölhetünk ki egyszerre.

|    | Szűrőgombok      |              |           |          |          |          |           |   |  |  |  |
|----|------------------|--------------|-----------|----------|----------|----------|-----------|---|--|--|--|
|    |                  |              |           |          |          |          |           |   |  |  |  |
|    | А                |              | в         | С        | D        | E        | F         | G |  |  |  |
| 1  |                  |              |           |          |          |          |           |   |  |  |  |
| 2  | Év               |              | - 🔨       |          | Negyed   | év 🏊     | <b>*</b>  |   |  |  |  |
| 3  | 2007             | 2008         | 2009      |          | 1        | 2 3      | 4         |   |  |  |  |
| 4  | 2007             | 2000         |           |          |          |          |           |   |  |  |  |
| 5  |                  |              |           |          |          |          |           |   |  |  |  |
| 6  | Forgalom összese | en Oszlop    | ocímkék 💌 |          |          |          |           |   |  |  |  |
| 7  | Sorcímkék        | <b>,T</b> AB |           | BM       | CG       | МК       | Végösszeg |   |  |  |  |
| 8  | <b>□ 2008</b>    |              | 24922368  | 32299176 | 33601548 | 26704680 | 117527772 |   |  |  |  |
| 9  | 2                |              | 11182488  | 14022756 | 16386852 | 14206944 | 55799040  |   |  |  |  |
| 10 | 4                |              | 13739880  | 18276420 | 17214696 | 12497736 | 61728732  |   |  |  |  |
| 11 | Végösszeg        |              | 24922368  | 32299176 | 33601548 | 26704680 | 117527772 |   |  |  |  |
| 12 |                  |              |           |          |          |          |           |   |  |  |  |
| 13 |                  |              |           |          |          |          |           |   |  |  |  |

Az ábrán a 2008-as év második és negyedik negyedéves adatait szűrtük ki a kimutatásból. A szeletelőn lévő gombok színe és feliratának formátuma jelzi, hogy az adott szűrőfeltétel kiválasztott-e, illetve tartozik-e hozzá adat.

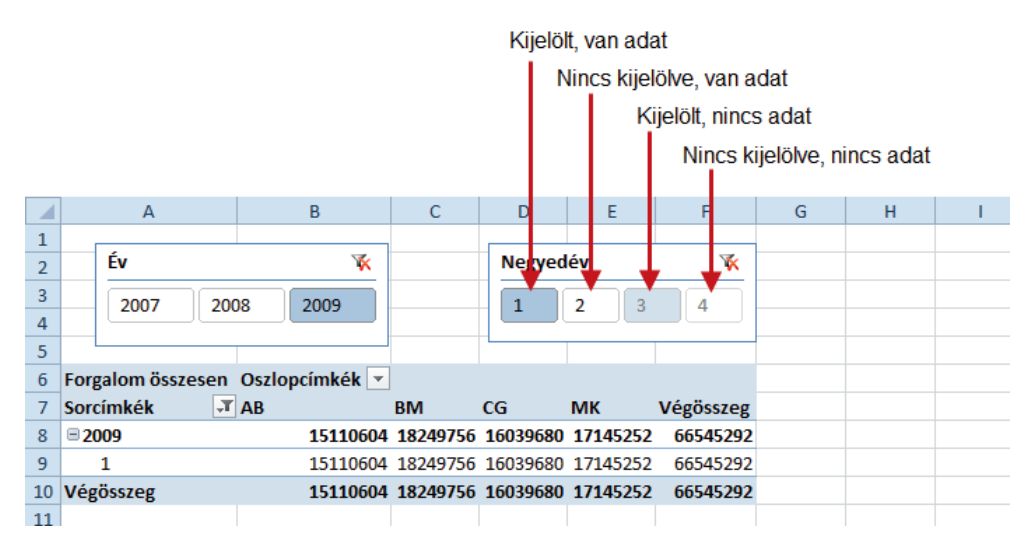

A szűrőfeltételek a Szűrő törlése • Clear Filter gombra kattintással törölhetők.

| A                 | В                                                                                    | С                                                                                                    | D                                                                                                    | E                                                                                                    | F                                                                                                    |
|-------------------|--------------------------------------------------------------------------------------|----------------------------------------------------------------------------------------------------|----------------------------------------------------------------------------------------------------|----------------------------------------------------------------------------------------------------|----------------------------------------------------------------------------------------------------|
|                   | $\bigcirc$                                                                           |                                                                                                    |                                                                                                    |                                                                                                    |                                                                                                    |
| Év                |                                                                                      |                                                                                                    | Negyedév                                                                                                    |                                                                                                    | ¥                                                                                                    |
|                   |                                                                                      |                                                                                                    |                                                                                                    |                                                                                                    |                                                                                                    |
| 2007 2008         | 2009 Szűrő törle                                                                     | ése (Alt+C)                                                                                                    | 1 2                                                                                                    | 3 4                                                                                                    |                                                                                                    |
|                   | Clear                                                                                | Filter (Alt+C)                                                                                                    |                                                                                                    |                                                                                                    |                                                                                                    |
|                   | Cicul                                                                                | The (Art C)                                                                                                    |                                                                                                    |                                                                                                    |                                                                                                    |
| Forgalom összesen | Oszlopcímkék 🖵                                                                       |                                                                                                    |                                                                                                    |                                                                                                    |                                                                                                    |
| Sorcímkék 🗸       | Kiss Katalin                                                                         | Végösszeg                                                                                                    |                                                                                                    |                                                                                                    |                                                                                                    |
| <b>□ 2009</b>     | 6413256                                                                              | 6413256                                                                                                    |                                                                                                    |                                                                                                    |                                                                                                    |
| 1                 | 6413256                                                                              | 6413256                                                                                                    |                                                                                                    |                                                                                                    |                                                                                                    |
| Végösszeg         | 6413256                                                                              | 6413256                                                                                                    |                                                                                                    |                                                                                                    |                                                                                                    |
|                   |                                                                                      |                                                                                                    |                                                                                                    |                                                                                                    |                                                                                                    |
|                   | A<br>Év<br>2007 2008<br>Forgalom összesen<br>Sorcímkék ∓<br>⊜ 2009<br>1<br>Végösszeg | A B<br>Év<br>2007 2008 2009 Szűrő törk<br>Clear<br>Forgalom összesen Oszlopcímkék T<br>Sorcímkék T Kiss Katalin<br>2009 6413256<br>1 6413256<br>Végösszeg 6413256 | A         B         C           Év         2007         2008         2009         Szűrő törlése (Alt+C)           Clear Filter (Alt+C)         Clear Filter (Alt+C)         Clear Filter (Alt+C)           Forgalom összesen         Oszlopcímkék ▼         ▼           Sorcímkék         ▼ Kiss Katalin         Végösszeg           2009         6413256         6413256           1         6413256         6413256           Végösszeg         6413256         6413256 | A         B         C         D           Év         Negyedév         1         2           2007         2008         2009         Szűrő törlése (Alt+C)         1         2           Forgalom összesen         Oszlopcímkék T         Clear Filter (Alt+C)         1         2           Sorcímkék         T         Kiss Katalin         Végösszeg         6413256         6413256           1         6413256         6413256         6413256         0           Végösszeg         6413256         6413256         0 | A         B         C         D         E           Év         Negyedév         1         2         3         4           2007         2008         2009         Szűrő törlése (Alt+C)         1         2         3         4           Forgalom összesen         Oszlopcímkék ▼         I         2         3         4           Sorcímkék         ▼ Kiss Katalin         Végösszeg         I         2         3         4           1         6413256         6413256         I         I         0         I         1         1         1         1         1         1         1         1         1         1         1         1         1         1         1         1         1         1         1         1         1         1         1         1         1         1         1         1         1         1         1         1         1         1         1         1         1         1         1         1         1         1         1         1         1         1         1         1         1         1         1         1         1         1         1         1         1 |

### Szeletelő létrehozása

- 1. Jelöljük ki a kimutatást.
- 2. Kattintsunk a Beszúrás Insert lap Szűrő Filter csoport Szeletelő Slicer gombjára.

|     | 🚽 🍠 <b>-</b> (° -             | ₹           | szel                                  | etelo.xlsx - Mic    | rosoft Excel                                                |                                                         | K                     | Gmutatáseszi         | közök                           |                                          |                                                           |                               |       |
|-----|-------------------------------|-------------|---------------------------------------|---------------------|-------------------------------------------------------------|---------------------------------------------------------|-----------------------|----------------------|---------------------------------|------------------------------------------|-----------------------------------------------------------|-------------------------------|-------|
| F   | ájl Kezdől                    | ap Beszúrás | s Lap elrendezése                     | Képletek            | Adatok                                                      | Korrektúra N                                            | lézet Beá             | állítások            | Tervezés                        |                                          |                                                           |                               |       |
| Kim | utatás Táblázat<br>Táblázatok | Kép ClipAr  | Alakzatok ¥<br>SmartArt<br>t<br>Ábrák | Oszlop 🚔 Sá<br>Diag | onal ▼ Marcii<br>orta ▼ 100 Pont<br>áv ▼ 100 Egyé<br>iramok | et • 🐼 Vonal<br>• 🖬 Oszlop<br>b • 🖾 Nyeresé<br>• Értéke | g/veszteség<br>jörbék | Szeletelő<br>Szűrő H | Q<br>Hivatkozás<br>Hivatkozások | A<br>Szövegdoboz Élőfe<br>élől<br>Szöveg | ej és<br>láb                                              |                               |       |
|     | C5                            | - (*        | <i>f</i> × 9636888                    |                     |                                                             |                                                         |                       | Szeletelő b          | eszúrása                        |                                          |                                                           |                               |       |
|     | A                             |             | В                                     | С                   | D                                                           | E                                                       | F                     | Szeletelő            | beszúrása az                    | adatok                                   |                                                           |                               |       |
| 1   |                               |             |                                       |                     |                                                             |                                                         |                       | interaktív           | szűréséhez.                     |                                          |                                                           |                               |       |
| 2   | Forgalom ö                    | sszesen O   | szlopcímkék 포                         |                     |                                                             |                                                         |                       | Szeletelől           | kkel gyorsabb                   | pan és                                   |                                                           |                               |       |
| 3   | Sorcímkék                     | ✓ Ki        | iss Katalin                           | Végösszeg           |                                                             |                                                         |                       | és a kock            | afüggvénvek                     | et.                                      |                                                           |                               | _     |
| 4   | ⊜ 2007                        |             | 52352844                              | 52352844            |                                                             |                                                         |                       |                      |                                 | PivotTabl                                | e Tools                                                   |                               |       |
| 5   | 1                             |             | 9636888                               | 9636888             |                                                             |                                                         |                       |                      |                                 | Options                                  | Design                                                    |                               |       |
| 6   | 2                             |             | 4298640                               | 4298640             |                                                             |                                                         |                       |                      |                                 | 1 Line                                   |                                                           |                               |       |
| 7   | 3                             |             | 20348760                              | 20348760            |                                                             |                                                         |                       |                      |                                 | te Column                                |                                                           | A                             |       |
| 8   | 4                             |             | 18068556                              | 18068556            |                                                             |                                                         |                       |                      |                                 | teriore a                                | Slicer Hyperlink                                          | Text Heade                    | er 🔛  |
| 9   | ■2008                         |             | 23720268                              | 23720268            |                                                             |                                                         |                       |                      |                                 | Win/Loss                                 |                                                           | Box & Foot                    | ter 🕍 |
| 10  | 1                             |             | 5267568                               | 5267568             |                                                             |                                                         |                       |                      |                                 | Sparklines                               | Filtéf Links                                              | 1                             | Text  |
| 11  | 2                             |             | 6016800                               | 6016800             |                                                             |                                                         |                       |                      |                                 |                                          | Insert Slicer                                             |                               |       |
| 12  | 3                             |             | 5586684                               | 5586684             |                                                             |                                                         |                       |                      |                                 | E                                        | Insert a slicer to f                                      | lter data                     | Н     |
| 13  | 4                             |             | 6849216                               | 6849216             |                                                             |                                                         |                       |                      |                                 |                                          | interactively.                                            |                               |       |
|     |                               |             |                                       |                     |                                                             |                                                         |                       |                      |                                 |                                          | Slicers make it fas<br>filter PivotTables a<br>functions. | ter and easier to<br>and cube |       |

3. Válasszuk ki, hogy melyik mezők alapján szeretne szűrni, majd kattintson az OK gombra.

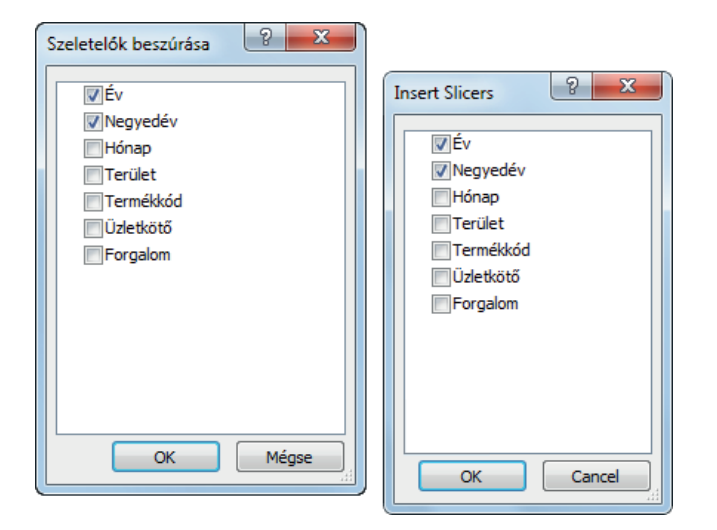

A szeletelők standard méretű keretekben jönnek létre a kimutatás mellett, a gombok elrendezése egy oszlop szélességű.

|    | А                 | В              | С         | D     | E        | F        | G |
|----|-------------------|----------------|-----------|-------|----------|----------|---|
| 1  |                   |                |           |       |          |          |   |
| 2  | Forgalom összesen | Oszlopcímkék 🖵 |           |       |          |          |   |
| 3  | Sorcímkék 🗸       | Kiss Katalin   | Végösszeg |       |          |          |   |
| 4  | <b>2007</b>       | 52352844       | 52352844  |       |          |          |   |
| 5  | 1                 | 9636888        | 9636888   |       |          |          |   |
| 6  | 2                 | 4298640        | 4298640   |       |          |          |   |
| 7  | 3                 | 20348760       | 20348760  | Év    |          | <b>W</b> |   |
| 8  | 4                 | 18068556       | 18068556  |       |          |          |   |
| 9  | <b>≡ 2008</b>     | 23720268       | 23720268  | 2007. |          |          |   |
| 10 | 1                 | 5267568        | 5267568   | 2002  | Negyedév | - K      | 1 |
| 11 | 2                 | 6016800        | 6016800   | 2008  |          |          |   |
| 12 | 3                 | 5586684        | 5586684   | 2009  | 1        |          |   |
| 13 | 4                 | 6849216        | 6849216   |       | 2        |          |   |
| 14 | <b>= 2009</b>     | 12381996       | 12381996  |       |          |          |   |
| 15 | 1                 | 6413256        | 6413256   |       | 3        |          |   |
| 16 | 2                 | 5968740        | 5968740   |       | 4        |          | : |
| 17 | Végösszeg         | 88455108       | 88455108  |       |          |          |   |
| 18 |                   |                |           |       |          |          |   |
| 19 |                   |                |           |       |          |          |   |
| 20 |                   |                |           |       |          |          |   |
| 21 |                   |                |           |       |          |          |   |
| 22 |                   |                |           |       |          |          |   |
| 23 |                   |                |           |       |          |          | 4 |
| 04 |                   |                |           | _     |          |          | - |

### A szeletelők szerkesztése

A szeletelők fogd és vidd módszerrel bárhová áthelyezhetők a munkalapon.

|    |               | А          | В               |   | С         |     | D      | E        | F        |    | G |  |
|----|---------------|------------|-----------------|---|-----------|-----|--------|----------|----------|----|---|--|
| 1  |               |            |                 |   |           |     |        |          |          |    |   |  |
| 2  |               |            |                 |   |           |     |        |          |          |    |   |  |
| 3  | +†            | •          |                 |   |           |     |        |          |          |    |   |  |
| 4  | *             |            |                 |   |           |     |        |          |          |    |   |  |
| 5  |               |            |                 |   |           |     |        |          |          |    |   |  |
| 6  | Forgalon      | n összesen | Oszlopcímkék    | • |           |     |        |          |          |    |   |  |
| 7  | Sorcímk       | ék 🔻       | AB              | 1 | BM        | CG  |        | MK       | Végössze | g  |   |  |
| 8  | <b>■ 2007</b> |            | 10230303        | 6 | 92005128  | 87  | 188100 | 82419288 | 3639155  | 52 |   |  |
| 9  | 1             |            | 2140668         | 0 | 27452808  | 24  | 474672 | 12847236 | 861813   | 96 |   |  |
| 10 | 2             |            | 244543 <b>9</b> | 2 | 24747936  | 18  | 591708 | 11033100 | 788271   | 36 |   |  |
| 11 | 3             |            | 249825 <b>2</b> | 4 | 20700552  | 22  | Év     |          | w B      | 52 |   |  |
| 12 | 4             |            | 3145944         | 0 | 19103832  | 21  | Lv     |          | <u> </u> | 68 |   |  |
| 13 | <b>≡ 2008</b> |            | 5155954         | 8 | 61168176  | 61  | 2007   |          | 3        | 52 | _ |  |
| 14 | 1             |            | 1215705         | 6 | 12688020  | 13  | 2000   | Negyedév |          | W  |   |  |
| 15 | 2             |            | 1118248         | 8 | 14022756  | 16  | 2008   |          |          | _  |   |  |
| 16 | 3             |            | 1448012         | 4 | 16180980  | 14  | 2009   | 1        |          |    |   |  |
| 17 | 4             |            | 1373988         | 0 | 18276420  | 17  |        | 2        |          |    |   |  |
| 18 | <b>≡ 2009</b> |            | 2310180         | 0 | 37202964  | 32  |        |          |          |    |   |  |
| 19 | 1             |            | 1511060         | 4 | 18249756  | 16  |        | 3        |          |    |   |  |
| 20 | 2             |            | 799119          | 6 | 18953208  | 16  |        | 4        |          |    |   |  |
| 21 | Végössz       | eg         | 17696438        | 4 | 190376268 | 181 |        |          |          |    |   |  |
| 22 |               |            |                 |   |           |     |        |          |          |    |   |  |
| 23 |               |            |                 |   |           |     |        |          |          |    |   |  |
| 24 |               |            |                 |   |           |     |        |          | J        |    |   |  |
| 25 |               |            |                 |   |           | 0   |        |          |          |    |   |  |
| 26 |               |            |                 |   |           |     |        |          |          |    |   |  |
| 27 |               |            |                 |   |           |     | l      |          |          |    |   |  |
| 28 |               |            |                 |   |           |     |        |          |          |    |   |  |
| 29 |               |            |                 |   |           |     |        |          |          |    |   |  |

Méretük szintén fogd és vidd módszerrel állítható be.

| - 1 |                 | А    | B                                                                                                    | C          | D         | E        | F         | G        |  |
|-----|-----------------|------|----------------------------------------------------------------------------------------------------|------------|-----------|----------|-----------|----------|--|
| 1   | G               |      |                                                                                                    |            |           |          |           |          |  |
| 2   |                 | Év   | The second second second second second second second second second second second second second second second se |            |           |          |           |          |  |
| 3   |                 |      |                                                                                                    |            |           |          |           |          |  |
| 4   |                 | 2007 |                                                                                                    |            |           | <u> </u> |           |          |  |
| 5   |                 | 2008 |                                                                                                    |            |           | 1        |           |          |  |
| 6   | Forgalo         | 2000 |                                                                                                    | ·          |           |          |           |          |  |
| 7   | Sorcím          | 2009 |                                                                                                    | BM         | CG        | MK       | Végösszeg |          |  |
| 8   | <b>≘ 2007</b> : |      | 130                                                                                                    | 92005128   | 87188100  | 82419288 | 363915552 |          |  |
| 9   | 1               |      | 33                                                                                                    | 27452808   | 24474672  | 12847236 | 86181396  |          |  |
| 10  | 2               |      | 392                                                                                                    | 2 24747936 | 18591708  | 11033100 | 78827136  |          |  |
| 11  | 3               |      | 524                                                                                                    | 4 20700552 | 22796616  | 24092160 | 92571852  |          |  |
| 12  | 4               |      | -40                                                                                                    | ) 19103832 | 21325104  | 34446792 | 106335168 |          |  |
| 13  | <b>≘2008</b>    |      | j- <b>4</b> 4                                                                                                   | 61168176   | 61611708  | 57640920 | 231980352 |          |  |
| 14  | 1               |      | ):56                                                                                                    | 5 12688020 | 13873896  | Negyedév |           | <b>K</b> |  |
| 15  | 2 :             |      | 18                                                                                                    | 3 14022756 | 16386852  |          |           |          |  |
| 16  | 3               |      | 14480124                                                                                                    | 16180980   | 14136264  | 1        |           |          |  |
| 17  | 4               |      | 1373988                                                                                                    | ) 18276420 | 17214696  | 2        |           |          |  |
| 18  | <b>2009</b>     |      | 2310180                                                                                                    | 37202964   | 32714448  | 2        |           | <b>-</b> |  |
| 19  | 1               |      | 15110604                                                                                                    | 18249756   | 16039680  | 3        |           |          |  |
| 20  | 2               |      | 799119                                                                                                    | 5 18953208 | 16674768  | 4        |           |          |  |
| 21  | Végöss          | zeg  | 176964384                                                                                                    | 190376268  | 181514256 |          |           |          |  |
| 22  |                 |      |                                                                                                    |            |           |          |           |          |  |
| 23  |                 |      |                                                                                                    |            |           |          |           |          |  |

Ha áthelyezés, illetve méretezés közben lenyomva tartjuk az ALT billentyűt, akkor a szeletelő keretet cellahatárokhoz igazíthatjuk.

### Szeletelő gombok több oszlopban

Alapbeállítás szerint a szeletelő keretben a gombok egy oszlopban, egymás alatt jelennek meg. Beállíthatunk azonban több oszlopos elrendezést – ez igen praktikus lehet, ha a gombok felirata csak néhány karakter. Ezután már beállíthatunk egy sokkal laposabb keretméretet is.

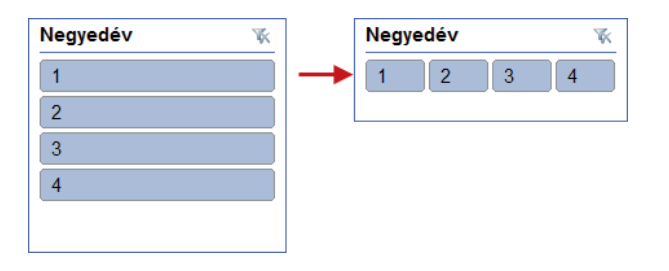

1. Kattintsunk a szerkesztendő szeletelő keret üres részére.

2. Állítsuk be a Szeletelőeszközök, Beállítások • Slicer Tools, Options lapon a Gombok • Buttons csoport Oszlopok • Columns méretmezőjében a megfelelő oszlopszámot.

| Szeletelő       | őeszközök    |                 |            |               |           |                |            |                   |                            |
|-----------------|--------------|-----------------|------------|---------------|-----------|----------------|------------|-------------------|----------------------------|
| Beáll           | ítások       |                 |            | ۵             | Slicer To | ols            |            |                   |                            |
| <br>bre hozás 🔻 | - <b>⊒</b> - | · Oszlopok:     | 4          | till Magazzán | Option    | 15             |            |                   | 2                          |
| ébb küldés      | - 由-         | Magasság: 0,    | ,67 cm 🕠   | u magassag:   |           | 🖣 Bring Forwa  | ard 🐐 📮 🐐  | - Columns: 4      | Height: 2,                 |
| öléspanel       | 51-          | Szélesség: 1,   | ,22 cm 🛟   | Szélesség:    |           | 🖣 Send Backw   | /ard ▼ 🗄 ▼ | Height: 0,67 cm   | 1/3 ····                   |
| Elrendezés      |              | Gombo           | k          | Méret         |           | 🐘 Selection Pa | ine 🖾 🗧    | → Width: 1,22 cm  | ÷ <sup>val</sup> Width: 5, |
|                 |              | Oszlopok        |            |               |           | Arran          | ge         | Buttons           | Size                       |
| F               | G            | Az oszlopok szá | ámának mód | osítása a     |           |                |            | Columns           |                            |
|                 |              | szeletelőben    |            |               | E         | F              | G          | Change the number | of columns in              |
|                 |              |                 |            |               |           |                |            | the slicer.       |                            |
|                 |              |                 |            |               |           |                |            |                   |                            |

### A szeletelő formázása

A szeletelők kényelmesen formázhatók a szeletelőstílusokkal. Az ábrán két különböző szeletelőstílussal formáztuk az Év és a Negyedév szeletelőket.

|   | А    |      | В    |   | С | D        | E | F | G |
|---|------|------|------|---|---|----------|---|---|---|
| 1 |      |      |      |   |   |          |   |   |   |
| 2 | Év   |      |      | ¥ |   | Negyedév |   | ¥ |   |
| 3 |      |      |      |   |   |          |   |   |   |
| 4 | 2007 | 2008 | 2009 |   |   | 1 2      | 3 | 4 |   |
| 5 |      |      |      |   |   |          |   |   |   |
| 6 |      |      |      |   |   |          |   |   |   |

- 1. Kattintson a formázandó szeletelő keret üres részére.
- Válassza ki a Szeletelőeszközök, Beállítások Slicer Tools, Options lapon a Szeletelőstílusok Slicer Styles gyűjteményből a megfelelő stílust.

|            | <b>I</b> 9             | • (°" ×  ∓              |              | sze           | letelo.xlsx | [Olvasásra] ·   | Microsoft Ex     | cel        |   |                                 | Szeletelő                          | Jeszközöl               | k          |
|------------|------------------------|-------------------------|--------------|---------------|-------------|-----------------|------------------|------------|---|---------------------------------|------------------------------------|-------------------------|------------|
| Fi         | ijl                    | Kezdőlap                | Beszúrás     | Lap elrer     | ndezése     | Képletek        | Adatok           | Korrektúra | N | ézet                            | Beáll                              | ítások                  |            |
| Szel<br>Év | etelő fel<br>Szeletelő | irata:<br>ő beállításai | Kimutatáskap | )<br>csolatok | Világos     |                 |                  |            |   | Előbbi<br>  Hátréb<br>  Kijelöl | re hozás 🔹<br>ob küldés<br>éspanel | · E ·<br>• E ·<br>- A · | 11 1-1-1 U |
|            |                        | Szele                   | telo         |               |             |                 |                  |            |   | EI                              | rendezes                           |                         | _          |
|            | Ŀ                      | :V                      | <u>• ("</u>  | Jx            |             | === =           |                  |            |   | 1                               |                                    |                         |            |
|            |                        | Α                       |              | В             |             |                 |                  |            |   |                                 | F                                  | G                       | ÷ .        |
| 1          | (1)                    |                         |              |               | Sötét       |                 |                  |            |   |                                 |                                    |                         |            |
| 2          | É                      | v                       |              |               |             |                 |                  |            |   |                                 | *                                  |                         |            |
| 3          |                        | 2007                    | 2008         | 2009          |             |                 |                  |            |   | 4                               |                                    |                         |            |
| 5          |                        |                         |              |               |             | Sötét sz        | zeletelőstílus 2 |            |   |                                 |                                    |                         |            |
| 6          |                        |                         |              |               |             |                 |                  | -          |   |                                 |                                    |                         |            |
| 7          | Forga                  | alom össz               | esen Osz     | opcímké       |             |                 |                  |            |   |                                 |                                    |                         |            |
| 8          | Sorci                  | mkék                    | 💌 Kiss       | Katalin       | El U        | szeletelőstilus |                  |            |   |                                 |                                    |                         |            |
| 9          | <b>≘200</b>            | 7                       |              | 5235          | 2044        | 02302044        |                  |            | J |                                 |                                    |                         |            |

A szeletelőstílusok színeit a téma határozza meg, ezért a téma, illetve a téma színeinek váltása a szeletelő formátumára is hatással van.

|   |      | А       |             |                   | В         |        | С        | D    | E        | F        |      | G    | Н         | 1   |       |         |      |  |
|---|------|---------|-------------|-------------------|-----------|--------|----------|------|----------|----------|------|------|-----------|-----|-------|---------|------|--|
| 1 |      |         |             |                   |           |        |          |      |          |          |      |      |           |     |       |         |      |  |
| 2 |      | Év      |             |                   | ,         | ¥      |          | Negy | edév     |          | *    |      |           |     |       |         |      |  |
| 3 |      |         |             |                   |           | 5      |          | 4    |          |          |      |      | Office to | óma |       |         |      |  |
| 4 |      | 2007    |             | 2008              | 2009      |        |          | 1    | 2        | 3 4      |      |      |           | una |       |         |      |  |
| 5 |      |         |             |                   |           |        |          |      |          |          |      |      |           |     |       |         |      |  |
| 6 |      |         |             |                   |           |        |          |      |          |          |      |      |           |     |       |         |      |  |
| 7 | Forg | galom č | icc70       | د <u>م</u> م<br>م | loncímkól | rlyl   | R        |      | C        | D        | L F  | -    | F         | G   |       | н       | 1    |  |
| 8 | Sore | cín 1   |             |                   |           |        | 0        |      |          |          | -    | -    |           |     |       |         |      |  |
| 9 | 820  | 2 300   |             | Év                |           |        | ×.       |      |          | Negyeda  | áv.  |      | <b>W</b>  |     |       |         |      |  |
|   |      | 3       |             |                   |           |        | <u> </u> |      |          | negyea   |      |      |           |     |       |         |      |  |
|   |      | 4       |             | 2007              | 2008      | 200    | 9        |      |          | 1        | 2    |      | 4         | ◀   | • Ess | szencia | téma |  |
|   |      | 5       |             |                   |           |        |          |      |          |          |      |      |           |     |       |         |      |  |
|   |      | 6       |             |                   |           |        |          |      |          |          |      |      |           |     |       |         |      |  |
|   |      | 7       | For         | galom ö           | sszesen   | Oszlop | ocímké   | ék 💌 |          |          |      |      |           |     |       |         |      |  |
|   |      | 8       | Sor         | címkék            | Τ,        | AB     |          |      | BM       | CG       | MK   |      | /égösszeg | 1   |       |         |      |  |
|   |      | 9       | <b>₿</b> 20 | 800               |           |        | 2663     | 7180 | 28869000 | 28010160 | 3093 | 6240 | 114452580 | )   |       |         |      |  |
|   |      | 10      |             | 1                 |           |        | 1215     | 7056 | 12688020 | 13873896 | 1862 | 3928 | 57342900  |     |       |         |      |  |
|   |      | 4.4     |             | 0                 |           |        | 4 4 4 0  | 0404 | 4040000  | 44400004 | 4004 | 0040 | C7400000  |     |       |         |      |  |

# HIVATKOZÁS A KIMUTATÁS ADATAIRA

Erre a célra külön függvény áll a rendelkezésünkre – a KIMUTATÁSADATOT.VESZ • GETPIVOTDATA függvény. A függvény használata azért előnyös, mert a kimutatás tábla adataira nem cellahivatkozással hivatkozunk, hanem a táblázatban elfoglalt logikai helye alapján.

A KIMUTATÁSADATOT.VESZ • GETPIVOTDATA függvényt egyszerű bevinni a képletbe:

• Írjuk be az egyenlőségjelet (=), majd kattintsunk a kimutatás megfelelő cellájára.

|    | А                    | В              | С                          | D               | E              | F            | G         |
|----|----------------------|----------------|----------------------------|-----------------|----------------|--------------|-----------|
| 3  | Összeg / Forgalom    |                | Termékkód 🔽                |                 |                |              |           |
| 4  | Év 🔽                 | Negyedév 🔽     | AB                         | BM              | CG             | MK           | Végösszeg |
| 5  | <b>=</b> 2004        |                |                            | 285900          |                |              | 285900    |
| 6  |                      | 4              |                            | 285900          |                |              | 285900    |
| 7  | <b>=</b> 2005        |                | 3867500                    | 5352248         | 5134309        | 5517608      | 19871665  |
| 8  |                      | 1              | 509113                     | 1057335         | 1156158        | 2266192      | 4988798   |
| 9  |                      | 2              | 1006720                    | 1423463         | 1365571        | 1183912      | 4979666   |
| 10 |                      | 3              | 1206677                    | 1348415         | 1178022        | 1026026      | 4759140   |
| 11 |                      | 4              | 1144990                    | 1523035         | 1434558        | 1041478      | 5144061   |
| 12 | <b>=</b> 2006        |                | 2045150                    | 3724447         | 2050304        | 2520483      | 10340384  |
| 13 |                      | 1              | 1379217                    | 1520813         | 660740         | 1642293      | 5203063   |
| 14 |                      | 2              | 665933                     | 2203634         | 1389564        | 878190       | 5137321   |
| 15 | Végösszeg            |                | 5912650                    | 9362595         | 7184613        | 8038091      | 30497949  |
| 16 |                      |                |                            |                 |                |              |           |
| 17 |                      |                |                            |                 |                |              |           |
| 18 | 2006. 1. negyedév AB | termék forgalr | mának 10%-a                |                 |                |              |           |
| 19 | =KIMUTATÁSADATO      | .VESZ("Forga   | alom"; <b>\$A\$</b> 3;"Év" | ;2006;"Negyedé  | v";1;"Termékkó | d";"AB")*10% |           |
| 20 | -GETRIVOTDATA/       | Forgalom":\$A  | \$2·"Év"·2006·"N           | envedáv":1:"To  | mékkód"•"PM"   | \*10%        |           |
| 21 | -SEIFIVOIDATA(       | roigaioin ,5A  | οο, εν ,2000, IN           | egyedev ,1, Tel | Inerrou, Divi  | 10/0         |           |
| 00 |                      |                |                            |                 |                |              |           |

Ha módosítunk a kimutatástábla szerkezetén – és emiatt a hivatkozott adat másik cellába kerül, a képlet akkor is képes az adatra hivatkozni.

|    | A19               | - (  | <i>f</i> <sub>x</sub> = | KIMUTATÁSADAT | FOT.VESZ("Forgal | om";\$A\$3;"Év";2 | 2006;"Negyedév' | ';1;"Termékkó | d";"AB |
|----|-------------------|------|-------------------------|---------------|------------------|-------------------|-----------------|---------------|--------|
|    | A                 |      | В                       | С             | D                | E                 | F               | G             | Н      |
| 3  | Összeg / Forgalo  | om   |                         | Termékkód 🔽   |                  |                   |                 |               |        |
| 4  | Év                |      | Negyedév 🔄              | AB            | BM               | CG                | МК              | Végösszeg     |        |
| 5  | <b>=</b> 2        | 004  |                         |               | 285900           |                   |                 | 285900        |        |
| 6  |                   |      | 4                       | 4             | 285900           |                   |                 | 285900        |        |
| 7  | <b>±</b> 2        | 005  |                         | 3867500       | 5352248          | 5134309           | 5517608         | 19871665      |        |
| 8  | = 2               | 006  |                         | 2045150       | 3724447          | 2050304           | 2520483         | 10340384      |        |
| 9  |                   |      | 1                       | 1 1379217     | 1520813          | 660740            | 1642293         | 5203063       |        |
| 10 |                   |      | 2                       | 2 665933      | 2203634          | 1389564           | 878190          | 5137321       |        |
| 11 | Végösszeg         |      |                         | 5912650       | 9362595          | 7184613           | 8038091         | 30497949      |        |
| 12 |                   |      |                         |               |                  |                   |                 |               |        |
| 13 |                   |      |                         |               |                  |                   |                 |               |        |
| 14 |                   |      |                         |               |                  |                   |                 |               |        |
| 15 |                   |      |                         |               |                  |                   |                 |               |        |
| 16 |                   |      |                         |               |                  |                   |                 |               |        |
| 17 |                   |      |                         |               |                  |                   |                 |               |        |
| 18 | 2006. 1. negyedév | AB   | termék forga            | lmának 10%-a  |                  |                   |                 |               |        |
| 19 | 13792             | 21,7 |                         |               |                  |                   |                 |               |        |
| 20 |                   | -    | -                       |               |                  |                   |                 |               |        |
| 04 |                   |      |                         |               |                  |                   |                 |               |        |

Ha a módosítás miatt a hivatkozott adat nem szerepel a kimutatástáblában, akkor a KIMUTATÁSADA-TOT.VESZ • GETPIVOTDATA függvény #HIV! • #REF! hibaértéket ad eredményül!

# KIMUTATÁSDIAGRAM KÉSZÍTÉS

A kimutatásdiagram sikerrel ötvözi a kimutatások interaktív adatösszegzési lehetőségeit és a diagramok szemléletességének előnyeit. Minden kimutatásdiagramhoz egy-egy kimutatás társul, és a kettőben egymásnak megfelelő mezők vannak: ha az egyikben megváltoztatjuk valamelyik mező helyét, a másikban szintén megváltozik.

- 1. Kattintsunk a kimutatás bármelyik cellájára.
- 2. Kattintsunk a Kimutatáseszközök, Beállítások PivotTable Tools, Options lap Eszközök Tools csoport *Kimutatásdiagram PivotChart* gombjára.
- 3. A Diagram beszúrása Insert Chart párbeszédpanelen válasszuk ki a megfelelő diagramtípust (ugyanazon típusok közül választhatunk, mint a "normál" diagramok esetén).

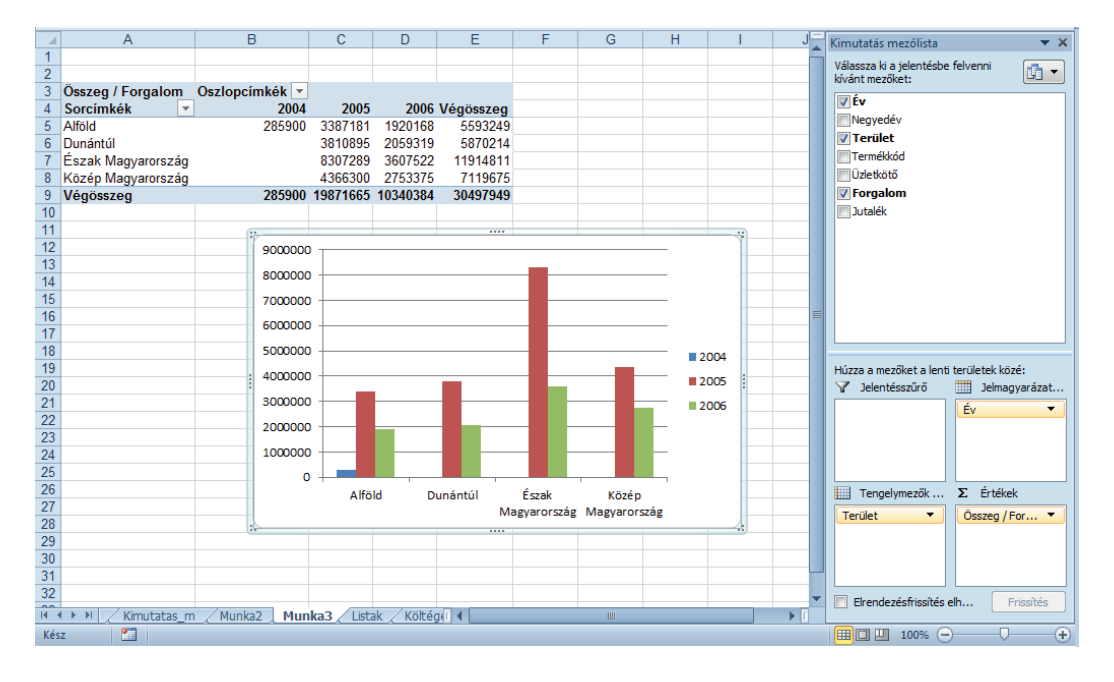

A kimutatásdiagram ugyanúgy szerkeszthető és formázható, mint a "normál" diagramok. A Kimutatásdiagram-eszközök • PivotChart Tools szalagon több lap is segíti a formázást és a szerkesztést.

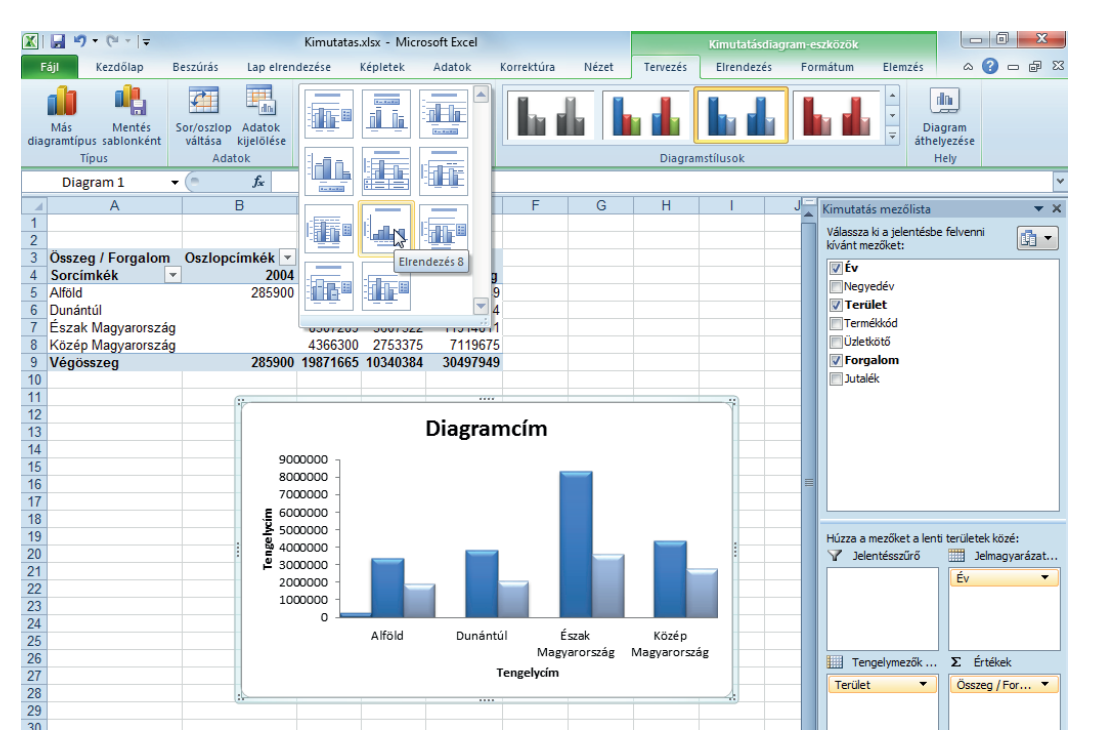

# ELLENŐRZŐ KÉRDÉSEK ÉS GYAKORLAT

- 1. A kimutatástábla automatikusan követi a forrásadatok változását.
  - a) Igaz
  - b) Hamis
- 2. A kimutatásdiagram csak önálló munkalapon készíthető el.
  - a) Igaz
  - b) Hamis
- 3. Milyen adatokból készíthetünk kimutatástáblát?
  - a) Excel táblázatból.
  - b) Szövegfájlokból (.TXT).
  - c) Külső adatbázisból.
  - d) Meglévő kimutatástáblából.
- 4. Hogyan frissíthető a kimutatástábla?
  - a) Sehogy.
  - b) A Kimutatáseszközök, Beállítások PivotTable, Options lap Frissítés Refresh gombjával.
  - c) A munkafüzet megnyitásakor automatikusan.
  - d) Jobb kattintás a kimutatástábla bármely cellájára, és a helyi menüben megjelenő Adatfrissítés paranccsal.
- 5. Hogyan célszerű hivatkozni a kimutatástáblában lévő adatra?
  - a) A szokásos cellahivatkozással (pl. B8).
  - b) Tartománynévvel.
  - c) A KIMUTATÁSADATOT.VESZ függvénnyel.
- 6. Formázható-e a kimutatástábla "direkt" formázással?
  - a) Nem, csak kimutatás stílusokkal formázható.
  - b) Igen, de frissítéskor elveszti a direkt formátumokat.
  - c) Igen, és alapbeállítás szerint frissítéskor megőrzi a direkt formátumokat.
- 7. Lehet-e meglévő kimutatástáblából újabb kimutatástáblát készíteni?
  - a) Igen.
  - b) Nem.
- 8. Szűrhető-e a kimutatástábla az összesített adatok alapján?
  - a) Igen.
  - b) Nem.

### Megoldások

- 1. b.
- 2. b.
- 3. a. c.
- 4. b. c. d.
- 5. c.
- 6. c.
- 7. b.
- 8. a.

### **GYAKORLAT**

Nyissa meg az Adatkezelés táblázatokkal fejezetben mentett munkafüzetet (Tablazat\_gyakorlat.xlsx).

Készítse el az alábbi ábrán látható kimutatástáblát.

| - 1 | A                   |   | В                               |   | C         |  |
|-----|---------------------|---|---------------------------------|---|-----------|--|
| 1   |                     |   |                                 |   |           |  |
| 2   | Szerző              | Ŧ | Cím                             | • | Sum of Ár |  |
| 3   | ■A. Z. Manfred      |   |                                 |   | 720       |  |
| 4   |                     |   | Napoleon                        |   | 720       |  |
| 5   | Aleksander Krawczuk |   |                                 |   | 560       |  |
| 6   |                     |   | Római császárok                 |   | 560       |  |
| 7   | Alekszej Tolsztoj   |   |                                 |   | 380       |  |
| 8   |                     |   | Első Péter                      |   | 380       |  |
| 9   | Alexandre Dumas     |   |                                 |   | 5160      |  |
| 10  |                     |   | A régens lánya                  |   | 280       |  |
| 11  |                     |   | A világ ura l                   |   | 1200      |  |
| 12  |                     |   | A világ ura II                  |   | 1200      |  |
| 13  |                     |   | Egy orvos feljegyzései          |   | 800       |  |
| 14  |                     |   | Egy orvos feljegyzései l        |   | 400       |  |
| 15  |                     |   | Egy orvos feljegyzései II       |   | 400       |  |
| 16  |                     |   | Húsz év múlva l                 |   | 440       |  |
| 17  |                     |   | Húsz év múlva II                |   | 440       |  |
| 18  | Ambrose Bierce      |   |                                 |   | 310       |  |
| 19  |                     |   | Bagoly folyó                    |   | 310       |  |
| 20  | ■Anderle Ádám       |   |                                 |   | 90        |  |
| 21  |                     |   | Szabadságra született Amerikánk |   | 90        |  |
|     |                     |   |                                 |   |           |  |

Szűrje ki Robert Merle könyveit a kimutatástáblából, majd ábrázolja kimutatásdiagramon – csoportosított sáv • Clustered Bar típusún – a Robert Merle könyvek árait.

### Megoldás

A Szerző és a Cím (ilyen sorrendben) mezők a Sorcímkék • Row Labels területre, az Ár mező pedig az Értékek • Values területre kerüljön.

A kimutatástáblát a Közepes kimutatásstílus 14 • Pivot Style Medium 14 kimutatásstílussal formázza.

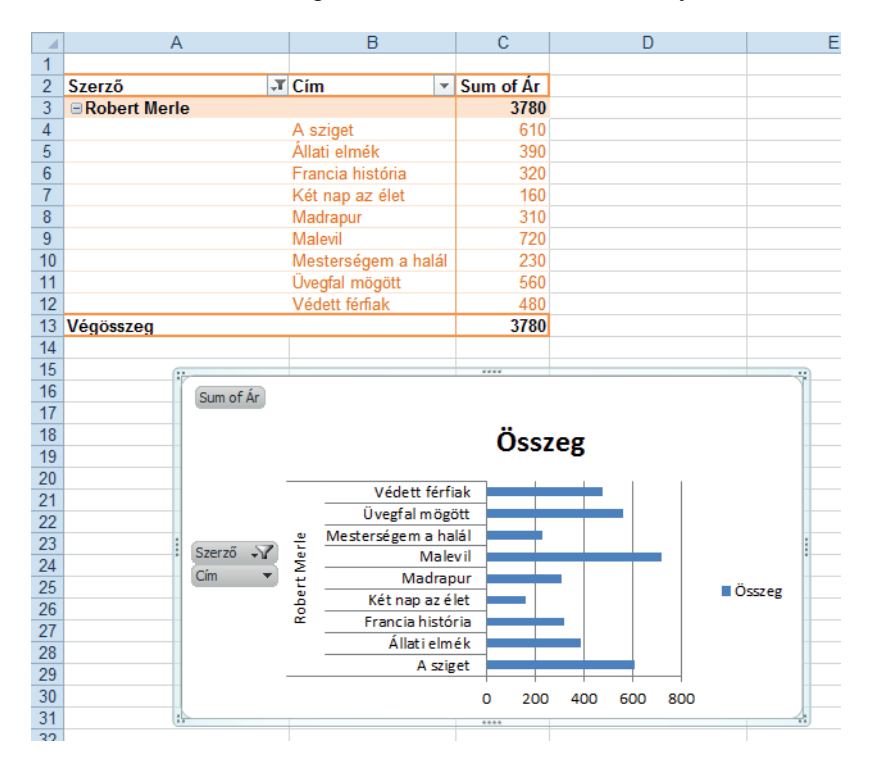

A szűréshez nyissa le a Szerző mező menüjét, kapcsolja ki a Mind • Select All jelölőnégyzetet, majd kapcsolja be a Robert Merle jelölőnégyzetet.

A kimutatásdiagram a Kimutatáseszközök, Beállítások • PivotTable Tools, Options lap Kimutatásdiagram • PivotChart gombjára kattintva készíthető el.

# Molnár Mátyás

# 8. fejezet Microsoft Excel 2010 Excel adatok védelme

| Munkalap és cellavédelem            | 99  |
|-------------------------------------|-----|
| A munkafüzet védelme                | 103 |
| Információk az érvényes védelmekről | 104 |
| Védett nézet                        | 104 |
| Fájl védelem                        | 106 |
| Ellenőrző kérdések és gyakorlat     | 107 |

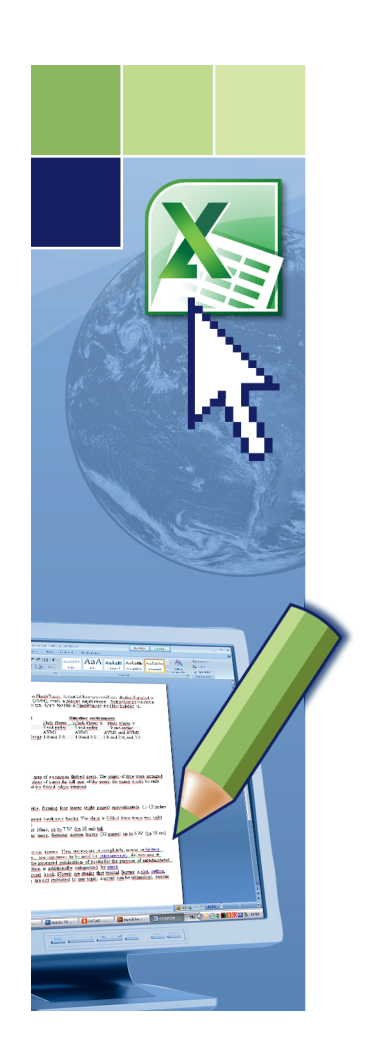

# Excel adatok védelme

# **MUNKALAP ÉS CELLAVÉDELEM**

Amikor egy munkalapot védelemmel látunk el, akkor a zárolt cellákat és grafikus objektumokat nem lehet módosítani, szerkeszteni, formázni vagy törölni.

- I. A munkalap védetté tétele előtt oldjuk fel azoknak a celláknak a zárolását, amelyek módosítását lehetővé szeretnénk tenni.
- Kattintsunk a Kezdőlap Home lap Cellák Cells csoport Formátum Format gombjára, és válasszuk a Cellák formázása • Format Cells parancsot.

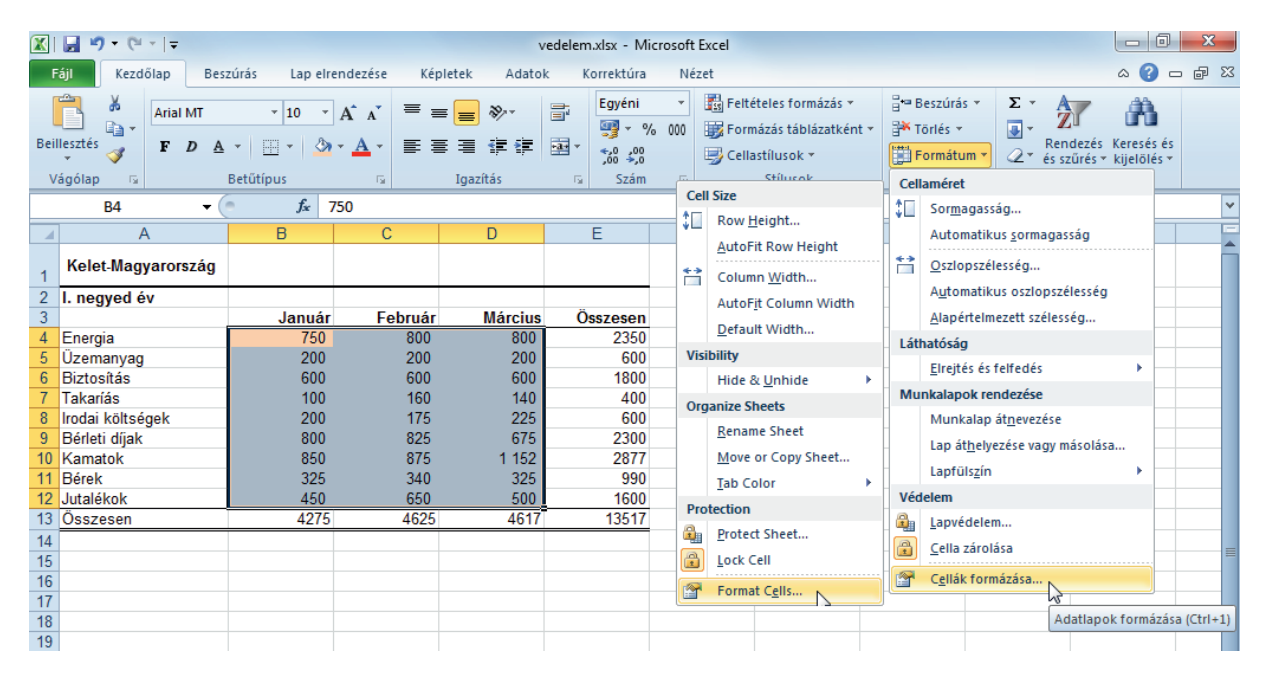

2. A Védelem • Protection lapon kapcsoljuk ki Zárolt • Locked jelölőnégyzetet.

| с | ellák formázása                     | ia ? X                                                                                                    |   |
|---|-------------------------------------|----------------------------------------------------------------------------------------------------|---|
|   | Szám Igaz                           | azítás Betűtípus Szegély Kitöltés Védelem                                                                                            |   |
|   | Zárolt                              |                                                                                                    |   |
|   | Rejtett                             |                                                                                                    |   |
|   | A cellák zárolás<br>(Korrektúra lap | isának vagy a képletek elrejtésének csak akkor van hatása, ha védetté teszi a munkalapot<br>p, Változások csoport, Lapvédelem gomb). |   |
|   | ĺ                                   | Format Cells                                                                                                    | x |
|   |                                     | Number         Alignment         Font         Border         Fill         Protection                ✓         Locked                 |   |
|   |                                     | 🔲 Hidden                                                                                                    |   |
|   |                                     | Locking cells or hiding formulas has no effect until you protect the worksheet (Review tab, Changes group, Protect Sheet button).    |   |

- II. Kapcsoljuk be aktivizáljuk a védelmet.
- Kattintsunk a Kezdőlap Home lap Cellák Cells csoport *Formátum Format* gombjára, és válasszuk a Lapvédelem • Protect Sheet parancsot.

2. Állítsuk be, hogy a védett munkalapon milyen műveleteket engedélyezünk, és szükség szerint rendeljünk jelszót (a jelszavak megkülönböztetik a kis- és nagybetűket) a védelemhez.

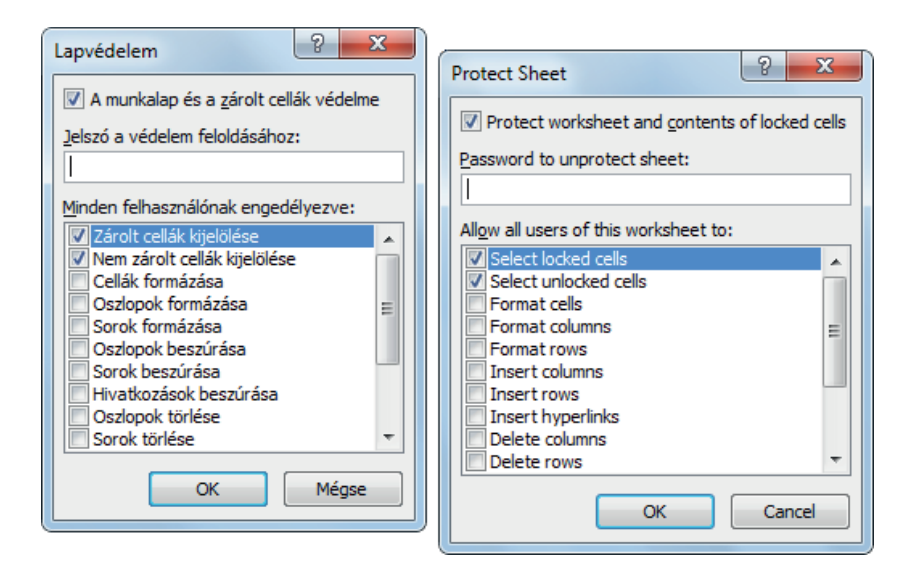

- Zárolt cellák kijelölése Select locked cells Ha a négyzet jelölése törölve van, ezzel megakadályozzuk a felhasználókat, hogy a mutatót olyan cellákra vigyék, melyeknek a Zárolt négyzetét a Cellák formázása párbeszédpanel Védelem lapján bejelöltük.
- Nem zárolt cellák kijelölése Select unlocked cells Ha a felhasználók kijelölhetik a nem zárolt cellákat, a védett munkalapon a TAB billentyű megnyomásával lépkedhetnek a nem zárolt cellák között.
- Cellák formázása Format cells Ha a négyzet jelölése törölve van, ezzel megakadályozzuk a felhasználókat, hogy a Cellák formázása vagy a Feltételes formázás párbeszédpanelen bármilyen beállítást módosíthassanak. Ha a munkalap megvédése előtt feltételes formázást alkalmaztunk, a formázás továbbra is megváltozik, amikor egy felhasználó valamely más feltételt kielégítő értéket ír be.
- Oszlopok formázása Format columns Ha a négyzet jelölése törölve van, ezzel megakadályozzuk a felhasználókat, hogy a Format • Formátum menü Column • Oszlop almenüjének bármely parancsát használhassák, ide értve az oszlopszélesség módosítását vagy az oszlopok elrejtését is.
- Sorok formázása Format rows Ha a négyzet jelölése törölve van, ezzel megakadályozzuk a felhasználókat, hogy a Format Formátum menü Row Sor almenüjének bármely parancsát használhassák, ide értve a sorszélesség módosítását vagy a sorok elrejtését is.
- Oszlopok beszúrása Insert columns Ha a négyzet jelölése törölve van, ezzel megakadályozzuk a felhasználókat, hogy oszlopokat szúrhassanak be.
- Sorok beszúrása Insert rows Ha a négyzet jelölése törölve van, ezzel megakadályozzuk a felhasználókat, hogy sorokat szúrjanak be.
- Hiperhivatkozások beszúrása Insert hyperlinks Ha a négyzet jelölése törölve van, ezzel megakadályozzuk a felhasználókat, hogy új hiperhivatkozásokat szúrjanak be, még akkor is, ha azok zárolás alól feloldott cellákban szerepelnek.
- Oszlopok törlése Delete columns Ha a négyzet jelölése törölve van, ezzel megakadályozzuk a felhasználókat, hogy oszlopokat töröljenek. Figyeljük meg, hogy ha az Oszlopok törlése négyzet védett, és az Oszlopok beszúrása nem, akkor a felhasználó beszúrhat olyan oszlopokat, melyeket viszont nem törölhet.
- Sorok törlése Delete rows Ha a négyzet jelölése törölve van, ezzel megakadályozzuk a felhasználókat abban, hogy sorokat töröljenek. Figyeljük meg, hogy ha a sorok törlésének művelete védett, és a sorok beszúrásának művelete ugyancsak védett, akkor a felhasználó sorokat ugyan beszúrhat, azonban nem törölhet.
- Rendezés Sort Ha a négyzet jelölése törölve van, ezzel megakadályozzuk az Adatok menü Sorba rendezés parancsainak vagy a Szokásos eszköztár Rendezés gombjainak használatát. A felhasználók – ettől a beállítástól függetlenül – nem rendezhetik a védett munkalapon lévő zárolt cellákat tartalmazó tartományokat.

- Autoszűrő használata Use AutoFilter Ha a négyzet jelölése törölve van, a felhasználók nem használhatják a legördítő nyilakat az automatikusan szűrt tartomány szűrőjének módosításához. A védett munkalapok automatikusan szűrt tartományait – a beállítástól függetlenül – a felhasználók nem hozhatják létre és nem is törölhetik.
- Kimutatások használata Use PivotTable reports Ha a négyzet jelölése törölve van, ezzel a felhasználókat megakadályozzuk, hogy kimutatásokat formázzanak, az elrendezésüket módosítsák, frissítsék, vagy egyéb módosításokat hajtsanak végre, illetve újakat hozhassanak létre.
- Objektumok szerkesztése Edit objects Ha a négyzet törölve van, ezzel a felhasználókat megakadályozzuk a következőkben:
  - Nem módosíthatják a grafikus objektumokat (beleértve a térképeket, a beágyazott diagramokat, alakzatokat, beviteli mezőket és vezérlőelemeket), melyeknek a zárolását a munkalap megvédése előtt nem oldottunk fel. Ha például a munkalapon olyan gomb van, amely makrót futtat, akkor a gombra kattintással a makró futtatható, de a gombot nem lehet törölni.
  - Beágyazott diagramon nem végezhetnek semmiféle módosítást, például formázást. A diagram továbbra is frissül a forrásadatok módosulásakor.
  - Nem vehetnek fel, vagy szerkeszthetnek megjegyzéseket.
- Esetek szerkesztése Edit scenarios Ha a négyzet törölve van, ezzel megakadályozzuk, hogy a felhasználók megtekintsék az elrejtett eseteket, módosítsák és töröljék a változtatással szemben védett eseteket. Ha a cellák nincsenek védve, a felhasználók szerkeszthetik a módosuló cellák értékeit, és új eseteket is felvehetnek.

A védelem megsértésére a program figyelmeztet.

| Microsoft Excel              |                                                                                                    |          |
|------------------------------|----------------------------------------------------------------------------------------------------|----------|
| A módo<br>A védet<br>(Korrek | osítani kívánt cella vagy diagram védett, ezért nem módosítható.<br>ett cellák és diagramok módosításához először el fel kell oldani a védelmet a Lapvédelem feloldása paranccsal<br>etűra lap, Változások csoport). Ehhez lehet, hogy jelszót kell megadnia. |          |
|                              | Microsoft Excel                                                                                                    | <u> </u> |
|                              | The cell or chart that you are trying to change is protected and therefore read-only. To modify a protected cell or chart, first remove protection using the Unprotect Sheet command (Review tab, Changes group). You may be prompted for a password. OK      | ,        |

### JELSZÓVAL VÉDETT TARTOMÁNYOK

A táblázat tartományaihoz jelszót rendelhetünk, így azt csak a jelszó ismeretében lehet módosítani. Ez a védelem nem a cellák zárolt formátumához kapcsolódik, attól független.

1. Jelöljük ki a jelszóval védendő tartományt.

| lelem.xlsx - Microsoft Exce | 4                       |                  |              |                                              |                              |          |                                                                          |           |
|-----------------------------|-------------------------|------------------|--------------|----------------------------------------------|------------------------------|----------|--------------------------------------------------------------------------|-----------|
| Korrektúra Nézet            |                         |                  |              | a 🕜 🗆 🗗                                      | 83                           |          |                                                                          |           |
| és megjelenítése/elrejtése  | 🔒 Lapvédelem            | 🚰 Munkafüzet kö  | zössé tétele | és védelme                                   |                              |          |                                                                          |           |
| megjegyzés megjelenítése    | 🐴 Füzetvédelem          | 🚮 Tartományok sz | zerkesztésén | ek engedélyezése                             |                              |          |                                                                          |           |
| tek                         | 😺 Munkafüzet megosztása | 🎲 Változások köv | etése 👻      | 13                                           |                              |          |                                                                          |           |
|                             |                         | Változások       | vedelem.xl   | lsx [Read-Only] - N                          | /licrosoft Excel             |          |                                                                          |           |
|                             |                         |                  | Review       | View                                         |                              |          |                                                                          | a 🕜 🗖 🖾   |
|                             |                         |                  | ext Sho      | ow/Hide Comment<br>ow All Comments<br>ow Ink | Protect Prote<br>Sheet Workb | ct Share | Protect and Share Workbo<br>Allow Users to Edit Range<br>Track Changes - | ook<br>IS |
|                             |                         |                  | nents        |                                              |                              | Ch       | nanges                                                                   |           |

2. Kattintsunk a Korrektúra • Review lap Változások • Changes csoport *Tartományok szerkesztésének* engedélyezése • Allow Users to Edit Ranges gombjára.

| Lapvédelemnél gsak jelszóval módosítható tartományok:       Meggdás         Cím       Hivatkozás         Módosítás       Módosítás         Törlés       Modify         Adja meg, ki szerkesztheti jelszó nélkül a tartományt:       Engedélyek         Engedélyek       Specify who may edit the range without a password:         Permissions       Permissions | Tartomány szerke         | esztésének engedélyezése               | ? ×       |         |                 |                                | 0 20        |
|----------------------------------------------------------------------------------------------------|--------------------------|----------------------------------------|-----------|---------|-----------------|--------------------------------|-------------|
| Cím       Hivatkozás         Módosítás       Módosítás         Módosítás       Törlés         Adja meg, ki szerkesztheti jelszó nélkül a tartományt:       Engedélyek         Engedélyek       Specify who may edit the range without a password:         Permissions       Permissions                                                                          | Lapvédelemnél <u>c</u> s | ak jelszóval módosítható tartom        | ányok:    | Allow L | lsers to Edit F | Ranges                         | 8 X         |
| Módosítás       Title       Refers to cells       Mew         Törlés       Modify       Delete         Adja meg, ki szerkesztheti jelszó nélkül a tartományt:       Engedélyek       Delete         Specify who may edit the range without a password:       Permissions                                                                                         | Cím                      | Hivatkozás                             | Megadás   | Range   | unlocked by a   | a password when sheet is prote | cted:       |
| Törlés       Modify         Adja meg, ki szerkesztheti jelszó nélkül a tartományt:       Delete         Engedélyek       Specify who may edit the range without a password:         Permissions       Permissions                                                                                                    |                          |                                        | Módosítás | Title   |                 | Refers to cells                | <u>N</u> ew |
| Adja meg, ki szerkesztheti jelszó nélkül a tartományt:       Delete         Engedélyek       Specify who may edit the range without a password:         Permissions                                                                                                    |                          |                                        |           |         |                 |                                | Modify      |
| Adja meg, ki szerkesztheti jelszó nélkül a tartományt:         Engedélyek         Specify who may edit the range without a password:         Permissions                                                                                                    |                          |                                        |           |         |                 |                                | Delete      |
| Engedélyek  Speciry who may edit the range without a password:  Permissions                                                                                                    | Adja meg, ki szerk       | kesztheti jelszó nélkül a tartomá<br>I | nyt:      |         | 1 10            | at 54 a 1                      |             |
| Permissions                                                                                                    | Engedélyek               |                                        |           | Specify | who may edit    | the range without a password:  |             |
| E DUEDENEZENTADATOK DENENZIENE UT DUDOKAUTZEIDE                                                                                                    | Engedélyezési            | i adatok beillesztése úi munkafü       | zethe     | Perm    | ssions,.,       |                                |             |
| Paste permissions information into a new workbook                                                                                                    |                          |                                        |           | Pag     | te permissions  | information into a new workboo | ok          |
| Lap <u>v</u> edelem OK Megse Aikalmaz Protect Sheet OK Cancel Apply                                                                                                    | Lap <u>v</u> edelem      | Megse                                  | Aikaimaz  | Prote   | ct Sheet        | OK Cancel                      | Apply       |

3. Kattintsunk a Megadás • New gombra.

| Tartomány megadása  |                       |
|---------------------|-----------------------|
| <u>C</u> ím:        | New Range             |
| adatok              | Title:                |
| Hivatkozás:         | adatok                |
| =\$8\$4:\$D\$12     | Refers to cells:      |
| Tartományjelszó:    | =\$B\$4:\$D\$12       |
| •••••               | Range password:       |
| Engedélyek OK Mégse | •••••                 |
|                     | Permissions OK Cancel |

4. Adjuk meg és erősítsük meg a tartományjelszót (Range password), majd kattintsunk az OK gombra.

| Tartomány szerk          | esztésének engedélyezése          | 8 X              |                   |                                 |              |
|--------------------------|-----------------------------------|------------------|-------------------|---------------------------------|--------------|
| Lapvédelemnél <u>c</u> s | sak jelszóval módosítható tartom  | iányok:          | Allow Users to Ed | it Ranges                       | ? ×          |
| Cím                      | Hivatkozás                        | Meg <u>a</u> dás | Ranges unlocked b | y a password when sheet is pro  | otected:     |
| adatok                   | \$B\$4:\$D\$12                    | Módosítás        | Title             | Refers to cells                 | <u>N</u> ew  |
|                          |                                   | Törlés           | adatok            | \$B\$4:\$D\$12                  | Modify       |
| Adja meg, ki szer        | kesztheti jelszó nélkül a tartomá | nyt:             |                   |                                 | Delete       |
| Engedélyek               | ]                                 |                  | Specify who may e | dit the range without a passwo  | rd:          |
| Engedélyezés             | ii adatok beillesztése új munkafü | zetbe            | Permissions       |                                 |              |
| Lap <u>v</u> édelem      | OK Mégse                          | Aļkalmaz         | Paste permissio   | ons information into a new work | book         |
|                          | ,                                 |                  | Protect Sheet     | OK Cance                        | <u>Apply</u> |

- 5. Kattintsunk az OK gombra.
- 6. Kapcsoljuk be a lapvédelmet kattintsunk a Korrektúra Review lap Változások Changes csoport Lapvédelem • Protect Sheet gombjára.

A tartomány módosítását csak jelszó megadásával engedélyezi a program.

| Tartományvédelem feloldása                                                                                      |                                                                                                    |
|----------------------------------------------------------------------------------------------------|----------------------------------------------------------------------------------------------------|
| A módosítani próbált cella jelszóval védett.<br>Adja meg a jelszót a cella módosításához:<br>••••••<br>OK Mégse | Unlock Range A cell you are trying to change is password protected. Enter the password to change this cell: OK Cancel |

# A MUNKAFÜZET VÉDELME

A védett munkafüzetben nem lehet lapot beszúrni, lapot törölni, a lapok sorrendjét megváltoztatni, lapot másolni és átnevezni, illetve színezni. Nem lehet elrejtett lapot felfedni, és lapot elrejteni.

| 10               |                                  |   |                   |
|------------------|----------------------------------|---|-------------------|
| 19               | Beszúrás                         |   |                   |
| 20               | -                                |   |                   |
| 21               | Torles                           |   | Insert            |
| 22               | Átne <u>v</u> ezés               |   | <u>D</u> elete    |
| 23               | Át <u>h</u> elyezés vagy másolás |   | Rename            |
| 24               | Kód megielenítése                |   | Move or Conv      |
| 25               | ito <u>a</u> inegjerentese       |   | Move of Copy      |
| 26               | Lapvédelem feloldása             | ą | View Code         |
| 27               | Lapfüls <u>z</u> ín ►            |   | Protect Sheet     |
| 28               | Flandt (a                        |   | Tab Calar N       |
| 29               | Eirejt <u>e</u> s                |   | Lab Color         |
| 30               | Felfedés                         |   | Hide              |
| 31               | Az összes lan kijelölése         |   | Unhide            |
| I I I Dév II Dév | Az osszes lap <u>kij</u> elolese | n |                   |
| Kácz 🦉           |                                  |   | Select All Sheets |
| Kesz             |                                  |   | -                 |

### A lapvédelem bekapcsolása

1. Kattintsunk a Korrektúra • Review lap Változások • Changes csoport *Füzetvédelem • Protect Workbook* gombjára.

| A szerkezet és az ablakok védelme 🛛 🔭 🗙 | Destant Structure and Windows 2 |
|-----------------------------------------|---------------------------------|
| A védelem hatóköre                      | Protect Structure and Windows   |
| Felépítés                               | Protect workbook for            |
| Ablakok                                 | Structure                       |
|                                         | <u>W</u> indows                 |
| Jelszó (nem kötelező):                  | Decement (entional)             |
|                                         |                                 |
| OK Mégse                                |                                 |
|                                         | OK Cancel                       |
|                                         |                                 |

Ha úgy szeretnénk megvédeni egy munkafüzet szerkezetét, hogy az abban lévő munkalapokat ne lehessen áthelyezni, törölni, elrejteni, felfedni vagy átnevezni és oda új munkalapokat beszúrni, jelöljük be a Felépítés • Structure jelölőnégyzetet.

Ha azt szeretnénk, hogy a munkafüzet megnyitásakor az ablakok mindannyiszor azonos méretűek és helyzetűek legyenek, és ezen ne is lehessen változtatni, jelöljük be az Ablakok + Windows jelölőnégyzetet.

Ha szeretnénk megakadályozni, hogy mások eltávolíthassák a munkafüzet védelmét, akkor adjunk meg jelszót, kattintsunk az *OK* gombra, majd írjuk be újra a jelszót A jelszó ellenőrzése • Confirm Password párbeszédpanelen. A jelszavak megkülönböztetik a kis- és nagybetűket.

# INFORMÁCIÓK AZ ÉRVÉNYES VÉDELMEKRŐL

A védelmekkel kapcsolatos összes információ egy helyen, a Backstage nézet Információ (Info) kategóriában, az Engedélyek (Permissions) csoportban tekinthető meg.

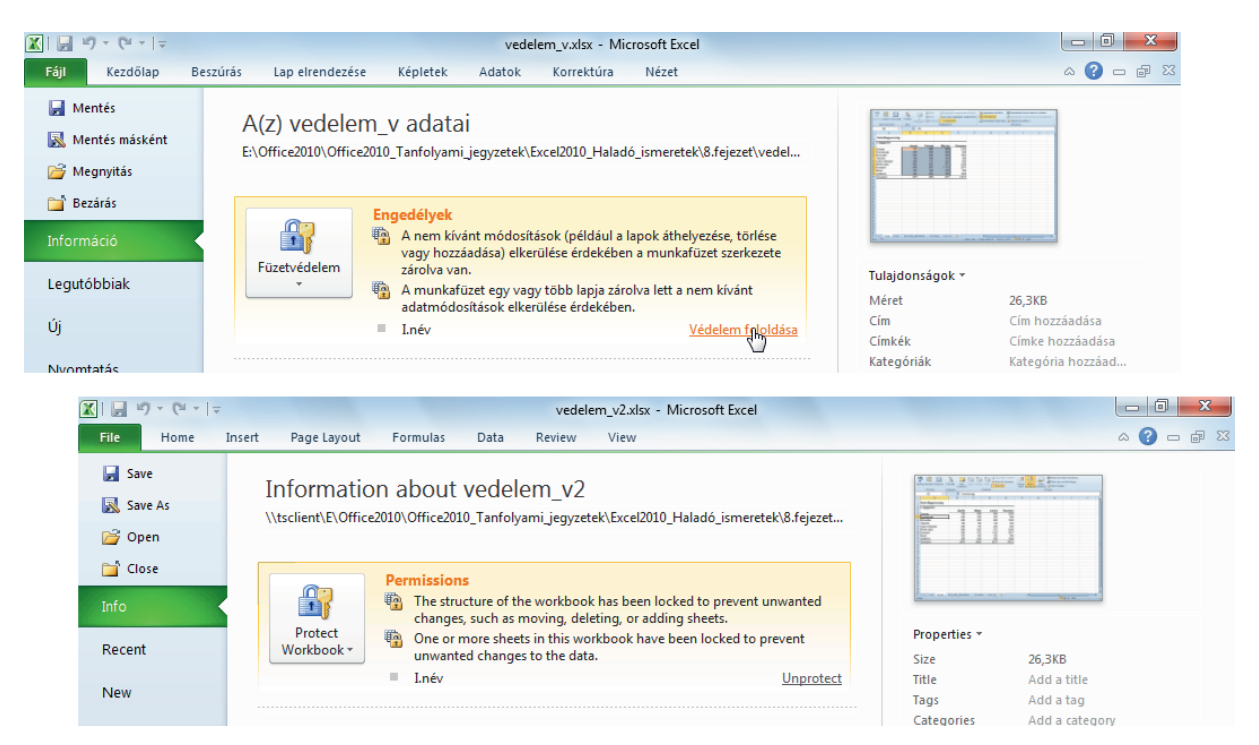

A Védelem feloldása (Unprotect) linkre kattintva kezdeményezhető az illető védelem feloldása. A Füzetvédelem • Protect Workbook gomb menüjéből pedig elérjük az aktuális védelmekkel kapcsolatos parancsokat.

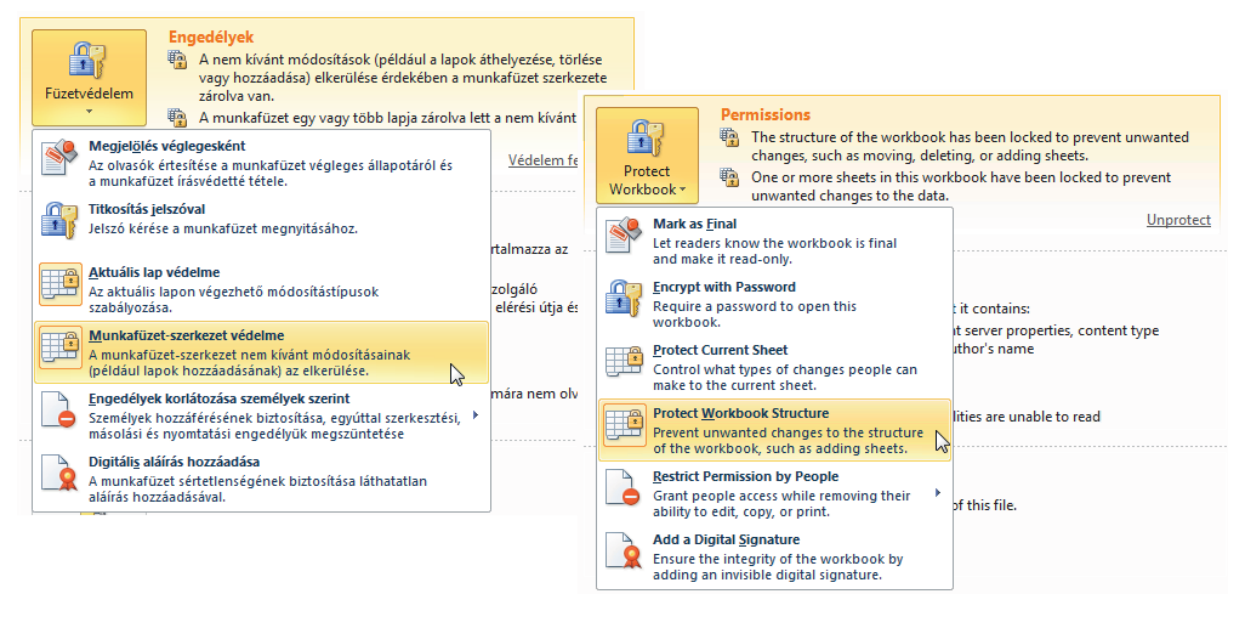

### VÉDETT NÉZET

Amikor potenciálisan veszélyes helyről (pl. Internetről) nyitunk meg Excel munkafüzetet, akkor az automatikusan védett nézetben jelenik meg (Protected View). A védett nézet megóvja számítógépünket a fájllal érkezett esetleges rosszindulatú programoktól (malware), mivel a fájl sandbox-ban nyílik meg.

| 🗶   🛃 🖻 = ( | ≝ +   <del>-</del>    | okta                          | atói adatbekérő táblá | zat 2011 (3).xls | [Védett nézet] -   | Microsoft | : Excel                   |  |
|-------------|-----------------------|-------------------------------|-----------------------|------------------|--------------------|-----------|---------------------------|--|
| Fájl Ke     | dőlap Beszúrás        | Lap elrendezése Ké            | pletek Adatok         | Korrektúra       | Nézet              |           |                           |  |
| 1 Védett né | et Ez a fájl e-mail m | ellékletből származik, és leh | net, hogy nem biztons | ágos. További r  | észletekért kattin | tson ide. | Szerkesztés engedélyezése |  |
| <b>1</b> P  | otected View This fi  | le was opened in Protected    | View. Click for more  | details. Ena     | able Editing       |           | G                         |  |
| 1           |                       | 5                             | Tudomány              | 0.5              | Speciálie          |           | 5                         |  |

Ebben a nézetben csak olvashatjuk a dokumentumokat, de nem szerkeszthetjük és nem is nyomtathatjuk ki.

Mikor lép működésbe a védett nézet?

- Fájlt töltünk le az Internetről, vagy nem biztonságos helyről nyitjuk meg (pl. átmeneti Internet fájlokat tartalmazó mappából – rendszeradminisztrátor határozza meg a blokkolt mappákat).
- Fájlmellékletet nyitunk meg az Outlook 2010-ben. A melléklet az Outlook betekintőben is védett nézetben jelenik meg.
- A File Block Policyban blokkolt fájltípust nyitunk meg (rendszeradminisztrátor állítja be a blokkolt fájltípusokat).
- Érvénytelen digitális aláírás esetén.
- A Fájl lap Megnyitás (Open) párbeszédpanelben mi magunk is választhatjuk ezt a megnyitási módot.

| Megnyitás<br>Csak olvasásra<br>Másolat megnyitása<br>Megnyitás böngészőben<br>Megnyitás védett nézetbe<br>Megnyitás és javítás | en Ly | Open<br>Open Read-Only<br>Open as Copy<br>Open in Browser<br>Open in Protected View<br>Open and Repair |
|----------------------------------------------------------------------------------------------------|-------|----------------------------------------------------------------------------------------------------|
|                                                                                                    |       | Open and Repair                                                                                        |

### A védett nézet beállításai

- 1. Kattintsunk a Backstage nézetben a *Beállítások Options* gombra.
- 2. A Beállítások Options párbeszédpanelben válasszuk az Adatvédelmi központ Trust Center kategóriát, majd kattintsunk *Az Adatvédelmi központ beállításai Trust Center Settings* gombra.
- 3. Válasszuk a Védett nézet Protected View kategóriát.

| Adatvédelmi központ                                                                                  |                                                                                                    | ? <mark>×</mark>                                                                                                    |
|----------------------------------------------------------------------------------------------------|----------------------------------------------------------------------------------------------------|----------------------------------------------------------------------------------------------------|
| Megbízható közzétev<br>Megbízható helyek<br>Megbízható dokumer<br>Bővítmények<br>ActiveX-beállítások | ők<br>ntumok                                                                                         | Védett nézet         A védett nézet a potenciálisan veszélyes fájlokat biztonsági figyelmeztetés nélkül korlátozott üzemmódban nyitja meg, hogy védje a számítógépet. Ha letiltja a védett nézetet, a számítógépet biztonsági kockázatoknak teheti ki.         Ø A védett nézet engedélyezése az internetről származó fájlokhoz         Ø A védett nézet engedélyezése a potenciálisan nem biztonságos helyen tárolt fájlokhoz.         Ø A védett nézet engedélyezése az Outlook mellékleteihez ①                                                                                                    |
| Makróbeállítások                                                                                     | Trust Center                                                                                         | ି ହ <mark>ି</mark> ×                                                                                                    |
| Védett nézet<br>Üzenetsáv                                                                            | Trusted Publish<br>Trusted Locatio<br>Trusted Docum<br>Add-ins<br>ActiveX Settings<br>Macro Settings | ers       Protected View         ns       Protected View opens potentially dangerous files, without any security prompts, in a restricted mode to help minimize harm to your computer. By disabling Protected View you could be exposing your computer to possible security threats.         Image: Image: I |
|                                                                                                    | Protected View                                                                                       | Enable Data Execution Prevention mode ①                                                                                                    |

# FÁJL VÉDELEM

Állományaink két különböző szituáció esetére tehetők védetté. A Jelszó betekintéshez • Password to open mező jelszavával az állományt megnyitástól, míg a Jelszó a módosításhoz • Password to modify mező jelszavával a nem kívánt módosítástól tehetjük védetté.

- 1. Adjuk ki a Backstage nézetben a Mentés másként + Save As parancsot.
- 2. Kattintsunk az Eszközök + Tools gombra és válasszuk a Beállítások + General Options parancsot.

Az Általános beállítások • General Options panelben adhatjuk meg a jelszót a betekintéshez, illetve módosításhoz. A jelszavak nagy- és kisbetű érzékenyek, s legfeljebb 15 karakter hosszúak lehetnek.

| Általános beállítások                   |                              |
|-----------------------------------------|------------------------------|
| Biztonsági másolat is készül            | General Options              |
| Közös használat esetére                 | Always create <u>b</u> ackup |
| Jelszó b <u>e</u> tekintéshez:          | File sharing                 |
| Jelszó a módosításhoz:                  | Password to open:            |
| 🔲 Eigyelmeztet a módosítás elkerülésére | Password to modify:          |
| OK Mégse                                | Read-only recommended        |
|                                         | OK Cancel                    |
|                                         |                              |

Nézzünk egy példát arra az esetre, ha írásvédett fájlt próbálunk megnyitni. Ha nem ismerjük a módosítási (modify) jelszót, akkor megnyithatjuk a fájlt olvasásra (Read Only). Ezt a munkafüzetet szabadon szerkeszthetjük – természetesen, ha nincs más lap vagy füzetvédelem is érvényben – de ugyanazzal a névvel, az eredeti mappába nem lesz lehetőségünk elmenteni.

| Jelszó ? X                                                                                                    |                                                                                                    |
|----------------------------------------------------------------------------------------------------|----------------------------------------------------------------------------------------------------|
| 'vedelem_v.xlsx'-t már írásvédetté tette                                                                                          | Password     ?       'vedelem_v2.xlsx' is reserved by                                                                    |
| Mathias         Írja be az írási jelszót, vagy csak olvasásra nyissa meg.         Jelszó:       ••••••         Olvasásra       OK | Veronika       Enter password for write access, or open read only.       Password:       ••••••       Read Only       OK |

### Védelem megszüntetése

Ahhoz, hogy az állományt védő jelszavakat töröljük, az állományt meg kell nyitnunk és az Általános beállítások • General Options ablakban kell kitörölnünk a jelszót (jelszavakat).

# ELLENŐRZŐ KÉRDÉSEK ÉS GYAKORLAT

- 1. Alapbeállítás szerint minden cella Zárolt + Locked.
  - a) Igaz.
  - b) Hamis.
- 2. Alapbeállítás szerint a zárolt cellák is módosíthatók, amíg nincs bekapcsolva a lapvédelem.
  - a) Igaz.
  - b) Hamis.
- 3. Engedélyezhetjük-e sorok beszúrását a védett munkalapra?
  - a) Igen.
  - b) Nem.
- 4. Lehet-e jelszóval védeni egy tartományt módosítás ellen?
  - a) Igen.
  - b) Nem.
- 5. Beszúrhatunk-e új munkalapot a munkafüzetbe, ha bekapcsolt a füzetvédelem és védett a felépítése?
  - a) Igen.
  - b) Nem.
- 6. Megnyitható-e a betekintési jelszóval védett munkafüzet a jelszó ismerete nélkül?
  - a) Igen.
  - b) Nem.
- 7. Megnyitható-e a módosítási jelszóval védett munkafüzet a jelszó ismerete nélkül?
  - a) Igen, de csak olvasásra.
  - b) Nem.
- 8. Védett nézetben melyik műveletek hajthatók végre?
  - a) A munkafüzet olvasása.
  - b) Bármilyen szerkesztés.
  - c) Nyomtatás.

### Megoldások

- 1. a.
- 2. a.
- 3. a.
- 4. a.
- 5. b.
- 6. b.
- 7. a.
- 8. a.

### **GYAKORLAT**

Készítse el a következő egyszerű táblázatot.

|   | D2 • (*********************************** |          |           |          |   |  |  |  |
|---|-------------------------------------------|----------|-----------|----------|---|--|--|--|
|   | А                                         | В        | С         | D        | E |  |  |  |
| 1 |                                           | Nettó ár | ÁFA kulcs | Bruttóár |   |  |  |  |
| 2 | Теј                                       | 140      | 25%       | 175      |   |  |  |  |
| 3 | Kenyér                                    | 180      | 25%       | 225      |   |  |  |  |
| 4 | Só                                        | 60       | 25%       | 75       |   |  |  |  |
| 5 |                                           |          |           |          |   |  |  |  |
| C |                                           |          |           |          |   |  |  |  |

Állítsa be a védelmeket. A B2:B4 tartományt bárki módosíthatja. A D2:D4 tartomány csak jelszó ismeretében legyen módosítható. A munkalap többi része legyen védett.

Védje le jelszóval a munkafüzetet szerkezetét.

Rendeljen a fájlhoz betekintési jelszót.

### Megoldás

Jelölje ki a B2:B4 tartományt, kattintson a Kezdőlap • Home lap Formátum • Format gombjára és válassza a Cellák formázása • Format Cells parancsot. A Védelem • Protection lapon kapcsolja ki a Zárolt • Locked jelölőnégyzetet.

Jelölje ki a B2:B4 tartományt, kattintson a Korrektúra • Review lap Tartomány módosításának engedélyezése • Allow Users to Edit ranges gombjára, majd a Megadás • New gombra.

Kattintson a Korrektúra • Review lap Lapvédelem • Protect Sheet gombjára – itt nem kell jelszót megadni.

Kattintson a Korrektúra • Review lap Füzetvédelem • Protect Workbook gombjára – hagyja bekapcsolva a Felépítés • Structure jelölőnégyzetet. Adja meg a lapvédelem jelszót.

Adja ki a Backstage nézetben a Mentés másként • Save As parancsot. Kattintson az Eszközök • Tools gombra és válassza a Beállítások • General Options parancsot. Adja meg a jelszót a Jelszó betekintéshez • Password to open mezőben.
### Molnár Mátyás

# 9. fejezet Microsoft Excel 2010 Makrók

| Fejlesztőeszközök lap a menüszalagon | 111 |
|--------------------------------------|-----|
| Makró biztonsági beállítások         | 111 |
| Megbízható dokumentumok              | 112 |
| Megbízható helyek                    | 114 |
| Makrórögzítő használata              | 115 |
| Makró futtatása                      | 117 |
| Makró szerkesztése                   | 118 |
| Ellenőrző kérdések és gyakorlat      | 119 |

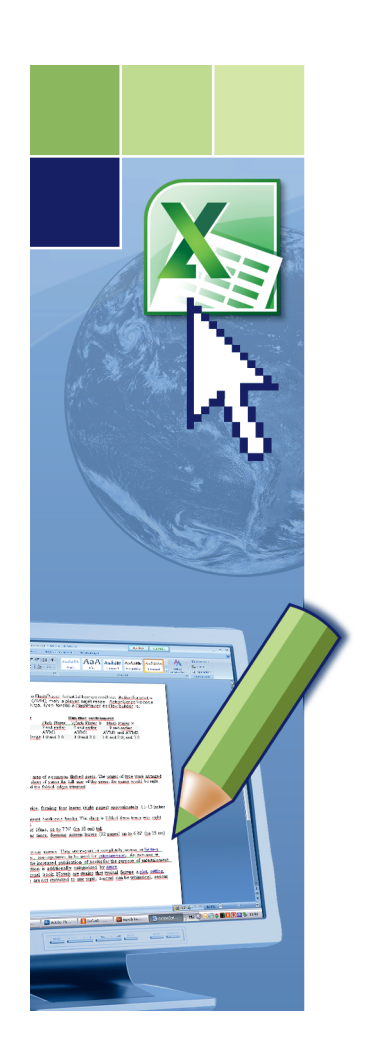

## Makrók

Microsoft Excel programban rendszeresen végzett feladatokat makróval automatikussá tehetjük. A makró Visual Basic modulban tárolt és az adott feladat végrehajtásához bármikor futtatható parancs- és függvénysorozat. A makró rögzítésekor az Excel lépésenként eltárolja az egyes parancsok végrehajtásának adatait. A makró futtatásakor megismételjük, vagy úgy is mondhatjuk, hogy "visszajátsszuk" a parancssort.

Néhány tipikus példa a makrók használatára:

- ismétlődő szerkesztési és formázási feladatok meggyorsítása,
- ismétlődő speciális szűrési feladatok végrehajtása.

### FEJLESZTŐESZKÖZÖK LAP A MENÜSZALAGON

A Fejlesztőeszközök (Developer) lapon találjuk a makrók kezeléséhez szükséges összes parancsot.

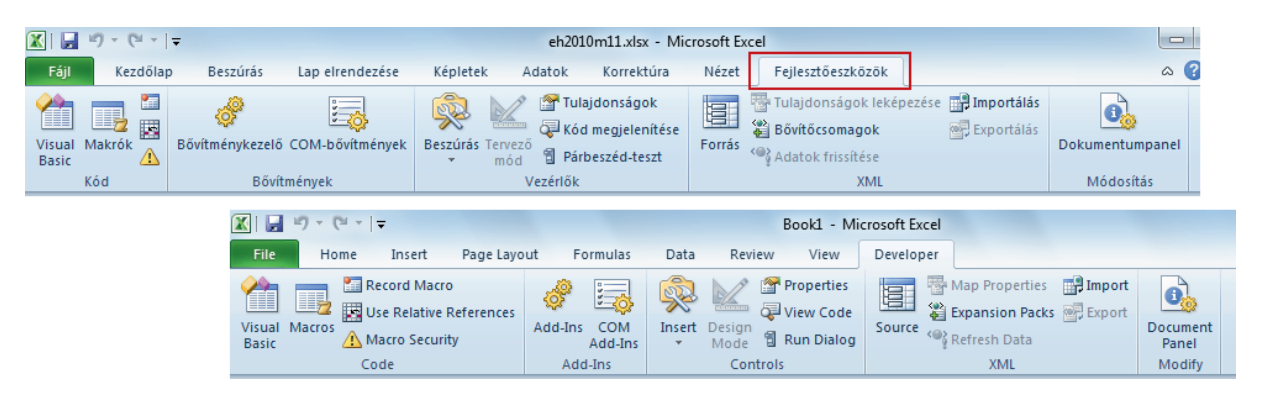

A Fejlesztőeszközök lap alapbeállítás szerint nem jelenik meg a menüszalagon. Bekapcsolása:

- 1. Kattintsunk a Backstage nézetben a Beállítások Options gombra.
- A Menüszalag testreszabása Customize Ribbon kategóriában kapcsoljuk be a Fejlesztőeszközök Developer jelölőnégyzetet, majd hajtsuk végre a parancsot.

### MAKRÓ BIZTONSÁGI BEÁLLÍTÁSOK

Bár néhány makró csak a billentyűleütések és egérkattintások rögzítését tartalmazza, a komolyabb VBA (Visual Basic for Applications (VBA): A Microsoft Visual Basic makró verziója, mely Microsoft Windows alapú alkalmazások programozására használható, és számos Microsoft program része) nyelven írt makrókat fejlesztők készítik olyan kódnyelven, amellyel számos parancs végrehajtható a számítógépen. Emiatt a VBA-makrók biztonsági kockázatot jelenthetnek. A számítógépes bűnözők rosszindulatú kódot rejthetnek el egy dokumentumban, amely a dokumentum megnyitása során lefuthat, és vírust terjeszthet el a számítógépen. Az Excel programban a makróvédelmi beállításokkal meghatározhatjuk, hogy mi történjen, ha makrót tartalmazó munkafüzetet nyitunk meg.

| Makróbeállítás                                                                                   | Célja                                                                                                    |
|--------------------------------------------------------------------------------------------------|----------------------------------------------------------------------------------------------------|
| Összes makró letiltása<br>értesítés nélkül                                                       | Ezt a beállítást akkor használjuk, ha nem bízunk meg a makrókban. Ekkor az<br>alkalmazás letiltja a dokumentumokban tárolt makrókat és a velük kapcsolatos<br>biztonsági riasztásokat. Ha vannak olyan dokumentumaink, amelyek megbízható,<br>de alá nem írt makrókat tartalmaznak, áthelyezhetjük őket egy megbízható helyre.<br>A megbízható helyeken tárolt dokumentumok anélkül használhatók, hogy az<br>Adatvédelmi központ biztonsági rendszere ellenőrizné őket. |
| Összes makró letiltása értesítéssel                                                              | Ez az alapértelmezett beállítás. biztonsági riasztást kapunk a makrók létezéséről.<br>Így mi magunk dönthetjük el, hogy engedélyezni szeretnénk-e ezeket a makrókat.                                                                                                    |
| Összes makró letiltása<br>a digitálisan aláírtak kivételével                                     | Ez hasonló az Összes makró letiltása értesítéssel beállításhoz, ha viszont egy<br>makrót egy megbízható közzétevő írt alá, az a makró futhat. Ha nem jelöltük meg<br>megbízhatónak a közzétevőt, nem kapunk értesítést. Így engedélyezhetjük<br>az aláírt makrókat, vagy megbízhatunk a közzétevőben. Az aláíratlan makrókat<br>az alkalmazás értesítés nélkül letiltja.                                                                                                |
| Összes makró engedélyezése<br>(nem javasolt, mert veszélyes kód<br>futtatását is lehetővé teszi) | Ezt a beállítást a makrók futtatásának ideiglenes engedélyezésére használjuk.<br>Mivel ez sebezhetővé teszi a számítógépet a kártékony kóddal szemben,<br>nem javasoljuk a beállítás tartós használatát.                                                                                                    |
| A VBA-projekt objektummodelljéhez<br>való hozzáférés megbízható                                  | Ez a beállítás a fejlesztők számára használható.                                                                                                    |

- 1. Kattintsunk a Backstage nézetben a *Beállítások + Options* gombra és váltsunk át az Adatvédelmi központ + Trust Center kategóriára.
- 2. Kattintsunk Az adatvédelmi központ beállításai Trust Center Settings gombra.
- 3. Válasszuk a Makróbeállítások Macro Settings kategóriát.

| Adatvédelmi központ     | 2                                                                                             |
|-------------------------|-----------------------------------------------------------------------------------------------|
| Megbízható közzétevők   | Makróbeállítások                                                                              |
| Megbízható helyek       | Összes makró letiltása értesítés nélkül                                                       |
| Megbízható dokumentumok | Osszes ma <u>k</u> ró letiltása értesítéssel                                                  |
| Bővítmények             | Összes makró letiltása a digitálisan aláírtak kivételével                                     |
| ActiveX-beállítások     | Az összes makró engedélyezése (nem javasolt, mert veszélyes kód futtatását is lehetővé teszi) |
| Makróbeállítások        | Fejlesztői makróbeállítások                                                                   |
| Védett nézet            | 🔲 A <u>V</u> BA projekt objektummodelljéhez való hozzáférés megbízható                        |
| Trust Center            | 2 ×                                                                                           |
| Trusted Publisher       | S Macro Settings                                                                              |
| Trusted Locations       | Disable all marros without potification                                                       |
| Trusted Documer         | ts <ul> <li>Disable all macros with notification</li> </ul>                                   |
| Add-ins                 | Disable all macros except digitally signed macros                                             |
| ActiveX Settings        | Enable all macros (not recommended; potentially dangerous code can run)                       |
| Macro Settings          | Developer Macro Settings                                                                      |
| Protected View          | Trust access to the <u>V</u> BA project object model                                          |

### **MEGBÍZHATÓ DOKUMENTUMOK**

#### Megbízható dokumentumok

Amikor aktív kódot (makró, ActiveX vezérlő, adatkapcsolat) tartalmazó dokumentumot nyitunk meg, akkor azokat alapbeállítás szerint az Excel letiltja. Erről a menüszalag alatti üzenetsorban értesítést kapunk.

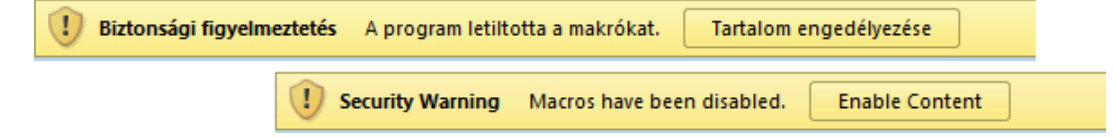

Amikor engedélyezzük az aktív kódokat, akkor a dokumentumot megbízható dokumentummá (Trusted Documents) tehetjük.

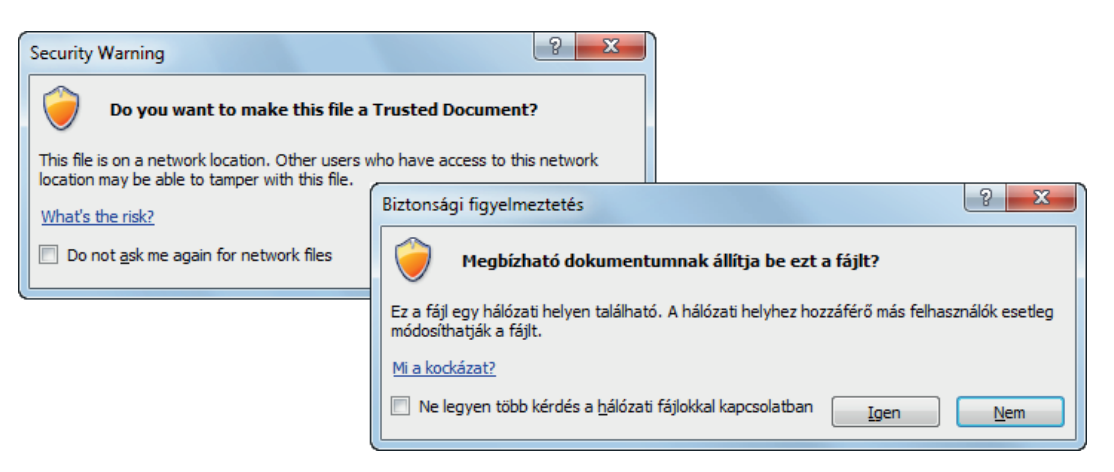

Csak makrókat tartalmazó munkafüzet megnyitásakor ez a biztonsági figyelmeztetés nem jelenik meg. A megbízható dokumentum megnyitásakor már nem tiltódnak le az aktív kódok, s ezért a következő megnyitáskor a biztonsági figyelmeztetés sem nem jelenik meg.

A dokumentum megbízható állapotát az Office a Registry-be jegyzi be (a felhasználó szakaszába (Current User section)), ami a felhasználó gépén tárolódik. Ezért ha más számítógépről nyitjuk meg a fájlt, akkor biztonsági figyelmeztetést kapunk.

A biztonsági figyelmeztetés kezelhető a Backstage nézetben is.

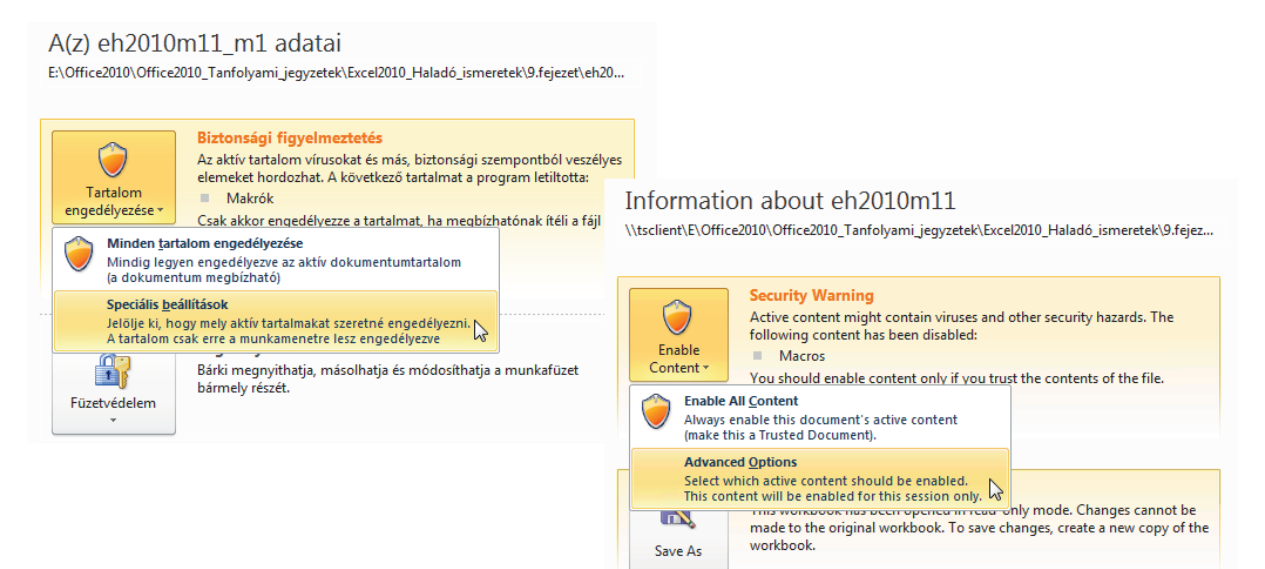

A Speciális beállítások (Advanced Options) parancsot választva egyszeri engedélyt adhatunk a makrók futtatására (ettől nem lesz a dokumentum megbízható jelzésű).

| Microsoft Office Security Options                                                                                                    | A Microsoft Office biztonsági szolgáltatásai                                                                                                    |
|----------------------------------------------------------------------------------------------------|----------------------------------------------------------------------------------------------------|
| Security Alert - Macros                                                                                                    | Biztonsági riasztás – makrók                                                                                                    |
| Macros                                                                                                    | Makrók                                                                                                    |
| Macros have been disabled. Macros might contain viruses or other security hazards. Do<br>not enable this content unless you trust the source of this file.                                                           | A rendszer letiltotta a makrókat. A makrók vírusokat vagy egyéb biztonsági<br>veszélyforrásokat tartalmazhatnak. Csak akkor engedélyezze a tartalmat, ha                                   |
| Warning: It is not possible to determine that this content came from a<br>trustworthy source. You should leave this content disabled unless the<br>content provides critical functionality and you trust its source. | megoiznato forrasboi szarmazik a faji.<br>Figyelmeztetés: Nem határozható meg, hogy megbízható-e a tartalom<br>forrása. Csak akkor engedélyezze a tartalmat, ha az valóban fontos, illetve |
| More information                                                                                                    | na megdiznato forrasdoi szarmazik.                                                                                                    |
| File Path: Z:\Office2010\Office2010_átállás\mod03_mod.xlsm                                                                                                    | <u>Iovabbi informacio</u>                                                                                                    |
|                                                                                                    | Fájl elérési útja: \WATYAS_X64\Office2010\Office2010_átállás\Partnerek_mm.xlsm                                                                                                    |
| Help protect me from unknown content (recommended)                                                                                                    |                                                                                                    |
| Enable content for this session                                                                                                    | vedelem az ismeretlen tartalommal szemben (ajaniott)                                                                                                    |
|                                                                                                    | Tartalom engedélyezése erre a munkamenetre                                                                                                    |
|                                                                                                    |                                                                                                    |

A megbízható dokumentumok kezelési módja beállítható. Letilthatjuk a megbízható dokumentumok szolgáltatást. Törölhetjük a megbízható dokumentumok listáját a Registry-ből.

| Adatvédel         | lmi központ                                   |                    | 2 ×                                                                                                    |  |  |  |
|-------------------|-----------------------------------------------|--------------------|----------------------------------------------------------------------------------------------------|--|--|--|
| Megbí:<br>Megbí:  | Vegbízható közzétevők Megbízható dokumentumok |                    | Megbízható dokumentumok                                                                                                    |  |  |  |
| Megbí             | zható dokum                                   | entumok            | nýgemezietes: A megoznaci obkumentumok megnyliasákol a program nem jeleník meg figyelmezietés az ilyen<br>más aktív tartalomtípusokkal kapcsolatos biztonsági figyelmeztetéseket. Nem jeleník meg figyelmeztetés az ilyen<br>dokumentumok legközelebbi megnyításakor sem, még abban az esetben sem, ha új aktív tartalmat vettek fel a |  |  |  |
| Bővítmények       |                                               |                    | dokumentumba vagy módosították a meglévő aktív tartalmat. A dokumentumokat ennélfogva csak akkor minősítse<br>megbízhatónak, ha megbízható forrásból származnak.                                                                                                    |  |  |  |
| ActiveX           | (-beállítások                                 |                    | A hálózaton lévő dokumentumok megbízhatóként kezelhetők                                                                                                    |  |  |  |
| Makról            | beállítások                                   |                    | A <u>m</u> egbízható dokumentumok letiltása                                                                                                    |  |  |  |
| Védett            | nézet                                         |                    | Minden megbízható dokumentum törlése, hogy megbízhatóságuk megszűnjön <u>Törlés</u>                                                                                                    |  |  |  |
|                   |                                               | Trust Center       | 2 <mark>- X</mark>                                                                                                    |  |  |  |
|                   |                                               | Trusted Publishers | Trusted Documents                                                                                                    |  |  |  |
| Trusted Locations |                                               | Trusted Locations  | Warning: Trusted Documents open without any security prompts for macros, ActiveX controls and other types of active                                                                                                    |  |  |  |
|                   | Trusted Documents                             |                    | content in the document. For a Trusted Document, you will not be prompted the next time you open the document, even if new active content was added to the document or changes were made to existing active content. Therefore, you should                                                                                             |  |  |  |
|                   |                                               | Add-ins            | only trust documents if you trust the source.           Image: Allow documents on a network to be trusted                                                                                                    |  |  |  |
|                   |                                               | ActiveX Settings   | Disable Trusted Documents                                                                                                    |  |  |  |
|                   |                                               | Macro Settings     | Clear all Trusted Documents so that they are no longer trusted Clear                                                                                                    |  |  |  |
|                   |                                               | Protected View     | 2001                                                                                                    |  |  |  |

### **MEGBÍZHATÓ HELYEK**

A megbízható hely általában egy mappa a merevlemezen vagy egy hálózati megosztás. A megbízható helyen található fájlokat az Adatvédelmi központ biztonsági ellenőrzései nélkül nyithatjuk meg.

#### Előre beállított megbízható helyek

Ha egy szervezetnél dolgozunk, előfordulhat, hogy a rendszergazda már létrehozott megbízható helyeket számunkra. Ha további tájékoztatást szeretnénk az előre beállított megbízható helyek használatával kapcsolatban, forduljunk a rendszergazdához.

#### Alapértelmezett megbízható helyek

A 2010-es Office rendszer telepítése során több alapértelmezett megbízható hely is létrejön.

- 1. Kattintsunk a Backstage nézetben a *Beállítások Options* gombra és váltsunk át az Adatvédelmi központ Trust Center kategóriára.
- 2. Kattintsunk Az adatvédelmi központ beállításai Trust Center Settings gombra.

| Adatvédelmi központ                         | 5 2                                                                                                    |
|---------------------------------------------|----------------------------------------------------------------------------------------------------|
| Megbízható közzétevők                       | Megbízható helyek                                                                                                    |
| Megbízható helyek                           | Figyelmeztetés: Ezeket a helyeket a rendszer megbízhatóként kezeli fájlok megnyitásakor. Módosításkor vagy új hely                                                                                                    |
| Megbízható dokumentumok                     | hozzáadásakor győződjön meg arról, hogy az új hely biztonságos.                                                                                                    |
| Bővítmények                                 | Elérési út 🔻 Leírás Módosítás dátuma                                                                                                    |
| ActiveX-beállítások                         | Felhasználói helyek<br>C\\$\AppData\Roaming\Microsoft\Templates\<br>C\ppData\Roaming\Microsoft\Excel\XLSTART\<br>Excel 2010 alapértelmezett hely: a felhasználó<br>C\Dipotata\Roaming\Microsoft\Excel\XLSTART\<br>Excel 2010 alapértelmezett hely: a felhasználó<br>C\Dipotata\Roaming\Microsoft\Excel\XLSTART\<br>Excel 2010 alapértelmezett hely: a felhasználó |
| Makrobeallitasok                            | C:\_rogram riles\Office2010_beta\templates\ Excel 2010 alapertelmezett hely: alkalmazassa                                                                                                    |
| Védett nézet                                | C:\ Files\Office2010_Beta\Office14\STARTUP\ Excel 2010 alapértelmezett hely: az Office indí                                                                                                    |
| Üzenetsáv                                   | C:\mFiles\Office2010_Beta\Office14\Library\ Excel 2010 alapértelmezett hely: bővítmények                                                                                                    |
| Külső tartalom                              | Häzirendhelyek                                                                                                    |
| Továbbfejlesztett fájlblokkolás beállításai |                                                                                                    |
| Adatvédelmi beállítások                     | Elérési út: C:\Program Files\Office2010_Beta\Templates\                                                                                                    |
|                                             | Leírás: Excel 2010 alapértelmezett hely: alkalmazássablonok                                                                                                    |
|                                             | Módosítás dátuma:                                                                                                    |
|                                             | Алларрак: Engedelyezett<br>Új <u>h</u> ely hozzáadása) Eltávolítá <u>s</u> <u>M</u> ódosítás                                                                                                    |
|                                             | Megbízható helyek engedélyezése a saját hálózaton (nem javasolt)                                                                                                    |
|                                             | Minden megbízható hely letiltása                                                                                                    |
| ·                                           | OK Mégse                                                                                                    |

- 9. fejezet
- 3. Válasszuk a Megbízható helyek Trusted Location kategóriát.
- 4. Kattintsunk az Új hely hozzáadása Add new location gombra, és keressük meg a Tallózás Browse gombra kattintva a megbízható helyet.

| A Microsoft Office megbízható helye                                                                                                    |                                                                                                    |
|----------------------------------------------------------------------------------------------------|----------------------------------------------------------------------------------------------------|
| Figyelmeztetés: Ezt a helyet a rendszer megbízhatóként kezeli fájlok megnyitásakor.<br>Hely módosításakor vagy hozzáadásakor győződjön meg arról, hogy az új hely<br>biztonságos.<br>Elérési út: | Microsoft Office Trusted Location         ?           Warning: This location will be treated as a trusted source for opening files. If you change or add a location, make sure that the new location is secure.         ? |
| C:\Program Files\Office2010_Beta\Templates\<br>Iallózás A hely almappái is megbízhatók                                                                                                    | Path:<br>: \Program Files\Office2010\Templates\ Browse                                                                                                    |
| Leírás:                                                                                                    | Subfolders of this location are also trusted     Description:                                                                                                    |
| Létrehozás dátuma és időpontja: 2011.02.25. 9:18 OK Mégse                                                                                                    | Date and Time Created: 2011.02.25. 9:21 OK Cancel                                                                                                    |

### MAKRÓRÖGZÍTŐ HASZNÁLATA

Makró rögzítése vagy megírása előtt tervezzük meg a makró által végrehajtandó lépéseket és parancsokat. Ha hibázunk a makró rögzítésekor, a javítások is rögzítésre kerülnek. A Visual Basic egy munkafüzethez csatolt új modulban tárolja az egyes makrókat.

#### Makró rögzítése

1. Kattintsunk a Fejlesztőeszközök • Developer lap Kód • Code csoport *Makró rögzítése • Record macro* gombra.

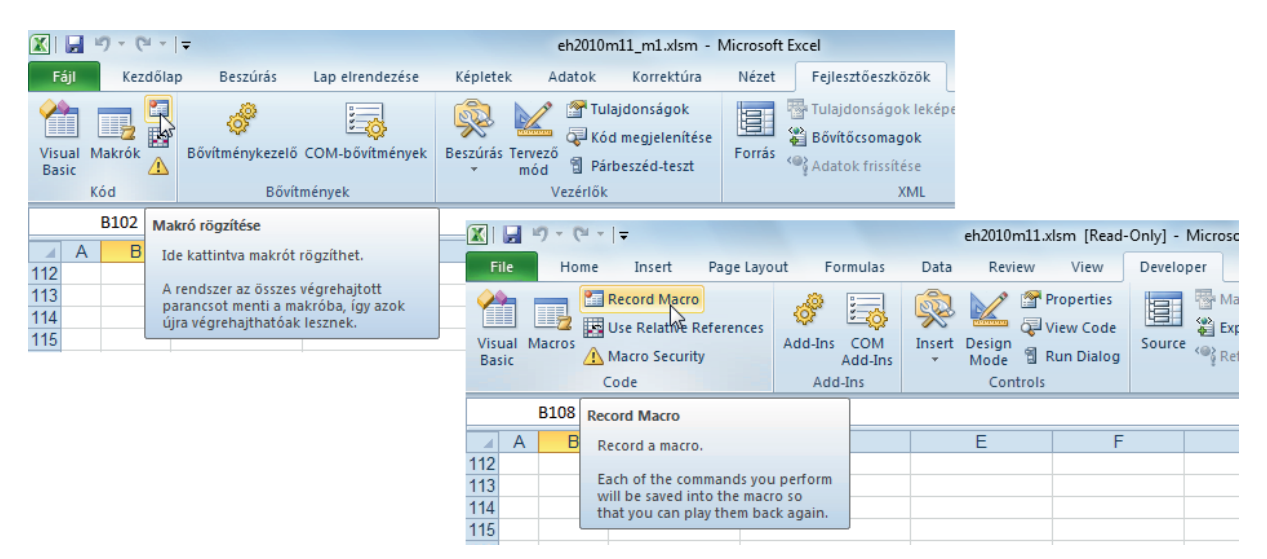

2. A Makrónév • Macro name mezőbe írjuk be az új makró nevét.

| Makrórögzítés              |                         |
|----------------------------|-------------------------|
| Makrónév:                  | Record Macro            |
| Szures                     | Macro name:             |
| Billentyűparancs:          | Szures                  |
| Ctrl+                      | Shortcut key:           |
| A makró <u>h</u> elye:     | Ctrl+                   |
| Ebben a munkafüzetben      | Store macro in:         |
| Equéni makró-munkafüzetben | This Workbook           |
| Ebben a munkafüzetben      | Personal Macro Workbook |
|                            | This Workbook           |
|                            |                         |
| OK Méd                     | ise                     |
|                            | OK Cancel               |
|                            |                         |

A makrónév első karakterének betűnek kell lennie. A többi karakter lehet betű, szám vagy aláhúzás. A makrónév nem tartalmazhat szóközöket, de az aláhúzás karakter használható szóelválasztóként.

3. Ha a makrót billentyűparanccsal szeretnénk futtatni, a Billentyűparancs • Shortcut key mezőbe írjunk be egy betűt. Használhatjuk a CTRL+betű kombinációt vagy a CTRL+SHIFT+betű kombinációt; a betű a billentyűzet bármelyik betűje lehet. A billentyűparancs kulcsbetűje nem lehet szám vagy speciális karakter (például @ vagy #).

Mindaddig, amíg a makrót tartalmazó munkafüzet nyitva van, a billentyűparancs felülírja az alapértelmezett Excel billentyűparancsot.

4. A makró helye • Store macro in mezőben válasszuk ki azt a helyet, ahol a makrót tárolni szeretnénk.

Ha azt szeretnénk, hogy a makró az Excel használatakor mindig elérhető legyen, tároljuk a makrót az Excel Startup mappa Egyéni makró-munkafüzetben • Personal Macro Workbook munkafüzetében.

- 5. A Leírás Description mezőben adjunk rövid leírást a makróról.
- 6. Kattintsunk az OK gombra.
- 7. Hajtsuk végre a makróba belefoglalni kívánt műveleteket.
- 8. Az Állapotsoron kattintsunk a *Rögzítés vége Stop Recording* gombra.

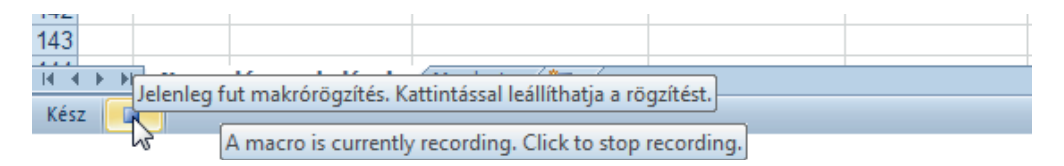

#### Fontos!

A makrórögzítő alapbeállítása abszolút cellahivatkozásokat rögzít. Ha azt szeretnénk, hogy a makró futtatásakor az aktív cella helyéhez viszonyítva jelölje ki a cellákat, állítsuk be úgy a makrórögzítőt, hogy relatív cellahivatkozásokat rögzítsen.

Kattintsunk a Fejlesztőeszközök • Developer lap Kód • Code csoport *Relatív hivatkozások használata Use Relative references* gombra.

#### A makró mentése

Az alapbeállítás szerinti Excel munkafüzet formátum (.xlsx) nem tartalmazhat makrókat! Erre mentéskor figyelmeztet a program.

| Microsoft | Excel                                                                                                    |              | ×                             |                                                                                   |
|-----------|----------------------------------------------------------------------------------------------------|--------------|-------------------------------|-----------------------------------------------------------------------------------|
|           | A következő funkciók makrómentes munkafüzetekbe nem menthetők:                                                                       |              |                               |                                                                                   |
|           | • vb-projekt                                                                                                    |              |                               |                                                                                   |
|           | Ha olyan fájlt szeretne menteni, amely ezeket a funkciókat tartalmazza, kat<br>makróbarát fájltípust a Fájltípus legördülő listában. | tintson a Ne | m gombra, majd válasszon      | ×                                                                                 |
|           | Az Igen gombra kattintva a munkafüzetet makrómentes fájlként mentheti.                                                               | Microsoft    | Excel                         | <u>^</u>                                                                          |
|           | Igen Nem Súgó                                                                                                    |              | The following features cann   | not be saved in macro-free workbooks:                                             |
|           |                                                                                                    |              | VB project                    |                                                                                   |
|           |                                                                                                    |              | To save a file with these fea | atures, dick No, and then choose a macro-enabled file type in the File Type list. |
|           |                                                                                                    |              | To continue saving as a mac   | cro-free workbook, dick Yes.                                                      |
|           |                                                                                                    |              |                               | Yes No Help                                                                       |

Válasszuk a Nem (No) gombot. Ekkor a Mentés másként (Save as) párbeszédpanel nyílik meg, ahol lehetőségünk lesz makrót tároló fájlformátum választására.

A makrókat támogató fájlformátumok a következők:

- makróbarát Excel munkafüzet (.xlsm),
- bináris Excel munkafüzet (.xlsb),
- Excel 97-2003 munkafüzet.

### **MAKRÓ FUTTATÁSA**

1. Kattintsunk a Fejlesztőeszközök • Developer lap Kód • Code csoport Makrók • Macros gombra.

| Makró                                      | ? X                  |                                     |                |
|--------------------------------------------|----------------------|-------------------------------------|----------------|
| Makrónév:                                  |                      | Macro                               | ? X            |
| SajatNevBeirasa 🔣                          | Indítás              | Macro name:                         |                |
| Makró1<br>Makró3                           | Lépésen <u>k</u> ént | SajatNevBeirasa                     | Run            |
| SajatNevBeirasa<br>Szures                  | <u>S</u> zerkesztés  | Makró3<br>SajatNevBeirasa<br>Szures | Step Into      |
|                                            | Létrehozás           |                                     | Edit           |
|                                            | Törlés               |                                     | Create         |
|                                            | Egy <u>e</u> bek     |                                     | <u>D</u> elete |
| Makrók helve: Minden nvitott munkafüzetben |                      |                                     | Options        |
| Leírás                                     |                      | Macros in: All Open Workbooks       | -              |
|                                            |                      | Description                         |                |
|                                            | Mégse                |                                     |                |
|                                            |                      |                                     | Cancel         |

- 2. A Makrónév Macro name mezőben kattintsunk a futtatni kívánt makró nevére.
- Ha a makró neve nem szerepel a listában, válasszunk másik munkafüzetet a Makrók helye Macros in mezőben.
- 4. Kattintsunk az Indítás Run gombra.

A makró kényelmesen futtatható a hozzárendelt billentyűparanccsal.

#### Makróindító gomb a gyorselérési eszköztáron

- 1. Kattintsunk a *Gyorselérési eszköztár testreszabása Customize Quick Access Toolbar* gombra és válasszuk **További parancsok More Commands** parancsot.
- Válasszuk a Választható parancsok helye 

   Choose commands from legördülő listából a Makrók 

   Macros paramétert.
- 3. Jelöljük ki a makrót, majd kattintsunk a Felvétel Add gombra.
- 4. Végül kattintsunk az OK gombra.

#### Makróindító gomb a menüszalagon

A makróindító gombok elhelyezhetők a menüszalagon is.

#### Makró futásának megszakítása

A makró futását az ESC billentyűvel szakíthatjuk meg.

#### Makró törlése

- 1. Kattintsunk a Fejlesztőeszközök Developer lap Kód Code csoport Makrók Macros gombra.
- 2. A Makrónév Macro name mezőben kattintsunk a törlendő makró nevére.
- 3. Kattintsunk a *Törlés Delete* gombra.

### MAKRÓ SZERKESZTÉSE

Makró szerkesztése előtt meg kell ismerkednünk a Visual Basic Editor programmal. Ezzel a programmal az Excel munkafüzethez csatolt makrók írhatók és szerkeszthetők. A Visual Basic Editor segítségével készíthetünk olyan rugalmas és hatékony makrókat, melyek tartalmaznak nem rögzíthető Visual Basic utasításokat is — ehhez azonban már legalább alapszintű programozási ismeretekre van szükség!

- 1. Kattintsunk a Fejlesztőeszközök Developer lap Kód Code csoport Makrók Macros gombra.
- 2. A Makrónév Macro name mezőben kattintsunk a szerkesztendő makró nevére.
- 3. Kattintsunk a Szerkesztés Edit gombra.

| 🐔 Microsoft Visual Basic for Applications - eh2010m11_m1.xlsm - [Module1 (Code)] |                                                                      |   |  |  |  |
|----------------------------------------------------------------------------------|----------------------------------------------------------------------|---|--|--|--|
| I IIIIIIIIIIIIIIIIIIIIIIIIIIIIIIIIIII                                            | Format Debug Run Iools Add-Ins Window Help Kérdése van? Írja be ide. | × |  |  |  |
| i 🛛 🔤 - 🔒 i 🕹 🖎 🗛                                                                | 🖤 (*   🕨 💷 🕍 💥 🚰 🥞 🔅   🕜   Ln 16, Col 8 🚽                            |   |  |  |  |
| Project - VBAProject 🗙                                                           | (General) V Makró3                                                   | • |  |  |  |
|                                                                                  | Sub SajatNevBeirasa()                                                |   |  |  |  |
| VBAProject (eh2010)                                                              | 1 . ColorNerPolorez Moltrá                                           |   |  |  |  |
| Munka1 (Negyec                                                                   | , Sajatkevbeirasa makio                                              |   |  |  |  |
| ■ Munka2 (Munka1 =                                                               | 'Billentyűparancs: Ctrl+Shift+N                                      |   |  |  |  |
|                                                                                  | ActiveCell.FormulaR1C1 = "Molnár Mátyás"                             |   |  |  |  |
| Module1                                                                          | End Sub                                                              |   |  |  |  |
| < III +                                                                          | Sub Makró3()                                                         |   |  |  |  |
| Properties - Module1 🛛 🗶                                                         | ' Makró3 Makró                                                       |   |  |  |  |
| Module1 Module -                                                                 | ,                                                                    |   |  |  |  |
| Alphabetic Categorized                                                           |                                                                      | = |  |  |  |
| (Name) Module1                                                                   | End Sub                                                              |   |  |  |  |
|                                                                                  |                                                                      |   |  |  |  |
|                                                                                  |                                                                      |   |  |  |  |
|                                                                                  |                                                                      |   |  |  |  |
|                                                                                  |                                                                      |   |  |  |  |
|                                                                                  |                                                                      |   |  |  |  |
|                                                                                  |                                                                      |   |  |  |  |
|                                                                                  |                                                                      |   |  |  |  |
|                                                                                  |                                                                      |   |  |  |  |
|                                                                                  |                                                                      | ► |  |  |  |

### ELLENŐRZŐ KÉRDÉSEK ÉS GYAKORLAT

- 1. Letiltható-e az Excelben a makrók futtatása?
  - a) Igen.
  - b) Nem.
- 2. Melyik az alapbeállítás a következő makró beállítások közül?
  - a) Az összes makró letiltása értesítés nélkül.
  - b) Az összes makró letiltása értesítéssel.
  - c) Az összes makró letiltása a digitálisan aláírtak kivételével.
- 3. A megbízható helyeken található fájlokat az Adatvédelmi központ biztonsági ellenőrzései nélkül nyitja meg az Excel.
  - a) Igaz.
  - b) Hamis.
- 4. Melyek a makrókat támogató fájlformátumok?
  - a) .xlsx
  - b) .xlsm
  - c) .xlsb
  - d) Excel 97-2003 munkafüzet.
- 5. Hogyan futtatható a makró?
  - a) A Makró Macro párbeszédpanel Indítás Run gombjával.
  - b) A hozzárendelt billentyűparanccsal.
  - c) A Gyorselérési eszköztáron elhelyezett gombbal.
- 6. Hogyan szakítható meg a makró futása?
  - a) Sehogy.
  - b) ESC billentyű lenyomásával.
  - c) CTRL+ESC billentyűparanccsal.
- 7. A makró Visual Basic program, és a Visual Basic Editorral szerkeszthető.
  - a) Igaz.
  - b) Hamis.
- 8. Letiltható a megbízható dokumentumok kezelése szolgáltatás?
  - a) Igen, de nem célszerű.
  - b) Nem.

#### Megoldások

- 1. a.
- 2. b.
- 3. a.
- 4. b. c. d.
- 5. a. b. c.
- 6. b.
- 7. a.
- 8. a.

#### **GYAKORLAT**

Rögzítsen makrót, amely a kijelölt cellák hátterét világos olívazöldre, a karaktereket pedig 10 pontos félkövér formátumra formázza.

A makró indításához rendelje a "zöld gömb" gombot a gyorsindítás eszköztárra.

| 🗶   🛃    | 9-0-     | <b>R</b>  +     |                 |
|----------|----------|-----------------|-----------------|
| Fájl     | Kezdőlap | SaiatNeyReiraca | Lap elrendezése |
| <u> </u> |          |                 |                 |

#### Megoldás

A makrórögzítő a Fejlesztőeszközök • Developer lap Kód • Code csoport Makró rögzítése • Record Macro gombbal indítható. A rögzítés végét az Állapotsor Rögzítés vége Stop Recording gombra kattintással fejezheti be.

A gomb hozzárendelését a Gyorselérési eszköztár testreszabása • Customize Quick Access Toolbar gombra kattintva és a További parancsok • More Commands parancsot választva lehet elvégezni.